# magicolor 4750DN ユーザーズガイド

| 第1章    | はじめに                    |     |
|--------|-------------------------|-----|
| 第2章    | ソフトウェアについて              |     |
| 第3章    | ステータスモニター(Windows)の使いかた | 109 |
| 第4章    | 操作パネルと メニュー             | 117 |
| 第5章    | メモリー ダイレクト              | 187 |
| 第6章    | 用紙の取り扱い                 |     |
| 第7章    | 消耗品の交換                  | 225 |
| 第8章    | メンテナンス                  |     |
| 第9章    | トラブル シューティング            |     |
| 第 10 章 | オプションの 取り付け             | 307 |
| 付録     |                         | 329 |

#### A0VD-9561-01K

#### はじめに

弊社プリンターをお買い上げいただきありがとうございます。magicolor 4750DN は、Windows、Macintosh の環境でお使いいただくのに最適なプリンターです。

#### 登録商標および商標

KONICA MINOLTA および KONICA MINOLTA ロゴは、コニカミノルタホールディ ングス株式会社の商標および登録商標です。magicolor および PageScope は、コ ニカミノルタビジネステクノロジーズ株式会社の商標および登録商標です。 本書に記載されているその他の製品名は各社の商標または登録商標です。

#### ソフトウェアの所有権について

本プリンターに添付のソフトウェアは著作権により保護されています。本ソフト ウェアの著作権は、コニカミノルタビジネステクノロジーズ株式会社に帰属してい ます。いかなる形式または方法においても、またいかなる媒体へもコニカミノルタ ビジネステクノロジーズ株式会社の書面による事前の承諾なく、添付のソフトウェ アの一部または全部を複製・修正・ネットワーク上などへの掲示・譲渡もしくは複 写することはできません。

Copyright © 2010 by KONICA MINOLTA BUSINESS TECHNOLOGIES, INC. All Rights Reserved.

## 著作権について

本書の著作権はコニカミノルタビジネステクノロジーズ株式会社に帰属します。書 面によるコニカミノルタビジネステクノロジーズ株式会社の承諾なく、本書の一部 または全部を複写もしくはいかなる媒体への転載、いかなる言語への翻訳をするこ とはできません。

Copyright © 2010 by KONICA MINOLTA BUSINESS TECHNOLOGIES, INC., Marunouchi Center Building, 1-6-1 Marunouchi, Chiyoda-ku, Tokyo, 100-0005, Japan. All Rights Reserved.

#### 本書について

本書は、改良のため予告なしに変更することがあります。本書の内容に関しては、 誤りや記述漏れのないよう万全を期して作成しておりますが、本書中の不備につい てお気づきのことがありましたら、お買い求めの販売店にご連絡ください。

コニカミノルタビジネステクノロジーズ株式会社は、本書による特定の商用などの 目的に対する利用についての保証はいたしておりません。

本書の記載事項からはずれて本プリンターを操作・運用したことによる偶然の損 害、特別・重大な損害などの影響ついて、コニカミノルタビジネステクノロジーズ 株式会社は保証・責任を負いかねますのでご了承ください。

#### ソフトウェア使用許諾契約書

本パッケージにはコニカミノルタビジネステクノロジーズ株式会社(以下、 「KMBT」)より提供される、プリンターシステムの一部を構成するソフトウェア (以下、「プリンティングソフトウェア」)、特殊な暗号化フォーマットにデジタル コード化された機械可読アウトラインデータ(以下、「フォントプログラム」)、そ の他プリンティングソフトウェアと連動しコンピューターシステム上で動作するソ フトウェア(以下、「ホストソフトウェア」)、そして関連する説明資料(以下、「ド キュメンテーション」)が含まれています。

本契約において「本ソフトウェア」とはプリンティングソフトウェア、フォントプ ログラム、ホストソフトウェアの総称で、それらすべてのアップグレード版、修正 版、追加版、複製物を含みます。

本ソフトウェアは以下の条件の下でお客様にご使用いただいております。

以下ご同意くださった場合に限り、本ソフトウェアおよびドキュメンテーションを 使用することのできる非独占的、譲渡不可のライセンスを KMBT により付与いた します。

- 1. お客様は、お客様の日常業務での使用目的に限り、本ソフトウェアおよび、それに伴うフォントプログラムを使用することができます。
- 上記 1. に定義されているフォントプログラムのライセンスに加え、お客様は、 フォントの重み、スタイル、文字・数字・シンボルのバージョンをプリンティ ングソフトウェアを使用するコンピューターにおいて再生表示することができ ます。
- お客様はバックアップ用にホストソフトウェアをひとつ複製することができます。ただし、その複製物はいかなるコンピューターにおいてもインストールあるいは使用されないことを条件とします。ただし、プリンティングソフトウェアが実行されているプリンティングシステムと使用するときに限り、ホストソフトウェアを複数のコンピューターにインストールすることができます。
- 本契約の元、お客様はライセンシーとしての本ソフトウェアおよびドキュメン テーションに対する権利および所有権を第三者(以下、譲受人)に譲渡するこ とができます。ただし、お客様が当該譲受人に本ソフトウェアやドキュメン テーションおよびそれらの複製物のすべてを譲渡し、当該譲受人が本契約の諸 条件について同意している場合に限ります。
- お客様は本ソフトウェアやドキュメンテーションを変更、改作、翻訳したりすることはできません。

- お客様は本ソフトウェアを改造、逆アセンブル、暗号解読、リバースエンジニ アリング、逆コンパイルすることはできません。
- 7. 本ソフトウェア、ドキュメンテーション、およびそれらの複製物に対する権利 および所有権その他の権利はすべて KMBT およびそのライセンサーに帰属し ます。
- 8. 商標は、商標の所有者名を明示し、容認された商標慣行にしたがって使用されるものとします。商標の使用は、本ソフトウェアによって生成された印刷出力の識別を目的とする場合に限られます。いかなる商標であっても、こうした使用によって当該の商標の所有権がお客様に付与されることはありません。
- お客様は、ご自身が使用されない本ソフトウェアあるいはその複製物、または 未使用の記憶媒体に収められた本ソフトウェアを貸与、リース、使用許諾、譲 渡することはできません。ただし、上述の、すべての本ソフトウェアおよびド キュメンテーションを永久的に譲渡する場合を除きます。
- 10. KMBT およびそのライセンサーは、損害が生じる可能性について報告を受けていたとしても、本ソフトウェアの使用に付随または関連して生ずる間接的、懲罰的あるいは実害、利益損失、財産損失についていかなる場合においても、また第三者からのいかなるクレームに対しても一切の責任を負いません。KMBTおよびそのライセンサーは、本ソフトウェアの使用に関して、明示であるか黙示であるかを問わず、商品性または特定の用途への適合性、所有権、第3者の権利を侵害しないことへの保証を含むがこれに限定されず、すべての保証を否認します。ある国や司法機関、行政によっては付随的、間接的、あるいは実害の例外あるいは限定が認められず、お客様に上記の制限はあてはまらない場合もあります。
- 11. Notice to Government End Users (本規定に関して:本規定は米国政府機関の エンドユーザー以外の方には適用されません。) The Software is a "commercial item," as that term is defined at 48 C.F.R.2.101, consisting of "commercial computer software" and "commercial computer software documentation," as such terms are used in 48 C.F.R. 12.212. Consistent with 48 C.F.R. 12.212 and 48 C.F.R. 227.7202-1 through 227.7202-4, all U.S. Government End Users acquire the Software with only those rights set forth herein.
- 12. 本ソフトウェアをいかなる国においても輸出管理に関連した法規制に違反した 形で輸出することはできません。

#### Adobe 社力ラープロファイルについて

Adobe Systems Incorporated (アドビシステムズ社) カラープロファイル使用許諾契約書

ユーザー様への注意:本契約書をよくお読みください。本ソフトウェアの全部また は一部を使用した場合、本ソフトウェアのすべての諸条件ならびに本契約書のすべ ての諸条件を受諾したものと見なされます。本契約書の条件に同意できない場合は 本ソフトウェアの使用をおやめください。

#### 第1条 定義

本契約書において「Adobe 社」とは、合衆国デラウェア州法人 Adobe Systems Incorporated (345 Park Avenue, San Jose, California 95110)を意味します。「本ソ フトウェア」とは、本契約書が添付されたソフトウェアならびにその関連品目を意 味します。

#### 第2条 ライセンス

ユーザーが本契約書の諸条件に従うことを条件として、Adobe 社は本ソフトウェア の使用、複製、公での展示を行うライセンスを全世界的、非排他的、譲渡不能、ロ イヤルティ不要のものとしてユーザーに許諾します。さらに Adobe 社は、(a)本 ソフトウェアがデジタル画像ファイルに埋め込まれた状態であり、しかも(b)ス タンドアローン・ベースである場合に限り、本ソフトウェアを配布する権利をユー ザーに許諾します。それ以外の場合には本ソフトウェアを配布することはできませ ん。たとえば、何らかのアプリケーションソフトウェアに組み込まれている状態や そうしたソフトウェアにバンドルされている状態では、本ソフトウェアを配布する ことはできません。個々のプロファイルは、いずれも ICC プロファイル記述文字 列によって参照されている必要があります。ユーザーは本ソフトウェアを改変して はいけません。Adobe 社は本ソフトウェアまたはその他品目のアップグレードや将 来のバージョンなど、本契約に基づいて何らかの支援を提供する義務を一切負いま せん。本ソフトウェアの知的所有権に関するいかなる権原も、本契約の条項に基づ いてユーザーに移転することは一切ないものとします。ユーザーは本契約に明示的 に定められている権利を除き、本ソフトウェアに関するいかなる権利も取得しない ものとします。

#### 第3条 配布

ユーザーが本ソフトウェアを配布する場合、以下を了解した上で配布を行ったもの と見なされます。すなわち、その配布(ユーザーによる本第3条の不履行を含み、 かつそれに限定されない)に起因して何らかの賠償請求、訴訟、その他の法的措置 が行われ損失、損害、費用が発生した場合、それに対してはユーザーが抗弁を行 い、損失を補填し、Adobe 社を完全に保護することにユーザーが同意したと見なさ れることになります。またユーザーが本ソフトウェアをスタンドアローン・ベース で配布する場合、ユーザーは本契約またはユーザー自身の使用許諾契約の諸条件に 基づいて配布を行うものとし、この場合におけるユーザー自身の使用許諾契約は、 (a) 本契約の諸条件を遵守している、(b) 明示的にせよ黙示的にせよ、すべての保 証および条件付与を有効に排除している、(c)損害に対するすべての責任を Adobe 社に代わって有効に排除している、(d)本契約と異なるすべての規定は、Adobe 社ではなくユーザーが単独で提供するものであることを明記している、(e)本ソフ トウェアがユーザーまたは Adobe 社から入手可能であることと、ソフトウェアの 交換に一般に用いられている媒体で本ソフトウェアを入手する妥当な方法とを記述 している、ものでなければなりません。配布する本ソフトウェアには、Adobe 社の 著作権表示を、Adobe 社がユーザーに提供した本ソフトウェアにおけるのと同様に 行う必要があります。

#### 第4条 保証の排除

Adobe 社は本ソフトウェアを「現状のまま」ユーザーに使用許諾しています。した がって本ソフトウェアが特定目的に適合しているかどうか、あるいは特定の結果を 生み出すことができるかどうかについて、Adobe 社は一切の表明を行いません。ま た Adobe 社は、本契約に起因する損失または損害、あるいは本ソフトウェアまた はその他資料の配布または使用に起因する損失または損害について、一切の責任を 負わないものとします。Adobe 社およびそのサプライヤは、ユーザーが本ソフト ウェアを使用した場合のパフォーマンスまたは結果について一切保証しません。た だしその居住地域においてユーザーに適用される法律が排除または制限を禁じてい る保証、条件付与、表明、約定については、その限りではないものとします。 Adobe 社およびそのサプライヤは、制定法、普通法、慣習法、慣行その他いかなる 法的根拠に基づくかを問わず、また明示的であるか黙示的であるかを問わず、第三 者の権利の不侵害、完全性、品質に対する満足、特定目的への適合性などを含みか つそれに限定されず、一切の保証、条件付与、表明、約定を行いません。ただし ユーザーは、法域によって異なるその他の権利を保有する場合もあります。第4 条、第5条、第6条の規定は、いかなる原因で本契約が終了したにせよ、その終了 後も効力が継続するものとします。ただしこの規定は、本契約の終了後も本ソフト ウェアを継続使用する権利を黙示するものではなく、またそうした権利を設定する ものでもありません。

#### 第5条 責任の制限

Adobe 社またはそのサプライヤは、ユーザーがこうむった損害、請求、費用、派生 的損害、間接的損害、付随的損害、利益の喪失、貯蓄の喪失に対して、いかなる場 合もその責任を負わないものとし、たとえ Adobe 社の代表者がそうした損失、損 害、請求が発生する可能性や第三者による請求の事実を助言されていた場合であっ ても、責任を負わないものとします。以上の制限および排除の規定は、ユーザー居 住地の法律上許容される限度で適用されるものとします。本契約に起因または関連 して Adobe 社またはそのサプライヤが負う賠償責任の総額は、本ソフトウェアに 対し支払いが行われた金額を上限とします。ただし Adobe 社の過失または不法行 為(詐欺)によって生じた死亡または傷害については、本契約のいかなる規定に よっても、Adobe 社がユーザーに対して負う責任は制限されません。Adobe 社が サプライヤに代わって行為するのは、本契約の規定のとおりに義務、保証、責任を 排除、除外、制限することが目的である場合に限られており、それ以外の場合また は目的でサプライヤのために行為することはありません。

#### 第6条 商標

Adobe および Adobe のロゴは、合衆国およびその他の国における Adobe 社の商標 または登録商標です。参照のために使用する場合を除き、Adobe 社による別個の書 面による許可を事前に得ていない場合には、ユーザーは上記の商標あるいは Adobe 社のその他の商標またはロゴを使用することはできません。

#### 第7条 期間

本契約はその終了まで効力が存続するものとします。ユーザーが本契約の規定遵守 を怠った場合、Adobe 社はただちに本契約を終了させる権利を有します。そうした 契約終了時には、ユーザーはその占有下または管理下にある本ソフトウェアの全体 コピーおよび部分的コピーのすべてを、Adobe 社に返却しなければなりません。

#### 第8条 政府規制

本ソフトウェアの一部が合衆国輸出管理規則その他の輸出に関する法律、制限、規 制(以下「輸出法」という)において輸出規制品目と認められた場合、ユーザーは 自身が輸出規制対象国(イラン、イラク、シリア、スーダン、リビア、キューバ、 北朝鮮、セルビアなど)の国民ではなく、しかもそれらの国に居住していないこ と、さらに、ユーザーが本ソフトウェアを受領することが輸出法に基づく何らかの 理由で禁止されているのではないことを、表明および保証する必要があります。本 ソフトウェアを使用する一切の権利は、本契約の諸条件の遵守を怠るとただちに失 われるという条件に基づき提供されています。

#### 第9条 準拠法

本契約は、カリフォルニア州内でその住民同士が締結、履行する契約に適用される 法律など、カリフォルニア州で施行されている実体法に準拠し、それに基づいて解 釈されるものとします。本契約には、いかなる法域の抵触法の原則も、あるいは 「国際物品売買契約に関する国連条約」も適用されないものとし、それらの適用を 明示的に排除します。本契約に由来、起因、関連して発生したすべての紛争は、合 衆国カリフォルニア州サンタクララ郡において解決を図るものとします。

#### 第10条 一般条項

Adobe 社による事前の書面による同意がある場合を除き、ユーザーは本契約に基づ いて得た権利または義務を譲渡することはできません。本契約のいかなる規定も、 Adobe 社、その代理人、その被用者の側のいかなる行為または黙認によっても放棄 されたと見なされることはないものとしますが、正当な権限を有する Adobe 社社 員が署名を行った法律的文書による場合にはその限りではないものとします。本ソ フトウェアに含まれるその他の合意と本契約とで異なる言語が用いられている場 合、その他の合意における条項を適用します。ユーザーまたは Adobe 社が弁護士 を雇用し、本契約に依拠または関連する権利の実現を図った場合、勝訴当事者は妥 当な弁護士費用を回収する権利を有するものとします。ユーザーは、本契約を読み 了解したこと、さらに本契約がユーザーと Adobe 社との完全で排他的な合意であ り、ユーザーに対する本ソフトウェアの使用許諾に関し、口頭または書面によって 以前に両者間で成立したあらゆる合意に優先するものであることを認めるものとし ます。正当な権限を有する Adobe 社社員が書面に署名を行い、Adobe 社が明示的 な同意を示している場合を除き、本契約における条項のいかなる改変も Adobe 社 に対して効力を持たないものとします。

#### 東洋インキ標準色コート紙プロファイル(TOYO Offset Coated 2.1)

東洋インキ標準色コート紙プロファイル(TOYO Offset Coated 2.1)は、ICC プロ ファイル規格に準拠したデバイスプロファイルで、東洋インキ製造株式会社が作成 した標準オフセット印刷のプロファイルです。

「東洋インキ標準色コート紙」とは

東洋インキ製造株式会社の枚葉インキを用い、東洋インキ製造株式会社が標準と考 えるオフセット枚葉印刷の再現色を、コート紙への実機印刷により定めたもので す。「東洋インキ標準色コート紙」は日本国内におけるプロセスカラー印刷の色標 準である「Japan Color」に準拠しています。

#### 必要システム構成

ICC プロファイルを使用するカラーマネージメントシステムを持つシステムまたは アプリケーションが必要です。

東洋インキ標準色コート紙プロファイルの使用条件および注意事項

- 東洋インキ標準色コート紙プロファイルを使用して再現されたコンピュータビ デオシミュレーションの色やカラープリンター等により出力された色は、「東 洋インキ標準色コート紙」と必ずしも一致するものではありません。
- 東洋インキ標準色コート紙プロファイルを使用し、または使用できなかったことにより生じた一切の損害に関して、東洋インキ製造株式会社はいかなる責任も負いかねます。
- 3. 東洋インキ標準色コート紙プロファイルの一切の著作権は東洋インキ製造株式 会社が所有しており、東洋インキ製造株式会社の事前の書面による許可無く、 本データを譲渡、提供、転貸、頒布、公開せず、第三者に使用させることもで きません。
- 東洋インキ標準色コート紙プロファイルに関して、東洋インキ製造株式会社は いかなる問い合わせも受けかねます。
- ドキュメント中に記載されている会社名、製品名は、関係各社の商標または登録商標です。

本プロファイルは、東洋インキ製造株式会社が GretagMacbeth 社製ソフトウエア ProfileMaker を使用して作成し、頒布に関して GretagMacbeth 社の許諾を得てい ます。

TOYO Offset Coated 2.1 © TOYO INK MFG.CO., LTD.2004

#### DIC 標準色プロファイル使用許諾契約

本使用許諾契約(以下本契約といいます)をよくお読み下さい。本契約は、お客様 (個人、法人の別を問いません)と日本国法人 大日本インキ化学工業株式会社(以 下 DIC といいます)との間に締結される法的な契約です。お客様が本契約の条項 に同意されない場合には、DIC 標準色プロファイル(DIC Standard Color SFC1.0.3、DIC Standard Color SFM1.0.3、DIC Standard Color SFU1.0.3、DIC Standard Color WebC1.0.1、DIC Standard Color SFCFM1.0.2;以下総称してプロ ファイルといいます)を一切使用することはできません。

#### 1. 使用許諾

DIC は、お客様に対して、本契約の各条項に定める条件に従ったプロファイルの使用のみを無償にて許諾します。プロファイルに関する商標権、著作権等その他の知的財産権を含む権利は DIC に留保され、その利用を許諾するものではありません。

#### 2. 使用方法およびその制限

本契約により、お客様は、プリンタにインストール済みのプロファイルを使用する ことができます。また、お客様は、プリンタまたはプリンタ用オプションである ハードディスクドライブのいずれかー台にプロファイルをインストールし、かつ使 用することができます。

お客様は、プロファイルの全部またはその一部を、複製、解析、リバースエンジニ アリング、逆コンパイル、逆アセンブル、修正、変換、翻訳、再使用許諾、譲渡、 貸与、リース、頒布等をすることはできません。また、お客様は、プロファイルの 類似品を製作し、または何らかのソフトウェアを改良するために、プロファイルを 利用することはできません。

プロファイルは、人身損害、重大な物理的損害または環境上の損害をもたらす可能 性のある用途に使用されることを意図するものではないことをお客様は承認すると ともに、このような用途にプロファイルを使用しません。

DIC は、お客様が本契約の各条項のいずれか1つにでも違反した場合、本契約を通知なく、お客様が違反した時点に遡って解除することができるものとします。この場合には、お客様は、速やかにプロファイルを全て破棄しなければなりません。

#### 3. 不保証

DIC は、お客様がプロファイルを無償で使用されることに鑑み、明示または黙示を 問わず、プロファイルの商品価値および使用可能性、特定目的に対する適合性、な らびに第三者の権利侵害を侵害しないこと等その他一切の保証を行うことなく、プ ロファイルをお客様に提供します。これらについての一切のリスクはお客様のご負 担とさせていただきます。DIC は、プロファイルに欠陥または瑕疵が発見された場 合であっても、有償または無償を問わず、これらの欠陥または瑕疵の修正、修復を 保証するものではありません。

#### 4. 免責

過失を含むいかなる場合であっても、DICは、プロファイルに起因する、または関 連する付随的、特別もしくは間接損害、または逸失利益の賠償責任等その他一切の 責任を負いません。たとえ、DICが、これらの損害の可能性について事前に知らさ れていた場合も同様です。

5. 残存条項

第3条(不保証)および第4条(免責)の規定は、第2条(使用方法およびその制限)に基づき本契約が解除され、お客様がプロファイルを全て破棄された後もなお 有効に存続するものとします。

6. 準拠法、契約の分離性および管轄裁判所

本契約は、日本の法律に準拠し、同法律に従って解釈されます。何らかの理由によ り、管轄権を有する裁判所が本契約のいずれかの条項またはその一部について効力 を失わせた場合であっても、本契約の他の条項は依然として完全な効力を有するも のとします。また、本契約に関する紛争は、東京地方裁判所を第一審の専属合意管 轄裁判所とします。

7. 完全な合意

本契約は、プロファイルの使用について、お客様と DIC の取り決めのすべてを記 載するものです。

#### 安全にお使いいただくために

製品を安全にお使いいただくために、必ず以下の「取扱上の注意」をよくお読みに なってください。また、この説明書の内容を十分理解してから、プリンターの電源 を入れるようにしてください。

■ このユーザーズガイドはいつでも見られる場所に大切に保管ください。

#### 絵記号の意味

このユーザーズガイドおよび製品への表示では、製品をただしくお使いいただき、 あなたや他の人々への危害や財産の損害を未然に防止するために、いろいろな絵表 示をしています。その表示と意味は次のようになっています。

| ⚠警告 | この表示を無視して、誤った取扱いをすると、人が死亡また<br>は重傷を負う可能性が想定される内容を示しています。                   |
|-----|----------------------------------------------------------------------------|
| ⚠注意 | この表示を無視して、誤った取扱いをすると、人が傷害を負<br>う可能性が想定される内容及び物的損害のみの発生が想定さ<br>れる内容を示しています。 |

#### 絵表示の例

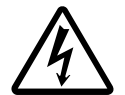

△ 記号は注意を促す内容があることを告げるものです。

図の中に具体的な注意内容(左図の場合は高温注意)が描かれ ています。

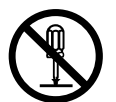

↓ 記号は禁止の行為であることを告げるものです。

図の中や近傍に具体的な禁止内容(左図の場合は分解禁止)が 描かれています。

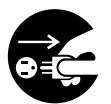

#### 🕨 記号は行為を強制したり指示する内容を告げるものです。

この記号は必ず行っていただきたい行為を告げるものです。記 号の中や近くに具体的内容が書かれています。

<u>∧</u>警告

|            | <ul> <li>本製品を改造しないでください。火災・感電のおそれがあります。また、レーザーを使用している機器にはレーザー光源があり、失明のおそれがあります。</li> <li>本製品の固定されているカバーやパネルなどは外さないでください。製品によっては、内部で高電圧の部分やレーザー光源を使用しているものがあり、感電や失明のおそれがあります。</li> </ul>   |
|------------|----------------------------------------------------------------------------------------------------|
| $\bigcirc$ | <ul> <li>同梱されている電源コード以外は使用しないでください。不適切な電源コードを使用すると火災・感電のおそれがあります。</li> <li>この製品の電源コードを他の製品に転用しないでください。火災・感電のおそれがあります。</li> </ul>                                                          |
|            | <ul> <li>電源コードを傷つけたり、加工したり、重いものを載せたり、加熱したり、無理にねじったり、曲げたり、引っぱったりして破損させないでください。傷んだ電源コード(芯線の露出、断線等)を使用すると火災のおそれがあります。</li> </ul>                                                             |
| $\bigcirc$ | <ul> <li>表示された電源電圧以外の電圧で使用しないでください。火災、感電のおそれがあります。</li> <li>タコ足配線をしないでください。コンセントに表示された電流値を超えて使用すると、火災、感電のおそれがあります。</li> <li>原則的に延長コードは使用しないで下さい。火災、感電のおそれがあります。やむを得ず延長コードを使用する</li> </ul> |
|            | 場合は、お買い上げの販売店、または弊社カスタマ・サ<br>ポートにご相談ください。                                                                                                    |
|            | 濡れた手で電源プラグを抜き差ししないでください。感電の<br>おそれがあります。                                                                                                    |
| 0          | 電源プラグはコンセントに確実に差し込んでください。火災、<br>感電のおそれがあります。                                                                                                    |

|            | 必ずアース接続してください。アース接続しないで、万一漏<br>電した場合は火災、感電のおそれがあります。                                                                                                    |
|------------|----------------------------------------------------------------------------------------------------|
| Ð          | <ul> <li>● アース(接地)接続は、必ず電源プラグを電源につなぐ<br/>前に行ってください。</li> </ul>                                                                                                    |
|            | <ul> <li>● アース(接地)接続を外す場合は、必ず電源プラグを電源から切り離してから行ってください。</li> </ul>                                                                                                    |
|            | アース線を接続する場合は、以下のいずれかの場所に取り付<br>けるようにしてください。                                                                                                    |
|            | ● コンセントのアース端子                                                                                                    |
|            | ● 接地工事を施してある接地端子(第 D 種)                                                                                                    |
|            | 次のような所には絶対にアース線を取り付けないでください。                                                                                                    |
|            | ● ガス管(ガス爆発の原因になります)                                                                                                    |
|            | <ul> <li>● 電話専用アース(落雷時に大きな電流が流れ、火災・感<br/>電のおそれがあります)</li> </ul>                                                                                                    |
|            | <ul> <li>● 水道管(途中が樹脂になっていて、アースの役目を果た<br/>さない場合があります)</li> </ul>                                                                                                    |
| $\bigcirc$ | 本製品の上に水などの入った花瓶等の容器や、クリップ等の<br>小さな金属物などを置かないでください。こぼれて製品内に<br>入った場合、火災、感電のおそれがあります。万一、金属片、<br>水、液体等の異物が本製品の内部に入った場合には、ただち<br>に電源スイッチを切り、その後必ず電源プラグをコンセント<br>から抜いて、お買い上げの販売店、または弊社カスタマ・サ<br>ポートにご連絡ください。 |
|            | <ul> <li>本製品が異常に熱くなったり、煙、異臭、異音が発生するなどの異常が発生した場合には、ただちに電源スイッチを切り、その後必ず電源プラグをコンセントから抜いて、お買い上げの販売店、または弊社カスタマ・サポートにご連絡ください。</li> </ul>                                                                      |
|            | <ul> <li>本製品を落としたり、カバーを破損した場合は、ただちに電源スイッチを切り、その後必ず電源プラグをコンセントから抜いて、お買い上げの販売店、または弊社カスタマ・サポートにご連絡ください。そのまま使用しますと、火災・感電のおそれがあります。</li> </ul>                                                               |
| $\bigcirc$ | トナーまたはトナーの入った容器を火中に投じないでくださ<br>い。トナーが飛び散り、やけどのおそれがあります。                                                                                                    |

⚠注意

| $\bigcirc$         | <ul> <li>本製品をほこりの多い場所や調理台・風呂場・加湿器の<br/>側など油煙や湯気の当たる場所には置かないで下さい。<br/>火災・感電の原因となることがあります。</li> </ul>                                                      |
|--------------------|----------------------------------------------------------------------------------------------------|
|                    | <ul> <li>本製品を不安定な台の上や傾いたところ、振動・衝撃の<br/>多いところに置かないでください。落ちたり、倒れたり<br/>して、けがの原因となることがあります。</li> </ul>                                                      |
| 0                  | <ul> <li>本製品を設置したら固定脚を使用して固定してください。動いたり、倒れたりしてけがの原因となることがあります。インストレーションガイドで固定脚を使用するよう指示がある製品については、固定脚で本体を固定してください。動いたり、倒れたりして怪我の原因になることがあります。</li> </ul> |
|                    | 本製品の内部にはやけどの原因となる高温部分があります。<br>紙づまりの処置など内部を点検するときは、「高温注意」を促<br>す表示がある部分(定着器周辺など)に、触れないでください。                                                             |
| $\bigtriangledown$ | <ul> <li>● 本製品の通風口をふさがないでください。内部に熱がこもり、火災・故障の原因となることがあります。</li> </ul>                                                                                    |
| <b>S</b>           | <ul> <li>●本製品の周囲で引火性のスプレイや液体、ガス等を使用しないでください。火災の原因となります。</li> </ul>                                                                                       |
| $\bigcirc$         | <ul> <li>トナーユニットや感光体ユニットは、フロッピーディス<br/>クや時計等磁気に弱いものの近くには保管しないでくだ<br/>さい。これら製品の機能に障害を与える可能性がありま<br/>す。</li> </ul>                                         |
|                    | <ul> <li>トナーカートリッジや感光体等を子供の手の届くところに放置しないで下さい。なめたり食べたりすると健康に障害を来す原因になることがあります。</li> </ul>                                                                 |
| $\bigcirc$         | <ul> <li>プラグを抜くときは電源コードを引っぱらないでください。コードが傷つき、火災・感電の原因となることがあります。</li> </ul>                                                                               |
|                    | <ul> <li>● 電源プラグのまわりに物を置かないでください。非常時に電源プラグを抜けなくなります。</li> </ul>                                                                                          |

| ⇒<br>⊖≣Ç | 本製品を移動させる場合は、必ず電源プラグをコンセントか<br>ら抜いて行ってください。コードが傷つき、火災・感電の原<br>因となることがあります。                |
|----------|-------------------------------------------------------------------------------------------|
|          | 連休等で本製品を長期間使用にならないときは、安全のため<br>必ず電源プラグをコンセントから抜いてください。                                    |
| 0        | <ul> <li>● 本製品を移動する際は必ず使用書等で指定された場所を<br/>持って移動してください。製品が落下してけがの原因と<br/>なります。</li> </ul>   |
|          | <ul> <li>● 換気の悪い部屋で、長時間にわたる使用や大量にコピー</li></ul>                                            |
|          | <ul> <li>電源プラグは年1回以上コンセントから抜いて、プラグの刃と刃の周辺部分を清掃してください。ほこりがたまると、火災の原因となることがあります。</li> </ul> |

#### 換気について

換気の悪い部屋で長時間使用したり、大量の印刷を行うと、オゾンなどの臭気が気 になり、快適なオフィス・家庭環境が保てない原因となります。また、印刷動作中 には、化学物質の放散がありますので、換気や通風を十分行うように心掛けてくだ さい。

#### 物質エミッションについて

粉塵、オゾン、スチレン、ベンゼンおよび TVOC の放散については、エコマーク No.117「プリンタ Version2」の物質エミッションの放散速度に関する認定基準を 満たしています。(トナーは本製品用に推奨しております純正品を使用し、複写を 行った場合について、試験方法:RAL-UZ122:2006 の付録 2 に基づき試験を実施し ました。)

#### 印刷されたものの保存について

- 長期間保存される場合は、光による退色を防ぐため光の当たらないところに 保管してください。
- 印刷されたものを貼る場合、溶剤入りの接着剤(スプレーのりなど)を使用 すると、トナーが溶けることがあります。
- 通常の白黒印刷に比べてトナーの層が厚いため、強く折り曲げると折り曲げたところでトナーが剥がれることがあります。

#### 複製禁止事項

法律で禁止されている紙幣などの複製を防止するため本機には、偽 造防止機能を搭載しています。

本機は偽造防止機能を搭載しているため、画像に若干のノイズが 入ったり、画像データの保存が禁止されたりすることがあります。 ご了承ください。

# もくじ

| 1 | はじめに                               |    |
|---|------------------------------------|----|
|   | お使いになる前に                           |    |
|   | 設置スペース                             |    |
|   |                                    |    |
|   | 前面                                 |    |
|   | 背面                                 |    |
|   | 前面 (オプション装着時)                      |    |
|   | 印刷                                 |    |
|   | · · · · ·                          |    |
| 2 | ソフトウェアについて                         |    |
|   | Printer Driver CD-ROM について         |    |
|   | PostScript ドライバー                   |    |
|   | PCL ドライバー                          |    |
|   | XPS ドライバー                          |    |
|   | PPD ファイル                           |    |
|   | Utilities and Documentation CD-ROM |    |
|   | ユーティリティ                            | 32 |
|   | ー , , , , , ,                      | 33 |
|   | 、ニニッパン                             | 34 |
|   | X X 6 / / /                        |    |

| プリンタードライバーの初期設定/オプションの設定(Windows)<br>Windows 7/Vista/XP/2000/Server 2008 R2/Server 2008/ | 35         |
|------------------------------------------------------------------------------------------|------------|
| Server 2003                                                                              |            |
| プリンタードライバーのアンインストール(Windows)                                                             | 41         |
| Windows 7/Vista/XP/2000/Server 2008 R2/Server 2008/                                      |            |
| Server 2003                                                                              | 41         |
| プリンタードライバー設定画面を表示する(Windows)                                                             | 43         |
| Windows 7/Server 2008 R2                                                                 | 43         |
| Windows Vista/Server 2008                                                                | 43         |
| Windows XP Home Edition                                                                  | 43         |
| Windows XP Professional/Server 2003                                                      | 43         |
| Windows 2000                                                                             | 43         |
| PostScript ドライバーの設定                                                                      | 44         |
| 各タブで共通のボタン                                                                               | 44         |
| 「詳細設定」タブ                                                                                 | 47         |
| 「My タブ」                                                                                  | 48         |
| 「基本設定」タブ                                                                                 | 50         |
| 「レイアウト」タブ                                                                                | 54         |
| 「表紙 / 挿入紙」タブ                                                                             | 57         |
| 「スタンプ / フォーム」タブ                                                                          | 58         |
| 「画像品質」タブ                                                                                 | 61         |
| 「その他」タブ                                                                                  | 65         |
| PCL ドライバーの設定                                                                             | 66         |
| 各タブで共通のボタン                                                                               | 66         |
| 「My タブ」                                                                                  | 69         |
| 「基本設定」タブ                                                                                 | 71         |
| 「レイアウト」タブ                                                                                | 75         |
| 「表紙 / 挿入紙」タブ                                                                             | 78         |
| 「スタンブ / フォーム」タフ                                                                          | 79         |
|                                                                                          | 82         |
|                                                                                          | 85         |
| XPS ドライバーの設定                                                                             |            |
| 各タフで共通のボタン                                                                               |            |
| 「My タフ」                                                                                  |            |
| 「基本設定」タフ                                                                                 |            |
| 「レイアワト」タフ                                                                                |            |
| 「                                                                                        |            |
| 「人ダンノ/ノオーム」ダノ                                                                            |            |
| 「囲像品質」ダブ                                                                                 |            |
| 「その他」ダブ                                                                                  |            |
| - 小1 ノト アント フリント C1 ンストールされたフリンダートフイハー<br>燐化判四                                           | -V)<br>100 |
| אג אניין איז איז איז איז איז איז איז איז איז איז                                         |            |
| フテータフエニター(Windows)の使いかち                                                                  | 100        |
| スノーテスモーラー(Willdows)の使いかに                                                                 |            |
| - ヘノーノヘモーフーの皮いがた                                                                         | 110        |
|                                                                                          |            |

|   | ステータスモニターを開く                               | 110   |
|---|--------------------------------------------|-------|
|   | ステータスモニターの使いかた                             |       |
|   | ステータスモニターの警告の確認                            | 112   |
|   | ステータスモニターの警告の解除                            | 113   |
|   | ステータスモニターを閉じる                              | 113   |
|   | ステータスモーターのアンインストール (Windows)               | 114   |
|   | sotup eve the $0.72 \text{ km}$            | 11/   |
|   | コントロールパネルからのアンインストール                       | 11/   |
|   | Windows 7/Vista/Server 2008 B2/Server 2008 | 114   |
|   | Windows XP/Server 2003                     | 11/   |
|   | Windows 2000                               | 11/   |
|   | Windows 2000                               | 114   |
| л | 場作パネルレメニュー                                 | 117   |
| - | はドハネルについて                                  | 110   |
|   | はたパネルのニップノモー                               | 110   |
|   |                                            | 120   |
|   | メッセーシウィンドウの衣小について                          | 101   |
|   |                                            | . 121 |
|   | 保作ハイルのアーユーー見                               | 122   |
|   |                                            | 122   |
|   | 保存 / 印刷 メーユー                               | 124   |
|   | 保存ンヨノの印刷 / 削除于順                            | 124   |
|   | ハスリートの人刀手順                                 | 126   |
|   | 印刷メニュー                                     | 126   |
|   | 用紙メニュー                                     | 128   |
|   | 品質メニュー                                     | 135   |
|   | メモリータイレクト                                  | 153   |
|   | インターフェースメニュー                               | 157   |
|   | システムメニュー                                   | 165   |
|   | メンテナンスメニュー                                 | 175   |
|   | 保守メニュー                                     | 185   |
|   |                                            |       |
| 5 | メモリーダイレクト                                  | 187   |
|   | メモリーダイレクト印刷をする                             | 188   |
|   | USB メモリーについて                               | 188   |
|   | USB メモリーを接続して印刷する                          | 188   |
|   |                                            |       |
| 6 | 用紙の取り扱い                                    | 191   |
|   | 使用できる出力用紙サイズ                               | 192   |
|   | 用紙種類                                       | 194   |
|   | 普通紙(再生紙)                                   | 194   |
|   | 厚紙                                         | 196   |
|   | 封筒                                         | 196   |
|   | ラベル紙                                       | 197   |
|   | レターヘッド                                     | 198   |
|   | はがき                                        | 199   |
|   | 光沢紙                                        | 200   |

|   | 両面不可紙                                            | . 201 |
|---|--------------------------------------------------|-------|
|   | 特殊紙                                              | . 202 |
|   | 印刷可能領域                                           | . 203 |
|   | 封筒の場合                                            | 203   |
|   | ページ全白                                            | 203   |
|   | 日新のセット                                           | 200   |
|   | / リスクロント (1) (1) (1) (1) (1) (1) (1) (1) (1) (1) | 204   |
|   | * 通紙 / 両面不可紙 / 特殊紙の場合                            | 204   |
|   | 自通私/両面や可私/行外私の場合                                 | 204   |
|   | ての他の用私性投め補柏                                      | 207   |
|   | <u> 封同の场口</u><br>ニズェ紅 /けがキノ回紅 / 坐辺紅の担合           | . 207 |
|   | ノベル私/はかさ/ 序私/ 元八私の場口                             | 010   |
|   | ドレイ 2                                            | 010   |
|   | 盲通祇/   山 小 リ 祇/ 行 休 祇 の 場 古                      | 014   |
|   | ての他の用紙裡類の補給                                      | . 214 |
|   | フヘル紙/ はかさ/ 序紙/ 元沢紙の場合                            | . 214 |
|   | トレイ3(オノンヨンの給紙ユーツト)                               | .217  |
|   |                                                  | . 217 |
|   |                                                  | . 220 |
|   | 那批トレイ                                            | . 221 |
|   | 用粃の保官方法                                          | . 223 |
| _ |                                                  |       |
| 7 | 消耗品の交換                                           | . 225 |
|   | 消耗品の交換のしかた                                       | . 226 |
|   | リサイクルトナーカートリッジについて                               | . 226 |
|   | 使用済みカートリッジ回収のご案内                                 | . 226 |
|   | トナーカートリッジについて                                    | . 226 |
|   | トナーカートリッジの交換手順                                   | . 229 |
|   | イメージングユニットの交換手順                                  | . 234 |
|   | 廃トナーボトルの交換手順                                     | . 243 |
|   |                                                  |       |
| 8 | メンテナンス                                           | . 247 |
|   | プリンターのメンテナンス                                     | . 248 |
|   | プリンターの清掃                                         | . 250 |
|   | プリンター外側の清掃                                       | . 250 |
|   | 給紙ローラー                                           | . 251 |
|   | トレイ1(手差しトレイ)の給紙ローラーの清掃                           | . 251 |
|   | トレイ 2/3 の給紙ローラーの清掃                               | . 253 |
|   | トレイ3の搬送ローラーの清掃                                   | . 254 |
|   | レーザーレンズの清掃                                       | . 255 |
|   |                                                  |       |
| 9 | トラブルシューティング                                      | . 261 |
|   | はじめに                                             | . 262 |
|   |                                                  | . 262 |
|   | 紙づまりを防ぐには                                        | . 264 |
|   | 用紙送りの流れ                                          | . 265 |
|   | プリンター内部断面図                                       | . 265 |
|   |                                                  |       |

|    | 紙づまりの処理                         | 266 |
|----|---------------------------------|-----|
|    | 紙づまり表示と処理について                   | 267 |
|    | トレイ2での紙づまり処理                    | 268 |
|    | トレイ3での紙づまり処理                    | 271 |
|    | 両面プリントユニットでの紙づまり処理              | 273 |
|    | 定着ユニットでの紙づまり処理                  | 274 |
|    | トレイ1(手差しトレイ)/転写ローラーでの紙づまり処理     | 279 |
|    | 紙づまりの問題                         | 282 |
|    | その他の問題                          | 284 |
|    | 印刷品質の問題                         | 291 |
|    | ステータス、エラー、サービスのメッセージ            | 297 |
|    | 通常のステータスメッセージ                   | 297 |
|    | エラーメッセージ(警告:///)                | 298 |
|    | エラーメッセージ(オペレーターコール : 🕮)         | 302 |
|    | サービスメッセージ : 🕰                   | 306 |
|    |                                 |     |
| 10 | オプションの取り付け                      | 307 |
|    | はじめに                            | 308 |
|    | 静電気防止の対策                        | 309 |
|    | メモリー(SO-DIMM)の取り付け              | 310 |
|    | メモリーの取り付けかた                     | 310 |
|    | ハードディスクキットの取り付け                 | 313 |
|    | ハードディスクキットの取り付けかた               | 313 |
|    | コンパクトフラッシュの取り付け                 | 318 |
|    | CF アダプターおよびコンパクトフラッシュカードの取り付けかた | 318 |
|    | 給紙ユニット(トレイ 3)の取り付け              | 324 |
|    | 給紙ユニットの構成                       | 324 |
|    | 給紙ユニットの取り付けかた                   | 325 |
|    |                                 |     |
| Α  | 付録                              | 329 |
|    | 技術仕様                            | 330 |
|    | プリンター本体                         | 330 |
|    | 消耗品の寿命の目安                       | 333 |
|    | 定期交換部品の寿命の目安                    | 334 |
|    | 国際エネルギースタープログラム対応について           | 335 |
|    | 国際エネルギースタープログラム対象製品とは?          | 335 |
|    | エコマークについて                       | 335 |
|    |                                 |     |

# はじめに

# お使いになる前に

#### 設置スペース

プリンター操作、消耗品の交換、点検などの作業を容易にするため、下図の 設置スペースを確保してください。

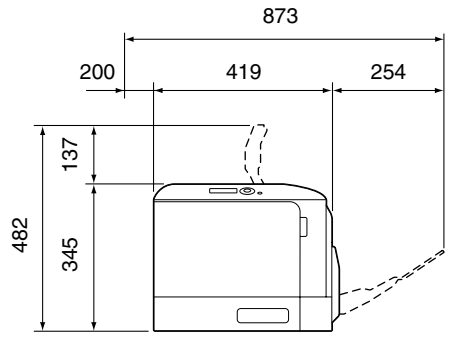

正面図

正面図(オプション装着時)

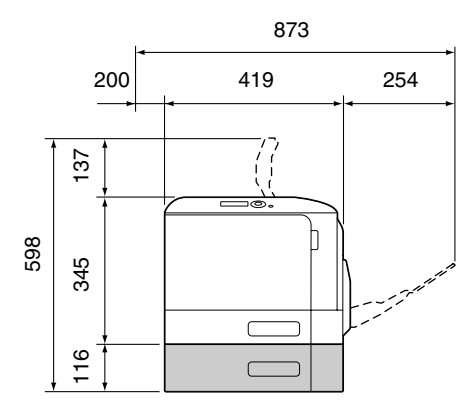

単位:mm

右側面図(オプション装着時)

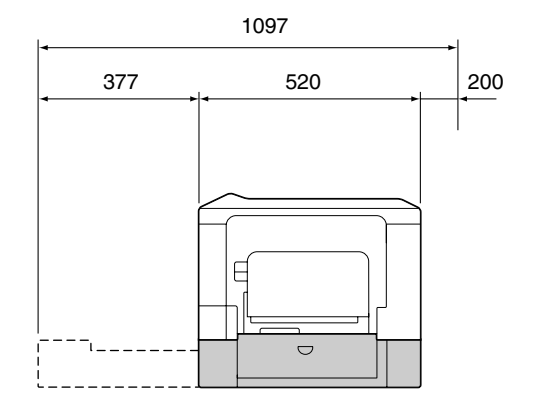

単位:mm

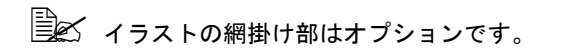

#### 各部の名称

以下の図は、本書で使用しているプリンター各部の名称を示しています。

前面

1 操作パネル 2 排紙トレイ 排紙ストッパー 3 4 トレイ1(手差しトレイ) トレイ 2 5 6 上ドア 7 定着ユニット 8 右ドア 9 転写ローラー 10 転写ベルトユニット 11 イメージングユニット 12 前ドア 13 廃トナーボトル 14 トナーカートリッジ

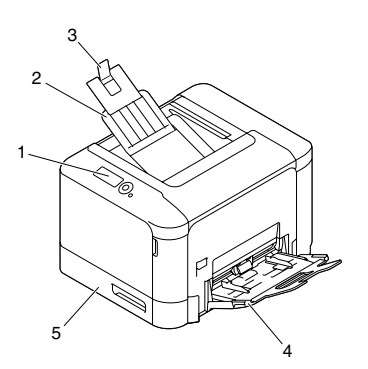

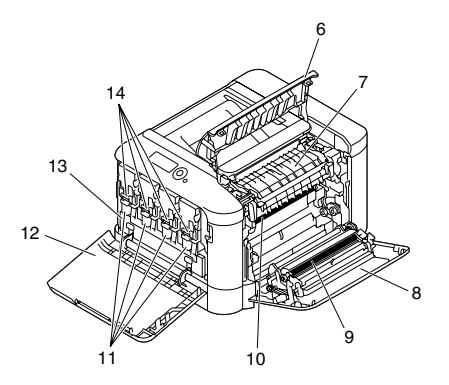

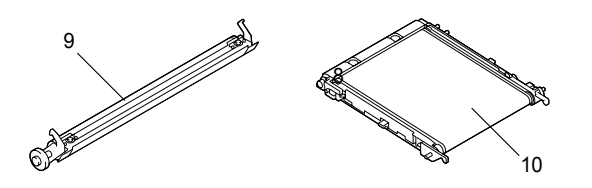

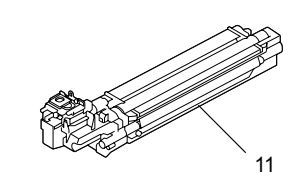

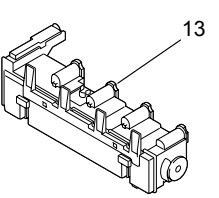

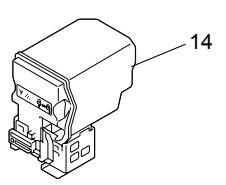

#### 背面

 USB メモリーポート
 電源スイッチ
 電源インレット
 USB ポート
 10Base-T/100Base-TX/ 1000Base-T イーサネット (Ethernet) インターフェース ポート

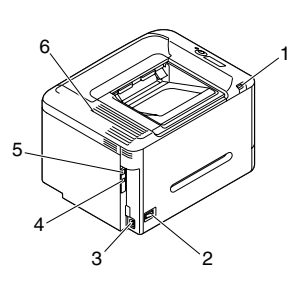

#### 前面(オプション装着時)

1 給紙ユニット(トレイ3)

6 排気ダクト

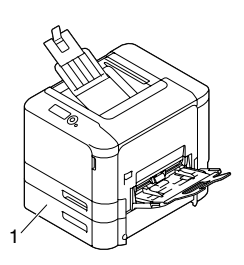

印刷

同梱されているトナーカートリッジをプリンターに未装着の状態で 印刷すると、プリンター本体に損傷を与える可能性がありますので、 使用時は必ず、同梱のトナーカートリッジを装着の上、ご使用くだ さい。

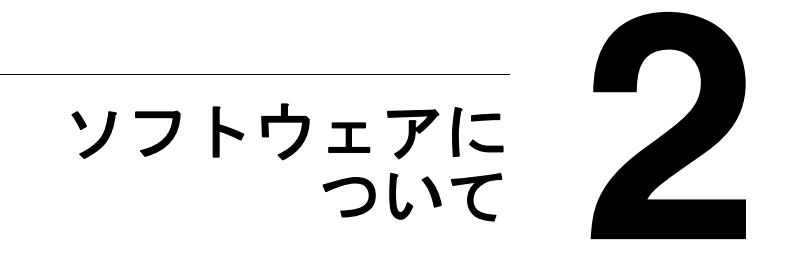

# Printer Driver CD-ROM について

# PostScript ドライバー

| プリンタードライバー                                                              | 機能                                                                |
|-------------------------------------------------------------------------|-------------------------------------------------------------------|
| Windows 7/Vista/XP/2000/Server<br>2008/Server 2003 (32bit)              | 給紙・排紙設定や複雑なレイアウト<br>など、プリンターの機能を設定でき                              |
| Windows 7/Vista/XP/Server 2008<br>R2/Server 2008/Server 2003<br>(64bit) | ます。<br>詳しくは、「プリンタードライバー<br>設定画面を表示する(Windows)」<br>(p.43)をごらんください。 |

印刷時に PPD ファイルを指定する必要があるアプリケーション (PageMaker、Coral DRAW 等) 用に、専用の PPD ファイルを用意 しています。 Windows 7/Vista/XP/2000/Server 2008 R2/Server 2008/Server 2003 で、印刷時に PPD ファイルを指定する場合は、Printer Driver CD-ROM に収録されている、専用の PPD ファイルをご利用くださ い。

# PCL ドライバー

| プリンタードライバー                                                              | 機能                                                                |
|-------------------------------------------------------------------------|-------------------------------------------------------------------|
| Windows 7/Vista/XP/2000/Server<br>2008/Server 2003 (32bit)              | 給紙・排紙設定や複雑なレイアウト<br>など、プリンターの機能を設定でき                              |
| Windows 7/Vista/XP/Server 2008<br>R2/Server 2008/Server 2003<br>(64bit) | ます。<br>詳しくは、「プリンタードライバー<br>設定画面を表示する(Windows)」<br>(p.43)をごらんください。 |

# XPS ドライバー

| プリンタードライバー                      | 機能                                           |
|---------------------------------|----------------------------------------------|
| Windows 7/Vista/Server 2008     | <ul> <li>給紙・排紙設定や複雑なレイアウト</li></ul>          |
| (32bit)                         | など、プリンターの機能を設定でき                             |
| Windows 7/Vista/Server 2008 R2/ | ます。 <li>詳しくは、「プリンタードライバー</li>                |
| Server 2008 (64bit)             | 設定画面を表示する(Windows)」 <li>(p.43)をごらんください。</li> |

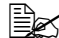

🖹 🗹 XPS ドライバーを使用するには、オプションのハードディスクキッ トまたはコンパクトフラッシュカードが必要です。

| ファイル                                      | 機能                                                                                                    |
|-------------------------------------------|----------------------------------------------------------------------------------------------------|
| Mac OS X (10.2.8/10.3/10.4/10.5/<br>10.6) | Mac OS X のプリンタードライバー<br>を使用する場合に必要です。<br>Macintosh 用の PPD ファイルにつ<br>いては、「リファレンスガイド」<br>(Utilities and Documentation<br>CD-ROM 内の PDF マニュアル)を<br>ごらんください。 |

Windows プリンタードライバーのインストールについては、「インストレーションガイド」をごらんください。

# **Utilities and Documentation CD-ROM**

# ユーティリティ

| ユーティリティ                                                                                                    | 機能                                                                                                    |
|----------------------------------------------------------------------------------------------------|----------------------------------------------------------------------------------------------------|
| ダウンロードマネージャー<br>ユーティリティー<br>(Windows 7/Vista/XP/2000/<br>Server 2008 R2/Server 2008/<br>Server 2003、Mac OS X<br>(10.2.8/10.3/10.4/10.5/<br>10.6)) | プリンターのハードディスクにフォントや<br>オーバーレイ用のデータをダウンロードで<br>きます。<br>本ユーティリティは、オプションのハード<br>ディスクキットまたはコンパクトフラッ<br>シュカードを装着している場合に使用でき<br>ます。                                            |
|                                                                                                    | 機能や使いかたについて詳しくは、ダウン<br>ロードマネージャーのオンラインヘルプを<br>ごらんください。                                                                                                    |
| ステータスモニター<br>(Windows のみ)                                                                                                    | 消耗品の状況やエラー情報など、現在のプ<br>リンターのステータスを確認できます。<br>詳しくは、「ステータスモニターの使いか<br>た」(p.110)をごらんください。                                                                                   |
| PageScope Data<br>Administrator                                                                                                    | プリンターの操作パネルで登録された認証<br>データやアドレスを、ネットワーク上のコ<br>ンピューターから変更できます。                                                                                                    |
|                                                                                                    | 詳しくは、「PageScope Data Administrator<br>ユーザーズガイド」(Utilities and<br>Documentation CD-ROM 内の PDF マニュ<br>アル)をごらんください。                                                         |
| PageScope Net Care Device<br>Manager                                                                                                    | ステータス監視、ネットワーク設定、など<br>のプリンター管理機能にアクセスできま<br>す。<br>詳しくは、「PageScope Net Care Device<br>Manager ユーザーズガイド」(Utilities and<br>Documentation CD-ROM 内の PDF マニュ<br>アル)をごらんください。 |

| ユーティリティ                               | 機能                                                                                                    |
|---------------------------------------|----------------------------------------------------------------------------------------------------|
| PageScope Enterprise Suite<br>Plug-in | この Plug-in は、PageScope Enterprise<br>Suite に本モデルをサポートするためのモ<br>ジュールです。                                      |
| PageScope Direct Print                | PDF ファイルや TIFF ファイルを直接プリ<br>ンターに送信して印刷する機能を持つアプ<br>リケーションです。                                                |
|                                       | 詳しくは、「PageScope Direct Print ユー<br>ザーズガイド」(Utilities and<br>Documentation CD-ROM 内の PDF マニュ<br>アル)をごらんください。 |

### マニュアル

| インストレーションガイド | 本プリンターの設置やプリンタードラ<br>イバーのインストールなど、本プリン<br>ターを使用する際に最初に必要な事項<br>を説明しています。           |
|--------------|------------------------------------------------------------------------------------|
| ユーザーズガイド(本書) | プリンタードライバーの使いかたや消<br>耗品の交換方法、操作パネルの使いか<br>たなど、日常の使いかた全般について<br>説明しています。            |
| リファレンスガイド    | Macintosh ドライバーのインストール、<br>ネットワークの設定、プリンター管理<br>ユーティリティーなど、より詳細な設<br>定について説明しています。 |
| サービス&サポートガイド | ご質問やご相談の問い合わせ先など、<br>製品サポートとサービスに関する情報<br>が記載されています。                               |

# 必要なシステム

- コンピューター:
  - Pentium 2:400 MHz 以上の CPU を搭載した IBM PC/AT 互換機 (Pentium 3:500 MHz 以上を推奨)
  - PowerPC G3 以降(G4 以降を推奨)を搭載した Macintosh
  - Intel プロセッサを搭載した Macintosh
- オペレーティングシステム:
  - 32bit

Microsoft Windows 7 Home Premium/Professional/Ultimate/ Enterprise, Windows Vista Home Basic/Home Premium/Ultimate/ Business/Enterprise, Windows Server 2008 Standard/Enterprise, Windows XP Home Edition/Professional (Service Pack 2 以降), Windows Server 2003, Windows 2000 (Service Pack 4 以降)

- 64bit

Microsoft Windows 7 Home Premium/Professional/Ultimate/Enterprise x64 Edition, Windows Vista Home Basic/Home Premium/Ultimate/ Business/Enterprise x64 Edition, Windows Server 2008 R2 Standard/ Enterprise, Windows Server 2008 Standard/Enterprise x64 Edition, Windows XP Professional x64 Edition, Windows Server 2003 x64 Edition

64bit ドライバーは、AMD64 プロセッサまたは、EM64T 搭載の Intel プロセッサが稼動する x64 オペレーティングシステムに対応 しています。

- Mac OS X(10.2.8/10.3/10.4/10.5/10.6:最新のパッチの適用を推奨)

- Macintosh のプリンタードライバーについては、「リファレンスガイド」(Utilities and Documentation CD-ROM 内の PDF マニュアル)をごらんください。
- 空きハードディスク容量:
  - 約 20 MB (プリンタードライバーとステータスモニター)
  - 約128 MB (画像処理)
- メモリー: OS が推奨する以上の RAM
- CD/DVD-ROM ドライブ
- インターフェース:
  - 10Base-T/100Base-TX/1000Base-T イーサネット (Ethernet) イン ターフェースポート
  - USB 2.0 (High Speed) 準拠インターフェースポート

# プリンタードライバーの初期設定/オプショ ンの設定(Windows)

プリンターを使い始める前に、プリンタードライバーの初期設定を確認/変 更しておくことをお薦めします。また、オプションを装着している場合は、 プリンタードライバーでそのオプションを設定しておいてください。

- | Ё ▲ 標準ユーザーでプリンタードライバーを使用する場合は、管理者権 限で一度ログインし、各タブを開いてください。

■ Windows プリンタードライバーのインストールについては、「インス」 トレーションガイド」をごらんください。 Macintosh プリンタードライバーのインストールについては、「リ ファレンスガイド」(Utilities and Documentation CD-ROM 内の PDF マニュアル)をごらんください。

#### Windows 7/Vista/XP/2000/Server 2008 R2/Server 2008/ Server 2003

- 1 以下の手順でプリンタードライバーの設定画面を表示します。
  - Windows 7/Server 2008 R2 の場合 [スタート] メニューから「デバイスとプリンター」をクリックし、 デバイスとプリンター画面を表示します。「プリンターと FAX」より 「KONICA MINOLTA mc4750 PS」または「KONICA MINOLTA mc4750 PCL」または「KONICA MINOLTA mc4750 XPS」プリン ターアイコンを右クリックし、「プリンターのプロパティ」をクリッ クします。
  - Windows Vista/Server 2008 の場合 [スタート] メニューから「コントロールパネル」—「ハードウェア とサウンド| ---「プリンタ」をクリックし、プリンタ画面を表示し ます。「KONICA MINOLTA mc4750 PS」または「KONICA MINOLTA mc4750 PCL6 」または「KONICA MINOLTA mc4750 XPS」プリン ターアイコンを右クリックし、「プロパティ」をクリックします。
  - Windows XP Home Edition の場合 [スタート] メニューから「コントロールパネル」---「プリンタとそ の他のハードウェア」—「プリンタと FAX」をクリックし、プリン タと FAX 画面を表示します。「KONICA MINOLTA mc4750 PS」また は「KONICA MINOLTA mc4750 PCL6」プリンターアイコンを右ク リックし、「プロパティ」をクリックします。
  - Windows XP Professional/Server 2003 の場合 「スタート」メニューから「プリンタと FAX」をクリックし、プリン タと FAX 画面を表示します。「KONICA MINOLTA mc4750 PS」また は「KONICA MINOLTA mc4750 PCL6」プリンターアイコンを右ク リックし、「プロパティ」をクリックします。

- Windows 2000 の場合
  [スタート]メニューから「設定」—「プリンタ」をクリックし、プリンタ画面を表示します。「KONICA MINOLTA mc4750 PS」または「KONICA MINOLTA mc4750 PCL6」プリンターアイコンを右クリックし、「プロパティ」を選択します。
- 2 オプションを装着している場合は、手順3へ進んでください。 オプションを装着していない場合は、手順8へ進んでください。
- 3「装置情報」タブをクリックします。

| 😸 KONICA MINOLTA magicolor 4750 PSのプロパティ                                                                                                    |                                                                                          |
|----------------------------------------------------------------------------------------------------|------------------------------------------------------------------------------------------|
| 全般         共有         ポート         詳細設定         色の管理         セ           ・         ・         ・         ・         ・         ・         ・         ・         ・         ・         ・         ・         ・         ・         ・         ・         ・         ・         ・         ・         ・         ・         ・         ・         ・         ・         ・         ・         ・         ・         ・         ・         ・         ・         ・         ・         ・         ・         ・         ・         ・         ・         ・         ・         ・         ・         ・         ・         ・         ・         ・         ・         ・         ・         ・         ・         ・         ・         ・         ・         ・         ・         ・         ・         ・         ・         ・         ・         ・         ・         ・         ・         ・         ・         ・         ・         ・         ・         ・         ・         ・         ・         ・         ・         ・         ・         ・         ・         ・         ・         ・         ・         ・         ・         ・         ・         ・         ・         ・         < | キュリティ デバイスの設定 [装置情報] 初期限定<br>表置オプション(D)<br>                                              |
|                                                                                                    | 設定値の変更(E)<br>768MB<br>「情報の更新(E)<br>取得設定(C)…                                              |
| ç                                                                                                    | ツール(I)<br>Web Connection ↓<br>記動(S)<br>認証と協門管理]の設定は(情報の更新)や(取<br>得設定)-[自動取得によって更新されません。手 |
| ОК                                                                                                    | キャンセル 適用(A) ヘルフ                                                                          |

4 装着したオプションが正しく認識されているかを確認します。

正しく認識されている場合は、手順8に進んでください。 正しく認識されていない場合は、手順5に進んでください。

- 5 [情報の更新]をクリックします。装着済みのオプションが自動的に認識 されます。
  - [情報の更新]は本プリンターとの双方向通信が行なわれている場合にのみ使用できます。[情報の更新]が使用できない場合は、 手順6、7を行ってください。Windows 7/Vista/Server 2008 R2/ Server 2008 をお使いの場合は、USB 接続でも[情報の更新]が 使用できます。
- 6「装置オプション」リストから、オプションを一つずつ選択して、「設定値の変更」メニューから「あり」または、「なし」を選択します。
  - 「プリンタメモリ」を選択した場合は、装着しているメモリーに 応じて「256 MB」、「768 MB」から一つ選択します。工場出荷時 は「256 MB」に設定されています。
  - 「メモリーカード」を選択した場合は、装着しているコンパクト フラッシュカードに応じて「あり(1GB以上)」、「なし」から選 択します。
- 7 装着しているオプションをすべて設定したら、[適用] をクリックします。
  - お使いの OS によっては、[適用] ボタンが表示されません。 その場合はそのまま次の手順へ進んでください。

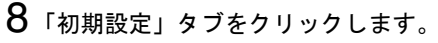

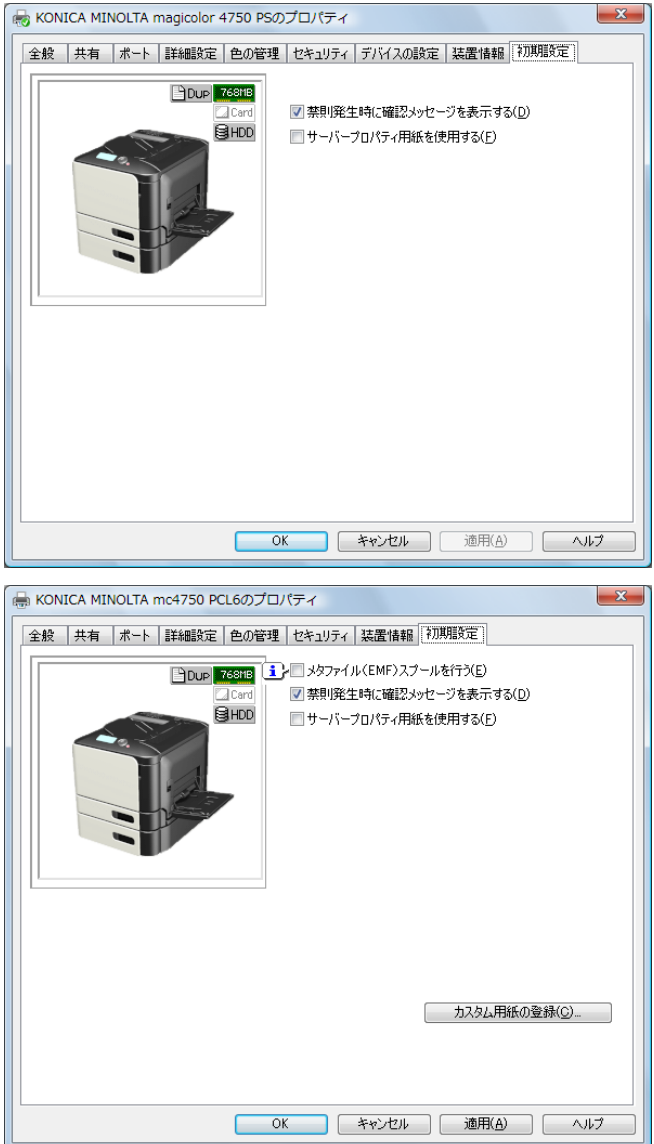

- 9 必要な項目を設定し、「適用」をクリックします。
  - 禁則発生時に確認メッセージを表示する:
     チェックすると、禁則発生時にメッセージを表示します。
  - サーバープロパティ用紙を使用する: チェックすると、サーバープロパティの用紙リストの中から対象プ リンターで利用可能なサイズが「基本設定」タブの原稿サイズリス トに追加されます。
  - メタファイル(EMF)スプールを行う(PCLドライバーのみ):
     独自のシステムで使用する場合などでメタファイル(EMF)スプールが必要な場合にチェックします。
  - 本設定は、「装置情報」タブの「装置オプション」で、「認証」お よび「部門管理」を「なし」にした場合にチェックできます。
  - カスタム用紙の登録(PCLドライバーのみ):
     カスタム用紙を登録すると、登録した名称で「基本設定」タブの原稿サイズリストに追加されます。
- 10「全般」タブをクリックします。
- 11 [印刷設定]をクリックします。 印刷設定画面が表示されます。

| KONICA MINOLTA magicolor 4750 P     詳細設定      魚 Myダブ 基本設定 レイアウ | S 印刷設定  S 印刷設定  D ト   表紙/挿入紙   スタンブ/フォーム   画像品質   その他                                                                                                    | 3 |
|----------------------------------------------------------------|----------------------------------------------------------------------------------------------------|---|
| A4 (210×297 mm)<br>A4 (210×297 mm)                             | お気に入り設定(Y)                                                                                                    |   |
|                                                                | カラー道訳     ショブの印刷/(茶存(点)     ・     ・     カラー(山)     ・     ・     ・     ・     ・     ・     ・     ・     ・     ・     ・     ・     ・     ・     ・     ・     ・     ・     ・     ・     ・     ・     ・     ・     ・     ・     ・     ・     ・     ・     ・     ・     ・     ・     ・     ・     ・     ・     ・     ・     ・     ・     ・     ・     ・     ・     ・     ・     ・     ・     ・     ・     ・     ・     ・     ・     ・     ・     ・     ・     ・     ・     ・     ・     ・     ・     ・     ・     ・     ・     ・     ・     ・     ・     ・     ・     ・     ・     ・     ・     ・     ・     ・     ・     ・     ・     ・     ・     ・     ・     ・     ・     ・     ・     ・     ・     ・     ・     ・     ・     ・     ・     ・     ・     ・     ・     ・     ・     ・     ・     ・     ・     ・     ・     ・     ・     ・     ・     ・     ・     ・     ・     ・     ・     ・     ・     ・     ・     ・     ・     ・     ・     ・     ・     ・     ・     ・      ・     ・     ・      ・     ・      ・      ・      ・      ・      ・      ・      ・      ・      ・      ・      ・      ・      ・      ・      ・      ・      ・      ・      ・      ・      ・      ・      ・      ・      ・      ・      ・      ・      ・      ・      ・      ・      ・      ・      ・      ・      ・      ・      ・      ・      ・      ・      ・      ・      ・      ・      ・      ・      ・      ・      ・      ・      ・      ・      ・      ・      ・      ・      ・      ・      ・      ・      ・      ・      ・      ・      ・      ・      ・      ・      ・      ・      ・      ・      ・      ・      ・      ・      ・      ・      ・      ・      ・      ・      ・      ・      ・      ・      ・      ・      ・      ・      ・      ・      ・      ・      ・      ・      ・      ・      ・      ・      ・      ・      ・      ・      ・      ・      ・      ・      ・      ・      ・      ・      ・      ・      ・      ・      ・      ・      ・      ・      ・      ・      ・      ・      ・      ・      ・      ・      ・      ・      ・      ・      ・      ・      ・      ・      ・      ・      ・      ・      ・      ・      ・      ・      ・      ・      ・      ・      ・      ・      ・      ・      ・      ・      ・     ・      ・      ・      ・      ・ |   |
|                                                                | 原稿サイズ(③<br>A4<br>◆ 出力用紙サイズ(2)<br>② Myタブの編集(〕_<br>種準に戻す(〕)                                                                                                    | • |
|                                                                | OK キャンセル 適用(A) ヘルプ                                                                                                    |   |

- 12 使用する用紙の種類やサイズなど、プリンターの初期設定を変更します。
  - 各タブの設定項目については、「PostScript ドライバーの設定」 (p.44)、「PCL ドライバーの設定」(p.66)、「XPS ドライバーの設 定」(p.87)をごらんください。
- 13 各初期設定を変更したら、[適用] をクリックします。
- 14 [OK] をクリックし、印刷設定画面を閉じます。

# プリンタードライバーのアンインストール (Windows)

ここでは、プリンタードライバーをアンインストールする場合の手順について説明します。

- 🖹 アンインストールを行う場合は必ず管理者権限で行ってください。
- Windows 7/Vista/Server 2008 R2/Server 2008 でアンインストール中、 ユーザーアカウント制御画面が表示される場合は、[許可]または [続行]をクリックしてください。

### Windows 7/Vista/XP/2000/Server 2008 R2/Server 2008/ Server 2003

- 1 開いているアプリケーションを全て閉じます。
- 2 以下の手順でプリンター画面を表示します。
  - Windows 7/Vista/XP/Server 2008 R2/Server 2008/Server 2003 の場合: [スタート] メニューから「すべてのプログラム」—「KONICA MINOLTA」—「magicolor 4750」—「プリンタードライバーの削除」をクリックします。
  - Windows 2000 の場合: [スタート] メニューから「プログラム」— 「KONICA MINOLTA」—「magicolor 4750」—「プリンタードライ バーの削除」をクリックします。
- 3 プリンタードライバーのリストから「KONICA MINOLTA mc4750 PS」、 「KONICA MINOLTA mc4750 PCL6」、「KONICA MINOLTA mc4750 XPS」 チェックボックスをチェックして、[削除] をクリックします。

| 📩 KONICA MINOLTA Printer Installer - 削除するプリ            | シタードライバーの選択                         |
|--------------------------------------------------------|-------------------------------------|
| 削除するドライ                                                | /パーの選択 →                            |
| 以下のプリンタードライバーを削除できます。<br>ご注意: プリンタードライバーを削除した場合は、1<br> | コンピューターの再起動が必要です。                   |
| ドライバー名                                                 | バージョン                               |
| KONICA MINOLTA mc4750 PS                               | 0.0.1.0                             |
| KONICA MINOLTA mc4750 PCL6                             | 0010                                |
|                                                        | 00.0                                |
| ヘルプ(圧)                                                 | 『非家( <u>R</u> )   キャンセル( <u>C</u> ) |

4 [削除] をクリックします。

| 📩 KONICA MINOLTA Printer Installer - 削除されるプリンターの確認                                                          | ×        |
|----------------------------------------------------------------------------------------------------|----------|
| 削除されるプリンターの確認 💙                                                                                             |          |
| 選択されたドライバー(は以下のプリンターが(使用しています。<br>ドライバーを削取除すると、これらのプリンターも削取除されます。                                           |          |
| プリンター名                                                                                                    |          |
| KONICA MINOLTA magicolor 4750 PS<br>KONICA MINOLTA magicolor 4750 PCL6<br>KONICA MINOLTA magicolor 4750 XPS |          |
|                                                                                                    |          |
|                                                                                                    |          |
|                                                                                                    |          |
| 民な日(創味日)(キャンセル                                                                                              | <u>U</u> |

5 [OK] をクリックし、コンピューターを再起動します。 プリンタードライバーがコンピューターからアンインストールされま す。

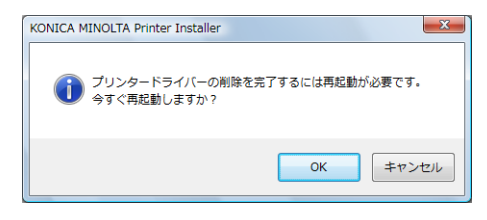

# プリンタードライバー設定画面を表示する (Windows)

## Windows 7/Server 2008 R2

- [スタート] メニューから「デバイスとプリンター」をクリックし、デバイスとプリンター画面を表示します。
- **2**「プリンターと FAX」より「KONICA MINOLTA mc4750 PS」または 「KONICA MINOLTA mc4750 PCL」または「KONICA MINOLTA mc4750 XPS」プリンターアイコンを右クリックし、「印刷設定」をクリックし ます。

### Windows Vista/Server 2008

- 1 [スタート] メニューから「コントロールパネル」—「ハードウェアと サウンド」—「プリンタ」をクリックし、プリンタ画面を表示します。
- 2「KONICA MINOLTA mc4750 PS」または「KONICA MINOLTA mc4750 PCL6」または「KONICA MINOLTA mc4750 XPS」プリンターアイコン を右クリックし、「印刷設定」をクリックします。

## Windows XP Home Edition

- 【スタート】メニューから「コントロールパネル」—「プリンタとその 他のハードウェア」—「プリンタと FAX」をクリックし、プリンタと FAX 画面を表示します。
- 2「KONICA MINOLTA mc4750 PS」または「KONICA MINOLTA mc4750 PCL6」プリンターアイコンを右クリックし、「印刷設定」をクリックし ます。

### Windows XP Professional/Server 2003

- [スタート] メニューから「プリンタと FAX」をクリックし、プリンタと FAX 画面を表示します。
- 2 「KONICA MINOLTA mc4750 PS」または「KONICA MINOLTA mc4750 PCL6」プリンターアイコンを右クリックし、「印刷設定」をクリックし ます。

### Windows 2000

- **1** [スタート] メニューから「設定」—「プリンタ」をクリックし、プリンタ画面を表示します。
- 2 「KONICA MINOLTA mc4750 PS」または「KONICA MINOLTA mc4750 PCL6」プリンターアイコンを右クリックし、「印刷設定」をクリックし ます。

# PostScript ドライバーの設定

各タブで共通のボタン

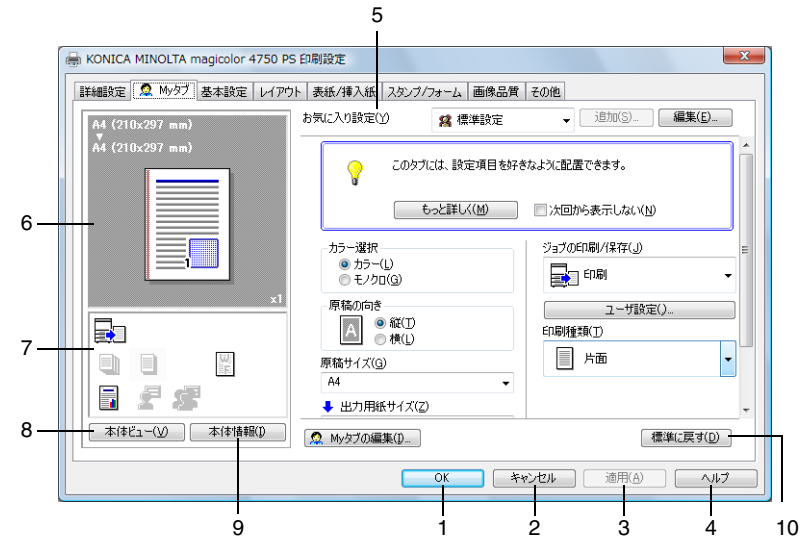

1. OK

このボタンをクリックすると、変更した設定内容を有効にして画面を閉じます。

2. キャンセル

このボタンをクリックすると、変更した設定内容を無効(キャンセル) にして画面を閉じます。

3. 適用

このボタンをクリックすると、画面を閉じずに、変更した設定内容を有 効にします。

■ お使いの OS によっては、[適用] ボタンが表示されません。

4. ヘルプ

このボタンをクリックすると、ヘルプが表示されます。

#### 5. お気に入り設定

現在の設定を保存する機能 です。任意の設定を行い、 「追加」をクリックすると右 の画面が表示されます。名 称、コメントを入力します。 アイコンを設定する場合は、 「アイコン」チェックボック スをチェックし、アイコン を選択します。保存する設 定を共有にする場合は、「共 有|チェックボックスに チェックします。 [OK] をクリックすると、 現在の設定が保存されます。 保存した設定はドロップダ ウンリストから選択して呼 び出すことができます。

| お気に入り設定の追加                                                      | X       |
|-----------------------------------------------------------------|---------|
| 名称( <u>N</u> )                                                  |         |
| <ul> <li>✓ アイコン(I)</li> <li>✓ 共有(S)</li> <li>コメント(C)</li> </ul> |         |
|                                                                 | *       |
|                                                                 | •       |
| OK #*                                                           | ンセル ヘルプ |

[編集]をクリックすると、お気に入り設定の編集画面が表示されます。 保存した設定の編集ができます。

また、設定情報を設定ファイル(拡張子:KSF)として保存したり(エ クスポート)、設定ファイルを読み込んで「お気に入り設定」に追加す ることもできます(インポート)。

| お気に入り設定の編集                                                  |                         | ×                                                             |
|-------------------------------------------------------------|-------------------------|---------------------------------------------------------------|
| A4 (210x297 mm)<br>A4 (210x297 mm)<br>A4 (210x297 mm)<br>x1 | b気(2/)銀定一覧(E) 登録数 最大50件 | 名称(1)<br>設定1<br>ジアイコン(1) ユー<br>ジ共有(6)<br>コメント(2)<br>オブンョン(1)- |
| 設定一覧を表示(L)                                                  |                         | DK キャンセル ヘルプ                                                  |

ドロップダウンリストで「標準設定」を選ぶと、設定が初期設定値に戻 ります。

また、あらかじめ登録されている設定を選択することもできます。 あらかじめ登録されている設定には、「2-up」、「写真調」、「モノクロ」 があります。

🖳 このボタンは、「詳細設定」タブには表示されません。

6. メインビュー

印刷ドキュメントのレイアウトや本体の全体イメージ図などを視覚的に 表示します。

7. サブビュー

代表的な設定の状態をアイコンで表示します。

8. 本体ビュー / 用紙ビュー

プリントレイアウトのサンプルが表示されている場合は、[本体ビュー] ボタンが表示されます。[本体ビュー]をクリックすると、プリンター の外観図が表示されます。表示される外観図はオプションの装着状態を 反映します。

プリンターの外観図が表示されている場合は、[用紙ビュー]ボタンが 表示されます。[用紙ビュー]をクリックすると、プリントレイアウト のサンプルが表示されます。

「画像品質」タブでは、[画像品質ビュー]ボタンが表示されます。([用 紙ビュー]ボタンは表示されません。)[画像品質ビュー]をクリックす ると、「画像品質」タブの設定を反映したサンプルが表示されます。

🖹 このボタンは、「詳細設定」タブには表示されません。

9. 本体情報

このボタンをクリックすると、PageScope Web Connection が起動します。

🖳 このボタンは、ネットワーク接続の場合のみ有効になります。

10.標準に戻す

このボタンをクリックすると、各タブ内の設定が標準設定に戻ります。

- 🖹 このボタンは、「詳細設定」タブには表示されません。
- 表示されているタブの設定のみ、標準設定に戻ります。その他の タブの設定は変更されません。

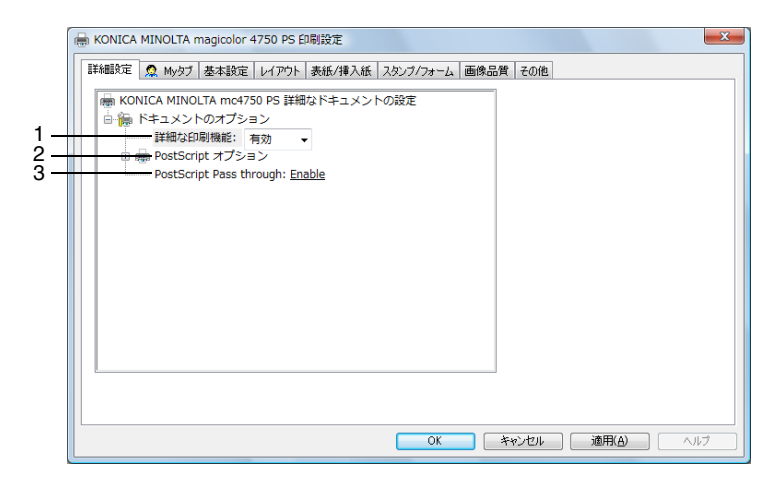

#### 1. 詳細な印刷機能

詳細な印刷機能(小冊子)の設定を有効にするか、無効にするかを選択 します。

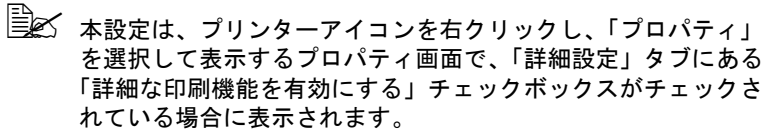

#### 2. PostScript オプション

PostScript 出力オプション: PostScript ファイルの出力形式を設定します。

PostScript エラーハンドラを送信:PostScript エラーが発生した場合に、 レポートを印刷するかしないかを設定します。

左右反転印刷:左右反転印刷を行うか行わないかを設定します。

#### 3. PostScript Pass through

アプリケーションがプリンタードライバーを利用せずに直接印刷できる ようにするかどうかを設定します。

|                                   | 1                                   | 2                                     |
|-----------------------------------|-------------------------------------|---------------------------------------|
| 🖶 KONICA MINOLTA magicolor 4750 P | S 印刷設定                              |                                       |
| 詳細設定 🧟 Myタブ 基本設定 レイアグ             | フト 表紙/挿入紙 スタンブ/フォーム 画像品質            | てその他                                  |
| A4 (210x297 mm)                   | お気に入り設定(ゾ) 🥵 標準設定                   | → 追加(S) 編集(E)                         |
| Á4 (210x297 mm)                   | このタブには、設定項目を好<br>もっと詳しく( <u>M</u> ) | *なように配置できます。                          |
|                                   | カラー選択<br>③ カラー(L)<br>③ モノクロ(G)      | ジョブの印刷/保存(」)<br>■ 印刷 ・                |
|                                   | 原稿(1)<br>● 縦(1)<br>● 積(1)           | ユーザ設定()<br>印刷種類(I)                    |
|                                   | 原稿サイス(G)<br>A4                      | · · · · · · · · · · · · · · · · · · · |
| 本体皆報() 本体情報()                     | 👷 Myタブの編集(D                         | 標準(C戻す(D)                             |
|                                   | OK 4                                | でとせん 適用(A) ヘルプ                        |

1. もっと詳しく

[もっと詳しく]をクリックすると、My タブのヘルプが表示されます。

2. 次回から表示しない

「次回から表示しない」チェックボックスをチェックすると、[もっと詳 しく]を含む説明欄を表示しないようにします。

3. My タブの編集

[My タブの編集]をクリックすると、My タブの編集画面が表示され、 My タブ画面をカスタマイズできます。よく使う機能やよく変更する機 能が My タブ画面に表示されるよう設定します。

| Myタブの編集                                                                                            |                                     | ×                                                           |
|----------------------------------------------------------------------------------------------------|-------------------------------------|-------------------------------------------------------------|
| 設定項目一覧(S)                                                                                          | フか パクォール 一面焼豆豉 えのゆ                  |                                                             |
|                                                                                                    |                                     | Ē                                                           |
| <ul> <li>▼ 左へ(L)</li> <li>         魚 Myyyブ     </li> </ul>                                         | ▼ 右へ( <u>B</u> )                    |                                                             |
| <ul> <li>左側E</li> <li>カラー選択<br/>厚為(n)でき<br/>厚着サイズ(3)</li> <li>出力用紙サイズ(2)</li> <li>部敗(C)</li> </ul> | □ 右側()<br>ジョブの印刷/(茶存(J)<br>印刷種業額(T) | ▲ 上へ( <u>U</u> )<br>▼ 下へ( <u>D</u> )<br>● 左へ/右へ( <i>j</i> ) |
|                                                                                                    | OK         キャンセル         標準         |                                                             |

「設定項目一覧」で機能を選択し[左へ]または[右へ]をクリックすると、「Myタブ」に登録されます。登録された機能を選択し[上へ] [下へ][左へ/右へ]をクリックすると、機能が表示される位置を変更できます。

プリンタードライバーの各タブで機能を選択し右クリックすると、My タブに追加登録できます。

# 「基本設定」タブ

|   | -                               | 1 2                     | 23        | 3                      |     |
|---|---------------------------------|-------------------------|-----------|------------------------|-----|
|   | HONICA MINOLTA magicolor 4750 P | 6 印刷設定                  |           | X                      |     |
|   | 詳細設定 🤵 Myタブ 基本設定 レイアウ           | ト 表紙/挿入紙 スタンブ/          | 7ォーム 画像品( | 質 その他                  |     |
|   | A4 (210x297 mm)                 | お気に入り設定(Y)              | ユーザ設定     | ↓ 追加(S) 編集(E)          |     |
|   | A4 (210x297 mm)                 | 原稿の向き                   |           | ジョブの印刷/保存(」)           | -7  |
|   |                                 | ▲●稚①                    |           | 19月                    |     |
|   |                                 | 原稿サイズ(G)                |           | ユーザ設定()                | - 8 |
|   |                                 | ■                       | ) ——      | 記証/部門管理( <u>H</u> )    | - 9 |
| 1 |                                 | 原稿サイズと同じ                | -         | - 部數(C)<br>1 🚔 [19999] | -10 |
| 4 | x1                              | ● 自動(U)                 | 100 🚔 🕷   | 1, DV-HO               |     |
| 5 |                                 | ● 仕意(M)<br>■ 用紙トレイ(P)   |           |                        |     |
|   |                                 | FL/1                    | -         | ・                      | 11  |
| 6 |                                 | 用紙種類(R)<br>自動(プリンタの設定に) | 従う) 🚽     |                        |     |
|   | 本体ビュー(火) 本体情報(1)                |                         |           | 標準(:戻す(D)              |     |
|   |                                 |                         |           |                        |     |
|   |                                 |                         | OK        | キャンセル 適用(A) ヘルブ        |     |

#### 1. 原稿の向き

印刷の向きを「縦」または、「横」から選択して設定します。

2. 原稿サイズ

印刷するデータの文書サイ ズを設定します。 「カスタムサイズ」を選択 すると、カスタムサイズ設 定画面が表示されます。 原稿のサイズを設定しま す。

| カスタムサイズ設定                                              | ×                            |
|--------------------------------------------------------|------------------------------|
| 幅(W)<br>200 中 mm [92216]<br>長さ(1)<br>297 中 mm [148356] | 単位<br>・ ミリメートル(M)<br>・ インチ() |
| OK キャンセル 標準                                            | 単に戻す(D) ヘルブ                  |

#### 3. 出力用紙サイズ

印刷する用紙のサイズを設 定します。 「カスタムサイズ」を選択 すると、カスタムサイズ設 定画面が表示されます。 用紙のサイズを設定しま す。

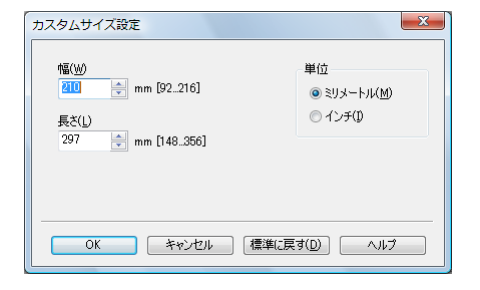

4. ズーム

印刷倍率を設定します。

印刷倍率を手動で変更する場合は、「任意」チェックボックスをチェックし、25%から400%の間で設定します。

5. 用紙トレイ

印刷に使用する給紙トレイを選択します。 本体の用紙メニューのトレイ1で設定している用紙サイズ/種類以外の 用紙で印刷する場合は、「トレイ1(手差し)」を選択し、印刷指示をし た後に、手差しトレイに用紙がセットされていることを確認後、操作パ ネルの△キーを押して印刷を行ってください。トレイ1で設定している 用紙以外の用紙を用いて「トレイ1」で印刷を行うと、たとえ正しいサ イズの用紙をセットしていても印字位置がずれ、排紙部で紙づまりの可 能性があります。

■▲「自動」を選択すると、トレイ1(手差し)、トレイ2、トレイ3の優先 順位で用紙が給紙されます。

### 6. 用紙種類

印刷に使用する用紙種類を選択します。

- 「自動(プリンタの設定に従う)」を選択すると、操作パネルの 「システム メニュー/用紙設定/デフォルト用紙/用紙種類」で設定した用紙種類で 印刷を行います。
- 7. ジョブの印刷 / 保存

ハードディスクにプリントジョブを保存するなど出力方法を設定しま す。

本設定はオプションのハードディスクキットを装着している場合のみ有 効です。

印刷:通常の印刷を行います。

保存:ハードディスクにプリントジョブを保存します。印刷は行いません。

保存&印刷:通常の印刷を行い、ハードディスクへの保存も行います。 機密印刷:プリントジョブをハードディスクにパスワードを設定して保 存します。「機密印刷」ジョブを印刷すると、機密印刷ジョブはハード ディスクから削除されます。

「機密印刷」で保存したジョブの印刷時は、操作パネルからパスワード の入力が必要です。 「機密印刷」を選択すると、 ユーザ設定画面が表示され ます。印刷時に使用するパ スワードを設定します。

パスワードがすでに 設定されている場合 は、「機密印刷」を 選択してもユーザ設 定画面は表示されま せん。あらためてパ スワードの設定を行 なう場合は、[ユー ザ設定]から行って ください。

| ユーザ設定 ×                         |
|---------------------------------|
| ユーザ名<br>administrator           |
| ಶ∋ಶ≉                            |
| ◎ 自動(A)                         |
| ○ カスタム(©)                       |
|                                 |
| パスワード(0)                        |
| 数字4文字 [0000_9999]               |
| √ バス・ワートを始ます(E)                 |
| ?? "棚密印刷"で使用するパスワードを入力してください。 ▲ |
| OK キャンセル 標準に戻す(D) ヘルプ           |

試し印刷:1部のみ印刷を

- 行い、ハードディスクヘジョブを保存します。
- ハードディスクに保存されたジョブの印刷方法については、「保存/印刷メニュー」(p.124)をごらんください。

■ ■ 電源をオフ/オンすると、「保存」ジョブ以外のジョブはハード ディスクから削除されます。

8. ユーザ設定

[ユーザ設定]をクリック すると、ユーザ設定画面が 表示されます。ジョブ名 や、機密印刷時のパスワー ドの設定などを行います。

| ユーザ設定                                                      |
|------------------------------------------------------------|
| ユーザ名                                                       |
| administrator                                              |
| ショフ名<br>                                                   |
| ◎ 自動(A)                                                    |
| 077/940                                                    |
|                                                            |
| パスワード(0)                                                   |
| 数字4文字 [0000_9999]                                          |
| ✓ パスワードを隠す(E)                                              |
|                                                            |
| パスワードにはる印刷を行う際は、「基本設定」 タブの [ジョブ の印刷/保存] で "機密印刷"を選択してください。 |
| OK         キャンセル         標準に戻す(D)         ヘルブ              |

#### 9. 認証/部門管理

ユーザー/部門ごとに印刷 の許可 / 拒否を設定できま す。 未登録のユーザーは 「Public ユーザ」を、登録 済みのユーザーは「登録 ユーザ」を選択します。登 録済みのユーザーは「ユー ザ名」と「パスワード」を 入力します。 部門管理は登録済みの「部 門名」と「パスワード」を 入力します。

| 1711E                            | <b>部門管理</b>     |
|----------------------------------|-----------------|
| <ul> <li>Publicユーザ(U)</li> </ul> | 部門名( <u>D</u> ) |
| ◎ 登録ユーザ(B)                       |                 |
| ユーザ:名( <u>N</u> )                |                 |
|                                  |                 |
| パスワード( <u>A</u> )                |                 |
|                                  |                 |
|                                  |                 |
|                                  |                 |
|                                  |                 |
|                                  |                 |
|                                  |                 |
|                                  |                 |
|                                  |                 |

■☆ 「認証/部門管理」はオプションのハードディスクキットまたは コンパクトフラッシュカードを装着している場合に有効です。

10. 部数

印刷する部数を設定します。

「ソート」チェックボックスにチェックすると部単位で印刷を行います。 「ソート」はオプションのハードディスクキットまたはコンパク

トフラッシュカードを装着している場合に有効です。

#### 11.印刷済み用紙の裏に印刷

一度印刷した用紙の裏面に印刷するかどうかを設定します。 本設定は、「用紙トレイ」を「トレイ1(手差し)」、「トレイ1」、「トレ イ21に設定した場合に有効です。

|≧≥< 本プリンターで印刷した用紙の裏面をご使用ください。なお、本 設定での印刷結果は保証対象外となります。

- 以下の用紙は使用しないでください。
  - インクジェットプリンターで印刷された用紙
  - モノクロ / カラーのレーザープリンター / コピー機で印刷され た用紙
  - 他のプリンターやファクス機で印刷された用紙

# 「レイアウト」タブ

|     |                                                              | 1                                                                                                    | 3                                                                                      | 4                                                                                                    |                  |     |
|-----|--------------------------------------------------------------|----------------------------------------------------------------------------------------------------|----------------------------------------------------------------------------------------|----------------------------------------------------------------------------------------------------|------------------|-----|
| Í   | HONICA MINOLTA magicolor 4750 PS                             | 印刷設定                                                                                                    |                                                                                        |                                                                                                    | ×                |     |
|     | ■詳細設定 Q Mybブ 基本設定 レイアウ<br>A4 (210x297 mm)<br>A4 (210x297 mm) | 表紙/挿入紙 スタンブ/フォー       表紙/挿入紙 スタンブ/フォー       3気に入り設定(少)       マページ割付(M)       ● マージ       ● マージ割付       ページ割付詳細( | ム 画像品質 40他<br>- 坊設定 -<br>・<br>・<br>・<br>・<br>・<br>・<br>・<br>・<br>・<br>・<br>・<br>・<br>・ | <ul> <li>              iら加(S)-             iの             iら加(S)-             iの             iら加(S)-             iの             iの</li></ul> | 編集(E)<br>、<br>() |     |
| 2 - |                                                              | —— 📰 180度回触Z(E)                                                                                                 |                                                                                        | <u>とししろ(M)</u><br>とししろ設定(<br>標準                                                                                                    | B)<br>単に戻す(D)    | - 5 |
|     |                                                              | ОК                                                                                                    | ++>tu                                                                                  | 通用( <u>A</u> )                                                                                                    |                  |     |

1. ページ割付

複数ページの文書を1ページにまとめて印刷します。 「ページ割付」チェックボックスをチェックすると、[ページ割付詳細] ボタンが有効になります。

[ページ割付詳細]をクリックすると、ページ割付詳細画面が表示され ます。用紙内でのページの並べ方や、ページごとの境界線の有無を選択 します。

| ページ割付詳細                                 | ×                         |
|-----------------------------------------|---------------------------|
| A4 (210x297 mm)<br>♥<br>A4 (210x297 mm) | ページ書村( <u>N</u> )         |
|                                         | 順序(①)<br>一 左がら右<br>「境界(B) |
| x1                                      | 枠                         |
| OK                                      | キャンセル 【標準に戻す(D) ヘルプ       |

#### 2.180 度回転

「180 度回転」チェックボックスをチェックすると、印刷する画像が 180 度回転して印刷されます。

#### 3. 印刷種類

印刷種類を「片面」「両面」「小冊子」から選択します。

「小冊子」を選択すると、[小冊子詳細] ボタンが有効になります。[小 冊子詳細]をクリックすると、小冊子詳細画面が表示され、開き方向や 境界線の有無を設定します。

| 小冊子詳細                                   | ×                  |
|-----------------------------------------|--------------------|
| A4 (210x297 mm)<br>¥<br>A4 (210x297 mm) | 開き方向(©)<br>■ 左開き ▼ |
|                                         | □境界(E)             |
| ОК                                      | キャンセル 標準に戻す(D) ヘルプ |

「小冊子」は、「詳細設定」タブの「詳細な印刷機能」が「有効」 に設定されている場合に有効です。

4. とじ位置

とじ位置を「長辺左とじ」「長辺右とじ」「短辺上とじ」「短辺下とじ」 から選択して設定します。

原稿の向きにより、設定値は「長辺上とじ」、「長辺下とじ」、「短辺左とじ」、「短辺右とじ」となります。

## 5. とじしろ

「とじしろ」チェックボックスをチェックすると、[とじしろ設定] ボタンが有効になります。[とじしろ設定] をクリックすると、とじしろ設定画面が表示されます。

とじしろを付けるときの画像のずらし方、おもて面やうら面のとじしろ 量を設定します。

| とじしろ設定                                               | ×                                                                 |
|------------------------------------------------------|-------------------------------------------------------------------|
| 97HE-K                                               | ◎ <u>平行移動(P)</u><br>◎ 自動縮小(B)                                     |
| おもて面(E)<br>0 余 mm [0_50]<br>美 沙西(B)<br>0 余 mm [0_50] | 単位<br><ul> <li>         ・リメートル(M)         ・インチ(D)     </li> </ul> |
| ☑ おもて面とうら面を同じ値にす。 OK キャンセノ                           | ta(A)<br>・ 【標準に戻す(D) へルブ                                          |

## 「表紙 / 挿入紙」タブ

|                                  | 1 2                  | 3                        |
|----------------------------------|----------------------|--------------------------|
| HONICA MINOLTA magicolor 4750 PS | 印刷設定                 | <b>X</b>                 |
| 詳細設定 🧟 Myタブ 基本設定 レイアウ            | 表紙/挿入紙 スタンプ/フォーム 画像品 | 資表の他                     |
| A4 (210x297 mm)                  | お気に入り設定(Y) ユーザ設定     | ✓ 追加(S) 編集(E)            |
| A4 (210x297 mm)                  | ▼ おもて表紙(E)           | ▼区切りページ(G)               |
|                                  | 1 白紙                 | ▼ 🗐 部の先頭 🗸               |
|                                  | おもて表紙用トレイ(N)         | 区切りページ用トレイ(C)<br>本文と同じ   |
|                                  | ▼ うら表紙(B)            |                          |
|                                  |                      | •                        |
| ×1                               | うら表紙用トレイ( <u>K</u> ) |                          |
|                                  | 本文と同じ                | •                        |
|                                  |                      |                          |
| <b>a s s</b>                     |                      |                          |
| 本体ビュー(V) 本体情報(1)                 |                      | <b>海淮(「戸オ(D)</b>         |
|                                  |                      | 1m+1C/2 31g/             |
|                                  | ОК                   | キャンセル 適用( <u>A</u> ) ヘルプ |

#### 1. おもて表紙

「おもて表紙」チェックボックスをチェックすると、表表紙をつけて印 刷します。また、「おもて表紙用トレイ」でどのトレイの用紙を使用す るかを設定します。

2. うら表紙

「うら表紙」チェックボックスをチェックすると、裏表紙をつけて印刷 します。また、「うら表紙用トレイ」でどのトレイの用紙を使用するか を設定します。

3. 区切りページ

ー部ごとに挿入紙をつけるかどうかを設定します。 「区切りページ表紙」チェックボックスをチェックし、「部の先頭」「部 の末尾」から選択します。

また、「区切りページ用トレイ」でどのトレイの用紙を使用するかを設 定します。

# 「スタンプ/フォーム」タブ

| 1                                | 2                                              |
|----------------------------------|------------------------------------------------|
|                                  |                                                |
| KONICA MINOLTA magicolor 4750 PS | 印刷設定                                           |
| 」詳細設定 🧟 Myタブ 基本設定 レイアウ           | ト 表紙/挿入紙 スタンブ/フォーム 画像品質 その他                    |
| A4 (210x297 mm)                  | お気に入り設定()) ユーザ設定 → 追加(S)_ 編集(E)                |
| ▼<br>A4 (210x297 mm)             | ▼ [スタンプ(W)]                                    |
|                                  | 277-L印刷(P)                                     |
|                                  | 272 後後 11/2-11/2-11/2-11/2-11/2-11/2-11/2-11/2 |
|                                  | 21-茶止                                          |
|                                  | 222 下書き<br>222 最終版                             |
|                                  | 141 141 141 141 141 141 141 141 141 141        |
| ×1                               | 〔 □ □ □ □ □ □ □ □ □ □ □ □ □ □ □ □ □ □ □        |
|                                  |                                                |
|                                  |                                                |
| - 빈 비                            |                                                |
| 🖬 🖉 🎜 👘                          |                                                |
| 本体ビュー(い) 本体情報(1)                 | 挿※鉾(ご豆す(D))                                    |
|                                  |                                                |
|                                  | OK キャンセル 適用( <u>A</u> ) ヘルブ                    |

#### 1. スタンプ

印刷する文書に「親展」などのテキストを入れて印刷します。 「スタンプ」チェックボックスをチェックすると、[編集] ボタンが有効 になります。

[編集]をクリックすると、スタンプの作成・編集画面が表示されます。 スタンプの作成・編集画面で[追加]をクリックすると、新たにスタン プを作成します。

| スタンプの作成・編集                                  |                                                                       | ×                                                                                      |
|---------------------------------------------|-----------------------------------------------------------------------|----------------------------------------------------------------------------------------|
| R.R100K                                     | 現在のスタンプ<br>2                                                          | スタンプ名(T)<br>親展<br>スタンプのテキスト( <u>K</u> )<br>親展<br><u>遠知(A)</u><br>・<br>第11年( <u>L</u> ) |
| -100%<br>+100%<br>位置[-100_+100]<br><u> </u> | 73ント名(M)<br>MS Pゴシック<br>スタイル(S)<br>標準<br>色(C)<br>赤<br>・<br>ジ<br>共有(I) | サイズ(2)<br>72 ★ ポイント[7.600]<br>囲み(E)<br>なし ・<br>「透過(P)<br>□ 1ページ目のみ(Q)<br>■ 繰り返し(R)     |
|                                             | OK キャンセル                                                              | 【標準に戻す(D) ヘルプ                                                                          |

作成したスタンプは「スタンプ / フォーム」タブおよびスタンプ・編集 画面のリストに追加されます。

リストに追加したスタンプを編集する場合は、スタンプの作成・編集画 面で、編集したいスタンプを選択し、編集します。

リストに追加したスタンプを削除する場合は、スタンプの作成・編集画 面で、削除したいスタンプを選択し、[削除]をクリックします。

#### ■ 透過

「透過」チェックボックスにチェックすると、スタンプの文字を透過 (網点)で印刷します。

#### ■ 1ページ目のみ

「1 ページ目のみ」チェックボックスにチェックすると、スタンプの文字 を 1 ページ目にのみ印刷します。

#### ■ 繰り返し

「繰り返し」チェックボックスにチェックすると、1ページ内にスタンプの文字を繰り返し印刷します。

#### 2. フォーム印刷

印刷する文書に他の画像 ファイルなどのイメージを 取り込んで印刷を行いま す。 「フォーム印刷」チェック ボックスをチェックする と、フォーム印刷が有効に なります。

必ず用紙サイズと原稿の向きがフォームに合っているプリントジョブに対して使用してください。また、「レイアウト」タブの「ページ割

x書  $\begin{bmatrix} \mathbf{b} & \mathbf{i} \\ \mathbf{j} \\ \mathbf{z} & \mathbf{z} \end{bmatrix}$   $\mathbf{A}$   $z_{\tau - \Delta}$ 

付」で複数ページの文書を1ページに印刷するように設定した場合、フォームは設定にあわせて調整されませんので、ご注意くだ さい。 [フォーム情報]をクリックすると、フォーム情報画面が表示されます。

| フォーム情報                | ×                         |
|-----------------------|---------------------------|
| - フォームの選択( <u>S</u> ) |                           |
|                       | フォームファイルの管理 (E)           |
|                       |                           |
|                       | ブリンタにダウンロード ( <u>M</u> )… |
| フォームの印刷方法             |                           |
| 印刷ページ(P)              |                           |
| 全ページ                  | - 標準に戻す(A)                |
|                       |                           |
|                       | DK キャンセル ヘルプ              |
|                       |                           |

追加したフォームファイルを削除する場合は、リスト内の削除したい フォームファイルを選択し、[削除]をクリックします。

ダウンロードマネージャをインストールしている場合、「プリンタにダ ウンロード」ボタンが有効になります。

PostScript ドライバーでフォームを印刷する場合、あらかじめプ リンターにフォームファイルをダウンロードしておく必要があり ます。

フォームを印刷するページを設定する場合は、「印刷ページ」で「全 ページ」、「最初のページ」、「偶数ページ」、「奇数ページ」から選択しま す。

フォーム情報画面で「フォームファイルの管理」をクリックすると、

フォームファイルの管理画面が表示されます。「新規〕をクリックして、 新たに追加するフォームファイルの設定を行います。

追加したフォームファイルは、「スタンプ / フォーム」タブまたはフォー ム情報画面のリストに追加されます。

| 用可能なフォームファイル(B)                       |                    | ドライバフォームリスト(D) |
|---------------------------------------|--------------------|----------------|
| 7ァイ フォー 保存先                           |                    | ファイ フォー 保存先    |
|                                       | 全て這加( <u>A</u> )=> |                |
|                                       | <=肩リ除( <u>R</u> )  |                |
|                                       |                    | 新規( <u>E</u> ) |
| フォームファイルをドライバのリスト<br>追加するには、「新規」ボタンをク | 12 m<br>14 m       | 編集<br>ファイル名(E) |
| 入力してください。                             | 2<br>-             | フォーム名(0)       |
|                                       |                    | 保存先(1)         |
|                                       |                    | カード 👻          |
|                                       |                    |                |

# 「画像品質」タブ

|     |                                  | 1 2                                                                |                                                                                                    |                  |
|-----|----------------------------------|--------------------------------------------------------------------|----------------------------------------------------------------------------------------------------|------------------|
| ſ   | HONICA MINOLTA magicolor 4750 PS | 印刷設定                                                               | X                                                                                                    | ŋ                |
|     | 詳細設定   🧟 Myタブ   基本設定   レイアウ      | ト 表紙/挿入紙 スタンブ/フォーム 画像品質                                            | その他                                                                                                    |                  |
|     |                                  | お気に入り設定(ゾ) ユーザ設定                                                   | ↓ 追加(S) 編集(E)                                                                                            |                  |
|     |                                  | カ5ー選択<br>④ カ5ー()<br>● モノクロ(3)<br>画質調控(3)-                          | 自動トラッピング(U)<br>ブラックオーパープリント(B)<br>デキスト ▼                                                                 | — 4<br>— 5       |
| 3 — |                                  | カラ-設定(2)<br>自動<br>写具開<br>ブレピッテーション<br>ICM<br>カスタム<br>色変換なし<br>単純() | <ul> <li>カラーセパレーション(P)</li> <li>エコパミー印刷(Q)</li> <li>マ エッジ強度(H)</li> <li>中</li> <li>フォント設定(E)_</li> </ul> | 6<br>7<br>8<br>9 |
|     |                                  | OK **                                                              | 標準に戻す(D)<br>シセル 適用(A) ヘルプ                                                                                |                  |

#### 1. カラー選択

カラーで印刷するかモノクロで印刷するかを設定します。

2. 画質調整

[画質調整] をクリックす ると、画質調整画面が表示 されます。印刷する画像の 明るさ(明度)を設定しま す。

| 画質調整 |                |       |           |   |     | × |
|------|----------------|-------|-----------|---|-----|---|
|      | 明度( <u>B</u> ) |       |           |   |     |   |
|      |                | Ū     |           | 0 | *   |   |
|      | -15            | 0     | +15       |   |     |   |
|      |                |       |           | _ |     | _ |
|      | ок             | キャンセル | 標準(C戻す(D) |   | ヘルプ |   |

#### 3. カラー設定

プリンターのカラー設定を「自動」、「写真調」、「プレゼンテーション」、 「ICM」、「カスタム」、「色変換なし」から選択して設定します。

「写真調」は、写真画像に適した設定です。

「プレゼンテーション」は、テキストや、グラフの多い文書に適した設 定です。

「ICM」を選択すると、Windows の ICM を使用してカラー設定を行います。

「ICM」を選択した場合、[詳細]ボタンが有効になります。

[詳細]をクリックすると、
 ICM 設定画面が表示されます。ICM の印刷方法や、目的を設定します。

| CM設定                                       |
|--------------------------------------------|
| ICMの方法                                     |
| ◎ ホストシステムによるICM処理(S)                       |
| <ul> <li>ブリンタによるICM処理(<u>B</u>)</li> </ul> |
| ○ ブリンタ調整によるICM処理(C)                        |
| ICMの目的                                     |
| ◎ 画像(E)                                    |
|                                            |
| ◎ 色の校正(E)                                  |
| ◎ 完全一致(M)                                  |
|                                            |
|                                            |
| OK キャンセル 標準に戻す(D) ヘルプ                      |
|                                            |

「カスタム」を選択すると、[詳細] ボタンが有効になります。[詳細] をクリックして表示される、カラー設定画面での設定内容に従ってカ ラー設定を行います。

| カラー設定                                                                                                    |                                                                                                    |                                                                                                    |  |
|----------------------------------------------------------------------------------------------------|----------------------------------------------------------------------------------------------------|----------------------------------------------------------------------------------------------------|--|
| イメージ     RoBカラー(S)       RGB へ        RGB 会変換(T)     写真調       写真調        RGBグレー再現(Q)        4色(CMYK)トナー        出力ブロファイル(V)        自動        スカリーン(A)        採細        エッジ強調(1) | テキスト<br>RGBカラー(U)<br>家RGB<br>・<br>RGBを実換(E)<br>鮮やか・<br>RGBグルー再現(E)<br>全て黒(K)トナー・<br>出力プロファイル(2)<br>自動・<br>スグリーン(E)<br>高精細・<br>マ<br>エッジ発調(2) | グラフィックス.       RGBカラー(E)       SRGB       RGBウン=再現(Y)       全て黒(K)トナー       出力フロフィイル(Z)       自動       スクリーン(L)       精細       ジェッジ強調(3) |  |
| シミュレーション<br>シミュレーションプロファイルKP<br>ほし<br>・<br>一用紙下地色にあわせる(©)<br>こ<br>・<br>の用紙下地色にあわせる(©)<br>4色(CMYK) ~ ~                                                                           | •<br>•<br>•<br>•<br>•<br>•<br>•<br>•<br>•<br>•<br>•<br>•<br>•<br>•                                                                          |                                                                                                    |  |

カラー設定画面では、各オブジェクト(イメージ、テキスト、グラ フィック)のカラー再現についての設定や、プロファイルの管理ができ ます。

RGB カラー イメージ / テキスト / グラフィックスオブジェクトの色空間に関して 指定します。プリンターが使用する入力 RGB の色空間を指定しま す。

- RGB 色変換 イメージ / テキスト / グラフィックスオブジェクトの色変換処理に関 して指定します。 プリンターで処理する入力 RGB からデバイス CMYK への色変換特 性を指定します。
- RGB グレー再現 プリンターで処理するイメージ / テキスト / グラフィックスオブジェ クトのグレーの再現に関して指定します。
- 出力プロファイル
   出力プロファイルに関して指定します。
- スクリーン イメージ/テキスト/グラフィックスオブジェクトのスクリーン処理 に関して指定します。
- エッジ強調 イメージ/テキスト/グラフィックスのエッジの強調を指定します。
- シミュレーションプロファイル インクシミュレーション、デバイスシミュレーション等に使用する、 シミュレーションプロファイルを指定することができます。
- 用紙下地色にあわせる
   シミュレーション実施時の色変換特性を指定します。
- CMYK グレー再現 シミュレーション実施時の CMYK 入力データ中の黒色とグレーの維 持方法を指定します。
- プロファイルの管理
   「カラープロファイルの管理」ダイアログボックスを表示します。
- プリンタにダウンロード
   ダウンロードマネージャがインストールされている場合に起動します。ダウンロードマネージャのインストール方法については、「インストレーションガイド」をごらんください。
- 4. 自動トラッピング

「自動トラッピング」チェックボックスにチェックすると、絵柄の周囲 に白い隙間が出ないように隣り合う色を重ねて印刷します。

5. ブラックオーバープリント

「ブラックオーバープリント」チェックボックスにチェックすると、黒 い文字や図形の周囲に白い隙間が出ないように隣り合う色に黒を重ねて 印刷します。 重なる条件を、文字だけにするか、文字と図にするかを選択して設定し

ます。 6. カラーセパレーション

CMYK ごとに分割して印刷するかどうかを設定します。 「カラーセパレーション」チェックボックスにチェックすると、CMYK ごとに色分解し、それぞれをモノクロで印刷します。

#### 7. エコノミー印刷

「エコノミー印刷」チェックボックスにチェックすると、トナー量を抑 えた印刷を行います。

8. エッジ強度

エッジを強調する場合、「エッジ強度」チェックボックスをチェックし、 付加するエッジ強調ドットの強さを設定します。 「弱」を選択するとエッジ強調ドットを弱めに付加します。 「中」を選択するとエッジ強調ドットを付加します。 「強」を選択するとエッジ強調ドットを強めに付加します。

#### 9. フォント設定

フォントについての設定をします。 「フォント設定」をクリックすると、フォント設定画面が表示されます。

| ダウンロードフォンド(E)<br>自動<br>▼ ブリンタフォントを使用する(P)<br> | オント設定                 |
|-----------------------------------------------|-----------------------|
| ▼ グリンタフォントを使用する(P) OK きゃっセッル (標準(ここす(D)) ヘル・プ | ダウンロードフォント(E)         |
| OK をやたル / 汚迷(r豆す(D)) ヘルプ                      | ■ ジリンタフォントを使用する(P)    |
|                                               | OK キャンセル 標準に戻す(D) ヘルブ |

フォント設定画面では、True Type フォントをダウンロードする方法と、 印刷時に True Type フォントをプリンターフォントに置き換えるかどう かを設定します。

# 「その他」タブ

|     | ┃                                          | 1   |
|-----|--------------------------------------------|-----|
| 2 – | 詳細設定                                       |     |
|     |                                            | - 3 |
|     | OK         キャンセル         通用(A)         ヘルプ |     |

#### 1. MS-Excel によるジョブ分割を抑制する

MS-Excel で印刷設定の異なる複数のシートを同時に印刷しようとする 場合に、シートごとに別々のドキュメントに分割して印刷されるのを抑 制するかどうかを設定します。

#### 2. 電子メール通知

「電子メール通知」チェックボックスをチェックし、送信先のアドレス を設定すると、印刷終了時に印刷が正常に完了したことを電子メールで 通知します。

#### 3. ドライババージョン情報

[ドライババージョン情報]をクリックすると、プリンタードライバーのバージョン情報を確認できます。

| ドライババージョン情報                                                                             |                                                                           | × |
|-----------------------------------------------------------------------------------------|---------------------------------------------------------------------------|---|
|                                                                                         | KONICA MINOLTA                                                            |   |
|                                                                                         | KONICA MINOLTA mc4750 PS                                                  |   |
|                                                                                         | Version 00.10<br>Core : 2.04,14-0.01b<br>Sub : 0.0.1.0<br>KPD : 3.6.3.2.3 |   |
| Copyright(C) 2010<br>KONICA MINOLTA BUSINESS TECHNOLOGIES, INC.<br>All rights reserved. |                                                                           |   |
|                                                                                         | 開じる(C)                                                                    |   |

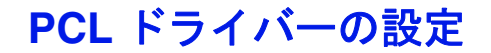

各タブで共通のボタン

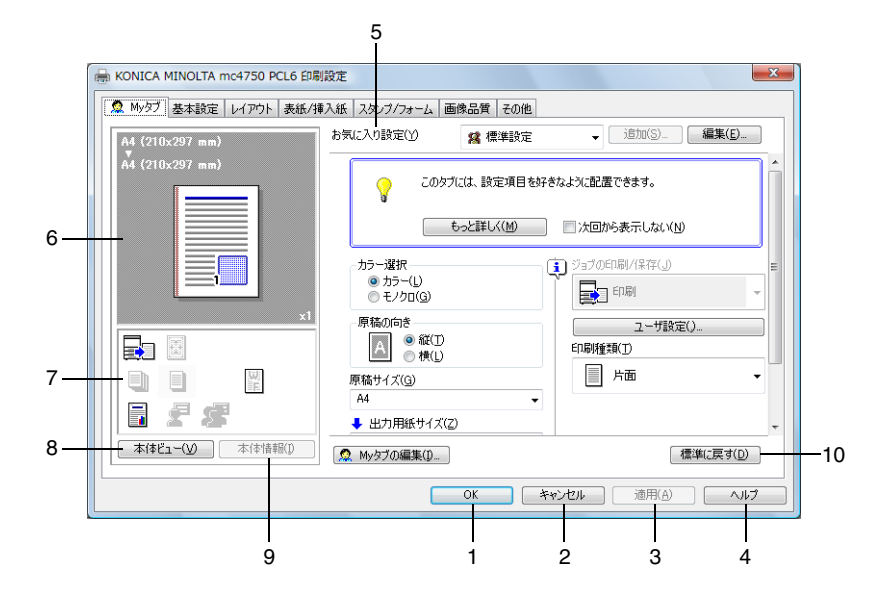

1. OK

このボタンをクリックすると、変更した設定内容を有効にして画面を閉じます。

2. キャンセル

このボタンをクリックすると、変更した設定内容を無効(キャンセル) にして画面を閉じます。

3. 適用

このボタンをクリックすると、画面を閉じずに、変更した設定内容を有 効にします。

■ お使いの OS によっては、[適用] ボタンが表示されません。

4. ヘルプ

このボタンをクリックすると、ヘルプが表示されます。

#### 5. お気に入り設定

現在の設定を保存する機能 です。任意の設定を行い、 「追加」をクリックすると右 の画面が表示されます。 名称、コメントを入力しま す。アイコンを設定する場 合は、「アイコン」チェック ボックスをチェックし、ア イコンを選択します。保存 する設定を共有にする場合 は、「共有」チェックボック スにチェックします。 [OK] をクリックすると、 現在の設定が保存されます。 保存した設定はドロップダ ウンリストから選択して呼 び出すことができます。

| お気に入り設定の追加                                                        |       | × |
|-------------------------------------------------------------------|-------|---|
| 名称( <u>N</u> )                                                    |       | _ |
| <ul> <li>▼イコン(I)</li> <li>▼ 共有(S)</li> <li>□ □ □ ↓ (a)</li> </ul> | •     |   |
|                                                                   |       | * |
|                                                                   |       | Ŧ |
| ОК                                                                | キャンセル |   |

[編集] をクリックすると、お気に入り設定の編集画面が表示されます。 保存した設定の編集ができます。また、設定情報を設定ファイル(拡張 子:KSF)として保存したり(エクスポート)、設定ファイルを読み込 んで「お気に入り設定」に追加することもできます(インポート)。

| お気に入り設定の編集                         |                        | ×                                                             |
|------------------------------------|------------------------|---------------------------------------------------------------|
| A4 (210x297 mm)<br>A4 (210x297 mm) | お気に入り設定一覧(E) 登録数 最大50件 | 名称(N)<br>該定1<br>マアイコン(D 道 マ<br>マ共有(A)<br>コメント(C)<br>オプジョン(D)- |
| 設定一覧を表示(L)                         | Ok                     | ( キャンセル ヘルプ                                                   |

ドロップダウンリストで「標準設定」を選ぶと、設定が初期設定値に戻 ります。

また、あらかじめ登録されている設定を選択することもできます。 あらかじめ登録されている設定には、「2-up」、「写真調」、「モノクロ」 があります。

6. メインビュー

印刷ドキュメントのレイアウトや本体の全体イメージ図などを視覚的に 表示します。

7. サブビュー

代表的な設定の状態をアイコンで表示します。

#### 8. 本体ビュー / 用紙ビュー

プリントレイアウトのサンプルが表示されている場合は、[本体ビュー] ボタンが表示されます。[本体ビュー]をクリックすると、プリンター の外観図が表示されます。表示される外観図はオプションの装着状態を 反映します。

プリンターの外観図が表示されている場合は、[用紙ビュー]ボタンが 表示されます。[用紙ビュー]をクリックすると、プリントレイアウト のサンプルが表示されます。

「画像品質」タブでは、[画像品質ビュー] ボタンが表示されます。([用 紙ビュー] ボタンは表示されません。)[画像品質ビュー] をクリックす ると、「画像品質」タブの設定を反映したサンプルが表示されます。

9. 本体情報

このボタンをクリックすると、PageScope Web Connection が起動します。

このボタンは、ネットワーク接続の場合のみ有効になります。

10.標準に戻す

このボタンをクリックすると、各タブ内の設定が標準設定に戻ります。

表示されているタブの設定のみ、標準設定に戻ります。その他の タブの設定は変更されません。

| 局 KONICA MINOLTA mc4750 PCL6 印刷 | 設定                                      | 2                                       |
|---------------------------------|-----------------------------------------|-----------------------------------------|
| Myタブ 基本設定 レイアウト 表紙/挿            | は入紙 スタンブノフォーム  画像品質  その他                |                                         |
| A4 (210x297 mm)                 | お気に入り設定(Y) 🧏 標準設定                       | → 追加(S) 編集(E)                           |
| A4 (210x297 mm)                 | このタブには、設定項目を                            | 好きなように配置できます。                           |
|                                 | もっと詳しく( <u>M</u> )                      | 次回から表示しない( <u>N</u> )                   |
|                                 | カラー選択<br>④ カラー(L)<br>① モノクロ( <u>G</u> ) | ジョブの印刷/(保存(_))     E                    |
|                                 | - 原稿の向き<br>- 原稿の向き<br>- 縦(T)<br>- 横(L)  | ユーザ設定()<br>印刷種類(I)                      |
|                                 | 原稿サイズ(G)                                | 「「」「「」」「」「」」「」」「」」「」」「」」「」」「」」「」」「」」「」」 |
|                                 | A4<br>出力用紙サイズ(Z)                        | ·                                       |
| 本体ビュー(V) 本体情報(1)                | Myタブの編集(1)                              | 標準(こ戻す( <u>D</u> )                      |
|                                 | ОК                                      | キャンセル 適用( <u>A</u> ) ヘルプ                |
| <b></b>                         | 3                                       |                                         |

1. もっと詳しく

[もっと詳しく]をクリックすると、My タブのヘルプが表示されます。

2. 次回から表示しない

「次回から表示しない」チェックボックスをチェックすると、[もっと詳 しく]を含む説明欄を表示しないようにします。

### 3.My タブの編集

[My タブの編集]をクリックすると、My タブの編集画面が表示され、 My タブ画面をカスタマイズできます。よく使う機能やよく変更する機 能が My タブ画面に表示されるよう設定します。

| Myタブの編集                                                                                                    |                      | ×                    |
|----------------------------------------------------------------------------------------------------|----------------------|----------------------|
| 設定項目一覧(S)                                                                                                    |                      |                      |
| 基本設定 レイアウト 表紙/挿入!                                                                                                    | 紙 スタンブ/フォーム 画像品質 その他 |                      |
| <ul> <li>原稿の向き</li> <li>原稿サイズ(G)</li> <li>出力用紙サイズ(Z)</li> <li>ズーム、25.400%</li> <li>用紙トレイ(P)</li> <li>用紙種類(P)</li> <li>ジョブの印刷/保存(J)</li> <li>ジョズス体開始支援(L)</li> </ul> |                      | ▲<br>HE              |
| ▼ 左へ(L)                                                                                                    | ▼ 右へ( <u>B</u> )     |                      |
| My97                                                                                                    |                      |                      |
|                                                                                                    | 10 石(肌)              |                      |
| 原稿の向き                                                                                                    | ED刷種類(T)             |                      |
| 原稿サイス(G)<br>  出力用紙サイズ(Z)                                                                                                    |                      | ▼ 下へ( <u>D</u> )     |
| 部数(C)                                                                                                    |                      | ◆ 左ヘ/右へ(/)           |
|                                                                                                    |                      | 育別β余(⊻)              |
|                                                                                                    | OK キャンセル 標準          | 単に戻す( <u>D</u> ) ヘルプ |

「設定項目一覧」で機能を選択し [左へ] または [右へ] をクリックす ると、「My タブ」に登録されます。登録された機能を選択し [上へ] [下へ] [左へ/右へ] をクリックすると、機能が表示される位置を変更 できます。

プリンタードライバーの各タブで機能を選択し右クリックすると、My タブに追加登録できます。

# 「基本設定」タブ

|          | 1 2 3                                                                                                    |    |
|----------|----------------------------------------------------------------------------------------------------|----|
| Í        | Hereit Konica Minolta mc4750 PCL6 印 股定                                                                                                    |    |
|          | 👷 Myダブ 基本設定 レイアウト 表紙/振入紙 スタンブ/フォーム 画像品質 Eの他                                                                                                    |    |
|          | A4 (210x297 mm) わ気に入り設定(Y) ユーザ設定 ↓ 追加(S)_ 編集(E)_                                                                                                    |    |
|          | A4 (210×297 mm) 原稿の向き<br>● 総①<br>● 税①                                                                                                    | 7  |
|          | 原稿サイズ(3)                                                                                                    |    |
| 4        | Rã#/72/Bit         Januar         Januar         Ja |    |
| 5—<br>6— | 田底 トレイ(P)     日本 日本 日本 日本 日本 日本 日本 日本 日本 日本 日本 日本                                                                                                    | 11 |
|          |                                                                                                    |    |
|          |                                                                                                    |    |

#### 1. 原稿の向き

印刷の向きを「縦」または、「横」から選択して設定します。

2. 原稿サイズ

印刷するデータの文書サイ ズを設定します。 「カスタムサイズ」を選択 すると、カスタムサイズ設 定画面が表示されます。 原稿のサイズを設定しま す。

| カスタムサイズ設定                                            | ×                             |
|------------------------------------------------------|-------------------------------|
| 幅(W)<br>图 章 mm [92216]<br>長さ(L)<br>297 章 mm [148356] | 単位<br>④ ミリメートル(M)<br>① インチ(I) |
| OK キャンセル 標準                                          |                               |

#### 3. 出力用紙サイズ

印刷する用紙のサイズを設 定します。 「カスタムサイズ」を選択 すると、カスタムサイズ設 定画面が表示されます。 用紙のサイズを設定しま す。

| カスタムサイズ設定    |                               |
|--------------|-------------------------------|
| 4篇(W)<br>200 | 単位<br>④ ミリメートル(M)<br>① インチ(D) |
| OK ++>221/ 1 | 難に戻す(型) へルブ                   |

#### 4. ズーム

印刷倍率を設定します。

印刷倍率を手動で変更する場合は、「任意」チェックボックスをチェックし、25%から400%の間で設定します。

5. 用紙トレイ

印刷に使用する給紙トレイを選択します。

本体の用紙メニューのトレイ1で設定している用紙サイズ/種類以外の 用紙で印刷する場合は、「トレイ1(手差し)」を選択し、印刷指示をし た後に、手差しトレイに用紙がセットされていることを確認後、操作パ ネルの△キーを押して印刷を行ってください。トレイ1で設定している 用紙以外の用紙を用いて「トレイ1」で印刷を行うと、たとえ正しいサ イズの用紙をセットしていても印字位置がずれ、排紙部で紙づまりの可 能性があります。

「自動」を選択すると、トレイ1(手差しトレイ)、トレイ2、トレイ3 の優先順位で用紙が給紙されます。

#### 6. 用紙種類

印刷に使用する用紙種類を選択します。

「自動(プリンタの設定に従う)」を選択すると、操作パネルの「システム メニュー/用紙設定/デフォルト用紙/用紙種類」で設定した用紙種類で印刷を行います。

7. ジョブの印刷/保存

ハードディスクにプリントジョブを保存するなど出力方法を設定します。

本設定はオプションのハードディスクキットを装着している場合のみ有 効です。

印刷:通常の印刷を行います。

保存:ハードディスクにプリントジョブを保存します。印刷は行いません。

保存&印刷:通常の印刷を行い、ハードディスクへの保存も行います。 機密印刷:プリントジョブをハードディスクにパスワードを設定して保存します。「機密印刷」ジョブを印刷すると、機密印刷ジョブはハード ディスクから削除されます。

「機密印刷」で保存したジョブの印刷時は、操作パネルからパスワード の入力が必要です。
「機密印刷」を選択すると、 ユーザ設定画面が表示され ます。印刷時に使用するパ スワードを設定します。

パスワードがすでに 設定されている場合 は、「機密印刷」を 選択してもユーザ設 定画面は表示されま せん。あらためてパ スワードの設定を行 なう場合は、[ユー ザ設定]から行って ください。

| ユーザ設定                                         |
|-----------------------------------------------|
| ユーザ名                                          |
| administrator                                 |
| ジョブ名                                          |
| ⑥ 自動( <u>A</u> )                              |
| <ul> <li>カスタム(C)</li> </ul>                   |
|                                               |
|                                               |
| パスワード(0)                                      |
| 数字4文字 [0000_9999]                             |
|                                               |
|                                               |
| ♀ "機密印刷"で使用するパスワードを入力してください。 ▲                |
| OK         キャンセル         標準に戻す(D)         ヘルプ |

試し印刷:1部のみ印刷を

- 行い、ハードディスクヘジョブを保存します。
- ハードディスクに保存されたジョブの印刷方法については、「保存/印刷メニュー」(p.124)をごらんください。

電源をオフ/オンすると、「保存」ジョブ以外のジョブはハード ディスクから削除されます。

8. ユーザ設定

ジョブ名や、機密印刷時の パスワードの設定などを行 います。 [ユーザ設定]をクリック すると、ユーザ設定画面が 表示されます。

| ユーザ設定                                                     |
|-----------------------------------------------------------|
| ユーザ名                                                      |
| administrator                                             |
| ジョブ名                                                      |
| <ul> <li> <b>自</b> (本)     </li> </ul>                    |
| 🔘 カスタム(©)                                                 |
|                                                           |
| パスワード(の)                                                  |
| 数字4文字 [0000_9999]                                         |
| ☑ パスワードを発達す(上)                                            |
| パスワードによる印刷を行う際は、「基本設定」をプの「ジョブ<br>の印刷/保存」で「根空印刷」を選択してくたさい。 |
| OK         キャンセル         標準に戻す(D)         ヘルブ             |

## 9. 認証 / 部門管理

ユーザー/部門ごとに印刷 の許可 / 拒否を設定できま す。 未登録のユーザーは 「Public ユーザ」を、登録 済みのユーザーは「登録 ユーザ」を選択します。登 録済みのユーザーは「ユー ザ名」と「パスワード」を 入力します。 部門管理は登録済みの「部 門名」と「パスワード」を 入力します。

| 音即門名(D) |
|---------|
|         |
|         |
|         |
|         |
|         |
|         |
|         |
|         |
|         |
|         |
|         |
|         |
|         |
|         |

🖳 「認証 / 部門管理」はオプションのハードディスクキットまたはコ ンパクトフラッシュカードを装着している場合に有効です。

10. 部数

印刷する部数を設定します。

「ソート」チェックボックスにチェックすると部単位で印刷を行います。

□ 「ソート」はオプションのハードディスクキットまたはコンパク トフラッシュカードを装着している場合に有効です。

### 11.印刷済み用紙の裏に印刷

一度印刷した用紙の裏面に印刷するかどうかを設定します。 本設定は、「用紙トレイ」を「トレイ1(手差し)」、「トレイ1」、「トレ イ21に設定した場合に有効です。

|≧≥< 本プリンターで印刷した用紙の裏面をご使用ください。なお、本 設定での印刷結果は保証対象外となります。

以下の用紙は使用しないでください。

- インクジェットプリンターで印刷された用紙
- モノクロ / カラーのレーザープリンター / コピー機で印刷され た用紙
- 他のプリンターやファクス機で印刷された用紙

# 「レイアウト」タブ

|                                         | 1 2 3                 | 4 5                                     |
|-----------------------------------------|-----------------------|-----------------------------------------|
| Honica Minolta mc4750 PCL6 印刷           | 設定                    |                                         |
| ▲ Myタブ 基本設定 レイアウト 表紙/挿                  | 入紙 スタンブ/フォーム 画像品質 その他 |                                         |
| A4 (210x297 mm)<br>▼<br>A4 (210x297 mm) | る気に入り設定(1) ユーザ設定      | ↓ 追加(S) 編果(E)                           |
|                                         |                       |                                         |
|                                         | ページ割付/ポスター印刷≣羊細()…    | → 一 一 一 一 一 一 一 一 一 一 一 一 一 一 一 一 一 一 一 |
|                                         |                       | 2010度の                                  |
| ×1                                      |                       | ▼とじしろ(M)<br>しー」 本語学 (P)                 |
|                                         |                       | 2005axie (b)                            |
|                                         |                       | イメージシフト設定(H)                            |
|                                         |                       |                                         |
|                                         |                       | 標準(C戻す(D)                               |
|                                         | OK                    | キャンセル 通用(A) ヘルプ                         |

1. ページ割付 / ポスター印刷

ページ割付は複数ページの文書を1ページにまとめて印刷します。 ポスター印刷は1ページ分の文書を拡大して複数枚に印刷します。印刷 後に用紙を貼り合わせて、ポスターのような大きな印刷物を作ることが できます。

「ページ割付 / ポスター印刷」チェックボックスをチェックすると、 [ページ割付 / ポスター印刷詳細] ボタンが有効になります。

[ページ割付 / ポスター印刷詳細]をクリックすると、ページ割付/ポス ター印刷詳細画面が表示されます。用紙内でのページの並べ方や、ペー ジごとの境界線の種類を選択します。

| ページ割付/ポスター印刷詳細                          | x                                       |
|-----------------------------------------|-----------------------------------------|
| A4 (210x297 mm)<br>♥<br>A4 (210x297 mm) | ページ割付/ポスター印刷( <u>N</u> )                |
|                                         | 順序(①)<br>→ 左から右 •                       |
|                                         | <ul> <li>▼境界(0)</li> <li>□ 枠</li> </ul> |
|                                         |                                         |
| ОК                                      | キャンセル 【標準に戻す(D) ヘルブ                     |

「ポスター2×2」、「ポスター3×3」、「ポスター4×4」を選択した場合、両面印刷は設定できません。

2.180 度回転

「180 度回転」チェックボックスをチェックすると、印刷する画像が 180 度回転して印刷されます。

3. 白紙抑制

印刷する文書内に白紙がある場合、白紙を出力するかしないかを設定します。

4. 印刷種類

用紙の印刷面を「片面」「両面」「小冊子」から選択します。 「小冊子」を選択すると、[小冊子詳細]ボタンが有効になります。[小 冊子詳細]をクリックすると、小冊子詳細画面が表示され、開き方向や 境界線の有無を設定します。

| 小冊子詳細                                   | X               |
|-----------------------------------------|-----------------|
| A4 (210x297 mm)<br>▼<br>A4 (210x297 mm) | 開き方向(C)         |
| x1                                      | □ 境界(E)         |
| OK ++>                                  | セル 標準に戻す(D) ヘルブ |

5. とじ位置

とじ位置を「長辺左とじ」、「長辺右とじ」、「短辺上とじ」、「短辺下と じ」から選択して設定します。

■ 原稿の向きにより、設定値は「長辺上とじ」、「長辺下とじ」、「短辺左とじ」、「短辺右とじ」となります。

# 6. とじしろ

とじしろの有無を設定します。 「とじしろ」チェックボッ クスをチェックすると、 [とじしろ設定] ボタンが 有効になります。 [とじしろ設定] をクリッ クすると、とじしろ設定画 面が表示されます。とじし ろを付けるときの画像のず らし方、おもて面やうら面 のとじしろ量を設定しま す。

| とじしろ設定                   | ×                    |
|--------------------------|----------------------|
| シフトモード                   |                      |
|                          | 78動(₽)<br>約縮小(₽)     |
|                          |                      |
| おもて面(E)                  | 単位                   |
| 0 🚖 mm [050]             | ◎ ミリメートル(M)          |
| ↓ 55面(B)<br>□ 🚔 mm [050] | © 1> <b>₹</b> Φ      |
| ✓ おもて面とうら面を同じ値にする(A)     |                      |
| OK キャンセル 標               | 準に戻す( <u>D</u> ) ヘルプ |

# 7. イメージシフト 用紙に印刷される文書の位置を設定します。 「イメージシフト」チェックボックスをチェックすると、「イメージシフト設定」ボタンが有効になります。 [イメージシフト設定]を クリックすると、イメージシフト設定]を クリックすると、イメージ シフト設定画面が表示されます。文書の印刷位置を 0.1ミリ単位または、0.01

 イメージシフト設定
 ▲

 かたて面(1000.+1000mm】
 ・

 様 (左・右・パロ)
 ●

 ●
 ●

 ●
 ●

 ●
 ●

 ●
 ●

 ●
 ●

 ●
 ●

 ●
 ●

 ●
 ●

 ●
 ●

 ●
 ●

 ●
 ●

 ●
 ●

 ●
 ●

 ●
 ●

 ●
 ●

 ●
 ●

 ●
 ●

 ●
 ●

 ●
 ●

 ●
 ●

 ●
 ●

 ●
 ●

 ●
 ●

 ●
 ●

 ●
 ●

 ●
 ●

 ●
 ●

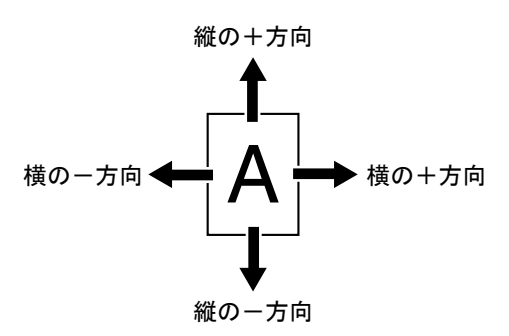

右図を参照してプリント位 置を設定してください。

インチ単位で設定します。

# 「表紙 / 挿入紙」タブ

| 1                                                                                                    | 2 3                                                                                                    |
|----------------------------------------------------------------------------------------------------|----------------------------------------------------------------------------------------------------|
| 🖶 KONICA MINOLTA mc4750 PCL6 印刷設定                                                                                                    |                                                                                                    |
| ★ KONICA MINOLTA mc4750 PCL6 印刷設定          ▲ Myb27 基本設定       レ(アウト) 表紙/御       紙 2807/         ▲ (210×297 mm)       ●       ●         ▲ (210×297 mm)       ●       ●         ▲ (210×297 mm)       ●       ●         ▲ (210×297 mm)       ●       ●         ▲ (210×297 mm)       ●       ●         ▲ (210×297 mm)       ●       ●         ▲ (250×200 mm)       ●       ●         ▲ (250×200 mm)       ●       ●         ▲ (250×200 mm)       ●       ●         ▲ (250×200 mm)       ●       ●         ▲ (250×200 mm)       ●       ●         ▲ (250×200 mm)       ●       ●         ▲ (250×200 mm)       ●       ●         ▲ (250×20 mm)       ●       ●         ▲ (250×20 mm)       ●       ●         ▲ (250×20 mm)       ●       ●         ▲ (250×20 mm)       ●       ●         ▲ (250×20 mm)       ●       ●         ▲ (250×20 mm)       ●       ●         ▲ (250×20 mm)       ●       ●         ▲ (250×20 mm)       ●       ●         ▲ (250×20 mm)       ●       ●         ▲ (250×20 mm)       ●       ● | フォーム     画像品質 その他       E(ソ)     ユーザ設定     ・ 道動の(S)- 編集(E)-       長紙(F)     ・ ごを切りページ(G)       日紙     ・ ごを切りページ用トレイ(C)       など同じ     ・ 、 、 、       6紙(F)     ・ 、 、       5紙(F)     ・ ごを切りページ(G)       5紙(F)     ・ ごを切りページ用トレイ(C)       など同じ     ・ 、 、 |
|                                                                                                    | 【標準(2戻す(1))                                                                                                    |
|                                                                                                    | OK キャンセル 通用(A) ヘルプ                                                                                                    |

#### 1. おもて表紙

おもて表紙をつける場合は「おもて表紙」チェックボックスをチェック し、「白紙」「片面のみ印刷」「両面に印刷」から選択します。 また、「おもて表紙用トレイ」でどのトレイの用紙を使用するかを設定 します。

## 2. うら表紙

うら表紙をつける場合は「うら表紙」チェックボックスをチェックし、 「白紙」「片面のみ印刷」「両面に印刷」から選択します。 また、「うら表紙用トレイ」でどのトレイの用紙を使用するかを設定し ます。

#### 3. 区切りページ

区切りページごとに白紙をつける場合は「おもて表紙」チェックボック スをチェックし、「ジョブの先頭」「部の先頭」「部の末尾」から選択し ます。また、「区切りページ用トレイ」でどのトレイの用紙を使用する かを設定します。

# 「スタンプ/フォーム」タブ

| 1 2                                              |     |
|--------------------------------------------------|-----|
| ₩ KONICA MINOLTA mc4750 PCL6 印刷 定                |     |
| 魚 Myダブ 基本設定 レイアウト 表紙/挿 紙 スタンブ/フォーム 画像品質 その他      |     |
| A4 (210x297 mm) お気に入り設定(Y) ユーザ設定 → 追加(S)_ 編集(E)_ |     |
| A4 (210x297 mm) フォーム作成(C)                        |     |
|                                                  | 3   |
|                                                  |     |
|                                                  |     |
|                                                  |     |
| ×1<br>編集(I) フォーム情報 (Q)                           | - 4 |
|                                                  |     |
|                                                  |     |
|                                                  |     |
| 本体ビュー(V) 本体情報() (汚泼(-戸オ/の))                      |     |
|                                                  |     |
| OK キャンセル 適用(A) ヘルフ                               |     |

1. スタンプ

印刷する文書に「親展」などのテキストを入れて印刷します。 「スタンプ」チェックボックスにチェックすると、[編集] ボタンが有効 になります。

[編集]をクリックすると、スタンプの作成・編集画面が表示されます。 スタンプの作成・編集画面で[追加]をクリックすると、新たにスタン プを作成できます。

| スタンプの作成・編集                                                                            |                                                                               | ×                                                                                 |
|---------------------------------------------------------------------------------------|-------------------------------------------------------------------------------|-----------------------------------------------------------------------------------|
| R.R1006                                                                               | 現在のスタンプ<br>2 開展                                                               | スタンプ名(I)<br>親展<br>スタンプのテキスト( <u>K</u> )<br>親展<br><u>遠加(A)</u> 3 前時(L)             |
| -100%<br>+100%<br>(位置[-100_+100]<br>※ ① ② ③ ※ ½ ① ④ %<br>● ① ③ ② 章 度[-180_+180]<br>〔〕 | 73ント名( <u>b</u> )<br>(MS Pゴシック ・<br>スタイル(S)<br>標準 ・<br>色(C)<br>赤 ・<br>ジ 共有(f) | サイズ(2)<br>72 ★ ポイント[7.600]<br>囲み(E)<br>なし ・<br>「透過(E)<br>「パページ目のみ(Q)<br>■ 繰り返し(E) |
|                                                                                       | OK キャンセル                                                                      | 【標準に戻す( <u>D</u> ) ヘルブ                                                            |

作成したスタンプは「スタンプ / フォーム」タブおよびスタンプ作成・ 編集画面のリストに表示されます。

リストに追加したスタンプを編集する場合は、スタンプの作成・編集画 面で、編集したいスタンプを選択し、編集します。

リストに追加したスタンプを削除する場合は、スタンプの作成・編集画 面で、削除したいスタンプを選択し、[削除]をクリックします。

#### ■ 透過

「透過」チェックボックスにチェックすると、スタンプの文字を透過 (網点)で印刷します。

■ 1ページ目のみ

「1 ページ目のみ」チェックボックスにチェックすると、スタンプの文字 を 1 ページ目にのみ印刷します。

#### ■ 繰り返し

「繰り返し」チェックボックスにチェックすると、1ページ内にスタンプの文字を繰り返し印刷します。

#### 2. フォーム作成

「フォーム作成」チェック ボックスをチェックして印 刷すると、フォームファイ ル(拡張子:KFO)が作成 されます。作成したフォー ムファイルは、「スタンプ/ フォーム」タブのリストに 追加されます。

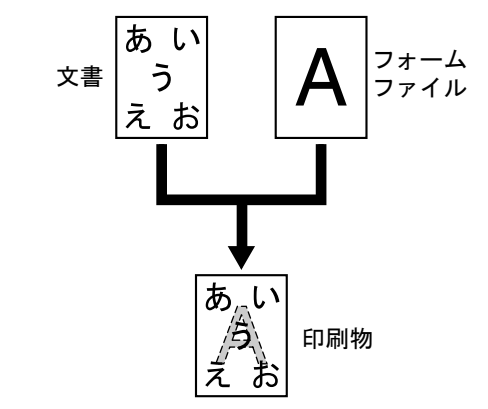

#### 3. フォーム印刷

印刷する文書に他の画像ファイルなどのイメージを取り込んで印刷しま す。

必ず用紙サイズと原稿の向きがフォームに合っているプリント ジョブに対して使用してください。

また、「レイアウト」タブの「ページ割付」で複数ページの文書 を1ページに印刷するように設定した場合、フォームは設定にあ わせて調整されませんので、ご注意ください。

## 4. フォーム情報

「フォーム情報」をクリッ クすると、フォーム情報画 面が表示され、登録されて いるフォームの情報を確認 できます。

| <b>フォーム(特報()</b><br>フォームの印刷方法<br>印刷パージ(P)<br>「全ページ」 ▼<br>重ね合わせ(Q) | オーム(())増加(ら)                       |   | ファイル参照(日<br>同『除( <u>D</u> ) | )               |
|-------------------------------------------------------------------|------------------------------------|---|-----------------------------|-----------------|
| <b>フォームの印刷方法</b><br>印刷ページ(P)<br>全ページ ▼<br>重ね合わせ(Q)                | ?ォーム情報(〕)                          |   |                             | *               |
| <b>フォームのに時方法</b><br>印刷ページ(P)<br><u>金</u> ページ ▼<br>重ね合わせ(Q)        |                                    |   |                             | Ŧ               |
| 重ね合わせ(0)                                                          | ォームの印刷万法<br>印刷ページ(P)<br>全ページ       | ¥ |                             |                 |
| 文書の背面                                                             | 重ね合わせ( <u>0</u> )<br>文 <b>書の背面</b> | Ţ | 標準に戻                        | र् <u>व(A</u> ) |

また、[ファイルの参照]をクリックして表示されるフォームファイル の参照画面でフォームファイルを選択してリストに追加することもでき ます。

| 🤿 フォームファイル    | の参照                                        |                           |      |     |     |        | ×              |
|---------------|--------------------------------------------|---------------------------|------|-----|-----|--------|----------------|
| ファイルの場所(1):   | 🏝 อหว่าม รังว                              | (ク(0:)                    |      | •   | G 🦻 | ⊳ 🔝    |                |
| 最近表示した場所      | 名前<br>Program Fi<br>Windows                | 更新日時<br>les               | 種類   | サイズ |     |        |                |
| デスクトップ        | 〕ユーザー<br>□ mc4750DN                        | .KFO                      |      | -   |     |        |                |
| edit37        |                                            |                           |      |     |     |        |                |
| (人)<br>コンピュータ |                                            |                           |      |     |     |        |                |
| ネットワーク        | ファイル名( <u>N</u> ):<br>ファイルの種類( <u>T</u> ): | mc4750DN<br>Form file(*.) | (FO) |     |     | •<br>• | 開((O)<br>キャンセル |
|               | フォーム:名(E):                                 |                           |      |     |     |        |                |

リストからフォームファイルを削除する場合は、リスト内の削除したい フォームファイルを選択し、[削除]をクリックします。 また、フォームの印刷方法を設定します。フォームを印刷するページを 「全ページ」、「最初のページ」、「偶数ページ」、「奇数ページ」から選択

して設定します。 フォームと印刷文書の重ね合わせ方を「文書の背面」、「文書の前面(上 書き)」から選択して設定します。

# 「画像品質」タブ

|    |                                 | 1 2                                | 2                 |                                          |        |
|----|---------------------------------|------------------------------------|-------------------|------------------------------------------|--------|
| ĺ  | 局 KONICA MINOLTA mc4750 PCL6 印刷 | 設定                                 |                   | X                                        |        |
|    | 🔍 Myダブ 基本設定 レイアウト 表紙/挿          | 入紙 スタンブ/フォーム                       | 画像品質 その他<br>ユーザ設定 | ↓ 追加(S) 編集(E)                            |        |
|    |                                 | カラー/庭祝<br>● カラー(L)<br>● モノクロ(G)    | 画質調整(J)           | パターン(U)<br>粗<br>イメージ圧縮(C)                | 4<br>5 |
| 3— |                                 | カラー設定(Q)<br>自動<br>写真調<br>フレヴィテージィョ | ×,                | 高圧縮(速度優先)<br>カラーセパレーション(P)<br>Tコンミー印刷(0) | 6<br>7 |
|    |                                 | カスタム<br>色変換なし                      | E¥%#()            | ▼ Iッジ強度(出)<br>中 ・<br>フォント設定(F)_          |        |
|    | ▲体ビュー( <u>)</u> 本体情報()          |                                    |                   |                                          |        |
|    |                                 |                                    |                   |                                          |        |

### 1. カラー選択

カラーで印刷するかモノクロで印刷するかを設定します。

### 2. 画質調整

[画質調整] をクリックす ると、画質調整画面が表示 されます。印刷する画像の 明るさ(明度)、コントラ ストを設定します。

| 画質調整 |                |       |           |   |     | × |
|------|----------------|-------|-----------|---|-----|---|
|      | 明度( <u>B</u> ) |       |           |   |     |   |
|      |                | Ū     |           | 0 | *   |   |
|      | -15            | 0     | +15       |   |     |   |
|      | UNX61CL        | -0    |           | 0 | *   |   |
|      | -15            | 0     | +15       |   |     |   |
|      |                |       |           |   |     |   |
|      | ок 📃           | キャンセル | 標準(c戻す(D) |   | ヘルプ |   |
|      |                |       |           |   |     |   |

#### 3. カラー設定

プリンターのカラー設定を「自動」、「写真調」、「プレゼンテーション」、 「カスタム」、「色変換なし」から選択して設定します。 「写真調」は、写真画像に適した設定です。 「プレゼンテーション」は、テキストや、グラフの多い文書に適した設 定です。 「カスタム」を選択すると、[詳細] ボタンが有効になります。[詳細] をクリックして表示される、カラー設定画面での設定内容に従ってカ ラー設定を行います。

| カラー設定                                                                                                    |                                                                                                | ×                                                                                                    |
|----------------------------------------------------------------------------------------------------|------------------------------------------------------------------------------------------------|----------------------------------------------------------------------------------------------------|
| イメージ<br>RGBカラー(S)<br>家RGB ●<br>RGB色支換(T)<br>写真調 ●<br>RGBグレー再現(G)<br>4色(CMY(K)ナナ ●<br>スクリーン(A)<br>構細 ●<br>エッジ強調(1) | テキスト<br>RGBカラー(U)<br>RGBカラー(U)<br>RGBウンー両現(E)<br>全て風(K)トナー ・<br>スクリーン(E)<br>高積細 ・<br>マエッジ強調(2) | グラフィックス<br>RGBカラ〜( <u>B</u> )<br>象RGB<br>RGB色支強( <u>N</u> )<br>単やか<br>RGBグレー再現( <u>y</u> )<br>全て黒((ト)トゥ ・<br>スクリーン( <u>し</u> )<br>積細<br>▼<br>ぼう34間( <u>3</u> ) |
|                                                                                                    | OK キャンセ                                                                                        | いし 標準に戻す(D) ヘルプ                                                                                                    |

カラー設定画面では、各オブジェクト(イメージ、テキスト、グラ フィック)のカラー再現についての設定ができます。

- RGB カラー イメージ / テキスト / グラフィックスオブジェクトの色空間に関して 指定します。プリンターが使用する入力 RGB の色空間を指定しま す。
- RGB 色変換 イメージ / テキスト / グラフィックスオブジェクトの色変換処理に関 して指定します。 プリンターで処理する入力 RGB からデバイス CMYK への色変換特 性を指定します。
- RGB グレー再現 プリンターで処理するイメージ/テキスト/グラフィックスオブジェ クトのグレーの再現に関して指定します。
- スクリーン イメージ/テキスト/グラフィックスオブジェクトのスクリーン処理 に関して指定します。
- エッジ強調 イメージ / テキスト / グラフィックスのエッジの強調を指定します。
- 4. パターン

パターンの密度を、「密」、「粗」から選択して設定します。

5. イメージ圧縮

イメージの圧縮方法を、「高圧縮(速度優先)」、「標準(品質優先)」か ら選択して設定します。

### 6. カラーセパレーション

CMYK ごとに分割して印刷するかどうかを設定します。 「カラーセパレーション」チェックボックスにチェックすると、CMYK ごとに色分解し、それぞれをモノクロで印刷します。

7. エコノミー印刷

トナー消費量を抑えた印刷を行うかどうかを設定します。 「エコノミー印刷」チェックボックスをチェックすると、エコノミー印 刷を行います。

8. エッジ強度

エッジを強調する場合、付加するエッジ強調ドットの強さを設定しま す。

「エッジ強度」チェックボックスをチェックすると、エッジ強度を設定 できます。

「弱」を選択するとエッジ強調ドットを弱めに付加します。

「中」を選択するとエッジ強調ドットを付加します。

「強」を選択するとエッジ強調ドットを強めに付加します。

9. フォント設定

フォントについての設定をします。

[フォント設定]をクリックすると、フォント設定画面が表示されます。

| フォント設定                  | ×.                 |
|-------------------------|--------------------|
| ダウンロードフォンド(E)           |                    |
| ▼ ブリンタフォントを使用する(P)      |                    |
| TrueTypeフォント置き換えテーブル(S) |                    |
| TrueTypeフォント            | 使用するプリンタフォント       |
| Aharoni                 | 使用しない              |
| Andalus                 | 使用しない              |
| Angsana New             | 使用しない              |
| AngsanaUPC              | 使用しない。             |
| フォントの置き換え設定             | Address Try's      |
| TrueType7+`/ト           | 使用するプリンタフォント(工)    |
| Aharoni                 | 使用な() 、            |
|                         | 10/13/00/          |
|                         |                    |
|                         |                    |
|                         |                    |
| UK                      | キャノビル 「無年に戻すし」 ヘルノ |
|                         |                    |

フォント設定画面では、True Type フォントをダウンロードする方法、 印刷時に True Type フォントをプリンターフォントに置き換えるかどう か、True Type フォントをプリンターフォントに置き換える場合、どの プリンターフォントを使用するかを設定します。

# 「その他」タブ

|             | ■ KONICA MINOLTA mc4750 PCL6 印<br>② Myタブ 基本設定 レイアウト 表紙(<br>A4 (210×297 mm)<br>× A4 (210×297 mm) | 設定<br>入紙 2,50プ/フォーム 画像品質 その他<br>わ気に入り設定(Y) ユーザ設定 ▼                                                |                                            |
|-------------|-------------------------------------------------------------------------------------------------|---------------------------------------------------------------------------------------------------|--------------------------------------------|
| 2<br>3<br>4 |                                                                                                 | <ul> <li>✓ MS-PowerPoint用にオーバーレイを最適化する(B)</li> <li>① 電子メール過知(N)</li> <li>② 極純線を描画する(E)</li> </ul> |                                            |
|             |                                                                                                 | <u>Ок</u> ++v>tu                                                                                  | ドライババージョン/植物(C).<br>標準(に戻す(D)<br>通用(A) ヘルプ |

- MS-Excel によるジョブ分割を抑制する(32bit ドライバーのみ) MS-Excel で印刷設定の異なる複数のシートを同時に印刷しようとする 場合に、シートごとに別々のドキュメントに分割して印刷されるのを抑 制するかどうかを設定します。
- 2. MS-PowerPoint 用にオーバーレイを最適化する(32bit ドライバーのみ) 背景が「白」の PowerPoint 原稿に、プリンタードライバーのオーバー レイ機能を指定して印刷する場合に、PowerPoint 原稿の「白」でオー バーレイ画像が上書きされないように設定します。
- 3. 電子メール通知

「電子メール通知」チェックボックスをチェックし、送信先のアドレス を設定すると、印刷終了時に印刷が正常に完了したことを電子メールで 通知します。

4. 極細線を描画する 極細線を描画するかどうかを設定します。

# 5. ドライババージョン情報

## [ドライババージョン情報]をクリックすると、プリンタードライバー のバージョン情報を確認できます。

| ドライババージョン情報 |                                                       | ×        |
|-------------|-------------------------------------------------------|----------|
|             |                                                       |          |
|             |                                                       |          |
|             | KONICA MINOLTA                                        |          |
|             | KONICA MINOLTA mc4750 PCL6                            |          |
|             | Version 0.0.1.0                                       |          |
|             | Core : 20414-0.01b<br>Sub : 0.01.0<br>KPD : 3.43.2.3  |          |
|             | Copyright(C) 2010                                     |          |
| KONICA      | A MINOLTA BUSINESS TECHNOLOGI<br>All rights reserved. | ES, INC. |
|             | 開じる(C)                                                |          |

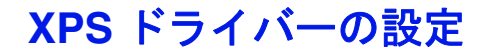

各タブで共通のボタン

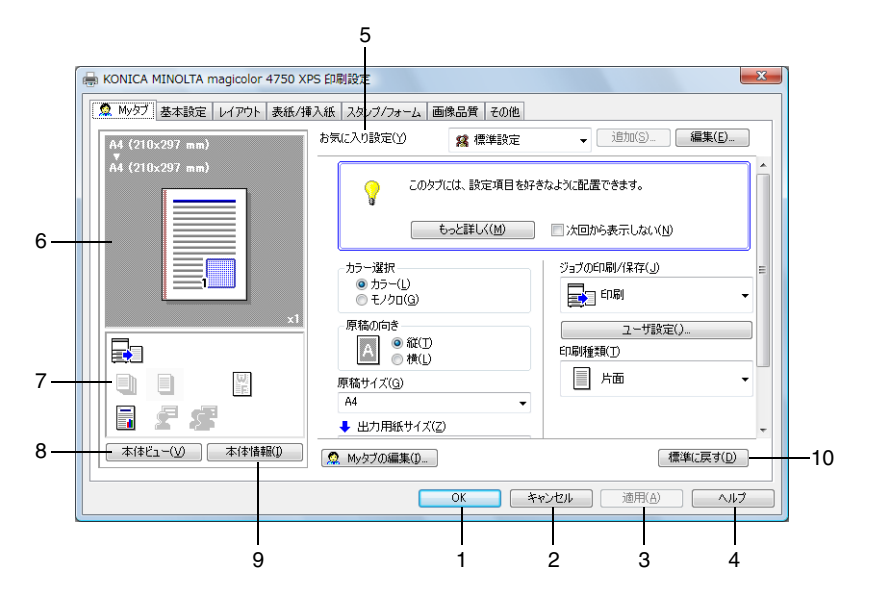

1. OK

このボタンをクリックすると、変更した設定内容を有効にして画面を閉じます。

2. キャンセル

このボタンをクリックすると、変更した設定内容を無効(キャンセル) にして画面を閉じます。

3. 適用

このボタンをクリックすると、画面を閉じずに、変更した設定内容を有 効にします。

■ お使いの OS によっては、[適用] ボタンが表示されません。

4. ヘルプ

このボタンをクリックすると、ヘルプが表示されます。

### 5. お気に入り設定

現在の設定を保存する機能 です。任意の設定を行い、 「追加」をクリックすると右 の画面が表示されます。 名称、コメントを入力しま す。アイコンを設定する場 合は、「アイコン」チェック ボックスをチェックし、ア イコンを選択します。保存 する設定を共有にする場合 は、「共有」チェックボック スにチェックします。 [OK] をクリックすると、 現在の設定が保存されます。 保存した設定はドロップダ ウンリストから選択して呼 び出すことができます。

| お気に入り設定の追加                                                      |           | × |
|-----------------------------------------------------------------|-----------|---|
| 名称( <u>N</u> )                                                  |           |   |
| <ul> <li>✓ アイコン(1)</li> <li>✓ 共有(S)</li> <li>コメント(C)</li> </ul> | •         |   |
|                                                                 | A         |   |
|                                                                 | T         |   |
| OK                                                              | キャンセル ヘルブ |   |

[編集] をクリックすると、お気に入り設定の編集画面が表示されます。 保存した設定の編集ができます。また、設定情報を設定ファイル(拡張 子:KSF)として保存したり(エクスポート)、設定ファイルを読み込 んで「お気に入り設定」に追加することもできます(インポート)。

| お気に入り設定の編集                         |                        | X                                                              |
|------------------------------------|------------------------|----------------------------------------------------------------|
| A4 (210x297 mm)<br>A4 (210x297 mm) | b表に入り設定一覧(E) 登録款 最大50件 | 名称(N)<br>勝定1<br>マアイコン(D) レー・<br>マ大有(A)<br>コメント(C)<br>オプション(P)- |
| 設定一覧を表示(」)                         |                        | OK キャンセル ヘルプ                                                   |

ドロップダウンリストで「標準設定」を選ぶと、設定が初期設定値に戻 ります。

また、あらかじめ登録されている設定を選択することもできます。 あらかじめ登録されている設定には、「2-up」、「写真調」、「モノクロ」 があります。

6. メインビュー

印刷ドキュメントのレイアウトや本体の全体イメージ図などを視覚的に 表示します。

7. サブビュー

代表的な設定の状態をアイコンで表示します。

## 8. 本体ビュー / 用紙ビュー

プリントレイアウトのサンプルが表示されている場合は、[本体ビュー] ボタンが表示されます。[本体ビュー]をクリックすると、プリンター の外観図が表示されます。表示される外観図はオプションの装着状態を 反映します。

プリンターの外観図が表示されている場合は、[用紙ビュー]ボタンが 表示されます。[用紙ビュー]をクリックすると、プリントレイアウト のサンプルが表示されます。

「画像品質」タブでは、[画像品質ビュー] ボタンが表示されます。([用 紙ビュー] ボタンは表示されません。)[画像品質ビュー] をクリックす ると、「画像品質」タブの設定を反映したサンプルが表示されます。

9. 本体情報

このボタンをクリックすると、PageScope Web Connection が起動します。

このボタンは、ネットワーク接続の場合のみ有効になります。

10.標準に戻す

このボタンをクリックすると、各タブ内の設定が標準設定に戻ります。

表示されているタブの設定のみ、標準設定に戻ります。その他の タブの設定は変更されません。

| KONICA MINOLTA magicolor 4750 XF | 25 印刷設定                          | 2                         |
|----------------------------------|----------------------------------|---------------------------|
| 🙎 Myタブ 基本設定 レイアウト 表紙/挿           | ○入紙 スタンプノフォーム 画像品質 その他           |                           |
| A4 (210x297 mm)                  | お気に入り設定(Y) 🥵 標準設定                | ▼ 追加(S) <b>編集(E)</b>      |
| A4 (210x297 mm)                  | このタブには、設定項目を数                    | チャートレート                   |
|                                  | もっと詳しく(M)                        | 次回から表示しない(N)              |
|                                  | - カラー選択<br>● カラー(L)<br>● モノクロ(G) | ジョブの印刷/保存(」) =<br>E 印刷  ・ |
|                                  | 原稿の向き<br>A ● 縦(I)<br>● 横(L)      | ユーザ設定()<br>印刷種類(1)        |
|                                  | 原稿サイズ(G)                         | 」 片面 →                    |
| 6 <i>2 3</i>                     | A4 ・ ✓<br>◆ 出力用紙サイズ(Z)           | ~                         |
| 本体ビュー(ソ) 本体情報(1)                 | Myタブの編集(1)…                      | 標準(c戻す( <u>D</u> )        |
|                                  | ОК                               | キャンセル 適用(A) ヘルプ           |
| <b></b>                          | 3                                |                           |

1. もっと詳しく

[もっと詳しく]をクリックすると、My タブのヘルプが表示されます。

2. 次回から表示しない

「次回から表示しない」チェックボックスをチェックすると、[もっと詳 しく]を含む説明欄を表示しないようにします。

# 3.My タブの編集

[My タブの編集]をクリックすると、My タブの編集画面が表示され、 My タブ画面をカスタマイズできます。よく使う機能やよく変更する機 能が My タブ画面に表示されるよう設定します。

| Myタブの編集                                                                                                    |                            | ×                                         |
|----------------------------------------------------------------------------------------------------|----------------------------|-------------------------------------------|
| 設定項目一覧(S)                                                                                                    |                            |                                           |
| 基本設定 レイアウト 表紙/挿入紙                                                                                                    | スタンブ/フォーム 画像品質 その他         |                                           |
| <ul> <li>① 原稿切向き</li> <li>① 原稿サイズ(G)</li> <li>① 出力用紙サイズ(Z)</li> <li>ズーム (25.400%)</li> <li>甲紙トレイ(P)</li> <li>甲紙種類(P)</li> <li>甲紙種類(P)</li> <li>「約1.400m局//(RP(J))</li> <li>「約1.400m局/(RP(J))</li> </ul> |                            | A H                                       |
| ▼ 左へ(L) 魚 Myタブ                                                                                                    | ▼ 右へ( <u>B</u> )           |                                           |
| □ 左側(E)                                                                                                    | 回右側①                       |                                           |
| カラー選択<br>原稿の向き<br>原稿サイズ(S)<br>出力用紙サイズ(Z)<br>部敗(C)                                                                                                    | ジョブの白印刷/(呆存(J)<br>白間1種類(T) | ▲ 上へ(凹)<br>▼ 下へ(D)<br>● 左へ/右へ( <i>/</i> ) |
|                                                                                                    |                            | <br>肖/除(⊻)                                |
|                                                                                                    | UN 「 イヤノビル」 (集4            |                                           |

「設定項目一覧」で機能を選択し [左へ] または [右へ] をクリックす ると、「My タブ」に登録されます。登録された機能を選択し [上へ] [下へ] [左へ/右へ] をクリックすると、機能が表示される位置を変更 できます。

プリンタードライバーの各タブで機能を選択し右クリックすると、My タブに追加登録できます。

# 「基本設定」タブ

|          | 1 2 3                                                                                                    |       |
|----------|----------------------------------------------------------------------------------------------------|-------|
| ĺ        | → KONICA MINOLTA magicolor 4750 XPS 印刷設定                                                                                                    | ×     |
|          | 魚 Myタブ 基本設定 レイアウト 表紙/撮入紙 スタンブ/フォーム ■像品質 日の他                                                                                                    |       |
|          | A4 (210x297 mm) お気に入り設定(Y) ユーザ設定 ▼ 追加(S)… 編集(E)…                                                                                                    |       |
|          | A4 (210x297 mm) 原稿の向き ジョブの印刷/保存())                                                                                                    |       |
|          | 戸稿サイズ(2)     ユーザ設定().     A4     よ出力用紙サイズ(2)     スローガ設定().     日本     日本     日 | 8<br> |
| 4        | 「「」」     「「」」     「「」」     「「」」     「「」」     「「」」     「「」」     「」     「」     「」     「」     「」     「」     「」     「」     「」     「」     「」     「」     「」     「」     「」     「」     「」     「」     「」     「」     「」     「」     「」     「」     「」     「」     「」     「」     「」     「」     「」     「」     「」     「」     「」     「」     「」     「」     「」     「」     「」     「」     「」     「」     「」     「」     「」     「」     「」     「」     「」     「」     「」     「」     「」     「」     「」     「」     「」     「」     「」     「」     「」     「」     「」     「」     「」     「」     「」     「」     「」     「」     「」     「」     「」     「」     「」     「」     「」     「」     「」     「」     「」     「」     「」     「」     「」     「」     「」     「」     「」     「」     「」     「」     「」     「」     「」     「」     「」     「」     「」     「」     「」     「」     「」     「」     「」     「」     「」     「」     「」     「」     「」     「」     「」     「」     「」     「」     「」     「」     「」     「」     「」     「」     「」     「」     「」     「」     「」     「」     「」     「」     「」     「」     「」     「」     「」     「」     「」     「」     「」     「」     「」     「」     「」     「」     「」     「」     「」     「」     「」     」     「」     「」     「」     」     「」     「」     「」     「」     「」     「」     「」     「」     「」     「」     「」     「」     「」     「」     「」     「」     「」     「」     「」     「」     「」     「」     「」     「」     「」     「」     「」     「」     「」     「」     「」     「」     「」     「」     「」     「」     「」     「」     「」     「」     「」     「」     「」     「」     「」     「」     「」     「」     「」     「」     「」     「」     「」     「」     「」     「」     「」     「」     「」     「」     「」     「」     「」     「」     「」     「」     「」     「」     「」     「」     「」     「」     「」     「」     「」     「」     「」     「」     「」     「」     「」     「」     「」     「」     「」     「」     「」     「」     「」     「」     「」     「」     「」     「」     「」     「」     「」     「」     「」     「」     「」     「」     「」     「」     「」     「」     「」     「」     「」     「」     「」     「」     「」     「」     「」     「」     「」     「」     「     「」     「」     「」     「     「」     「」     「     」      |       |
| 5—<br>6— | 田紙トレイ(2)     日紙・レイ(2)     日紙・レイ(2)     日紙・加加・     田紙を類(2)     田紙を類(2)     日紙・加加・     日紙・加加・     日紙・加加・     日紙・加加・     日紙・加加・     日紙・加加・     日紙・加加・     日紙・加加・     日紙・     日紙・     日本     日本  | 11    |
|          | 本(非ビュー()) 本(体情報()) 種準に戻す())                                                                                                    |       |
|          | OK         キャンセル         適用(金)         ヘルラ                                                                                                    |       |

#### 1. 原稿の向き

印刷の向きを「縦」または、「横」から選択して設定します。

2. 原稿サイズ

印刷するデータの文書サイ ズを設定します。 「カスタムサイズ」を選択 すると、カスタムサイズ設 定画面が表示されます。 原稿のサイズを設定しま す。

| カスタムサイズ設定                                                | ×                             |
|----------------------------------------------------------|-------------------------------|
| 幅(9)<br>200 章 mm (92.216)<br>長さ(1)<br>297 章 mm [148.356] | 単位<br>④ ミリメートル(M)<br>① インチ(I) |
| OK 茶ャンセル 標                                               | 戦に戻す( <u>D)</u> ヘルブ           |

# 3. 出力用紙サイズ

印刷する用紙のサイズを設 定します。 「カスタムサイズ」を選択 すると、カスタムサイズ設 定画面が表示されます。 用紙のサイズを設定しま す。

| カスタムサイズ設定                                                                                                 | ×                                             |
|----------------------------------------------------------------------------------------------------|-----------------------------------------------|
| 幅( <u>W</u> )<br>個 回 一 朝<br>周<br>思<br>()<br>二<br>二<br>二<br>二<br>二<br>二<br>二<br>二<br>二<br>二<br>二<br>二<br>二 | 単位<br>④ ミリメートル( <u>M</u> )<br>⑦ インチ( <b>)</b> |
| 297 😁 mm [148356]                                                                                         |                                               |
|                                                                                                    |                                               |
|                                                                                                    |                                               |
| OK         キャンセル         標準                                                                               | 単に戻す(D) ヘルプ                                   |

### 4. ズーム

印刷倍率を設定します。

印刷倍率を手動で変更する場合は、「任意」チェックボックスをチェックし、25%から400%の間で設定します。

5. 用紙トレイ

印刷に使用する給紙トレイを選択します。

本体の用紙メニューのトレイ1で設定している用紙サイズ/種類以外の 用紙で印刷する場合は、「トレイ1(手差し)」を選択し、印刷指示をし た後に、手差しトレイに用紙がセットされていることを確認後、操作パ ネルの△キーを押して印刷を行ってください。トレイ1で設定している 用紙以外の用紙を用いて「トレイ1」で印刷を行うと、たとえ正しいサ イズの用紙をセットしていても印字位置がずれ、排紙部で紙づまりの可 能性があります。

「自動」を選択すると、トレイ1(手差しトレイ)、トレイ2、トレイ3 の優先順位で用紙が給紙されます。

### 6. 用紙種類

印刷に使用する用紙種類を選択します。

「自動(プリンタの設定に従う)」を選択すると、操作パネルの「システム メニュ-/用紙設定/デフォル用紙/用紙種類」で設定した用紙種類で印刷を行います。

7. ジョブの印刷/保存

ハードディスクにプリントジョブを保存するなど出力方法を設定しま す。

本設定はオプションのハードディスクキットを装着している場合のみ有 効です。

印刷:通常の印刷を行います。

保存:ハードディスクにプリントジョブを保存します。印刷は行いません。

保存&印刷:通常の印刷を行い、ハードディスクへの保存も行います。 機密印刷:プリントジョブをハードディスクにパスワードを設定して保存します。「機密印刷」ジョブを印刷すると、機密印刷ジョブはハード ディスクから削除されます。

「機密印刷」で保存したジョブの印刷時は、操作パネルからパスワード の入力が必要です。 「機密印刷」を選択すると、 ユーザ設定画面が表示され ます。印刷時に使用するパ スワードを設定します。

パスワードがすでに 設定されている場合 は、「機密印刷」を 選択してもユーザ設 定画面は表示されま せん。あらためてパ スワードの設定を行 なう場合は、[ユー ザ設定]から行って ください。

| ユーザ設定 エ                        |
|--------------------------------|
| ユーザ名                           |
| administrator                  |
| J∃J2                           |
| ④ 自動( <u>A</u> )               |
| <ul> <li>カスタム(C)</li> </ul>    |
|                                |
|                                |
| パスワード(0)                       |
| 数字4文字 [0000_9999]              |
| √ パスワードを隠す(E)                  |
|                                |
| ♀ "機密印刷"で使用するパスワードを入力してください。 ▲ |
| OK キャンセル 標準に戻す(D) ヘルプ          |

試し印刷:1部のみ印刷を

- 行い、ハードディスクヘジョブを保存します。
- ハードディスクに保存されたジョブの印刷方法については、「保存/印刷メニュー」(p.124)をごらんください。

電源をオフ/オンすると、「保存」ジョブ以外のジョブはハード ディスクから削除されます。

8. ユーザ設定

ジョブ名や、機密印刷時の パスワードの設定などを行 います。 [ユーザ設定]をクリック すると、ユーザ設定画面が 表示されます。

| ユーザ設定                                                      |
|------------------------------------------------------------|
| ユーザ名                                                       |
| administrator                                              |
| -ÿ∃7名                                                      |
|                                                            |
| 🔘 カスタム(©)                                                  |
|                                                            |
|                                                            |
|                                                            |
| 数子4文字 [UUUU_9999]                                          |
| ☑ パスワードを隠す(E)                                              |
|                                                            |
| パスワードによる印刷を行う際は、「基本設定」タブの「ジョブ<br>の印刷/1保存」で"棚沼印刷"を選択してください。 |
| OK キャンセル 標準に戻す(D) ヘルプ                                      |

### 9. 認証 / 部門管理

ユーザー/部門ごとに印刷 の許可 / 拒否を設定できま す。 未登録のユーザーは 「Public ユーザ」を、登録 済みのユーザーは「登録 ユーザ」を選択します。登 録済みのユーザーは「ユー ザ名」と「パスワード」を 入力します。 部門管理は登録済みの「部 門名」と「パスワード」を 入力します。

| 121E              | 部門管理   |
|-------------------|--------|
| ◎ Publicユーザ(U)    | 部門名(①) |
| 登録ユーザ(B)          |        |
| ユーザ:名(N)          |        |
|                   |        |
| バスワード( <u>A</u> ) |        |
|                   |        |
|                   |        |
|                   |        |
|                   |        |
|                   |        |
|                   |        |
|                   |        |
|                   |        |
|                   |        |

🖳 「認証 / 部門管理」はオプションのハードディスクキットまたはコ ンパクトフラッシュカードを装着している場合に有効です。

10. 部数

印刷する部数を設定します。

「ソート」チェックボックスにチェックすると部単位で印刷を行います。

「ソート」はオプションのハードディスクキットまたはコンパク トフラッシュカードを装着している場合に有効です。

### 11.印刷済み用紙の裏に印刷

一度印刷した用紙の裏面に印刷するかどうかを設定します。 本設定は、「用紙トレイ」を「トレイ1(手差し)」、「トレイ1」、「トレ イ21に設定した場合に有効です。

|≧≥< 本プリンターで印刷した用紙の裏面をご使用ください。なお、本 設定での印刷結果は保証対象外となります。

以下の用紙は使用しないでください。

- インクジェットプリンターで印刷された用紙
- モノクロ / カラーのレーザープリンター / コピー機で印刷され た用紙
- 他のプリンターやファクス機で印刷された用紙

# 「レイアウト」タブ

|                                  | 1 2 3                 | 4 5                 |
|----------------------------------|-----------------------|---------------------|
| KONICA MINOLTA magicolor 4750 XE | 5 印刷設定                | X                   |
| ▲ Myタブ 基本設定 レイアウト 表紙/挿           | 入紙 スタンブ/フォーム 画像品質 その他 |                     |
| A4 (210×297 mm)                  | お気に入り設定(1) ユーザ設定      | ↓ 〕追】□(S) 編集(E)     |
| Á4 (210x297 mm)                  | └── ▼ ページ割(竹(№)       | ED-刷種業種(工)          |
|                                  | 🔳 2-up 🗸              | - 「「」 片面            |
|                                  | ページ書(付詳細()            | >冊子詳細(≦)            |
|                                  |                       | とじ位置(g)             |
|                                  |                       | 長辺上とじ ▼             |
| x1                               | 180度回転(R)             | <u>₩£553(M)</u> 6   |
|                                  | 🥅 白紙抑制(」) —           | 2005設定(图)           |
|                                  |                       |                     |
|                                  |                       |                     |
| 本体ビュー(火) 本体情報(1)                 |                       | 【標準(こ戻す( <u>D</u> ) |
|                                  | ОК                    | キャンセル 通用(A) ヘルプ     |

1. ページ割付

複数ページの文書を1ページにまとめて印刷します。 「ページ割付」チェックボックスをチェックすると、[ページ割付詳細] ボタンが有効になります。

[ページ割付詳細]をクリックすると、ページ割付詳細画面が表示され ます。用紙内でのページの並べ方や、ページごとの境界線の有無を選択 します。

| ページ割付詳細                                         |                                                                                                    |
|-------------------------------------------------|----------------------------------------------------------------------------------------------------|
| A4 (210x297 mm)<br>¥<br>(210x297 mm)<br>×<br>x1 | ページ割付(1))<br>2-up     ・<br>加厚子(2)     ・<br>・    立から右     ・<br>・    境界(2)     ・<br>・    境界(2)     ・<br>・    歳 から右     ・ |
| OK a                                            | 「ヤンセル 標準に戻す(D) ヘルプ                                                                                                    |

#### 2.180 度回転

「180 度回転」チェックボックスをチェックすると、印刷する画像が 180 度回転して印刷されます。

#### 3. 白紙抑制

印刷する文書内に白紙がある場合、白紙を出力するかしないかを設定し ます。

#### 4. 印刷種類

用紙の印刷面を「片面」「両面」「小冊子」から選択します。 「小冊子」を選択すると、[小冊子詳細] ボタンが有効になります。[小 冊子詳細]をクリックすると、小冊子詳細画面が表示され、開き方向や 境界線の有無を設定します。

| 小冊子詳細                                   |                     |
|-----------------------------------------|---------------------|
| A4 (210x297 mm)<br>¥<br>A4 (210x297 mm) | 開き方向(©)<br>■ 左開き  ・ |
|                                         | □境界(E)              |
| ОК                                      | キャンセル 標準に戻す(D) ヘルプ  |

## 5. とじ位置

とじ位置を「長辺左とじ」、「長辺右とじ」、「短辺上とじ」、「短辺下とじ」から選択して設定します。

原稿の向きにより、設定値は「長辺上とじ」、「長辺下とじ」、「短辺左とじ」、「短辺右とじ」となります。

## 6. とじしろ

とじしろの有無を設定します。

「とじしろ」チェックボックスをチェックすると、[とじしろ設定] ボタンが有効になります。

[とじしろ設定]をクリックすると、とじしろ設定画面が表示されます。 とじしろを付けるときの画像のずらし方、おもて面やうら面のとじしろ 量を設定します。

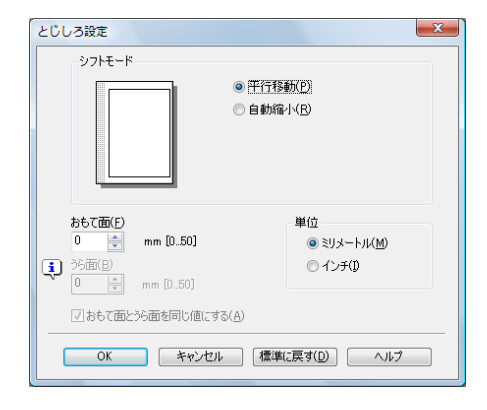

# 「表紙 / 挿入紙」タブ

|                                                                                                    | 1 2     | 2                                  | 3   | 3                                                                                                    |
|----------------------------------------------------------------------------------------------------|---------|------------------------------------|-----|----------------------------------------------------------------------------------------------------|
| HONICA MINOLTA magicolor 4750 X                                                                                                    | PS 印刷設定 |                                    |     | x                                                                                                    |
| ● KONICA MINOLIA magicolor 4/50 X<br>● My57 基本設定 レイアウト 表紙/部<br>A4 (210x297 mm)<br>A4 (210x297 mm)<br>A4 (210x297 |         | 画像品質 その他<br>ユーザ設定<br>レイ(N)<br>イ(E) |     | <ul> <li>・ 道加(5) 編集(5).</li> <li>● 区切)ペーブ(3)</li> <li>● ジョブの先期 ▼</li> <li>区切)ページ用トレイ(6)</li> <li>本文と同じ ▼</li> </ul> |
| ▲ 本体ビュー(火) 本体情報(1)                                                                                                    |         |                                    |     | 標準(:戻す( <u>D</u> )                                                                                                  |
|                                                                                                    | C       | ОК                                 | キャン | セル 通用(A) ヘルブ                                                                                                    |

#### 1. おもて表紙

おもて表紙をつける場合は「おもて表紙」チェックボックスをチェック し、「白紙」「片面のみ印刷」「両面に印刷」から選択します。 また、「おもて表紙用トレイ」でどのトレイの用紙を使用するかを設定 します。

## 2. うら表紙

うら表紙をつける場合は「うら表紙」チェックボックスをチェックし、 「白紙」「片面のみ印刷」「両面に印刷」から選択します。 また、「うら表紙用トレイ」でどのトレイの用紙を使用するかを設定し ます。

#### 3. 区切りページ

区切りページごとに白紙をつける場合は「おもて表紙」チェックボック スをチェックし、「ジョブの先頭」「部の先頭」「部の末尾」から選択し ます。また、「区切りページ用トレイ」でどのトレイの用紙を使用する かを設定します。

# 「スタンプ/フォーム」タブ

|                                   | 1 2                                                                                                    |   |
|-----------------------------------|----------------------------------------------------------------------------------------------------|---|
| KONICA MINOLTA magicolor 4750 XPS | 1 印刷設定 <b>王</b>                                                                                                    | 1 |
| 👷 Myタブ 基本設定 レイアウト 表紙/挿)           | 紙 スタンプ/フォーム 画像品質 その他                                                                                                    |   |
| A4 (210x297 mm)                   | お気に入り設定(Y) ユーザ設定 → 道加(S) 編集(E)                                                                                                    |   |
| A4 (210×297 mm)                   |                                                                                                    | 3 |
|                                   |                                                                                                    | Ŭ |
|                                   | 26 JC<br>28 JC-茶止<br>27 JS-茶止                                                                                                    |   |
|                                   | える「音で<br>ないます」の<br>ために、<br>ために、<br>の                                                                                                    |   |
| ×1                                | A an Ump 7     // (一)    // (注意 (①)    // (注意 (①)    // (注意 (□)    // (注意 (□)    // (注意 (□)    // (注意 (□)    // (注意 (□)    // (注意 (□)    // (注意 (□)    // (□)    // (□)    // (□)     // (□)    // (□)    // (□)    // (□)    // (□)    // (□)    // (□)    // (□)    // (□)    // (□)    // (□)    // (□)    // (□)    // (□)    // (□)    // (□)    // (□)    // (□)    // (□)    // (□)    // (□)    // (□)    // (□)    // (□)    // (□)    // (□)    // (□)    // (□)    // (□)    // (□)    // (□)    // (□)    // (□)    // (□)    // (□)    // (□)     // (□)    // (□)    // (□)    // (□)    // (□)    // (□)    // (□)    // (□)    // (□)    // (□)    // (□)    // (□)    // (□)    // (□)    // (□)     // (□)    // (□)     // (□)    // (□)    // (□)     // (□)     // (□)     // (□)    // (□)     // (□)     // (□)    // (□)    // (□)     // (□)     // (□)     // (□)    // (□)     // (□)     // (□)     // (□)     // (□)     // (□)     // (□)     // (□)     // (□)     // (□)     // (□)     // (□)     // (□)     // (□)     // (□)     // (□)     // (□)     // (□)     // (□)     // (□)     // (□)     // (□) | 4 |
|                                   |                                                                                                    |   |
|                                   |                                                                                                    |   |
|                                   |                                                                                                    |   |
| 本体ビュー(火) 本体情報(1)                  | 標準(C戻す(D)                                                                                                    |   |
|                                   |                                                                                                    |   |
|                                   |                                                                                                    |   |

1. スタンプ

印刷する文書に「親展」などのテキストを入れて印刷します。 「スタンプ」チェックボックスにチェックすると、[編集] ボタンが有効 になります。

[編集]をクリックすると、スタンプの作成・編集画面が表示されます。 スタンプの作成・編集画面で[追加]をクリックすると、新たにスタン プを作成できます。

| スタンプの作成・編集                                                                               |                                                                                | X                                                                                   |
|------------------------------------------------------------------------------------------|--------------------------------------------------------------------------------|-------------------------------------------------------------------------------------|
| H.R100%                                                                                  | 現在の2,5%27                                                                      | スタンプ名(I)<br>親展<br>スタンプのテキスト( <u>K</u> )<br>親展<br><u>遠加(A)</u> (1) 前時(L)             |
| -100%<br>+100%<br>(位置(-100.+100)<br>这 0 余 % ½ 0 余 %<br>中央(戻す(E)<br>0 余 度(-180.+180)<br>译 | 7オント名( <u>M</u> )<br>(MS Pゴシック)<br>スタイル(S)<br>標準<br>全(C)<br>赤<br>・<br>マ<br>共与m | サイズ(Z)<br>72 ☆ ポイント[7_200]<br>囲み(E)<br>なし ・<br>マ 透過(P)<br>□ パページ目のみ(Q)<br>□ 綿の返し(B) |
|                                                                                          | OK ++>±1                                                                       | 標準に戻す(D) ヘルブ                                                                        |

作成したスタンプは「スタンプ / フォーム」タブおよびスタンプ作成・ 編集画面のリストに表示されます。

リストに追加したスタンプを編集する場合は、スタンプの作成・編集画 面で、編集したいスタンプを選択し、編集します。

リストに追加したスタンプを削除する場合は、スタンプの作成・編集画 面で、削除したいスタンプを選択し、[削除]をクリックします。

#### ■ 透過

「透過」チェックボックスにチェックすると、スタンプの文字を透過 (網点)で印刷します。

■ 1ページ目のみ

「1 ページ目のみ」チェックボックスにチェックすると、スタンプの文字 を 1 ページ目にのみ印刷します。

#### ■ 繰り返し

「繰り返し」チェックボックスにチェックすると、1ページ内にスタンプの文字を繰り返し印刷します。

### 2. フォーム作成

「フォーム作成」チェック ボックスをチェックして印 刷すると、フォームファイ ル(拡張子:KFO)が作成 されます。作成したフォー ムファイルは、「スタンプ/ フォーム」タブのリストに 追加されます。

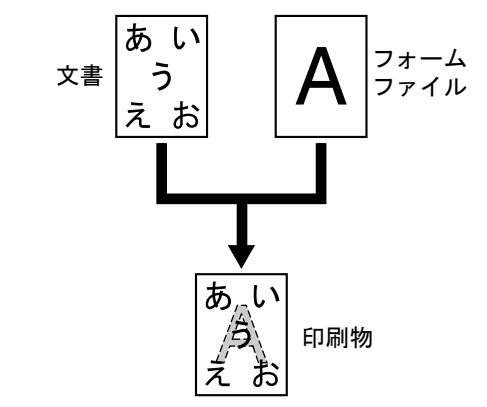

#### 3. フォーム印刷

印刷する文書に他の画像ファイルなどのイメージを取り込んで印刷しま す。

必ず用紙サイズと原稿の向きがフォームに合っているプリント ジョブに対して使用してください。

また、「レイアウト」タブの「ページ割付」で複数ページの文書 を1ページに印刷するように設定した場合、フォームは設定にあ わせて調整されませんので、ご注意ください。

## 4. フォーム情報

「フォーム情報」をクリッ クすると、フォーム情報画 面が表示され、登録されて いるフォームの情報を確認 できます。

|                            |   |   | <b>ファイル参照 (<u>B</u>)</b><br>削除( <u>D</u> ) |
|----------------------------|---|---|--------------------------------------------|
| フォーム'情報(1)                 |   |   |                                            |
|                            |   |   | A                                          |
|                            |   |   |                                            |
|                            |   |   | -                                          |
|                            |   |   |                                            |
| フォームの印刷方法                  |   |   |                                            |
| 印刷ページ( <u>P</u> )          |   |   |                                            |
| 全ページ                       |   | • |                                            |
|                            |   |   |                                            |
| 重ね合わせ(0)                   |   |   |                                            |
| 重ね合わせ( <u>0</u> )<br>文書の背面 | - |   | /標準(二臣す(A)                                 |

また、[ファイルの参照]をクリックして表示されるフォームファイル の参照画面でフォームファイルを選択してリストに追加することもでき ます。

| 🦽 フォームファイル    | の参照                      |                           |      |     |     |        | ×                        |
|---------------|--------------------------|---------------------------|------|-----|-----|--------|--------------------------|
| ファイルの場所(1):   | 🏭 ローカル ディス               | ク(C:)                     |      | •   | G 🦻 | ◄ 🔝    |                          |
| e             | 名前                       | 更新日時                      | 種類   | サイズ |     |        | _                        |
| 最近表示した場所      | Program Fi Windows       | les                       |      |     |     |        |                          |
| デスクトップ        | 〕 ユーザー<br>□ mc4750DN     | .KFO                      |      |     |     |        |                          |
| edit37        |                          |                           |      |     |     |        |                          |
| (人)<br>コンピュータ |                          |                           |      |     |     |        |                          |
| <b>ネットワーク</b> | ファイル名(N):<br>ファイルの種類(T): | mc4750DN<br>Form file(*.) | KFO) |     |     | •<br>• | 開(( <u>(</u> ))<br>キャンセル |
|               | フォーム名(E):                |                           |      |     |     |        |                          |

リストからフォームファイルを削除する場合は、リスト内の削除したい フォームファイルを選択し、[削除]をクリックします。 また、フォームの印刷方法を設定します。フォームを印刷するページを 「全ページ」、「最初のページ」、「偶数ページ」、「奇数ページ」から選択 して設定します。

フォームと印刷文書の重ね合わせ方を「文書の背面」、「文書の前面(上書き)」から選択して設定します。

|    |                                  | 1 2                                              | 2        |                                                                                          |   |
|----|----------------------------------|--------------------------------------------------|----------|------------------------------------------------------------------------------------------|---|
|    | HONICA MINOLTA magicolor 4750 XP | S 印刷設定                                           |          |                                                                                          | × |
|    | 😡 Myタブ 基本設定 レイアウト 表紙/挿           | 入紙 スタンブ/フォーム                                     | 画像品質 その他 |                                                                                          |   |
|    |                                  | お気に入り設定(Y)                                       | ユーザ設定    | → 追加(S) 編集(E)                                                                            |   |
|    |                                  | カラー選択<br>◎ カラー(L)<br>◎ モノクロ(G)                   | 画質調整(少   | パシーン( <u>N</u> )<br>種                                                                    | 4 |
| 3— |                                  | カラー設定(2)<br>日本的<br>写真調<br>ブレゼンテーショ<br>カスタム<br>〔〕 | ン (詳細()- | <ul> <li>□ カラーセパレーション(P)</li> <li>□ エコペーモロ刷(D)</li> <li>□ エッジ注度(H)</li> <li>中</li> </ul> |   |
|    |                                  |                                                  |          | 標準(c戻す( <u>D</u>                                                                         | 2 |
|    |                                  |                                                  | OK **    | ッシセル ) [ 適用(A) ] [ ヘノ                                                                    |   |

## 1. カラー選択

カラーで印刷するかモノクロで印刷するかを設定します。

### 2. 画質調整

[画質調整] をクリックす ると、画質調整画面が表示 されます。印刷する画像の 明るさ(明度)を設定しま す。

| Ī | 回質調整 |                |       |           |   |     | × |
|---|------|----------------|-------|-----------|---|-----|---|
|   |      | 明度( <u>B</u> ) |       |           |   |     |   |
|   |      |                | Q     |           | 0 | *   |   |
|   |      | -15            | 0     | +15       |   |     |   |
|   |      | ок             | キャンセル | 標準(;戻す(D) |   | ヘルプ |   |
|   |      |                |       |           |   |     |   |

### 3. カラー設定

プリンターのカラー設定を「自動」、「写真調」、「プレゼンテーション」、 「カスタム」から選択して設定します。 「写真調」は、写真画像に適した設定です。

「プレゼンテーション」は、テキストや、グラフの多い文書に適した設 定です。 「カスタム」を選択すると、[詳細] ボタンが有効になります。[詳細] をクリックして表示される、カラー設定画面での設定内容に従ってカ ラー設定を行います。

| カラー設定                                                                                                    |                                                                                                    | ×                                                                                                    |
|----------------------------------------------------------------------------------------------------|----------------------------------------------------------------------------------------------------|----------------------------------------------------------------------------------------------------|
| イメージ       RGBカラー(S)       sRGB       RGBや変換(T)       写真調       RGBグレー再現(G)       (全(CMYK)トナー       出力プロファイル(V)       自動       スクリーン(A)       精細       エッジ強調(1) | テキスト     RGBカラー(U)       ×     RGBカラー(U)       家RGB     *       RGB色支換(E)     単やか       単やか     *       ・     金て黒(K)トナー       ・     出力プロファイル(O)       ●     自動       ・     スクリーン(E)       ・     「加靖橋綱       ・     「アジ強調(2) | グラフィックス       RGBカラー(B)       象RGB       RGBや支持(N)       餐芋やか       RGBグレー再現(Y)       全て黒(X)トナー       出力ブロファイルZ)       自動       スクリーン(L)       積極       マリッジ強調(3) |
|                                                                                                    | OK                                                                                                    | 214 【標準に戻す(①) へいけづ                                                                                                    |

カラー設定画面では、各オブジェクト(イメージ、テキスト、グラ フィック)のカラー再現についての設定ができます。

- RGB カラー イメージ / テキスト / グラフィックスオブジェクトの色空間に関して 指定します。プリンターが使用する入力 RGB の色空間を指定しま す。
- RGB 色変換

イメージ/テキスト/グラフィックスオブジェクトの色変換処理に関 して指定します。 プリンターで処理する入力 RGB からデバイス CMYK への色変換特 性を指定します。

- RGB グレー再現 プリンターで処理するイメージ/テキスト/グラフィックスオブジェ クトのグレーの再現に関して指定します。
- スクリーン イメージ/テキスト/グラフィックスオブジェクトのスクリーン処理 に関して指定します。
- エッジ強調
   イメージ / テキスト / グラフィックスのエッジの強調を指定します。
- 4. パターン

パターンの密度を、「密」、「粗」から選択して設定します。

## 5. カラーセパレーション

CMYK ごとに分割して印刷するかどうかを設定します。 「カラーセパレーション」チェックボックスにチェックすると、CMYK ごとに色分解し、それぞれをモノクロで印刷します。

6. エコノミー印刷

トナー消費量を抑えた印刷を行うかどうかを設定します。 「エコノミー印刷」チェックボックスをチェックすると、エコノミー印 刷を行います。

7. エッジ強度

エッジを強調する場合、付加するエッジ強調ドットの強さを設定しま す。

「エッジ強度」チェックボックスをチェックすると、エッジ強度を設定 できます。

「弱」を選択するとエッジ強調ドットを弱めに付加します。

「中」を選択するとエッジ強調ドットを付加します。

「強」を選択するとエッジ強調ドットを強めに付加します。

# 「その他」タブ

| ſ      | - | KONICA MINOLTA manicolor 4750 YP                             | x fnältäre X                                                |
|--------|---|--------------------------------------------------------------|-------------------------------------------------------------|
|        | 6 | M My5プ 基本設定 レイアウト 表紙/車<br>A4 (210x297 mm)<br>Ă4 (210x297 mm) |                                                             |
| 2<br>3 |   |                                                              | ✓ MS-PowerPoint用にオーバーレイを最適化する(B)<br><u> 重</u> ) 電子メールは通知(M) |
|        |   |                                                              | ドライババージョン情報(C)」<br>標準に戻す(D)<br>OK キャンセル 道用(A) ヘルブ           |

- MS-Excel によるジョブ分割を抑制する(32bit ドライバーのみ) MS-Excel で印刷設定の異なる複数のシートを同時に印刷しようとする 場合に、シートごとに別々のドキュメントに分割して印刷されるのを抑 制するかどうかを設定します。
- 2. MS-PowerPoint 用にオーバーレイを最適化する

背景が「白」の PowerPoint 原稿に、プリンタードライバーのオーバー レイ機能を指定して印刷する場合に、PowerPoint 原稿の「白」でオー バーレイ画像が上書きされないように設定します。

3. 電子メール通知

「電子メール通知」チェックボックスをチェックし、送信先のアドレス を設定すると、印刷終了時に印刷が正常に完了したことを電子メールで 通知します。

# 4. ドライババージョン情報

# [ドライババージョン情報]をクリックすると、プリンタードライバー のバージョン情報を確認できます。

| ドライババージョン情報 |                                                | ×         |
|-------------|------------------------------------------------|-----------|
|             |                                                |           |
|             |                                                |           |
|             |                                                |           |
|             | KONICA MINOLTA                                 |           |
|             |                                                |           |
|             | KONICA MINOLTA mc4750 PCL6                     |           |
|             | Version 0.0.1.0                                |           |
|             | Core : 20414-001b<br>Sub : 0010<br>KPD : 34323 |           |
|             | Convright(C) 2010                              |           |
| KONIC       | A MINOLTA BUSINESS TECHNOLOG                   | IES, INC. |
|             | All rights reserved.                           |           |
|             | 開じる(©)                                         |           |

ポイント アンド プリントでインストールされ たプリンタードライバーの機能制限

以下のサーバーとクライアントの組み合わせでポイント アンド プリントを 実行した場合、プリンタードライバーで持つ機能が一部制限されます。

- サーバーとクライアントの組み合わせ
   サーバー : Windows Server 2008 R2/Server 2008/Server 2003
   クライアント : Windows 7/Vista/XP/2000
- 制限される機能
   「小冊子」、「白紙抑制」、「おもて表紙」、「うら表紙」、「区切りページ」、「フォーム作成」、フォームの印刷、「スタンプ」
   ※ PJLの ジョブ名、ユーザー名、ホスト名の 出力

この組み合わせで使用する場合は、クライアントにプリンタードライバーを ローカルでインストールし、接続先としてサーバーにインストールされてい る共有プリンターを指定してください。
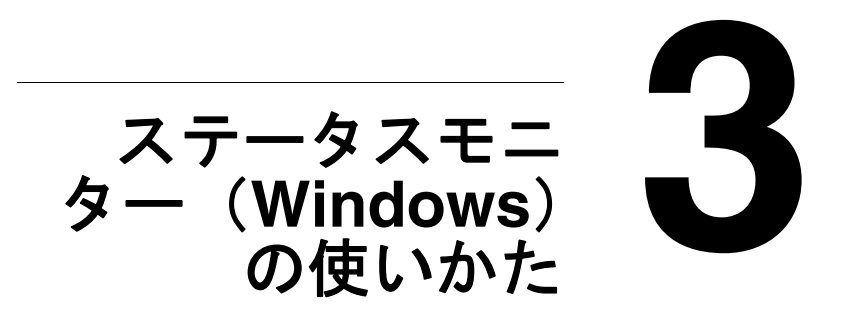

# ステータスモニターの使いかた

ステータスモニターで、プリンターと接続しているコンピューターからプリ ンターの状態を確認できます。

ステータスモニターは Utilities and Documentation CD-ROM からインストールできます。

インストール方法については、「インストレーションガイド」をごらんくだ さい。

#### 環境

ステータスモニターはイーサネットで接続された、Windows 7/Vista/XP/ 2000/Server 2008 R2/Server 2008/Server 2003 で使用できます。

## ステータスモニターを開く

以下の操作でステータスモニターを開きます。

- Windows 7/Vista/XP/Server 2008 R2/Server 2008/Server 2003 の場合: [スタート] メニューから「すべてのプログラム」— 「KONICA MINOLTA」を選択し、「Status Monitor」をクリックします。 タスクバーに表示されたステータスモニターアイコンをダブルクリック します。
- Windows 2000 の場合: [スタート] メニューから「プログラム」— 「KONICA MINOLTA」を選択し、「Status Monitor」をクリックします。 タスクバーに表示されたステータスモニターアイコンをダブルクリック します。

# ステータスモニターの使いかた

#### 状況タブ

| KONICA MINOLTA Status Monitor                                                                                                    | x   |
|----------------------------------------------------------------------------------------------------|-----|
| 状況 消耗品<br>プリンダ選択<br>「KONICA MINOLTA magicolor 4750 PS<br>プリンタ:<br>Copyright(C) 2007-2009 KONICA<br>MINOLTA BUSINESS TECHNOLOGIES,<br>INO. All rights reserved.<br>Version<br>51:20<br>詳細オプション(A)<br>満充品の発注(Q)<br>プリンタアラーム |     |
|                                                                                                    | Å . |
| 開じる へル                                                                                                    | 7   |

- プリンタ選択 ステータスを表示するプリンターを選択します。また、 ステータスを表示しているプリンターのメッセージウィンドウのメッ セージが表示されます。
- プリンターステータスのイメージ:プリンターの外観図が表示され、エラーが発生したとき、問題のある場所が示されます。プリンターの図が表示され、背景が赤色、または黄色のときは、何らかのエラーが発生している状態です。
- 詳細オプション [詳細オプション]をクリックすると、詳細オプション画面が表示されます。詳細オプション画面では、OS 起動時にステータスモニターを自動で起動させるか、エラー情報をメールで通知するかなどの設定ができます。
- 補充品の発注 [補充品の発注]をクリックすると、自動的に消耗品の 注文ページにアクセスします。アクセス先のアドレスは、詳細オプション画面で変更できます。
- プリンタアラーム:注意が必要な状態(例:警告:イエロートナー残量 少)を知らせるメッセージが表示されます。
- リカバリー手順説明:問題を解決し、エラー状態から復帰するために必要な情報が表示されます。

ステータスモニターの使いかた

#### 消耗品タブ

| KONICA MINOLTA Status Monitor |                                 | x       |
|-------------------------------|---------------------------------|---------|
| 状況 消耗品                        |                                 |         |
| ĸ                             | ONICA MINOLTA magicolor 4750 PS |         |
| 消耗品名                          | 残量                              |         |
| Cyan Toner                    | 100 %                           |         |
| Magenta Toner                 | 100 %                           |         |
| Yellow Toner                  | 100 %                           |         |
| Black Toner                   | 100 %                           |         |
| Cyan Imaging Unit             |                                 |         |
| Magenta Imaging Unit          | 100 %                           |         |
| Yellow Imaging Unit           | 100 %                           |         |
| Black Imaging Unit            | 100 %                           |         |
| Transfer Belt                 | 100 %                           |         |
| Transfer Unit                 | 100 %                           |         |
| Fuser Unit                    | 100 %                           |         |
| Waste Toner Box               | レディ                             |         |
|                               |                                 |         |
|                               |                                 |         |
| 補充品の発注の                       | ) 最新情報に更新( <u>B</u> )           |         |
|                               | 開Uる /                           | <br>、ルプ |

各消耗品の現在の状況が表示されます。

- 補充品の発注 [補充品の発注]をクリックすると、自動的に消耗品の 注文ページにアクセスします。アクセス先のアドレスは、詳細オプション画面で変更できます。
- 最新情報に更新 消耗品の状況を再チェックし表示します。
- [ヘルプ]をクリックするとステータスモニターの解説画面が表示されます。あわせてごらんください。
- ステータスモニターで表示される消耗品の残量表示は、実際の使用 量と完全に一致するものではなく、あくまで目安の値です。

#### ステータスモニターの警告の確認

ステータスモニターがプリンターの問題を検知すると、タスクバーにあるア イコンが、プリンターの問題の重大度によって、緑色から黄色、橙色または 赤色に変わります。

Waste Toner Box (廃トナーボトル)は、「レディ」、「交換時期」、「交換」で 表示されます。

### ステータスモニターの警告の解除

ステータスモニターがプリンターの問題の発生を検知しているときに、タス クバーにあるステータスモニターアイコンをダブルクリックしてステータス モニターを開きます。ステータスモニターには、発生したエラーの内容が表 示されます。

### ステータスモニターを閉じる

[閉じる] をクリックしステータスモニターの画面を閉じます。ステータス モニターを終了する場合は、タスクバーにあるステータスモニターアイコン を右クリックし、[終了] をクリックしてください。

# ステータスモニターのアンインストール (Windows)

### setup.exe からのアンインストール

- 1 Utilities and Documentation CD-ROMからステータスモニターを起動します。
- 2 [次へ] をクリックします。
- 3「削除」を選択し、 [次へ] をクリックします。
- 4 [削除] をクリックします。
- 5 [完了] をクリックします。

### コントロールパネルからのアンインストール

#### Windows 7/Vista/Server 2008 R2/Server 2008

- **1** 開いているアプリケーションを全て閉じます。
- 2 [スタート] メニューから [コントロールパネル] をクリックし、コントロールパネルを開きます。
- 3 [プログラムと機能]をクリックします。
- 4 インストールされているプログラムから、「KONICA MINOLTA Status Monitor」を選択し、「削除」をクリックします。
- 5 削除を確認する画面で、[はい]をクリックします。

### Windows XP/Server 2003

- 1 開いているアプリケーションを全て閉じます。
- 2 [スタート] メニューから [コントロールパネル] をクリックし、コントロールパネルを開きます。
- 3 [プログラムの追加と削除] をダブルクリックします。
- 4 インストールされているプログラムから、「KONICA MINOLTA Status Monitor」を選択し、「削除」をクリックします。
- 5 削除を確認する画面で、[はい]をクリックします。

#### Windows 2000

- **1** 開いているアプリケーションを全て閉じます。
- 2 [スタート] メニューから「設定」を選択し、[コントロールパネル] を クリックし、コントロールパネルを開きます。
- 3 [プログラムの追加/削除] をダブルクリックします。

- 4 インストールされているプログラムから、「KONICA MINOLTA Status Monitor」を選択し、「削除」をクリックします。
- 5 削除を確認する画面で、[はい]をクリックします。

116 ステータスモニターのアンインストール (Windows)

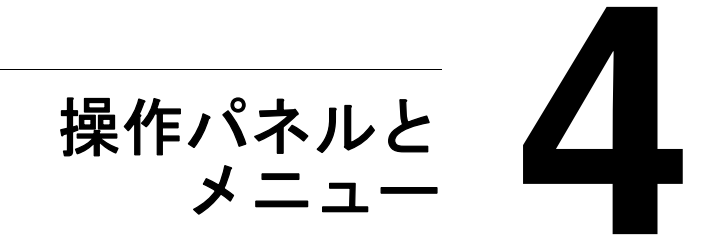

# 操作パネルについて

プリンター上部にある操作パネルでは、直接プリンターの操作を行うことが できます。また、メッセージウィンドウにはプリンターの状態や操作が必要 であることを示すメッセージなどが表示されます。

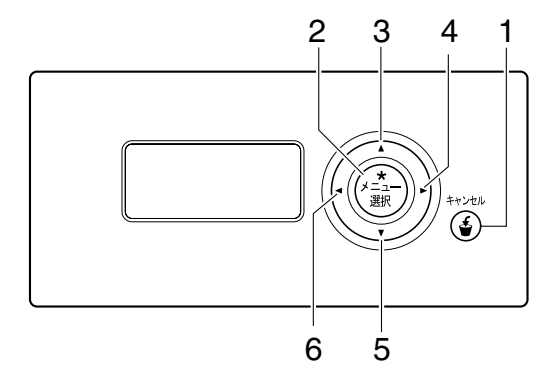

操作パネルのランプ/キー

| No. | +                    | 機能                                                                                                    |
|-----|----------------------|----------------------------------------------------------------------------------------------------|
| 1   | キャンセル                | <ul> <li>表示中のメニューや、設定変更を取り消します。</li> <li>印刷中に、操作パネルから(すべてのあるいは現在処理中の)ジョブをキャンセルできます。</li> <li>1. [キャンセル] キーを押します。</li> <li>2. △ または ▽ キーを押して「現在のジョブ」または「全てのジョブ」を選択します。</li> <li>3. [メニュー選択] キーを押します。<br/>プリントジョブがキャンセルされます。</li> </ul> |
| 2   | ★<br>メニュー<br>選択<br>↓ | <ul> <li>設定メニューが表示されます。</li> <li>サブメニューあるいは設定項目が表示されます。</li> <li>選択した設定を決定します。</li> <li>メッセージウィンドウには <a href="mailto:kemplois">&gt;</a></li> </ul>                                                                                    |
| 3   | $\triangle$          | <ul> <li>カーソルを上に移動します。</li> <li>ヘルプ画面からステータス画面へ戻ります。</li> <li>設定項目の文字入力画面の場合、現在入力している文字の前の文字が表示されます。</li> <li>メッセージウィンドウには、こと表示されます。</li> </ul>                                                                                       |

| No. | +                  | 機能                                                                                                    |
|-----|--------------------|----------------------------------------------------------------------------------------------------|
| 4   | $\supset$          | <ul> <li>■ カーソルを右に移動します。</li> <li>■ ヘルプ画面表示時に次の画面を表示します。</li> <li>■ メッセージウィンドウには 0 と表示されます。</li> </ul>                                          |
| 5   | $\bigtriangledown$ | <ul> <li>カーソルを下に移動します。</li> <li>エラー発生時にヘルプ画面を表示します。</li> <li>設定項目の文字入力画面の場合、現在入力している文字の次の文字が表示されます。</li> <li>メッセージウィンドウにはマ、マと表示されます。</li> </ul> |
| 6   | $\bigtriangledown$ | <ul> <li>カーソルを左に移動します。</li> <li>ヘルプ画面表示時に前の画面を表示します。</li> <li>メッセージウィンドウには <ul> <li>と表示されます。</li> </ul> </li></ul>                              |

### メッセージウィンドウの表示について

本プリンターはメッセージウィンドウでプリンターの状態や、おおよそのト ナー残量、エラーメッセージなどを確認できます。

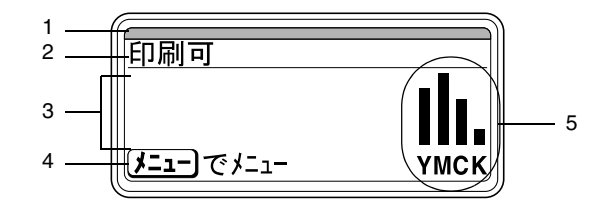

| No. | 詳細                                                                                                    |
|-----|----------------------------------------------------------------------------------------------------|
| 1   | メッセージウィンドウ内上部で、赤または青のインジケーター<br>が点灯/点滅してプリンターの現在の状況を表示します。                                                                                                    |
|     | <ul> <li>印刷可:青のインジケーターが点灯します。</li> <li>印刷中:青のインジケーターが点滅します。</li> <li>セーフモード:青のインジケーターが点灯し、メッセージ<br/>ウィンドウが消灯します。</li> <li>エラー:赤のインジケーターが点灯します。</li> </ul>                                                                                           |
| 2   | <ul> <li>プリンターの現在の状態が表示されます。</li> <li>オペーレータコール、サービスコール時には、▲アイコンと<br/>エラーの状態が表示されます。</li> <li>警告時には▲アイコンが表示されます。</li> <li>USBメモリーを USBメモリーポートに接続すると、 マイ<br/>コンが表示されます。</li> <li>プリントジョブ受信中は▲アイコンが、メモリーダイレク<br/>トプリントジョブ受信中は▲アイコンが表示されます。</li> </ul> |
| 3   | <ul> <li>警告などのメッセージが表示されます。</li> <li>プリントジョブ受信中の場合ユーザー名と、印刷の進捗状況が表示されます。</li> <li>ファームウェアのアップデート時は、アップデートしているファームウェアの種類と、アップデートの進捗状況が表示されます。</li> </ul>                                                                                             |
| 4   | キー操作のガイダンスが表示されます。                                                                                                    |
| 5   | おおよそのトナーの残量が表示されます。                                                                                                    |

## ヘルプ画面について

紙詰まりなどのエラーが発生した時に▽キーを押すと、エラーを処理する ためのヘルプ画面が表示されます。

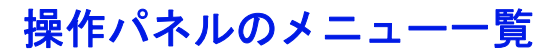

本プリンターの操作パネルで設定できるメニューの構成を以下に示します。

## メインメニュー

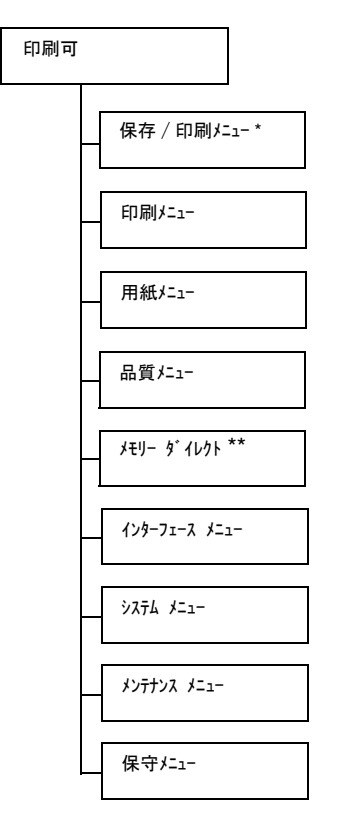

\* 本メニューはオプションのハードディスクキットを装着している場合に表示されます。
 \*\* 本メニューはオプションのハードディスクキットまたはコンパクトフラッシュカードを装着し、「インターフェース メニュー / メモリー ダイレクト」を「有効」に設定している場合に表示されます。

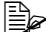

「メモリー ダイレクト」は、ユーザー認証機能においてパブリックユーザー を許可していない場合は表示されません。ユーザー認証機能につい て詳しくは、「リファレンスガイド」(Utilities and Documentation CD-ROM 内の PDF マニュアル)をごらんください。

### 保存/印刷メニュー

本メニューはオプションのハードディスクキットを装着している場合に表示されます。

本メニューでは、プリンタードライバーの「基本設定」タブにある「ジョブ の印刷/保存」でハードディスクに保存するように設定されたプリントジョ ブを印刷するか削除するかを設定できます。

大字は工場出荷時の設定値を表します。

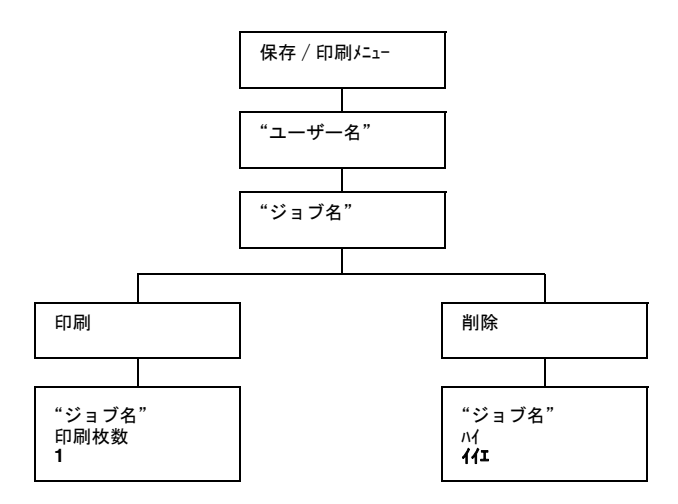

「システム メニュー / セキュリティー / パネルロック」を「オン」に設定した場合、「保存 / 印刷 メニュー」の内容を表示するにはパスワードの入力が必要です。 「パネルロック」について、詳しくは「システムメニュー」(p.165)をご らんください。

### 保存ジョブの印刷 / 削除手順

1 以下の手順に従ってジョブを選択します。

| 押すキー                 | メッセージウィンドウ    |
|----------------------|---------------|
| ★<br>メニュー<br>選択<br>↓ | 「保存 / 印刷メニュー」 |

| 押すキー                                                     | メッセージウィンドウ                                                                                                    |  |  |  |
|----------------------------------------------------------|----------------------------------------------------------------------------------------------------|--|--|--|
| ★<br>メニュー<br>選択                                          | ユーザー名<br>ハードディスクにプリントジョブが保存されてい<br>ない場合は、「保存ジョブなし」と表示されます。                                                            |  |  |  |
|                                                          |                                                                                                    |  |  |  |
| $\triangle, \nabla$                                      | 希望するユーザー名                                                                                                    |  |  |  |
| 希望するユーザー名が<br>表示されるまで押しま<br>す。                           |                                                                                                    |  |  |  |
| <b>*</b><br>メニュー                                         | ジョブ名                                                                                                    |  |  |  |
| 選択<br>▲ J                                                |                                                                                                    |  |  |  |
| $\triangle$ , $\nabla$                                   | 希望するジョブ名                                                                                                    |  |  |  |
| 希望するジョブ名が表<br>示されるまで押します。                                |                                                                                                    |  |  |  |
| *                                                        | 「印刷」                                                                                                    |  |  |  |
| メニュー                                                     | 「削除」                                                                                                    |  |  |  |
| 選択<br><b>↓</b>                                           | 選択したプリントジョブがプリンタードライバー<br>で「機密印刷」に設定されていた場合、パスワー<br>ド入力画面が表示されます。パスワードの入力方<br>法については、「パスワードの入力手順」(p.126)<br>をごらんください。 |  |  |  |
| 2「印刷」または「削除                                              | ネ」を選択し、[メニュー選択] キーを押します。                                                                                              |  |  |  |
| ■<br>「印刷」を選択し<br>「削除」を選択し                                | た場合は、手順3へ進んでください。<br>た場合は、手順5へ進んでください。                                                                                |  |  |  |
| 3 印刷する部数を△、▽キーを押して設定します。(設定値:1~999、工場出荷時の設定値:1)          |                                                                                                    |  |  |  |
| <b>4</b> [メニュー選択] キーを押します。<br>印刷が開始されます。                 |                                                                                                    |  |  |  |
| 5 $\lceil n_1 \rceil$ または $\lceil f_{11} \rceil$ を選択します。 |                                                                                                    |  |  |  |
|                                                          |                                                                                                    |  |  |  |

6 [メニュー選択] キーを押します。 「パ」を選択した場合は、プリントジョブが消去されます。 「パエ」を選択した場合は、印刷/削除選択画面に戻ります。

操作パネルのメニュー一覧

### パスワードの入力手順

「保存/印刷メニュ-」で選択したプリントジョブが「機密印刷」だった場合、 パスワード入力画面が表示されます。プリンタードライバーで設定した4 桁のパスワードを以下の手順で入力してください。

1 △、▽キーを押し、パスワードの1桁目を設定します。

- 2 ▷キーを押し、カーソルを2桁目へ移動します。
- 3 △、▽キーを押し、パスワードの2桁目を設定します。
- 4 同様に4桁目までのパスワードを設定します。
- 5 [メニュー選択] キーを押します。 印刷/削除選択画面が表示されます。
- 入力したパスワードが正しくない場合は、「無効です」と表示され、 パスワード入力画面へ戻ります。

#### 印刷メニュー

本メニューでは、統計ページなどのプリンターに関する情報を印刷できま す。

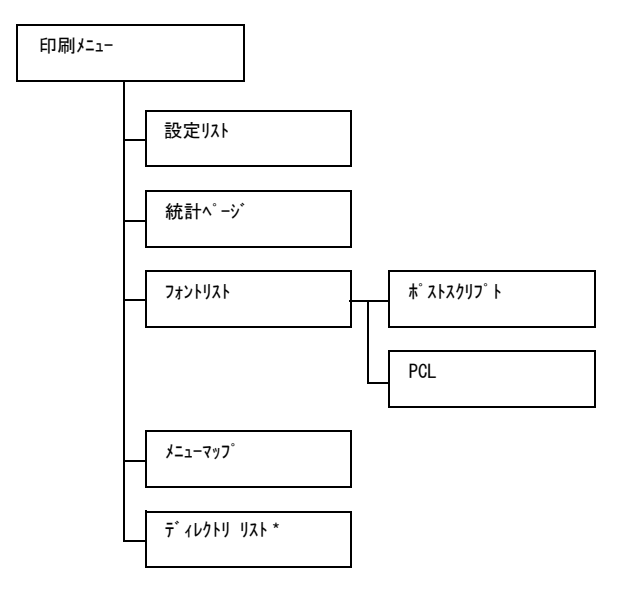

\*本メニューはオプションのハードディスクキットまたはコンパクト フラッシュカードを装着している場合に表示されます。 「システム メニュ- / セキュリティ- / パネルロック」を「オン」に設定した場合、「印刷 メニュ-」の内容を表示するにはパスワードの入力が必要です。 「パネルロック」について、詳しくは「システムメニュー」(p.165)をご らんください。

| 設定リスト             | 設定              | <b>印刷</b> / 中止                                |           |  |
|-------------------|-----------------|-----------------------------------------------|-----------|--|
|                   | 設定リスト・          |                                               |           |  |
| 統計ページ             | 設定              | 印刷/中山                                         | E         |  |
|                   | 印刷枚数な。          | どの統計ペ                                         | ージを印刷します。 |  |
| フォントリスト           | ポストスクリプト        | 設定 <b>印刷</b> / 中止                             |           |  |
|                   |                 | ポストスクリプトのフォントリストを印<br>刷します。                   |           |  |
|                   | PCL             | 設定 <b>印刷</b> / 中止                             |           |  |
|                   |                 | PCL のフォントリストを印刷します。                           |           |  |
| メニューマッフ゜          | 設定              | 印刷 / 中止                                       |           |  |
|                   | メニューマ・          | ップを印刷します。                                     |           |  |
| <b>ディレクトリ</b> リスト | 設定              | <b>印刷</b> /中止                                 |           |  |
|                   | ハードディン<br>カードのデ | ·ドディスクキットまたはコンパクトフラッシュ<br>·ドのディレクトリリストを印刷します。 |           |  |

大字は工場出荷時の設定値を表します。

統計データページで表示されるサプライ品 / パーツの残量表示とカバレージ情報は、実際の使用量と完全に一致するものではなく、あくまで目安の値です。

本メニューでは、印刷で使用する用紙の管理ができます。

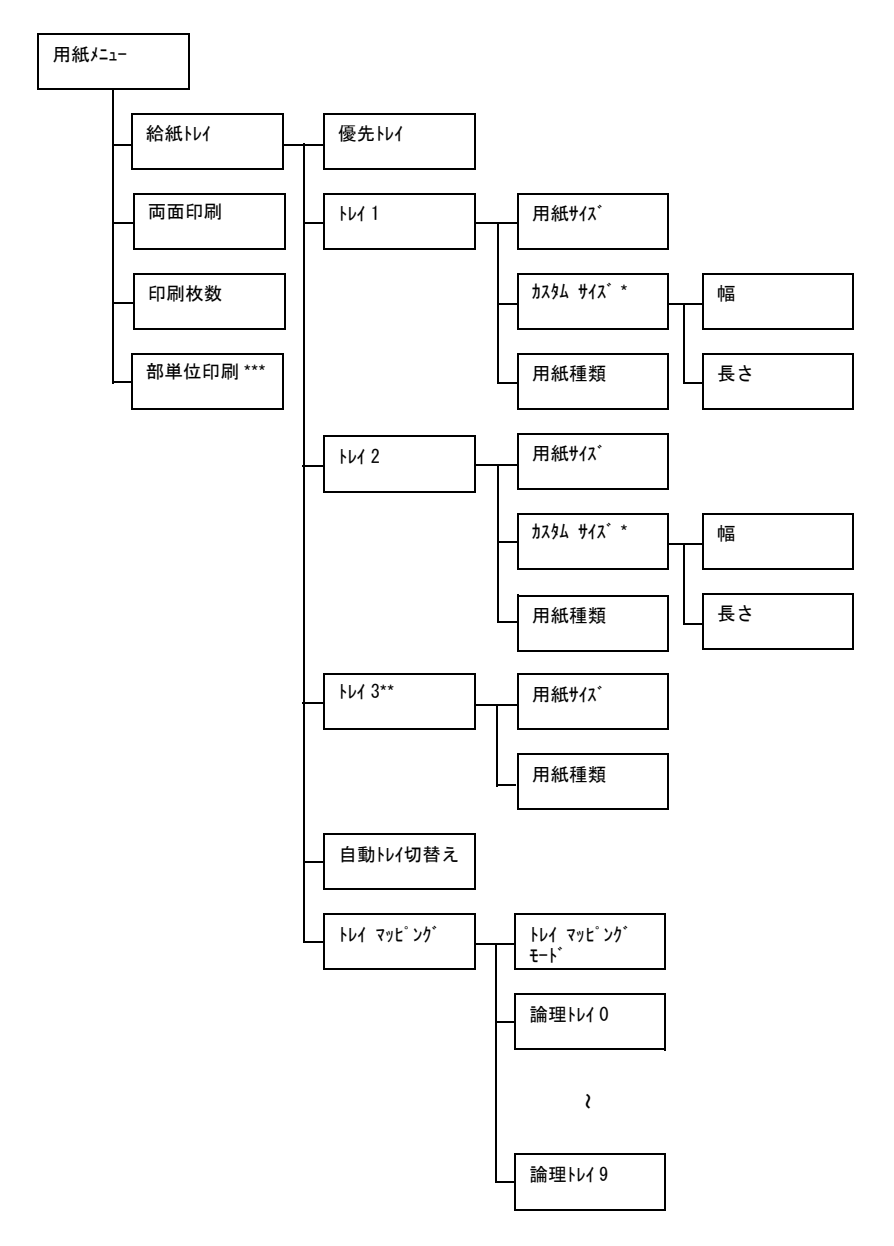

\* 本メニューは「用紙サイズ」を「カスタム」に設定している場合に表示されます。
 \*\* 本メニューはオプションの給紙ユニットを装着している場合に表示されます。
 \*\*\* 本メニューはオプションのハードディスクキットまたはコンパクトフラッシュカードを装着している場合に表示されます。

「システム メニュー / セキュリティー / パネルリウ」を「オン」に設定した場合、「用紙 メニュー」の内容を表示するにはパスワードの入力が必要です。 「パネルリック」について、詳しくは「システムメニュー」(p.165)をご らんください。

太字は工場出荷時の設定値を表します。

| 給紙トレイ | 優先トレイ      | 設定                                   |                         | ኑレイ 1/ <b>トレイ 2</b> / ኑレイ 3                                                                                                    |
|-------|------------|--------------------------------------|-------------------------|----------------------------------------------------------------------------------------------------|
|       |            | 通常使用了                                | する給紙ト                   | レイを設定します。                                                                                                    |
|       |            | 「トレイ3」はオプションの給紙ユニットを装着している場合に表示されます。 |                         |                                                                                                    |
|       | <u>ት</u> የ | 用紙サイズ                                | 設定                      | 任意, レター, リーガル, エグゼクティブ, <b>A4</b> ,<br>A5, A6, B5, B6, G. レター,<br>STATEMENT, FOLIO, SP FOLIO,<br>UK QUARTO, FOOLSCAP,<br>G. リーガル, 16K, PHOTO 10×15,<br>カイ 16, カイ 32, 洋形 2 号, 封筒 DL, 洋<br>形 6 号, 長形 3 号, 長形 4 号, B5<br>(ISO), 封筒 #10, ハガキ, 往復ハガキ,<br>8 1/8x13 1/4, 8 1/2x13 1/2, カスタム |
|       |            | トレイ 1<br>して設定                        |                         | こセットする用紙のサイズを選択<br>します。                                                                                                    |
|       |            |                                      | 「シス<br>「イン<br>10x<br>れま | テム メニュー / 用紙設定 / 計測単位」を<br>チ」に設定すると、「PHOTO<br>‹15」は「PHOTO 4x6」に変更さ<br>モす。                                                                                                    |
|       |            |                                      | 「任っていた」                 | 意」を設定すると、異なる用紙サ<br>ぐで印刷する場合に、プリンター<br>ライバー側で指定したサイズの用<br>トレイ1にセットするだけで印<br>可能となり、操作パネルの用紙サ<br>く設定を毎回変更する手間を省く<br>とができます。                                                                                                    |

|  | <b>አ</b> አያ <b>ム</b> サイス゛ | トレイ 1 l<br>ズの場合、                                                  | こセットした用紙がカスタムサイ<br>、用紙のサイズを設定します。                                                                                        |  |
|--|---------------------------|-------------------------------------------------------------------|----------------------------------------------------------------------------------------------------|--|
|  |                           | 「システム メニュー / 用紙設定 / 計測単位」の設定に<br>より設定単位はミリメートルまたは、イン<br>チに切換わります。 |                                                                                                    |  |
|  |                           | 幅の設定領                                                             | 範囲                                                                                                    |  |
|  |                           | ■ ミリメ<br>(工場出                                                     | ートルの場合:92 mm ~ 216 mm<br>出荷時の設定値は 210 mm)                                                                                |  |
|  |                           | ■ インチ<br>(工場出                                                     | の場合:3.63 インチ~ 8.50 インチ<br>出荷時の設定値は 8.27 インチ)                                                                             |  |
|  |                           | 長さの設定                                                             | 定範囲                                                                                                    |  |
|  |                           | ■ ミリメ<br>(工場出                                                     | ートルの場合:148 mm ~ 356 mm<br>出荷時の設定値は 297 mm)                                                                               |  |
|  |                           | ■ インチ<br>(工場出                                                     | の場合:5.83 インチ~ 14.00 インチ<br>出荷時の設定値は 11.69 インチ)                                                                           |  |
|  | 用紙種類                      | 設定                                                                | 任意 / <b>普通紙</b> / 再生紙 / 厚紙 1/ 厚<br>紙 2/ ラベル紙 / 封筒 / ハガキ / レターヘッド /<br>光沢紙 1/ 光沢紙 2/ 両面不可紙 /<br>特殊紙                       |  |
|  |                           | トレイ11<br>て設定しま                                                    | こセットする用紙の種類を選択し<br>ます。                                                                                                   |  |
|  |                           | F任<br>類<br>ラト<br>能<br>定<br>で<br>で                                 | 意」を設定すると、異なる用紙種<br>©印刷する場合に、プリンタード<br>イバー側で指定した種類の用紙を<br>レイ 1 ヘセットするだけで印刷可<br>となり、操作パネルの用紙種類設<br>を毎回変更する手間を省くことが<br>きます。 |  |

| FP4 5 | 用紙サイズ | 設定                      | 任意 / レター / エヴゼウティブ / <b>A4</b> /A5/A6/<br>B5/B6/G. レター /STATEMENT/ UK<br>QUARTO/16K/PHOTO10x15/<br>カイ 16/ カイ 32/ カスタム     |
|-------|-------|-------------------------|----------------------------------------------------------------------------------------------------|
|       |       | トレイ 2 l<br>して設定         | こセットする用紙のサイズを選択<br>します。                                                                                                   |
|       |       | 「シス<br>「イン<br>「PH<br>にす | テム メニュー / 用紙設定 / 計測単位」を<br>チ」に設定すると、<br>HOTO10x15 」は「PHOTO 4x6 」<br>変更されます。                                               |
|       |       | 日くたちに、                  | 意」を設定すると、異なる用紙サ<br>、で印刷する場合に、プリンター<br>ライバー側で指定したサイズの用<br>とトレイ2にセットするだけで印<br>可能となり、操作パネルの用紙サ<br>、設定を毎回変更する手間を省く<br>こができます。 |

|  | <b>አ</b> አያ <b>ム</b> サイス <sup>*</sup> | トレイ 2 l<br>ズの場合、                                                                                                    | こセットした用紙がカスタムサイ<br>用紙のサイズを設定します。                                                      |
|--|---------------------------------------|----------------------------------------------------------------------------------------------------|---------------------------------------------------------------------------------------|
|  |                                       | 「システム メニュー / 用紙設定 / 計測単位」の<br>より設定単位はミリメートルまたは、<br>チに切換わります。                                                                   |                                                                                       |
|  |                                       | 幅の設定筆                                                                                                    | 範囲                                                                                    |
|  |                                       | ■ ミリメ<br>(工場出                                                                                                    | ートルの場合:92 mm ~ 216 mm<br>1荷時の設定値は 210 mm)                                             |
|  |                                       | ■ インチ<br>(工場出                                                                                                    | の場合:3.63 インチ~ 8.50 インチ<br>1荷時の設定値は 8.27 インチ)                                          |
|  |                                       | 長さの設定                                                                                                    | 定範囲                                                                                   |
|  |                                       | ■ ミリメ<br>(工場出                                                                                                    | ートルの場合:148 mm ~ 297 mm<br>1荷時の設定値は 297 mm)                                            |
|  |                                       | ■ インチ<br>(工場出                                                                                                    | の場合:5.83 インチ~ 11.69 インチ<br>¦荷時の設定値は 11.69 インチ)                                        |
|  | 用紙種類                                  | 設定                                                                                                    | 任意 / <b>普通紙</b> / 再生紙 / 厚紙 1/ 厚<br>紙 2/ラベル紙/ハガキ/レターヘッド / 光沢紙<br>1/ 光沢紙 2/ 両面不可紙 / 特殊紙 |
|  |                                       | トレイ 21<br>て設定しる                                                                                                    | こセットする用紙の種類を選択し<br>ます。                                                                |
|  |                                       | 「任意」を設定すると、異なる用紙種<br>類で印刷する場合に、プリンタード<br>ライバー側で指定した種類の用紙を<br>トレイ2へセットするだけで印刷可<br>能となり、操作パネルの用紙種類設<br>定を毎回変更する手間を省くことが<br>できます。 |                                                                                       |

|  | ነቦ 3           | 用紙サイズ                                                                          | トレイ3にセットされている用紙(レター、<br>リーガル、G. リーガル、エグゼクティブ、                                                                                  |                                                               |  |  |
|--|----------------|--------------------------------------------------------------------------------|----------------------------------------------------------------------------------------------------|---------------------------------------------------------------|--|--|
|  |                |                                                                                | A4、B5)のサイズが表示されます。                                                                                                    |                                                               |  |  |
|  |                |                                                                                | 本メニューは表示のみです。設定の変更は<br>できません。                                                                                                  |                                                               |  |  |
|  |                | 用紙種類                                                                           | 設定                                                                                                    | 任意 / <b>普通紙</b> / 再生紙 / 両面不可<br>紙 / 特殊紙                       |  |  |
|  |                |                                                                                | トレイ 31<br>て設定しる                                                                                                    | こセットする用紙の種類を選択し<br>ます。                                        |  |  |
|  |                |                                                                                | 「任意」を設定すると、異なる用紙種<br>類で印刷する場合に、プリンタード<br>ライバー側で指定した種類の用紙を<br>トレイ3へセットするだけで印刷可<br>能となり、操作パネルの用紙種類設<br>定を毎回変更する手間を省くことが<br>できます。 |                                                               |  |  |
|  | 自動レレイ<br>切替え   | 設定                                                                             | <b>オン</b> / オフ                                                                                                    |                                                               |  |  |
|  |                | 「わ」に設定すると、指定した給紙トレイの用紙がなく<br>なった場合に自動的に同じサイズの用紙がセットされ<br>ているトレイに切り替えて印刷を続行します。 |                                                                                                    |                                                               |  |  |
|  |                | 「オフ」に設<br>なると印刷                                                                | 定すると、<br>副を停止し                                                                                                    | 指定した給紙トレイの用紙がなく<br>ます。                                        |  |  |
|  | トレイ<br>マッヒ゜ンク゛ | トレイ<br>マッヒ゜ンク゛<br>モート゛                                                         | 設定                                                                                                    | オン / <b>オフ</b>                                                |  |  |
|  |                |                                                                                | トレイマッピング機能を使用するかしない<br>かを設定します。                                                                                                |                                                               |  |  |
|  |                | 論理ŀレイ<br>0~9                                                                   | 設定                                                                                                    | 物理トレイ 1/ 物理トレイ 2/ 物理トレイ 3                                     |  |  |
|  |                |                                                                                | 他社のプリンタードライバーからプリント<br>ジョブを受信した時に、どの給紙トレイを<br>使用して印刷するかを設定します。                                                                 |                                                               |  |  |
|  |                |                                                                                | 「論理トレイ<br>理トレイ 1」<br>以外は、「<br>です。                                                                                              | 1」のみ工場出荷時の設定値が「物<br>に設定されています。「論理トレイ 1」<br>物理トレイ 2」が工場出荷時の設定値 |  |  |
|  |                |                                                                                | 「物<br>ニッ<br>れま                                                                                                    | 理レレイ 3」はオプションの給紙ユ<br>ン トを装着している場合に表示さ<br>∈す。                  |  |  |

| 両面印刷 | 設定 わ/長辺綴じ/短辺綴じ                                                                                                    |                                                              |  |  |  |  |  |
|------|----------------------------------------------------------------------------------------------------|--------------------------------------------------------------|--|--|--|--|--|
|      | 「長辺綴じ」に設定した場合は、横にめくるレイアウトになるように両面印刷を行います。<br>「短辺綴じ」に設定した場合は、縦にめくるレイアウトになるように両面印刷を行います。<br>プリンタードライバーでの設定が本メニューの設定より優先されます。 |                                                              |  |  |  |  |  |
|      |                                                                                                    |                                                              |  |  |  |  |  |
|      |                                                                                                    |                                                              |  |  |  |  |  |
| 印刷枚数 | 設定                                                                                                    | 1 ~ 9999                                                     |  |  |  |  |  |
|      | 印刷部数                                                                                                    | を設定します。                                                      |  |  |  |  |  |
|      | プリンタードライバーでの設定が本メニューの設定より優先されます。                                                                                           |                                                              |  |  |  |  |  |
| 部単位印 | 設定                                                                                                    | オン / <b>オフ</b>                                               |  |  |  |  |  |
| 刷    | 複数部印刷する場合に部単位で印刷するかしないかを設定しま<br>す。                                                                                         |                                                              |  |  |  |  |  |
|      | 「オン」に                                                                                                    | 設定した場合は、部単位印刷を行います。                                          |  |  |  |  |  |
|      | 「オフ」に設定した場合は、部単位印刷を行いません。                                                                                                  |                                                              |  |  |  |  |  |
|      | プリンタードライバーでの設定が本メニューの設定より優先さ<br>れます。                                                                                       |                                                              |  |  |  |  |  |
|      | 上<br>本<br>コ<br>さ                                                                                                    | メニューはオプションのハードディスクキットまたは<br>ンパクトフラッシュカードを装着している場合に表示<br>れます。 |  |  |  |  |  |

品質メニュー

本メニューでは、印刷品質に関する設定ができます。

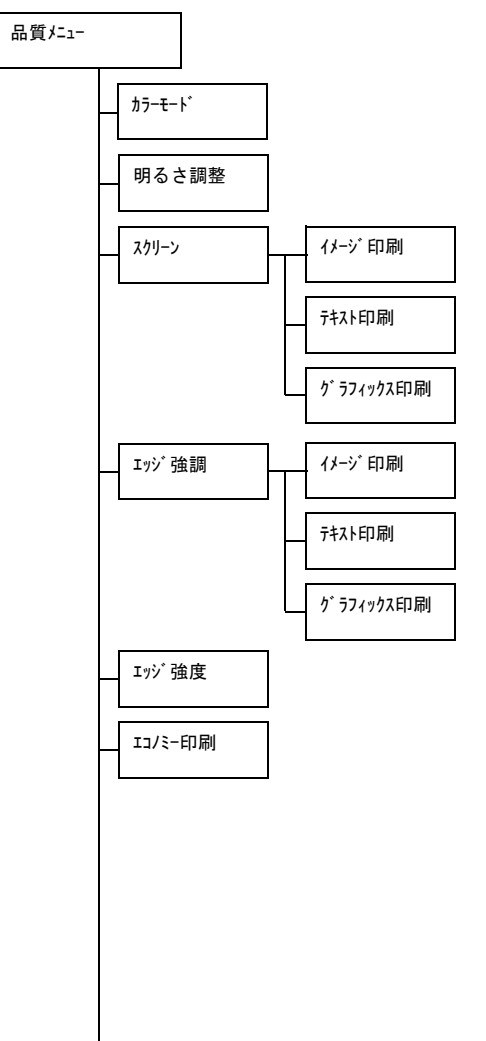

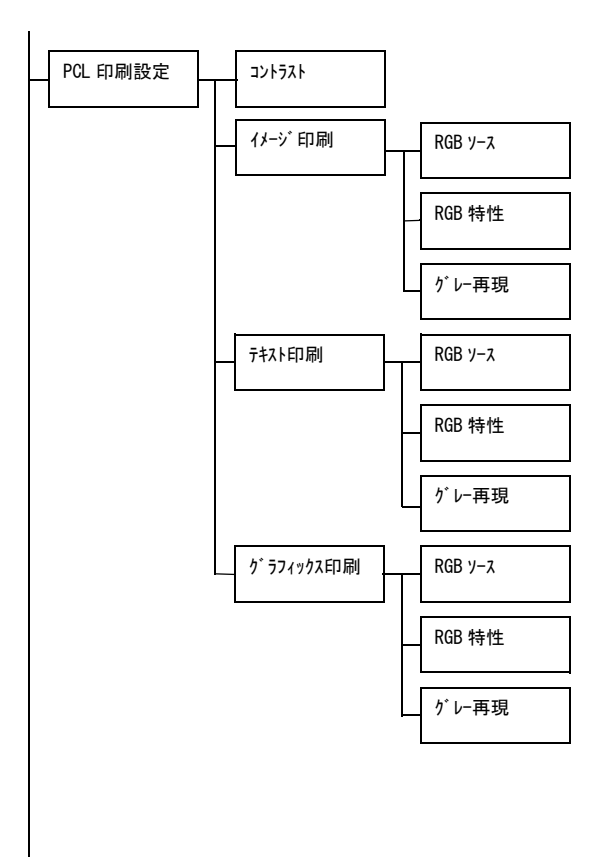

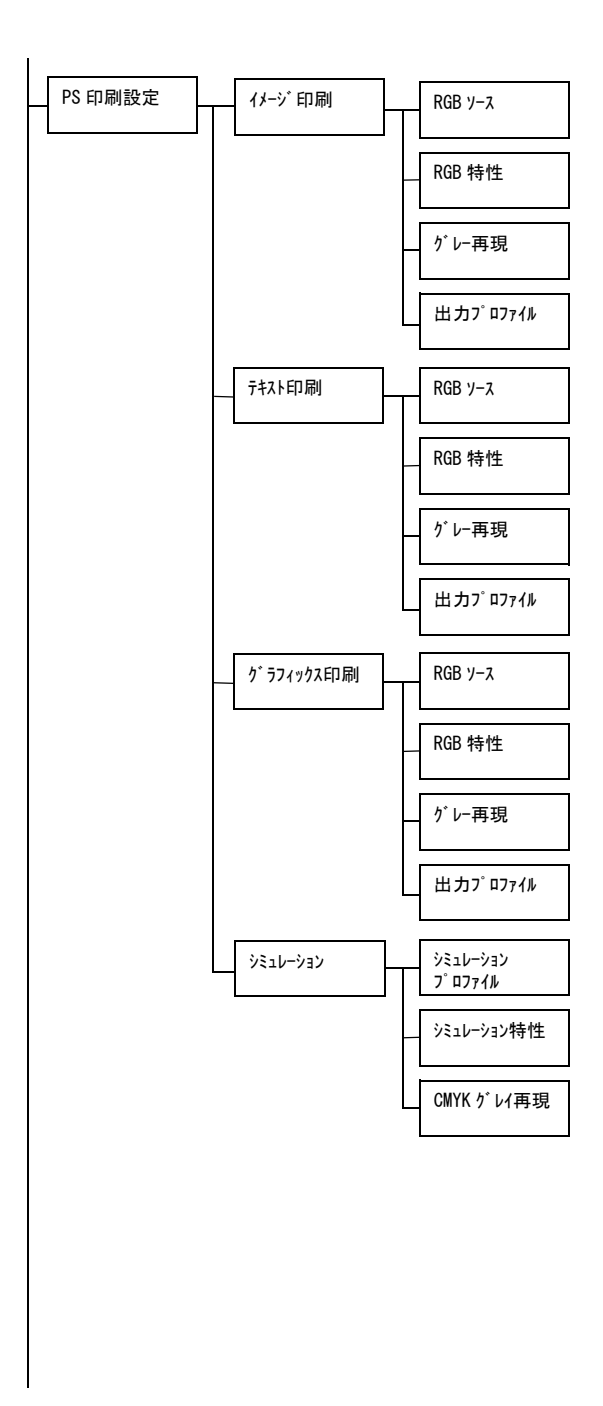

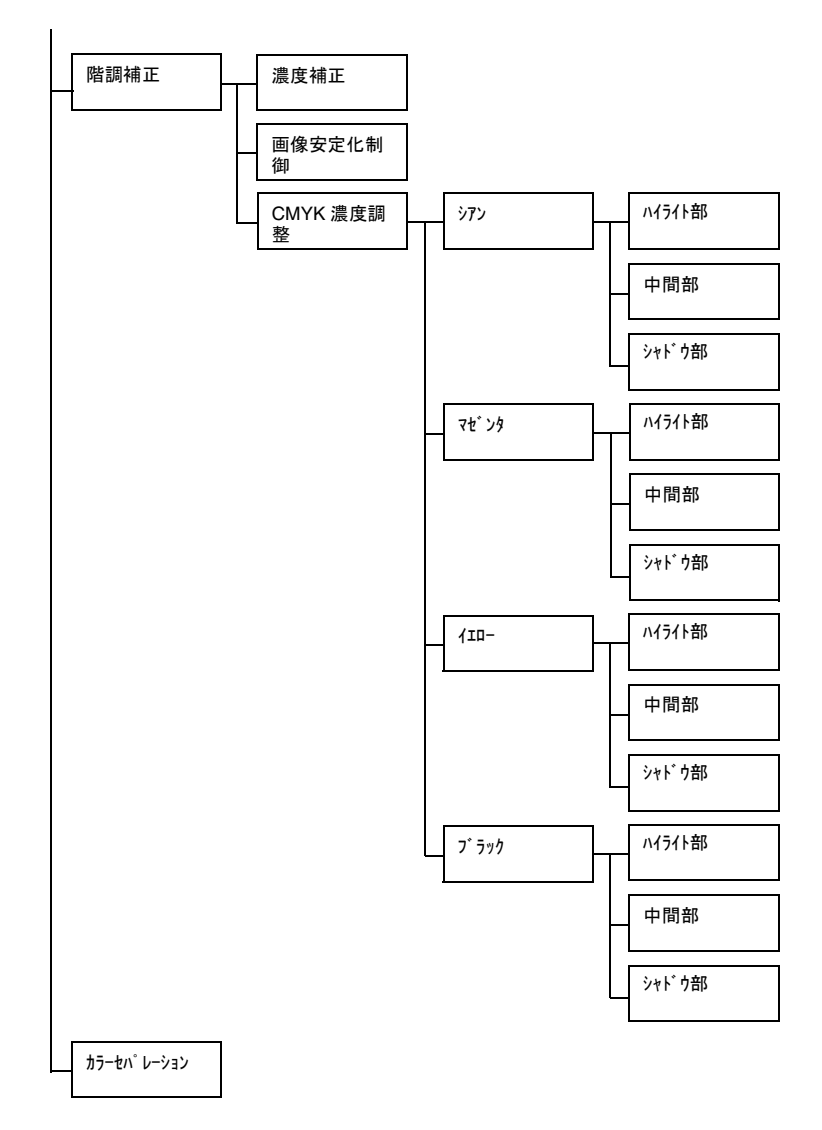

「システム メニュー / セキュリティー / パ ネルリク」を「オン」に設定した場合、「品質 メニュー」の内容を表示するにはパスワードの入力が必要です。 「パネルロック」について、詳しくは「システムメニュー」(p.165)をご らんください。

🖳 太字は工場出荷時の設定値を表します。

| カラーモート゛ | 設定                                                       | <b>カラ</b> - / モノクロ                                         |                                 |  |  |  |
|---------|----------------------------------------------------------|------------------------------------------------------------|---------------------------------|--|--|--|
|         | フルカラー                                                    | フルカラーで印刷するかモノクロで印刷するかを設定します。                               |                                 |  |  |  |
|         | 全<br>本<br>メ<br>合<br>は<br>優先                              | ニューとプリンタードライバーの設定が異なる場<br>は、プリンタードライバーで設定したカラー設定が<br>ニュカます |                                 |  |  |  |
| 明るさ調整   | 設定                                                       | -15%/-109                                                  | %/-5%/ <b>0%</b> /+5%/+10%/+15% |  |  |  |
|         | 印刷する画                                                    | 像の明る。                                                      | さを調節します。                        |  |  |  |
| スクリーン   | イメージ印刷                                                   | 設定 高精細 / <b>精細</b> / スムーズ                                  |                                 |  |  |  |
|         | イメージの                                                    | )中間色の                                                      | <b>再現性を設定します</b> 。              |  |  |  |
|         | <br> 「高精細」に設定すると、高精密に中間色を再現します。                          |                                                            |                                 |  |  |  |
|         | 「精細」に設定すると、詳細に中間色を再現します。                                 |                                                            |                                 |  |  |  |
|         | 「スムーズ」 (:                                                | 「スムーズ」に設定すると、スムーズに中間色を再現します。                               |                                 |  |  |  |
|         | テキスト印刷                                                   | 設定 高精細 / 精細 / スムーズ                                         |                                 |  |  |  |
|         | テキストの中間色の再現性を設定します。                                      |                                                            |                                 |  |  |  |
|         | 「高精細」に設定すると、高精密に中間色を再現します。                               |                                                            |                                 |  |  |  |
|         | 「精細」に設定すると、詳細に中間色を再現します。<br>「スムーズ」に設定すると、スムーズに中間色を再現します。 |                                                            |                                 |  |  |  |
|         |                                                          |                                                            |                                 |  |  |  |
|         | 高精細 / <b>精細</b> / スムーズ                                   |                                                            |                                 |  |  |  |
|         | グラフィックの中間色の再現性を設定します。                                    |                                                            |                                 |  |  |  |
|         | 「高精細」に設定すると、高精密に中間色を再現します。                               |                                                            |                                 |  |  |  |
|         | 「精細」に                                                    | 設定すると                                                      | 、詳細に中間色を再現します。                  |  |  |  |
|         | と、スムーズに中間色を再現します。                                        |                                                            |                                 |  |  |  |

| エッジ強調 | イメージ 印刷 設定 オン / <b>わ</b>                                   |  |  |  |  |  |
|-------|------------------------------------------------------------|--|--|--|--|--|
|       | イメージのエッジを強調します。                                            |  |  |  |  |  |
|       | 「オン」に設定するとエッジを強調します。                                       |  |  |  |  |  |
|       | 「オフ」に設定するとエッジを強調しません。                                      |  |  |  |  |  |
|       | 「II/ミー印刷」が「わ」に設定されている場合、エッジの強調は行いません。                      |  |  |  |  |  |
|       | 〒キスト印刷 設定 わ/ オフ                                            |  |  |  |  |  |
|       | テキストのエッジを強調します。                                            |  |  |  |  |  |
|       | 「オン」に設定するとエッジを強調します。                                       |  |  |  |  |  |
|       | 「オフ」に設定するとエッジを強調しません。                                      |  |  |  |  |  |
|       | 「II-バー印刷」が「わ」に設定されている場合、エッジの強調は行いません。                      |  |  |  |  |  |
|       | ヴラフィックス 設定 <b>オン</b> / オフ<br>印刷                            |  |  |  |  |  |
|       | グラフィックのエッジを強調します。                                          |  |  |  |  |  |
|       | 「オン」に設定するとエッジを強調します。                                       |  |  |  |  |  |
|       | 「オフ」に設定するとエッジを強調しません。                                      |  |  |  |  |  |
|       | 「II/ミー印刷」が「わ」に設定されている場合、エッジの強調は行いません。                      |  |  |  |  |  |
| エッジ強度 | 設定 わ/弱/中/強                                                 |  |  |  |  |  |
|       | エッジを強くする場合、付加するエッジ強度ドットの強さを<br>設定します。                      |  |  |  |  |  |
|       | 「わ」を選択するとエッジ強度ドットを付加しません。                                  |  |  |  |  |  |
|       | 「弱」を選択するとエッジ強度ドットを弱めに付加します。                                |  |  |  |  |  |
|       | 「中」を選択するとエッジ強度ドットを付加します。                                   |  |  |  |  |  |
|       | 「強」を選択するとエッジ強度ドットを強めに付加します。                                |  |  |  |  |  |
|       | 本メニューを「わ」にすると、「エッジ 強調」の各設定が<br>「おい」に設定されていても、エッジ強調は行われません。 |  |  |  |  |  |

| エコ/ミー印刷 | 設定                                                                             | オン / <b>オフ</b>       |                                         |                                 |  |  |  |
|---------|--------------------------------------------------------------------------------|----------------------|-----------------------------------------|---------------------------------|--|--|--|
|         | トナー消費量を抑えた印刷を行うかどうかを設定します                                                      |                      |                                         |                                 |  |  |  |
|         | ドノー府真里を抑えた印刷を11つかとうかを設定しまり。                                                    |                      |                                         |                                 |  |  |  |
|         | 「オン」に設定すると消費量を抑えた印刷を行います。                                                      |                      |                                         |                                 |  |  |  |
|         | 「オフ」に設定すると消費量を抑えた印刷を行いません。                                                     |                      |                                         |                                 |  |  |  |
|         | 本メニューを「オン」にすると、「エッジ強調」の「イメージ<br>印刷」と「グラフィック印刷」が「オン」に設定されていて<br>も、エッジ強調は行われません。 |                      |                                         |                                 |  |  |  |
| PCL 印刷  | コントラスト                                                                         | 設定                   | -15%/-10%/-5%/ <b>0%</b> /+5%/+10%/+15% |                                 |  |  |  |
| 設定      |                                                                                | 印刷する画像のコントラストを調節します。 |                                         |                                 |  |  |  |
|         | イメージ「印刷                                                                        | RGB ۷-ス              | 設定                                      | デバイス色 /sRGB                     |  |  |  |
|         |                                                                                |                      | RGB の画<br>設定します                         | 像データのカラースペースを<br>す。             |  |  |  |
|         |                                                                                |                      | 「デバイス色<br>ンターの <del>う</del><br>します。     | 」を選択した場合は、本プリ<br>デバイスプロファイルを使用  |  |  |  |
|         |                                                                                | RGB<br>特性            | 設定                                      | 鮮やか / <b>写真調</b>                |  |  |  |
|         |                                                                                |                      | RGB の画<br>変換するB                         | 像データを CMYK のデータに<br>寺の特性を設定します。 |  |  |  |
|         |                                                                                |                      | 「鮮やか」<br>出力になり                          | を選択した場合は、鮮やかな<br>ります。           |  |  |  |
|         |                                                                                |                      | 「写真調」<br>い出力にな                          | を選択した場合は、より明る<br>なります。          |  |  |  |

| PCL 印刷<br>設定 | イメージ 印刷   | ク ν−再現           | 設定                                               | <b>4 色(CMYK)トナー</b> /全て黒(K)<br>トナー/黒のみ黒(K)トナー |
|--------------|-----------|------------------|--------------------------------------------------|-----------------------------------------------|
|              |           |                  | RGBの画像データの黒色とグレイの再<br>現方法を設定します。                 |                                               |
|              |           |                  | 「4 色(CM<br>は、CMYI                                | MYK)け−」を選択した場合<br>K を使用して再現します。               |
|              |           |                  | 「全て黒(<br>グレイスク<br>て再現しる                          | K)トナー」を選択した場合は、<br>ケールのみブラックを使用し<br>ます。       |
|              |           |                  | 「黒のみ黒(K)トナ−」を選択した場合<br>は、黒色のみブラックを使用して再現<br>します。 |                                               |
|              | テキスト印刷    | RGB ७-२          | 設定                                               | デバイス色 /sRGB                                   |
|              | RGB<br>特性 | RGB のテ<br>スを設定 I | キストデータのカラースペー<br>します。                            |                                               |
|              |           |                  | 「デバイス色<br>スペース マ                                 | 」を選択した場合は、カラー<br>を設定しません。                     |
|              |           | RGB<br>特性        | 設定                                               | <b>鮮やか</b> / 写真調                              |
|              |           |                  | RGB のテ<br>タに変換す                                  | キストデータを CMYK のデー<br>する時の特性を設定します。             |
|              |           |                  | 「鮮やか」<br>出力になり                                   | を選択した場合は、鮮やかな<br>ります。                         |
|              |           |                  | 「写真調」<br>い出力にな                                   | を選択した場合は、より明る<br>なります。                        |

| -            |                            |           |                         |                                                   |
|--------------|----------------------------|-----------|-------------------------|---------------------------------------------------|
| PCL 印刷<br>設定 | テキスト印刷                     | ク ν−再現    | 設定                      | 4 色(CMYK)トナー / <b>全て黒</b><br>(K) トナー / 黒のみ黒(K)トナー |
|              |                            |           | RGB のテ<br>の再現方シ         | キストデータの黒色とグレイ<br>まを設定します。                         |
|              |                            |           | 「4 色(CN<br>は、CMYI       | MYK)け−」を選択した場合<br>K を使用して再現します。                   |
|              |                            |           | 「全て黒(<br>グレイスク<br>て再現しる | K)トナー」を選択した場合は、<br>ケールのみブラックを使用し<br>ます。           |
|              |                            |           | 「黒のみ黒<br>は、黒色の<br>します。  | (K)トナー」を選択した場合<br>Dみブラックを使用して再現                   |
|              | <sup>ク゛</sup> ラフィックス<br>印刷 | RGB y-z   | 設定                      | デバイス色 /sRGB                                       |
|              |                            |           | RGB のグ<br>ペースを記         | ラフィックデータのカラース<br>没定します。                           |
|              |                            |           | 「デバイス色<br>スペース マ        | 」を選択した場合は、カラー<br>を設定しません。                         |
|              |                            | RGB<br>特性 | 設定                      | <b>鮮やか</b> / 写真調                                  |
|              |                            |           | RGB のグ<br>データに<br>す。    | ラフィックデータを CMYK の<br>変換する時の特性を設定しま                 |
|              |                            |           | 「鮮やか」<br>出力になり          | を選択した場合は、鮮やかな<br>ります。                             |
|              |                            |           | 「写真調」<br>い出力にな          | を選択した場合は、より明る<br>なります。                            |

| PCL 印刷<br>設定 | グラフィックス<br>印刷 | グレー再現 | 設定                                          | 4 色(CMYK)トナー / <b>全て黒</b><br>(K) トナー / 黒のみ黒(K)トナー |  |
|--------------|---------------|-------|---------------------------------------------|---------------------------------------------------|--|
|              |               |       | RGB のグラフィックデータの黒色とグ<br>レイの再現方法を設定します。       |                                                   |  |
|              |               |       | 「4 色(CMYK)ŀナ−」を選択した場合<br>は、CMYK を使用して再現します。 |                                                   |  |
|              |               |       | 「全て黒(<br>グレイス)<br>て再現しる                     | (K) トナー」を選択した場合は、<br>ケールのみブラックを使用し<br>ます。         |  |
|              |               |       | 「黒のみ黒<br>は、黒色の<br>します。                      | (K)トナ−」を選択した場合<br>のみブラックを使用して再現                   |  |
| PS 印刷設定 | <sup>Y</sup> S 印刷設定 イメージ 印刷 RGB ソース | RGB Y-X   | 設定                                           | デバイス色 / <b>sRGB</b> /AppleRGB/<br>AdobeRGB1998/<br>ColorMatchRGB/<br>BlueAdjustRGB |                                |
|---------|-------------------------------------|-----------|----------------------------------------------|------------------------------------------------------------------------------------|--------------------------------|
|         |                                     |           |                                              | RGB のテ<br>スを設定                                                                     | キストデータのカラースペー<br>します。          |
|         | RGB<br>特性                           |           | 「デバイス色<br>スペースる                              | 」を選択した場合は、カラー<br>を設定しません。                                                          |                                |
|         |                                     |           | ダウンロ-<br>PageScop<br>ソースプロ<br>ている場合<br>されます。 | ードマネージャーまたは<br>pe Web Connection で RGB<br>コファイルをダウンロードし<br>合は、設定値に追加して表示           |                                |
|         |                                     | RGB<br>特性 | 設定                                           | 鮮やか / <b>写真調</b> / 相対色 /<br>絶対色                                                    |                                |
|         |                                     |           | RGB のテ<br>タに変換す                              | キストデータを CMYK のデー<br>する時の特性を設定します。                                                  |                                |
|         |                                     |           | 「鮮やか」<br>出力になり                               | を選択した場合は、鮮やかな<br>ります。                                                              |                                |
|         |                                     |           | 「写真調」<br>い出力に <sup>7</sup>                   | を選択した場合は、より明る<br>なります。                                                             |                                |
|         |                                     |           | 「相対色」<br>RGB ソー<br>す。                        | を選択した場合は、相対色が<br>スプロファイルに反映されま                                                     |                                |
|         |                                     |           |                                              | 「絶対色」<br>RGB ソー<br>す。                                                              | を選択した場合は、絶対色が<br>スプロファイルに反映されま |

| PS 印刷設定 | イメージ 印刷                                            | グレー再現                  | 設定                                                 | <b>4 色(CMYK)トナー</b> / 全て黒<br>(K) トナー / 黒のみ黒(K)トナー                                         |                           |
|---------|----------------------------------------------------|------------------------|----------------------------------------------------|-------------------------------------------------------------------------------------------|---------------------------|
|         |                                                    |                        |                                                    | RGB のテ<br>の再現方ネ                                                                           | キストデータの黒色とグレイ<br>まを設定します。 |
|         |                                                    |                        | 「4 色(CM<br>は、CMYI                                  | ΛYK)トナー」を選択した場合<br>くを使用して再現します。                                                           |                           |
|         |                                                    |                        | 「全て黒(<br>グレイスク<br>て再現しる                            | K)トナー」を選択した場合は、<br>ァールのみブラックを使用し<br>ます。                                                   |                           |
|         |                                                    | 「黒のみ黒<br>は、黒色の<br>します。 | (K)トナー」を選択した場合<br>Dみブラックを使用して再現                    |                                                                                           |                           |
|         |                                                    | 出力                     | 設定                                                 | 自動                                                                                        |                           |
|         | ע איז<br>ריי די די די די די די די די די די די די ד |                        |                                                    |                                                                                           |                           |
|         |                                                    | プロファイル                 | 出カプロご                                              | ファイルを設定します。                                                                               |                           |
|         |                                                    | 7° 0777µ               | 出力プロ:<br>「自動」に<br>カラーマ、<br>ロファイル<br>ンターがE<br>ファイルる | ファイルを設定します。<br>設定した場合は、設定された<br>ッチングや、中間色、他のプ<br>レの組み合わせにより、プリ<br>自動的に適応する出カプロ<br>を選択します。 |                           |

| PS 印刷設定 | PS 印刷設定 テキスト印刷 RGB ソーフ | RGB y-x   | 設定                                           | デバイス色 / <b>sRGB</b> /AppleRGB/<br>AdobeRGB1998/<br>ColorMatchRGB/<br>BlueAdjustRGB |
|---------|------------------------|-----------|----------------------------------------------|------------------------------------------------------------------------------------|
|         |                        |           | RGB のテ<br>スを設定                               | キストデータのカラースペー<br>します。                                                              |
|         |                        |           | 「デバイス色<br>スペース マ                             | 」を選択した場合は、カラー<br>を設定しません。                                                          |
|         |                        |           | ダウンロ-<br>PageScop<br>ソースプロ<br>ている場合<br>されます。 | ードマネージャーまたは<br>pe Web Connection で RGB<br>コファイルをダウンロードし<br>含は、設定値に追加して表示           |
|         |                        | RGB<br>特性 | 設定                                           | <b>鮮やか</b> / 写真調 / 相対色 /<br>絶対色                                                    |
|         |                        |           | RGB のテ<br>タに変換す                              | キストデータを CMYK のデー<br>する時の特性を設定します。                                                  |
|         |                        |           | 「鮮やか」<br>出力になり                               | を選択した場合は、鮮やかな<br>ります。                                                              |
|         |                        |           | 「写真調」<br>い出力に <sup>7</sup>                   | を選択した場合は、より明る<br>なります。                                                             |
|         |                        |           | 「相対色」<br>RGB ソー<br>す。                        | を選択した場合は、相対色が<br>スプロファイルに反映されま                                                     |
|         |                        |           | 「絶対色」<br>RGB ソー<br>す。                        | を選択した場合は、絶対色が<br>スプロファイルに反映されま                                                     |

| PS 印刷設定 | 5 印刷設定 テキスト印刷 グレー再現 |                         | 設定                                          | 4 色(CMYK)トナー / <b>全て黒</b><br>(K) トナー / 黒のみ黒(K)トナー     |
|---------|---------------------|-------------------------|---------------------------------------------|-------------------------------------------------------|
|         |                     |                         | RGB のテ<br>の再現方ネ                             | キストデータの黒色とグレイ<br>まを設定します。                             |
|         |                     |                         | 「4 色(CMYK)ŀナ−」を選択した場合<br>は、CMYK を使用して再現します。 |                                                       |
|         |                     | 「全て黒(<br>グレイス?<br>て再現しる | K)トナー」を選択した場合は、<br>テールのみブラックを使用し<br>ます。     |                                                       |
|         |                     | 出力<br>プロファイル            | 「黒のみ黒<br>は、黒色の<br>します。                      | (K)トナー」を選択した場合<br>Dみブラックを使用して再現                       |
|         |                     |                         | 設定                                          | 自動                                                    |
|         |                     |                         | 出力プロご                                       | ファイルを設定します。                                           |
|         |                     |                         | 「自動」に                                       | 設定」た場合は 設定された                                         |
|         |                     |                         | カラーマン<br>ロファイル<br>ンターがE<br>ファイルる            | ッチングや、中間色、他のプレの組み合わせにより、プリ<br>自動的に適応する出力プロ<br>を選択します。 |

| PS 印刷設定 | PS 印刷設定 か うフィックス RGB ソー; | RGB ७-३   | 設定                                           | デバイス色 / <b>sRGB</b> /AppleRGB/<br>AdobeRGB1998/<br>ColorMatchRGB/<br>BlueAdjustRGB |
|---------|--------------------------|-----------|----------------------------------------------|------------------------------------------------------------------------------------|
|         |                          |           | RGB のテ<br>スを設定                               | キストデータのカラースペー<br>します。                                                              |
|         |                          |           | 「デバイス色<br>スペース マ                             | 」を選択した場合は、カラー<br>を設定しません。                                                          |
|         |                          |           | ダウンロ-<br>PageScop<br>ソースプロ<br>ている場合<br>されます。 | ードマネージャーまたは<br>pe Web Connection で RGB<br>コファイルをダウンロードし<br>含は、設定値に追加して表示           |
|         |                          | RGB<br>特性 | 設定                                           | <b>鮮やか</b> / 写真調 / 相対色 / 絶<br>対色                                                   |
|         |                          |           | RGB のテ<br>タに変換す                              | キストデータを CMYK のデー<br>する時の特性を設定します。                                                  |
|         |                          |           | 「鮮やか」<br>出力になり                               | を選択した場合は、鮮やかな<br>ります。                                                              |
|         |                          |           | 「写真調」<br>い出力に <sup>7</sup>                   | を選択した場合は、より明る<br>なります。                                                             |
|         |                          |           | 「相対色」<br>RGB ソー<br>す。                        | を選択した場合は、相対色が<br>スプロファイルに反映されま                                                     |
|         |                          |           | 「絶対色」<br>RGB ソー<br>す。                        | を選択した場合は、絶対色が<br>スプロファイルに反映されま                                                     |

| PS 印刷設定 | グラフィックス<br>印刷 | グレー再現        | 設定                                                      | 4 色(CMYK)トナー / <b>全て黒</b><br>(K) トナー / 黒のみ黒(K)トナー                                               |
|---------|---------------|--------------|---------------------------------------------------------|-------------------------------------------------------------------------------------------------|
|         |               |              | RGB のテ<br>の再現方ネ                                         | キストデータの黒色とグレイ<br>まを設定します。                                                                       |
|         |               |              | 「4 色(CN<br>は、CMYI                                       | MYK)トナ−」を選択した場合<br>K を使用して再現します。                                                                |
|         |               |              | 「全て黒(<br>グレイスク<br>て再現しる                                 | K)トナー」を選択した場合は、<br>ァールのみブラックを使用し<br>ます。                                                         |
|         |               |              | 「黒のみ黒<br>は、黒色の<br>します。                                  | (K)トナー」を選択した場合<br>Dみブラックを使用して再現                                                                 |
|         |               |              |                                                         |                                                                                                 |
|         |               | 出力           | 設定                                                      | 自動                                                                                              |
|         |               | 出力<br>プロファイル | 設定<br>出カプロ:                                             | <b>自動</b><br>ファイルを設定します。                                                                        |
|         |               | 出力<br>プロファイル | 設定<br>出力プロ:<br>「自動」に<br>カラーマ、<br>ロファイル<br>ンターが<br>ファイルる | 自動<br>ファイルを設定します。<br>設定した場合は、設定された<br>ッチングや、中間色、他のプ<br>レの組み合わせにより、プリ<br>自動的に適応する出カプロ<br>を選択します。 |

| PS 印刷設定 | יעני-עב\$ע<br>עני-עב | シミュレーション<br>フ゜ロファイル     | 設定                                           | なし/SWOP/Euroscale/<br>CommercialPress/<br>JapanColor/TOYO/DIC                  |
|---------|----------------------|-------------------------|----------------------------------------------|--------------------------------------------------------------------------------|
|         |                      |                         | シミュレ-<br>します。                                | ーションプロファイルを選択                                                                  |
|         |                      | 「なし」を<br>ションプロ          | 選択した場合は、シミュレー<br>コファイルを設定しません。               |                                                                                |
|         |                      |                         | ダウンロ-<br>PageScop<br>レーション<br>ドしている<br>表示される | ードマネージャーまたは<br>pe Web Connection でシミュ<br>ンプロファイルをダウンロー<br>る場合は、設定値に追加して<br>ます。 |
|         |                      | シミュレーション                | 設定                                           | <b>相対色</b> / 絶対色                                                               |
|         |                      | 特性                      | シミュレ-<br>を設定しる                               | ーションプロファイルの特性<br>ます。                                                           |
|         |                      | 「相対色」<br>シミュレ-<br>されます。 | を選択した場合は、相対色が<br>−ションプロファイルに反映               |                                                                                |
|         |                      | 「絶対色」<br>シミュレ-<br>されます。 | を選択した場合は、絶対色が<br>−ションプロファイルに反映               |                                                                                |
|         |                      | CMYK<br>が レイ再現          | 設定                                           | <b>4 色(CMYK)トナー</b> /全て黒<br>(K) トナー/黒のみ黒(K)トナー                                 |
|         |                      |                         | CMYK の<br>イの再現フ                              | 4 色で作成された黒色とグレ<br>方法を設定します。                                                    |
|         |                      |                         | 「4 色(CN<br>は、4 色の<br>イを再現 I                  | MYK ) トナー」を選択した場合<br>) トナーを使用して黒色とグレ<br>∟ます。                                   |
|         |                      |                         | 「全て黒(<br>グレイス~<br>を使用して                      | K) トナー」を選択した場合は、<br>ケールのみブラックのトナー<br>て再現します。                                   |
|         |                      |                         | 「黒のみ黒<br>は、黒色0<br>して再現                       | (K ) トナー」を選択した場合<br>Dみブラックのトナーを使用<br>します。                                      |

| 階調補正        | 濃度補正                     | 設定                                                                      | <b>tv</b> / t7                             |  |  |
|-------------|--------------------------|-------------------------------------------------------------------------|--------------------------------------------|--|--|
|             |                          | 「オン」にす                                                                  | ると画質調整を有効にします。                             |  |  |
|             |                          | 「オフ」にす                                                                  | ると画質調整を無効にします。                             |  |  |
|             | 画像安定                     | 設定                                                                      | 実行 / <b>中止</b>                             |  |  |
|             | 化制御                      | 「実行」を選択すると、画質調整を実行します。                                                  |                                            |  |  |
|             |                          | 「中止」を<br>ん。                                                             | 選択した場合は、画質調整を実行しませ                         |  |  |
|             |                          | ■<br>▲<br>れま                                                            | くニューを使用すると、トナーが消費さ<br>Eすのでご注意ください。         |  |  |
|             | CMYK 濃                   | 設定                                                                      | -3/-2/-1/0/+1/+2/+3                        |  |  |
| 度調整         |                          | シアン / マゼンタ / イエロー / ブラックの各色ごとに、ハイライト部 / 中<br>間部 / シャドウ部の CMYK 濃度を設定します。 |                                            |  |  |
| カラーセハ゜レーション | 設定                       | オン / <b>オフ</b>                                                          |                                            |  |  |
|             | 「オン」に設<br>YMCK のも<br>順)。 | 定すると、<br>色要因で分割                                                         | 色分解を有効にします。1 ページを<br>割して黒で 4 ページ印刷します(YMCK |  |  |
|             | 「オフ」に設                   | 定すると、                                                                   | 色分解を無効にします。                                |  |  |

## メモリーダイレクト

メモリーダイレクト機能について設定します。 メモリーダイレクトの操作について詳しくは、「メモリーダイレクト印刷を する」(p.188)をごらんください。

- 本メニューはオプションのハードディスクキットまたはコンパクト フラッシュカードを装着し、「インターフェース メニュー / メモリー ダイレクト」を「有 効」に設定している場合に表示されます。
- |≧≥< 本メニューはユーザー認証機能においてパブリックユーザーを許可 していない場合は表示されません。ユーザー認証機能について詳し くは、「リファレンスガイド」(Utilities and Documentation CD-ROM) 内の PDF マニュアル)をごらんください。

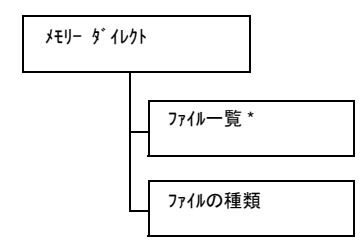

- 🏽 \*本メニューはUSBメモリーポートにUSBメモリーを接続した場合に 表示されます。
- ■☆ 「システム メニュー / セキュリティー / パネルロック」を「オン」に設定した場合、「メモリー § イレクト」の内容を表示するにはパスワードの入力が必要です。 「パネルロック」について、詳しくは「システムメニュー」(p.165)をご らんください。

🖹 🗹 太字は工場出荷時の設定値を表します。

| ファイル一覧 | 印刷したし<br>てくださし  | ヽファイルを選択して、[メニュー選択]キーを押し<br>ヽ。                    |  |  |  |
|--------|-----------------|---------------------------------------------------|--|--|--|
|        | 印刷したし<br>ダーを選択  | ヽファイルがフォルダー内にある場合は、フォル<br>マして、[メニュー選択]キーを押してください。 |  |  |  |
|        | ■<br>ズ フォ<br>する | ルダーとファイルを合わせて、最大 99 個まで表示<br>ことができます。             |  |  |  |
|        | <b>〕</b> 全 空の   | 🗹 空のフォルダーは表示されません。                                |  |  |  |
|        | 設定              | 印刷                                                |  |  |  |
|        | 選択したファイルを印刷します。 |                                                   |  |  |  |
|        | 設定              | 中止                                                |  |  |  |
|        | 印刷を行れ           | っないでファイル一覧に戻ります。                                  |  |  |  |

|        | 1      | 1                                                                                    | -                                                                                                    |  |  |
|--------|--------|--------------------------------------------------------------------------------------|----------------------------------------------------------------------------------------------------|--|--|
| ファイル一覧 | A4     | 設定                                                                                   | レター, リーガル, エケゼ カティブ, <b>A4</b> , A5, A6,<br>B5, B6, G. レター, STATEMENT, FOLIO, SP<br>FOLIO, UK QUARTO, FOOLSCAP, G. リーガル,<br>16K, PHOTO 10x15, カイ16, カイ32, 洋形2<br>号, 封筒 DL, 洋形6号, 長形3号, 長<br>形4号, B5 (ISO), 封筒 #10, ハガキ,<br>往復ハガキ, 8 1/8x13 1/4, 8 1/2x13 1/<br>2, カスタム |  |  |
|        |        | 用紙のサイ                                                                                | イズを選択して設定します。                                                                                                    |  |  |
|        |        | ■<br>「システム メニュ- / 用紙設定 / 計測単位」を<br>「インチ」に設定すると、「PHOTO 10x15」は<br>「PHOTO 4x6」に変更されます。 |                                                                                                    |  |  |
|        |        | 選択したファイルが PDF、XPS ファイルの<br>場合、本メニューは表示されません。                                         |                                                                                                    |  |  |
|        | 両面印刷   | 設定                                                                                   | <b>わ</b> / 長辺綴じ / 短辺綴じ                                                                                                    |  |  |
|        | : 17   | 両面印刷の設定を行います。                                                                        |                                                                                                    |  |  |
|        |        | 「オフ」に設定した場合は、両面印刷を行いません。                                                             |                                                                                                    |  |  |
|        |        | 「長辺綴じ」に設定した場合は、横にめくるレイア<br>ウトになるように両面印刷を行います。                                        |                                                                                                    |  |  |
|        |        | 「短辺綴じ<br>ウトになど                                                                       | 」に設定した場合は、縦にめくるレイア<br>るように両面印刷を行います。                                                                                                    |  |  |
|        | 印刷枚数   | 設定                                                                                   | <b>1</b> ~ 9999                                                                                                    |  |  |
|        | .1     | 印刷部数                                                                                 | を設定します。                                                                                                    |  |  |
|        | 部単位印   | 設定                                                                                   | オン / <b>オフ</b>                                                                                                    |  |  |
|        | 「市」:オフ | 複数部印刷する場合に部単位で印刷するかしない<br>かを設定します。                                                   |                                                                                                    |  |  |
|        |        | 「オン」に設定した場合は、部単位印刷を行います。                                                             |                                                                                                    |  |  |
|        |        | 「オフ」に設<br>ん。                                                                         | 定した場合は、部単位印刷を行いませ                                                                                                    |  |  |
|        |        | ■<br>本<br>キ<br>*<br>を                                                                | くニューはオプションのハードディスク<br>ットまたはコンパクトフラッシュカード<br>唛着している場合に表示されます。                                                                                                    |  |  |

| ファイルの種類                                                    | 設定                 | PDF, XPS,JPEG,TIFF/ <b>PDF,XPS</b> |  |  |  |
|------------------------------------------------------------|--------------------|------------------------------------|--|--|--|
|                                                            | 表示するファイルの種類を選択します。 |                                    |  |  |  |
| 「PDF, XPS,JPEG,TIFF」に設定した場合は、PDF、<br>JPEG、TIFF ファイルを表示します。 |                    |                                    |  |  |  |
|                                                            | 「PDF,XPS<br>示します。  | 」に設定した場合は、PDF、XPS ファイルのみ表          |  |  |  |

## インターフェースメニュー

本メニューでは、インターフェースの設定ができます。

「イーサネット」メニューの設定を変更した場合は、プリンターを再起動し てください。

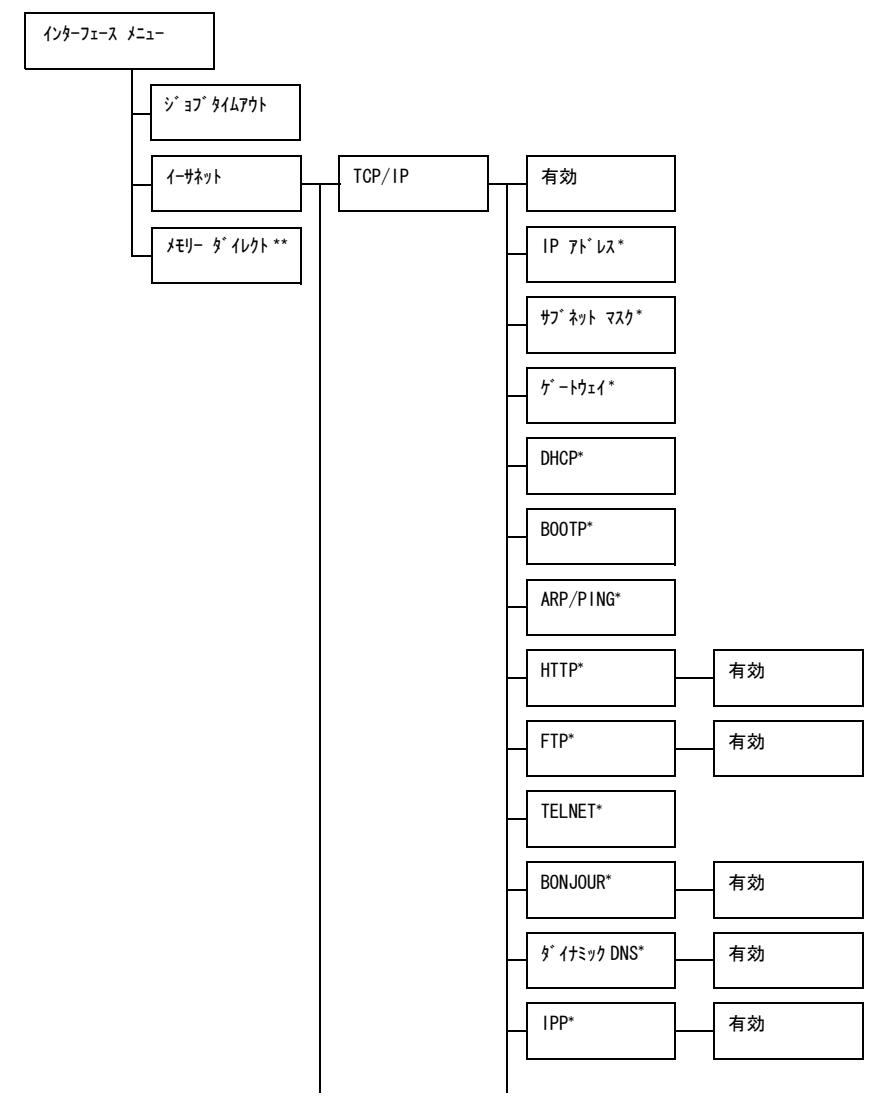

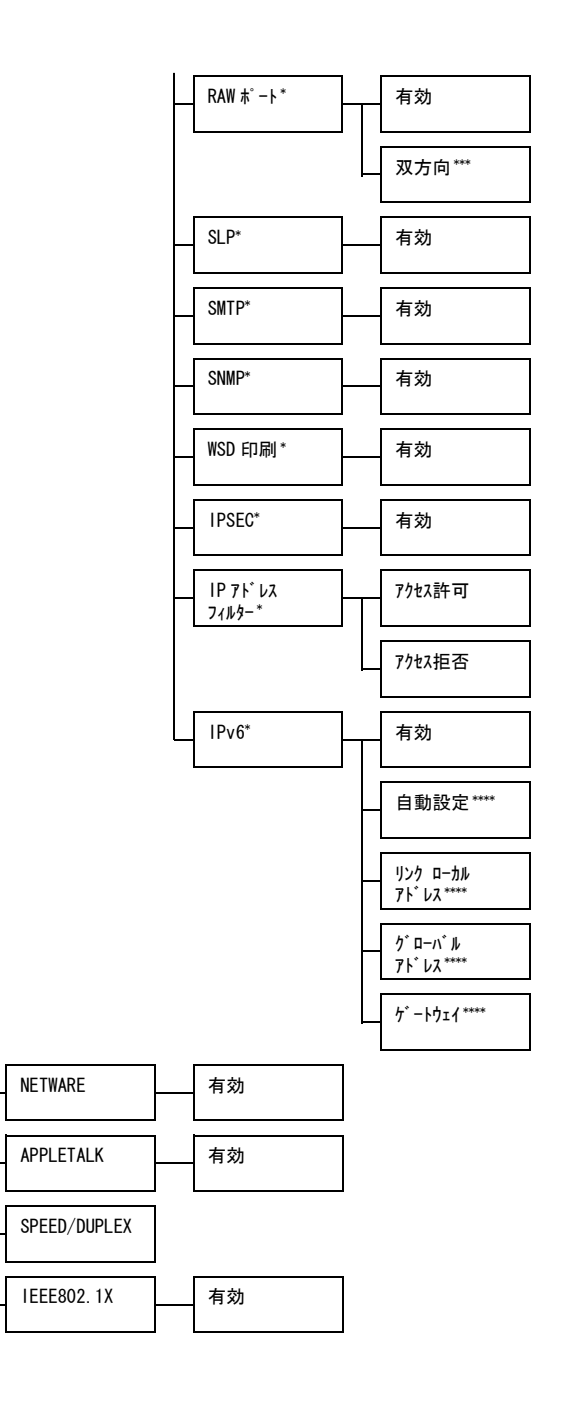

\*本メニューは「インターフェース メニュー / イーサネット /TCP/IP/ 有効」を「ハイ」に設定している場合に表示されます。
 \*\*本メニューはオプションのハードディスクキットまたはコンパクトフラッシュカードを装着している場合に表示されます。
 \*\*\*\*本メニューは「インターフェース メニュー / イーサネット /TCP/IP/RAW ポート / 有効」を「ハイ」に設定している場合に表示されます。
 \*\*\*\* 本メニューは「インターフェース メニュー / イーサネット /TCP/IP/IPv6/ 有効」を「ハイ」に設定している場合に表示されます。

■ 「システム メニュ-/セキュリティ-/パネルロック」を「オン」に設定した場合、「インターフェース メニュー」の内容を表示するにはパスワードの入力が必要です。 「パネルロック」について、詳しくは「システムメニュー」(p.165)をご らんください。

🖳 太字は工場出荷時の設定値を表します。

| ショブタイム | 設定     | 5 秒 <b>~15</b> | <b>秒~</b> 300              | 秒                                            |
|--------|--------|----------------|----------------------------|----------------------------------------------|
| ፖሳト    | 受信中のプリ | リントジョ          | ブのタイム                      | ムアウトの時間を設定できます。                              |
| イーサネット | TCP/IP | 有効             | 設定                         | <b>n1</b> / 11I                              |
|        |        |                | 「ハイ」に討<br>ります。             | 设定すると、TCP/IP が有効にな                           |
|        |        |                | 「イイエ」に<br>なります             | 設定すると、TCP/IP が無効に<br>。                       |
|        |        | IP 7ኑ レス       | 設定                         | 000.000.000.000                              |
|        |        |                | 本プリン<br>ドレスを               | ターのネットワーク上の IP ア<br>設定します。                   |
|        |        |                | \.\                        | 」、▷キーを使って値を入力しま                              |
|        |        |                | 手動で IF<br>DHCP、I<br>「オフ」にな | アドレスを設定した場合、<br>3OOTP、ARP/PING は自動で<br>らります。 |
|        |        | サフ゛ネット         | 設定                         | 000.000.000.000                              |
|        |        | 777            | ネットワ<br>定します<br>力します       | ークのサブネットマスク値を設<br>。△、▽、⊲、▷キーを使って入<br>。       |
|        |        | ታ`−⊦ウェイ        | 設定                         | 000.000.000.000                              |
|        |        |                | ネットワ<br>ルータの               | ークにルータがある場合に、<br>IP アドレスを設定します。△、            |
|        |        |                | $\forall$ .<.              | >キーを使って入力します。                                |

|  |        | -     | -              |                     |                                 |
|--|--------|-------|----------------|---------------------|---------------------------------|
|  |        | DHCP  | 設定             | <b>オン</b> / オフ      |                                 |
|  |        |       | 自動的に<br>かを設定   | IP アドレ<br>します。      | スを取得するかどう                       |
|  |        |       | 「オン」に診<br>自動的に | 設定した場<br>取得します      | 合は、IP アドレスを<br><sup>ト</sup> 。   |
|  |        |       | 「オフ」に診<br>自動的に | 设定した場<br>は取得しま      | 合は、IP アドレスを<br>ŧせん。             |
|  |        | BOOTP | 設定             | オン / <b>オフ</b>      |                                 |
|  | A<br>F |       | 自動的に<br>かを設定   | IP アドレ<br>します。      | スを取得するかどう                       |
|  |        |       | 「オン」に診<br>自動的に | 設定した場<br>取得します      | 合は、IP アドレスを<br><sup>ト</sup> 。   |
|  |        |       | 「オフ」に診<br>自動的に | 设定した場<br>は取得しま      | 合は、IP アドレスを<br>ŧせん。             |
|  |        | ARP/  | 設定             | オン / <b>オフ</b>      |                                 |
|  |        | PING  | 自動的に<br>かを設定   | IP アドレ<br>します。      | スを取得するかどう                       |
|  |        |       | 「オン」に討<br>自動的に | 设定した場<br>取得します      | 合は、IP アドレスを<br>ト。               |
|  |        |       | 「オフ」に診<br>自動的に | 設定した場<br>は取得しま      | 合は、IP アドレスを<br><sup>E</sup> せん。 |
|  |        | HTTP  | 有効             | 設定                  | <b>M</b> / 11I                  |
|  |        |       |                | 「ハイ」 を割<br>有効にな     | 设定すると、HTTP が<br>ります。            |
|  |        |       |                | 「イイエ」を<br>が無効に      | 設定すると、HTTP<br>なります。             |
|  |        | FTP   | 有効             | 設定                  | <b>//</b> / 11I                 |
|  |        |       | 「ハイ」を討<br>効になり | と定すると、FTP が有<br>ます。 |                                 |
|  |        |       |                | 「イエ」を               | 設定すると、FTP が<br>ります。             |

|  |                | TELNET         | 設定                                       | <b>有効</b> / 無効                             |
|--|----------------|----------------|------------------------------------------|--------------------------------------------|
|  |                |                | Telnet に<br>を選択し                         | よる通信を有効にするかどうか<br>ます。                      |
|  |                |                | 「有効」を<br>信が有効                            | -選択すると、Telnet による通<br>になります。               |
|  |                |                | 「無効」を<br>信が無効                            | -選択すると、Telnet による通<br>になります。               |
|  |                | BONJO          | 有効                                       | 設定 N <b>í</b> / イイエ                        |
|  |                | UR             |                                          | 「ハイ」を設定すると、<br>BONJOUR が有効になります。           |
|  |                |                | 「イイエ」を設定すると、<br>BONJOUR が無効になります。        |                                            |
|  | ダ゛イナミック<br>DNS | イナミック 有効<br> S | 設定 N1 / <b>イイエ</b>                       |                                            |
|  |                |                | 「ハイ」を設定すると、ダイナイ<br>ミック DNS が有効になりま<br>す。 |                                            |
|  |                |                |                                          | 「イイエ」を設定すると、ダイナ<br>ミック DNS が無効になりま<br>す。   |
|  |                | IPP            | 有効                                       | 設定 M// イイエ                                 |
|  |                |                |                                          | 「ハイ」を設定すると、IPP が有<br>効になります。               |
|  |                |                |                                          | 「イイエ」を設定すると、IPP が<br>無効になります。              |
|  |                |                |                                          | FHTTP/有効」を「イイエ」<br>に設定している場合は、<br>設定できません。 |

|  |      | D 414/       |                 |                      |                       |
|--|------|--------------|-----------------|----------------------|-----------------------|
|  |      | RAW          | 有効              | 設定                   | <b>M</b> / 11I        |
|  |      | <b>ホ</b> ゙−ト |                 | 「ハイ」を讀               | 安定すると、RAW             |
|  |      |              |                 | ポートが                 | 有効になります。              |
|  |      |              |                 | 「イイエ」を               | 設定すると、RAW             |
|  |      |              |                 | ポートが                 | 無効になります。              |
|  |      |              | 双方向             | 設定                   | オン / <b>オフ</b>        |
|  |      |              |                 | 「オン」を讀<br>信が有効       | 8定すると、双方向通<br>になります。  |
|  |      |              |                 | 「オフ」を詰<br>信が無効       | 役定すると、双方向通<br>になります。  |
|  |      | SLP          | 有効              | 設定                   | <b>M</b> / 11I        |
|  |      |              | 「ハイ」を言<br>効になり  | 设定すると、SLP が有<br>ます。  |                       |
|  |      |              | 「イエ」を<br>無効にな   | 設定すると、SLP が<br>ります。  |                       |
|  | SMTP | 有効           | 設定              | <b>ni</b> / 11I      |                       |
|  |      |              | 「ハイ」 を言<br>有効にな | 安定すると、SMTP が<br>ります。 |                       |
|  |      |              |                 | 「イイエ」を               | 設定すると、SMTP            |
|  |      |              |                 | が無効に                 | なります。                 |
|  |      | SNMP         | 有効              | 設定                   | <b>n1</b> / 11I       |
|  |      |              |                 | 「ハイ」を言               | 。<br>安定すると、SNMP が     |
|  |      |              |                 | 有効にな                 | ります。                  |
|  |      |              |                 | 「イイエ」を<br>が無効に       | 設定すると、SNMP<br>なります。   |
|  |      | WSD          | 有効              | 設定                   | <b>n1</b> / 11I       |
|  |      | 印刷           |                 | 「ハイ」を讀<br>刷が有効       | B定すると、WSD 印<br>になります。 |
|  |      |              |                 | 「亻江」を                | 設定すると、WSD 印           |
|  |      |              |                 | 刷が無効                 | になります。                |
|  |      | IPSEC        | 有効              | 設定                   | ni / <b>111</b>       |
|  |      |              |                 | 「ハイ」を言               | 设定すると、IPsec が         |
|  |      |              |                 | 有効にな                 | ります。                  |
|  |      |              |                 | 「イエ」を<br>無効にな        | 設定すると、IPsec が<br>ります。 |

|  |  | 1P 71 VJ         | アクセス許可                      | 設定                     | 有効 / <b>無効</b>                      |
|--|--|------------------|-----------------------------|------------------------|-------------------------------------|
|  |  | フィルター            |                             | IP アドレ<br>を有効に<br>を設定し | ·<br>·スへのアクセス許可<br>するか無効にするか<br>ます。 |
|  |  |                  |                             | 「有効」を<br>ス許可が          | を設定すると、アクセ<br>有効になります。              |
|  |  |                  |                             | 「無効」を<br>ス許可が          | と設定すると、アクセ<br>無効になります。              |
|  |  |                  | アクセス拒否                      | 設定                     | 有効 / <b>無効</b>                      |
|  |  |                  |                             | IPアドレ                  | スへのアクセス拒否                           |
|  |  |                  |                             | を有効に<br>を設定し           | するか無効にするか<br>ます。                    |
|  |  |                  |                             | 「有効」を<br>ス拒否が          | を設定すると、アクセ<br>有効になります。              |
|  |  |                  |                             | 「無効」を<br>ス拒否が          | と設定すると、アクセ<br>無効になります。              |
|  |  | IPv6             | 有効                          | 設定                     | <b>n1</b> / 11I                     |
|  |  |                  |                             | 「ハイ」を討<br>効になり         | 8定すると、IPv6 が有<br>ます。                |
|  |  |                  |                             | 「イエ」を<br>無効にな          | 設定すると、IPv6 が<br>ります。                |
|  |  |                  | 自動設定                        | 設定                     | <b>M</b> / 11I                      |
|  |  |                  |                             | 「ハイ」を討<br>動設定が         | 8定すると、IPv6の自<br>有効になります。            |
|  |  |                  |                             | 「イイエ」を<br>自動設定         | 設定すると、IPv6 の<br>が無効になります。           |
|  |  |                  | リンク ローカル<br>アト゛レス           | リンクロ<br>メッセー<br>されます   | ーカルアドレスが<br>ジウィンドウに表示<br>。          |
|  |  | ク゛ローハ゛ル<br>アト゛レス | グローバ<br>セージウ<br>ます。         | ルアドレスがメッ<br>ィンドウに表示され  |                                     |
|  |  |                  | <i>∱</i> <sup>®</sup> −⊦ウェイ | ゲートウ<br>セージウ<br>ます。    | ェイアドレスがメッ<br>ィンドウに表示され              |

|         | NETWARE                         | 有効             | 設定                                                                        | ハイ / <b>イイエ</b>            |  |  |
|---------|---------------------------------|----------------|---------------------------------------------------------------------------|----------------------------|--|--|
|         |                                 |                | 「ハイ」に記<br>になりま                                                            | 設定すると、NETWARE が有効<br>す。    |  |  |
|         |                                 |                | 「イエ」に<br>になりま                                                             | 設定すると、NETWARE が無効<br>す。    |  |  |
|         | APPLETALK                       | 有効             | 設定                                                                        | <b>N1</b> / 11I            |  |  |
|         |                                 |                | 「ハイ」 に記<br>効になり                                                           | 没定すると、APPLETALK が有<br>ます。  |  |  |
|         |                                 |                | 「イイエ」に<br>効になり                                                            | 設定すると、APPLETALK が無<br>ます。  |  |  |
|         | SPEED/<br>DUPLEX                | 設定             | 自動 /10BASE FULL/10BASE HAI<br>100BASE FULL/100BASE HALF/<br>1000BASE FULL |                            |  |  |
|         |                                 | ネットワ<br>式の設定   | ークの通信<br>ができます                                                            | 言速度と双方向通信での通信方<br>す。       |  |  |
|         | IEEE802.1X                      | 有効             | 設定                                                                        | ハイ / <b>イイエ</b>            |  |  |
|         |                                 |                | 「ハイ」を討<br>になりま                                                            | B定すると、IEEE802.1X が有効<br>す。 |  |  |
|         |                                 |                | 「イエ」を<br>効になり                                                             | 設定すると、IEEE802.1X が無<br>ます。 |  |  |
| メモリー    | 設定                              | <b>有効</b> / 無刻 | 动                                                                         |                            |  |  |
| 9° 1071 | メモリーダイレクト機能を有効にするかどうかを選択します。    |                |                                                                           |                            |  |  |
|         | 「有効」を選び<br>す。                   | 択すると、          | メモリー                                                                      | ダイレクト機能が有効になりま             |  |  |
|         | 「無効」を選択すると、メモリーダイレクト機能が無効になります。 |                |                                                                           |                            |  |  |

## システムメニュー

本メニューでは、メッセージウィンドウに表示する言語や、節電モードに移 行するまでの時間など、プリンターの動作に関する設定ができます。

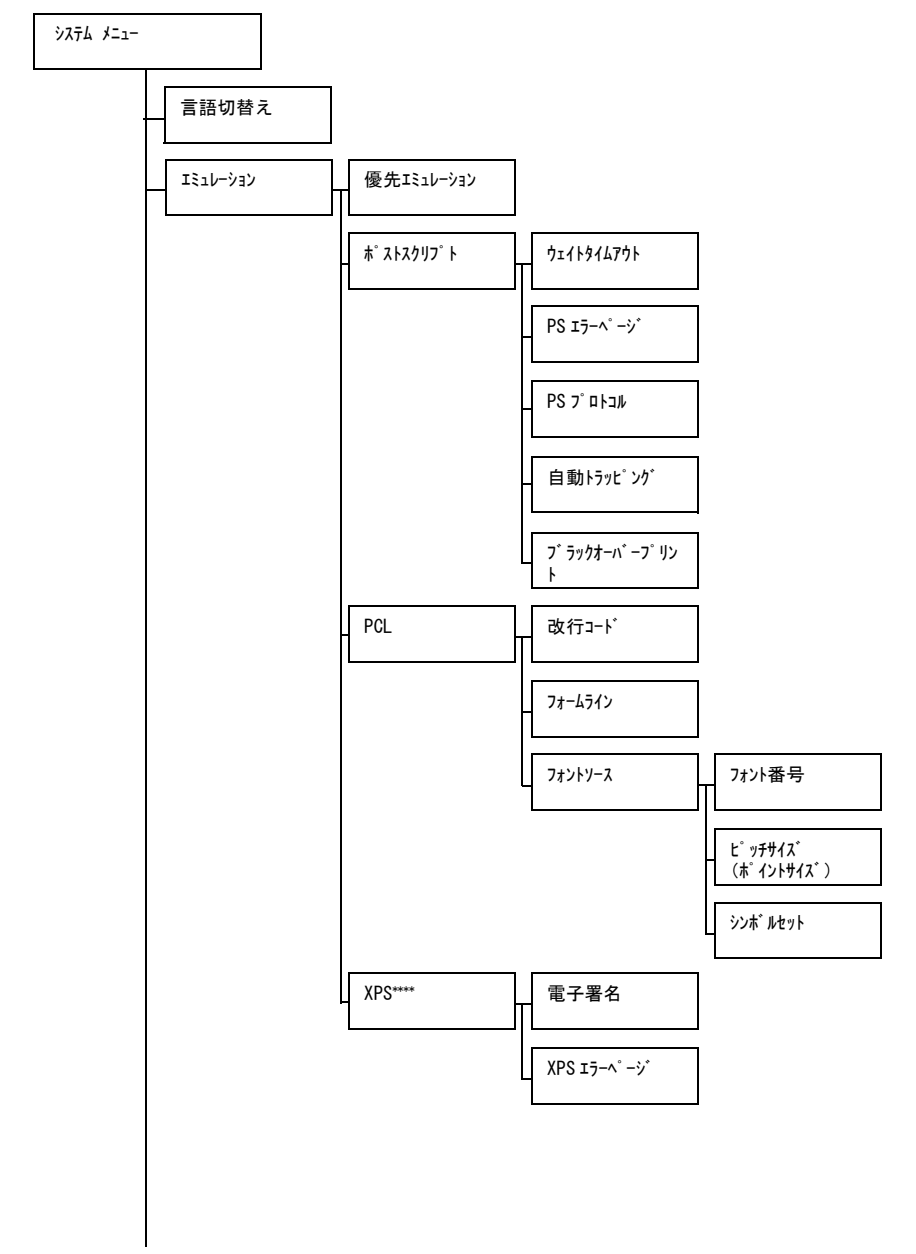

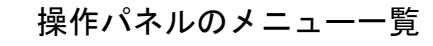

幅

長さ

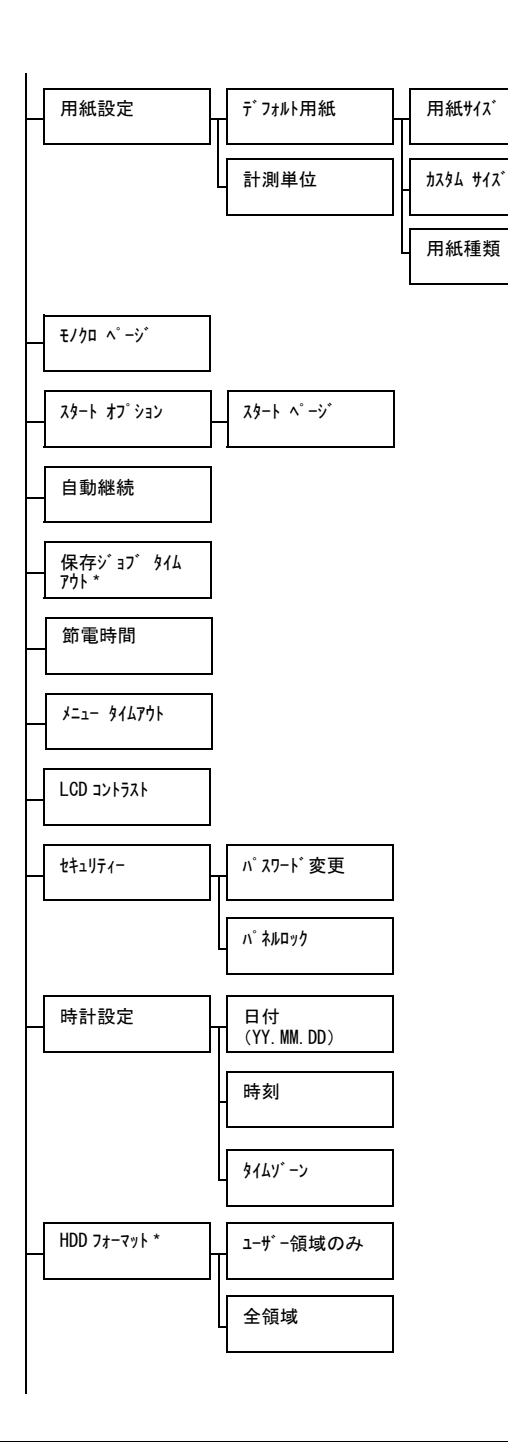

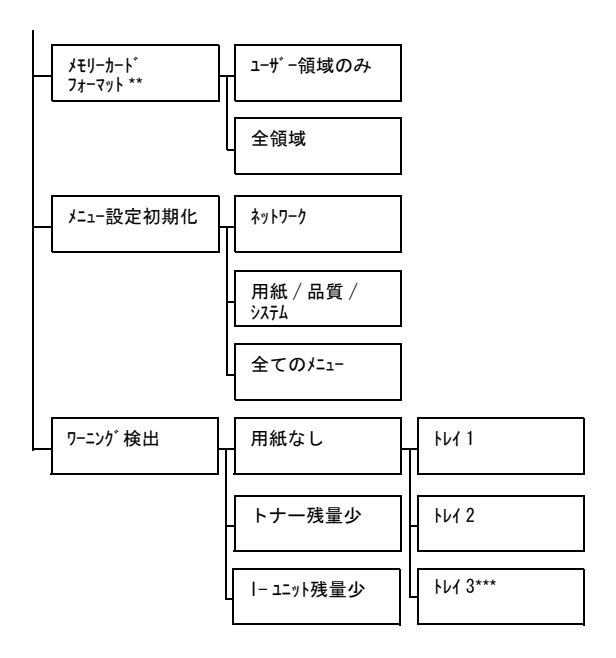

- \* 本メニューはオプションのハードディスクキットを装着している場合に表示されます。
  \*\* 本メニューはオプションのコンパクトフラッシュカードを装着している場合に表示されます。
  \*\*\* 本メニューはオプションの給紙ユニットを装着している場合に表示されます。
  \*\*\*\* 本メニューはオプションの約紙ユニットを装着している場合に表示されます。
- 「システム メニュー / セキュリティー / パネルロック」を「オン」に設定した場合、「システム メニュー」の内容を表示するにはパスワードの入力が必要です。 「パネルロック」について、詳しくは「システムメニュー」(p.165)をご らんください。

🖳 太字は工場出荷時の設定値を表します。

| 言語切替え    | 設定                 | 英語 / フ <sup>-</sup><br>リア簡 / :<br>ランークド<br>マーランド<br>語      | ランス語 /<br>ポルトガル<br>語 / 繁体語<br>/ ハンガリ<br>/ ノルウェ<br>語 / ギリシ | ドイツ語 / スペイン語 / イタ<br>/語 / チェコ語 / <b>日本語</b> / 韓国<br>/ オランダ語 / ロシア語 / ポー<br>) 一語 / スロバキア語 / デン<br>: イ語 / スウェーデン語 / フィ<br>· ア語 / トルコ語 / カタロニア |  |  |  |
|----------|--------------------|------------------------------------------------------------|-----------------------------------------------------------|----------------------------------------------------------------------------------------------------|--|--|--|
|          | メッセージウ<br>ことができます  | ィンドウの表示言語を選択した言語に切り替える<br>す。                               |                                                           |                                                                                                    |  |  |  |
|          | メッセージウ<br>語は「DEUTS | ィンドウの表示では、上記の選択言語は、ドイツ<br>GCH」のように、各国の言語で表示されます。           |                                                           |                                                                                                    |  |  |  |
| エミュレーション | 優先エミュレーション         | 設定                                                         | 自動 / ポフ                                                   | ヽトスクリフ゜ト /PCL                                                                                                    |  |  |  |
|          |                    | プリンタ                                                       | 一制御言語                                                     | 吾を選択します。                                                                                                    |  |  |  |
|          |                    | 自動を選択した場合は、プリンターが受信した<br>プリントジョブから自動的にプリンター制御言<br>語を選択します。 |                                                           |                                                                                                    |  |  |  |
|          | ポストスクリプト <b>'</b>  | <b>ウェイトタイム</b>                                             | 設定                                                        | <b>0</b> ~ 300                                                                                                    |  |  |  |
|          | ፖታኑ                |                                                            | ポストス<br>での時間<br>「0」を選                                     | クリプトエラーと判断するま<br>を設定します。<br>択した場合は、タイムアウト                                                                                                   |  |  |  |
|          |                    |                                                            | を行いま                                                      | せん。                                                                                                    |  |  |  |
|          |                    | PS 15-                                                     | 設定                                                        | オン / <b>オフ</b>                                                                                                    |  |  |  |
|          |                    | ∧° −ジ                                                      | ポストス<br>に、エラ<br>かを設定                                      | クリプトエラーが発生した時<br>ーページを印刷するかしない<br>できます。                                                                                                    |  |  |  |
|          |                    |                                                            | 「オン」に討<br>にエラー                                            | 役定した場合は、エラー発生時<br>ページを印刷します。                                                                                                    |  |  |  |
|          |                    | PS                                                         | 設定                                                        | 自動 / 標準 / バ イナリー                                                                                                    |  |  |  |
|          |                    | עבאם ל                                                     | ポストス<br>とのデー<br>ます。                                       | クリプトのデータストリーム<br>タ通信のプロトコルを設定し                                                                                                    |  |  |  |
|          |                    |                                                            | 「自動」を<br>がデータ<br>するプロ                                     | を選択した場合は、プリンター<br>ストリームから自動的に適合<br>トコルを判断します。                                                                                               |  |  |  |

|     |     | 白卦                             | =ா.⇔                                | +>. / <b>+</b> ->                            |                                                                    |
|-----|-----|--------------------------------|-------------------------------------|----------------------------------------------|--------------------------------------------------------------------|
|     |     | 日<br>リ<br>リニット <sup>の</sup> いが | 設正                                  | 1/11                                         |                                                                    |
|     |     |                                | オートト <sup>:</sup><br>柄の周囲(<br>り合う色: | ラップ機能<br>こ白い隙間<br>を重ねて印                      | ₺を設定すると、絵<br>∜が出ないように隣<br>□刷します。                                   |
|     |     |                                | 「オン」を選<br>プ機能が認                     | 訳した場<br>設定されま                                | 合に、オートトラッ<br><sup>ま</sup> す。                                       |
|     |     | フ゛ラックオー                        | 設定                                  | テキストとグ                                       | ラフィック / テキスト / <b>オフ</b>                                           |
| PCL |     | ベ−プリン<br>ト                     | ブラックオーバ<br>字や図形(<br>うに隣り1<br>す。     | -プリント機<br>の周囲に自<br>合う色に黒                     | 能を使うと、黒い文<br>ヨい隙間が出ないよ<br>stを重ねて印刷しま                               |
|     |     |                                | 「テキストとグ<br>重なる条(                    | ラフィック」を<br>牛を文字と                             | を選択した場合は、<br>2 図に設定します。                                            |
|     |     |                                | 「テキスト」を<br>を文字に                     | 選択した<br>設定します                                | 場合は、重なる条件<br><sup>⊤</sup> 。                                        |
|     | PCL | 改行<br>コード                      | 設定                                  | CR=CR L<br>LF=LF/C<br>CR=CRL                 | <b>_F=LF</b> /CR=CRLF<br>R=CR LF=LFCR/<br>F LF=LFCR                |
|     |     |                                | PCL 言語<br>します。                      | での改行:                                        | コードの定義を選択                                                          |
|     |     | フォームライン                        | 設定                                  | 5 <b>~ 60 ~</b>                              | • 128                                                              |
|     |     |                                | PCL 言語<br>します。                      | でのページ                                        | ジごとの線数を選択                                                          |
|     |     | フォントソース                        | フォント番号                              | 設定                                           | <b>0 ~</b> 102                                                     |
|     |     |                                |                                     | PCL 言語<br>フォント                               | でのデフォルトの<br>を設定します。                                                |
|     |     |                                |                                     | 表示され<br>PCL フォ<br>していま<br>トの印<br>メニュ<br>んくださ | るフォント番号は<br>ントリストに対応<br>す。フォントリス<br>については、「印刷<br>」(p.126)をごら<br>い。 |

|  |     |              | ヒ゜ッチサイス゛<br>(木゜イントサ<br>イス゛) | 設定                                                   | 0.44 ~ <b>10.00</b> ~<br>99.99 (4.00 ~<br><b>12.00</b> ~ 999.75)             |
|--|-----|--------------|-----------------------------|------------------------------------------------------|------------------------------------------------------------------------------|
|  |     |              |                             | PCL 言語<br>ズを設定                                       | でのフォントサイ<br>します。                                                             |
|  |     |              |                             | 「フォント番号<br>したフォ<br>プフォン<br>「ピッチサイス<br>す。<br>る示<br>えた | 引 メニューで選択<br>ントがビットマッ<br>トの場合、<br>゛」と表示されま<br>トラインフォント<br>、「ポイントサイズ」と<br>ます。 |
|  |     |              | シンホ゛ルセット                    | PCL 言語<br>ルセット                                       | で使用するシンボ<br>を選択します。                                                          |
|  |     |              |                             | 工場出荷<br>に設定さ                                         | 時の設定値は PC 8<br>れています。                                                        |
|  | XPS | 電子署<br>名     | 設定                          | 有効 / <b>無</b> 死                                      | 劝                                                                            |
|  |     |              | 「有効」を<br>有効にな               | :設定する<br>ります。                                        | と、XPS 電子署名が                                                                  |
|  |     |              | 「無効」を<br>無効にな               | 設定する<br>ります。                                         | と、XPS 電子署名が                                                                  |
|  |     | XPS 15-      | 設定                          | <b>オン</b> / オフ                                       |                                                                              |
|  |     | <b>^°</b> −ジ | 「オン」を設<br>にエラー・             | 定すると<br>ページを印                                        | 、XPS エラー発生時<br>コ刷します。                                                        |
|  |     |              | 「イイエ」を<br>時にエラ・             | 設定すると<br>ーページを                                       | : 、XPS エラー発生<br>E印刷しません。                                                     |

| 用紙設定 | テ <sup>*</sup> フォルト用紙 | 用紙<br>サイス    | 設定                         | レター、リーガル、エク´ ゼ クティブ, <b>A4</b> ,<br>A5, A6, B5, B6, G. レター,<br>STATEMENT, FOLIO, SP<br>FOLIO, UK QUARTO,<br>FOOLSCAP, G. リーガル、16K,<br>PHOTO 10×15, カイ 16, カイ 32,<br>洋形 2 号, 封筒 DL, 洋形 6 号,<br>長形 3 号, 長形 4 号,<br>B5 (ISO),封筒 #10, ハガキ,<br>往復ハガキ, 8 1/8x13 1/4,<br>8 1/2x13 1/2, カスタム |
|------|-----------------------|--------------|----------------------------|----------------------------------------------------------------------------------------------------|
|      |                       |              | 通常使用 <sup>·</sup><br>す。    | する用紙のサイズを設定しま                                                                                                    |
|      |                       |              | 単化<br>単化<br>「PI<br>4x6     | RFム メニュー / 用紙設定 / 計測<br>立」を「インチ」に設定すると、<br>HOTO 10x15」は「PHOTO<br>6」に変更されます。                                                                                                    |
|      |                       | カスタム<br>サイス゛ | 通常使用 <sup>·</sup><br>場合、用; | する用紙がカスタムサイズの<br>紙サイズを設定します。                                                                                                    |
|      |                       |              | 計測単位<br>メートル<br>す。         | の設定により設定単位はミリ<br>または、インチに切換わりま                                                                                                    |
|      |                       |              | 幅の設定                       | 範囲                                                                                                    |
|      |                       |              | ■ ミリメ<br>mm<br>(工場b        | ートルの場合 : 92 mm ~ 216<br>出荷時の設定値は 210 mm)                                                                                                    |
|      |                       |              | ■ インチ<br>(工場b              | の場合:3.63 インチ~ 8.50 インチ<br>出荷時の設定値は 8.27 インチ)                                                                                                    |
|      |                       |              | 長さの設定                      | 定範囲                                                                                                    |
|      |                       |              | ■ ミリメ<br>mm<br>(工場と        | ートルの場合: 148 mm ~ 356<br>出荷時の設定値は 297 mm)                                                                                                    |
|      |                       |              | ■ インチ<br>(工場と              | の場合:5.83 インチ~ 14.00 インチ<br>出荷時の設定値は 11.69 インチ)                                                                                                    |

|               |                              | 用紙種<br>類                                                             | 設定                  | <ul> <li>普通紙 / 再生紙 / 厚紙 1/ 厚紙</li> <li>2/ ラベル紙 / 封筒 / ハガキ /</li> <li>レターヘッド / 光沢紙 1/ 光沢紙 2/</li> <li>両面不可紙 / 特殊紙</li> </ul> |  |  |
|---------------|------------------------------|----------------------------------------------------------------------|---------------------|----------------------------------------------------------------------------------------------------|--|--|
|               | 計測単位                         | 設定                                                                   | ()チ/ミリメ-            | -N                                                                                                    |  |  |
|               |                              | 使用する                                                                 | 単位系を認               | …<br>と定します。                                                                                                    |  |  |
| モノクロ          | 設定                           | 自動 / モノ                                                              | クロ印刷/ガ              | 5-印刷                                                                                                    |  |  |
| ∧° −ジ         | カラー指定され<br>動作を設定しる           | れたプリントジョブの中にあるモノクロページの<br>ます。                                        |                     |                                                                                                    |  |  |
|               | 「自動」に設定<br>別を行います。           | 定した場合、プリントジョブの先頭ページで自動判<br><sup>-</sup> 。<br>こ設定した場合、ページごとにモノクロの自動判別 |                     |                                                                                                    |  |  |
|               | 「モ/クロ印刷」に<br>を行います。          |                                                                      |                     |                                                                                                    |  |  |
|               | 「カラー印刷」に言<br>モードで印刷し         | 設定した場合、モノクロページがあってもカラー<br>します。                                       |                     |                                                                                                    |  |  |
| スタート          | スタート ページ                     | 設定                                                                   | オン / <b>オフ</b>      |                                                                                                    |  |  |
| オフ ション        |                              | プリンターの電源を入れたときにスタートへ<br>ジを印刷するかどうかを設定します。                            |                     |                                                                                                    |  |  |
|               |                              | 「オン」に讀<br>を行いま                                                       | <sub>設定した場</sub> す。 | 合は、スタートページの印刷                                                                                                    |  |  |
| 自動継続          | 設定                           | オン / <b>オフ</b>                                                       |                     |                                                                                                    |  |  |
|               | プリントジョこ<br>の用紙サイズ<br>を設定します。 | ブの用紙サ<br>・種類が異                                                       | イズ・種類<br>なる場合に      | 頃と、指定した給紙トレイの<br>こ、印刷を継続するかどうか                                                                                              |  |  |
|               | 「わ」に設定す<br>も、約 10 秒後         | ると、用約<br>に自動的                                                        | 紙サイズ・<br>こ印刷を継      | 種類が異なる場合であって<br>続します。                                                                                                    |  |  |
|               | 「オフ」に設定す<br>ます。ただし、<br>あります。 | ると、用紙<br>用紙エラ                                                        | 紙エラーが<br>一を検知す      | 発生した場合は印刷を中止し<br>するまで数枚印刷する場合が                                                                                              |  |  |
| 保存            | 設定                           | <b>無効</b> /1 民                                                       | f間 /4 時間            | /1 日間 /1 週間                                                                                                    |  |  |
| ジョブ<br>タイムアウト | ハードディスク<br>間の設定をしま           | フに保存し<br>ます。                                                         | たプリン                | トジョブを消去するまでの時                                                                                                    |  |  |
|               | 「無効」に設定<br>いません。             | した場合(                                                                | は時間によ               | るプリントジョブの消去を行                                                                                                    |  |  |

| 節電時間     | 設定                             | 5 分 /6 分 /7 分 /8 分 /9 分 /10 分 /11 分 /12 分 /13<br>分 /14 分 / <b>15 分</b> /30 分 /1 時間 /3 時間                      |  |  |  |  |
|----------|--------------------------------|----------------------------------------------------------------------------------------------------|--|--|--|--|
|          | 節電モードへ利                        | 多行するまでの時間を設定します。                                                                                              |  |  |  |  |
| メニュー タイム | 設定                             | わり<br>わり<br>わり<br>た<br>た<br>た<br>た<br>の<br>た<br>の<br>た<br>の<br>の<br>の<br>の<br>の<br>の<br>の<br>の<br>の<br>の<br>の |  |  |  |  |
| ፖሳኑ      | メッセージウ /<br>で何も操作が行<br>までの時間を言 | ィンドウにメニュー、ヘルプ画面を表示した状態<br>fなわれなかった場合に、ステータス画面に戻る<br>g定します。                                                    |  |  |  |  |
|          | 「オフ」に設定し                       | た場合は、ステータス画面に戻りません。                                                                                           |  |  |  |  |
| LCD      | 設定                             | -3/-2/-1/ <b>0</b> /+1/+2/+3                                                                                  |  |  |  |  |
| コントラスト   | メッセージウィ                        | ィンドウの明るさを調整します。                                                                                               |  |  |  |  |
|          | 「-3」が最も淡                       | く、「+3」が最も濃くなります。                                                                                              |  |  |  |  |
| セキュリティー  | パスワード変更                        | パネルロック設定時のユーザー管理者パスワー<br>ドを設定します。                                                                             |  |  |  |  |
|          |                                | パスワードが「0000」(工場出荷時の設定値)に<br>設定されている場合は、パネルロックは無効と<br>なります。パネルロックを行なう場合は必ず<br>「0000」以外のパスワードを設定してください。         |  |  |  |  |
|          | <b>パネルロッ</b> ク                 | 設定 オフ/ミマム/オン                                                                                                  |  |  |  |  |
|          |                                | パネルロックの設定をします。                                                                                                |  |  |  |  |
|          |                                | 「オフ」に設定した場合は、パネルロックを行いま<br>せん。                                                                                |  |  |  |  |
|          |                                | 「ミニマム」に設定した場合は、「インターフェース メニュー」<br>と、「システム メニュー」をパスワードで保護します。                                                  |  |  |  |  |
|          |                                | 「オン」に設定した場合は、「保守メニュー」以外のす<br>べてのメニューをパスワードで保護します。                                                             |  |  |  |  |
|          |                                | パネルロックを行なう場合はパスワードを必ず<br>「0000」以外に設定してください。                                                                   |  |  |  |  |
| 時計設定     | 日付<br>(YY.MM.DD)               | プリンターに内蔵されている時計の日付を設定<br>します。                                                                                 |  |  |  |  |
|          |                                | 日付は年、月、日の順の設定になっています。                                                                                         |  |  |  |  |
|          | 時刻                             | プリンターに内蔵されている時計の時刻を設定<br>します。                                                                                 |  |  |  |  |
|          | タイムソ゛ーン                        | 設定 - 12:00 ~ <b>00:00</b> ~ + 13:00                                                                           |  |  |  |  |
|          |                                | 世界標準時からの時差を 30 分単位で設定しま<br>す。                                                                                 |  |  |  |  |

| HDD<br>フォーマット      | ユーザー領域の<br>み      | ハードデ<br>本メニュ<br>に再起動                                                                                                    | ハードディスクのユーザー領域を初期化します<br>本メニューを実行すると、プリンターは自動的<br>に再起動します。 |                                             |  |  |  |
|--------------------|-------------------|----------------------------------------------------------------------------------------------------|------------------------------------------------------------|---------------------------------------------|--|--|--|
|                    | 全領域               | ハードデ<br>実行する<br>す。                                                                                                    | ィスクを衫<br>と、プリン                                             | 別期化します。本メニューを<br>∕ターは自動的に再起動しま              |  |  |  |
| メモリーカート゛<br>フォーマット | ユーザー領域の<br>み      | メモリー<br>本メニュ<br>に再起動                                                                                                    | カードのコ<br>ーを実行す<br>します。                                     | ∟ーザー領域を初期化します。<br><sup>−</sup> ると、プリンターは自動的 |  |  |  |
|                    | 全領域               | メモリー<br>実行する<br>す。                                                                                                    | カードを衫<br>と、プリン                                             | 別期化します。本メニューを<br>√ターは自動的に再起動しま              |  |  |  |
| メニュー設定<br>初期化      | <b>ネットワ−</b> ク    | 「ネットワーク メニュー」の設定を初期値に戻します。オ<br>メニューを実行すると、プリンターは自動的に<br>再起動します。<br>質/ 「用紙メニュー」、「品質メニュー」、「システム メニュー」の設定<br>を初期値に戻します。本メニューを実行すると<br>プリンターは自動的に再起動します。 |                                                            |                                             |  |  |  |
|                    | 用紙 / 品質 /<br>システム |                                                                                                    |                                                            |                                             |  |  |  |
|                    | 全てのメニュー           | すべての<br>を実行す<br>ます。                                                                                                    | 設定を初期<br>ると、プリ                                             | 相値に戻します。本メニュー<br>リンターは自動的に再起動し              |  |  |  |
| ワーニング検             | 用紙なし              | ኑ <mark>ኮ</mark> ና 1                                                                                                    | 設定                                                         | オン / <b>オフ</b>                              |  |  |  |
| 田                  |                   |                                                                                                    | トレイ 1<br>を表示す                                              | に用紙が無くなった時に警告<br>るかしないかを設定します。              |  |  |  |
|                    |                   | ነቦ1 2                                                                                                    | 設定                                                         | <b>オン</b> / オフ                              |  |  |  |
|                    |                   |                                                                                                    | トレイ 2<br>を表示す                                              | に用紙が無くなった時に警告<br>るかしないかを設定します。              |  |  |  |
|                    |                   | ነሳ 3                                                                                                    | 設定                                                         | <b>オン</b> / オフ                              |  |  |  |
|                    |                   |                                                                                                    | トレイ3に用紙が無くなった時に警告<br>を表示するかしないかを設定します。                     |                                             |  |  |  |
|                    | け−残量少             | 設定                                                                                                    | <b>オン</b> / オフ                                             |                                             |  |  |  |
|                    |                   | トナーが<br>るかしな                                                                                                    | 残り少なく<br>いかを設定                                             | なったときに警告を表示す<br>こします。                       |  |  |  |
|                    | l- ユニット残量少        | 設定                                                                                                    | <b>オン</b> / オフ                                             |                                             |  |  |  |
|                    |                   | イメージ<br>に警告を                                                                                                    | ングユニッ<br>表示するか                                             | ・トの寿命が近くなったとき<br>いしないかを設定します。               |  |  |  |

## メンテナンスメニュー

本メニューでは、プリンターの調整、メンテナンスができます。本メニュー を操作するには、ユーザー管理者パスワードを入力する必要があります。

🖹 🗹 ユーザー管理者パスワードの初期値は、「0000」です。

メンテナンス メニュー

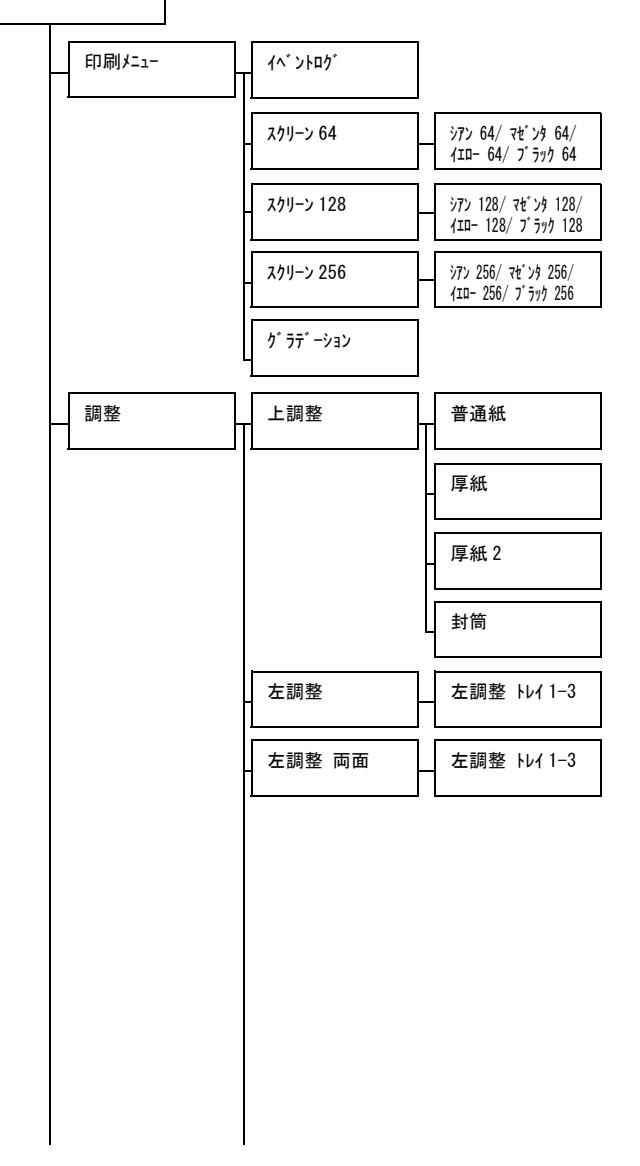

| I      |      |       |
|--------|------|-------|
| 2次転写電流 | 片面パス | 普通紙   |
|        |      |       |
|        |      | 厚紙 1  |
|        |      |       |
|        |      | 厚紙 2  |
|        |      |       |
|        |      |       |
|        |      |       |
|        |      | 封筒    |
|        |      |       |
|        |      | ラベル紙  |
|        |      |       |
|        |      | 光沢紙1  |
|        |      |       |
|        | l    | 光沢紙 2 |
|        |      |       |
|        |      |       |
|        |      |       |
|        |      |       |
|        |      |       |
|        |      |       |
|        |      |       |
|        |      |       |
|        |      |       |
|        |      |       |
|        |      |       |
|        |      |       |
|        |      |       |
|        |      |       |
|        |      |       |
|        |      |       |
|        |      |       |

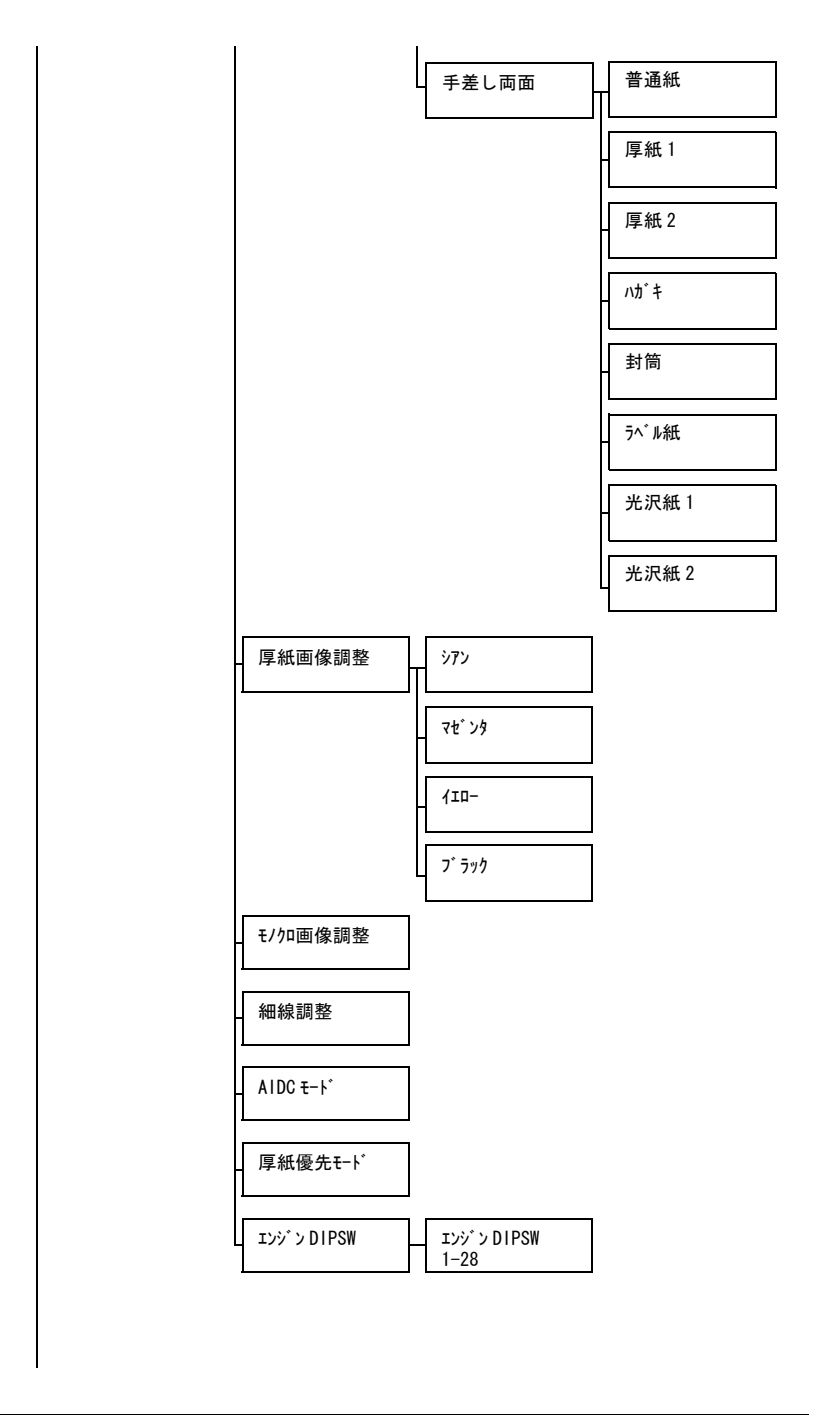

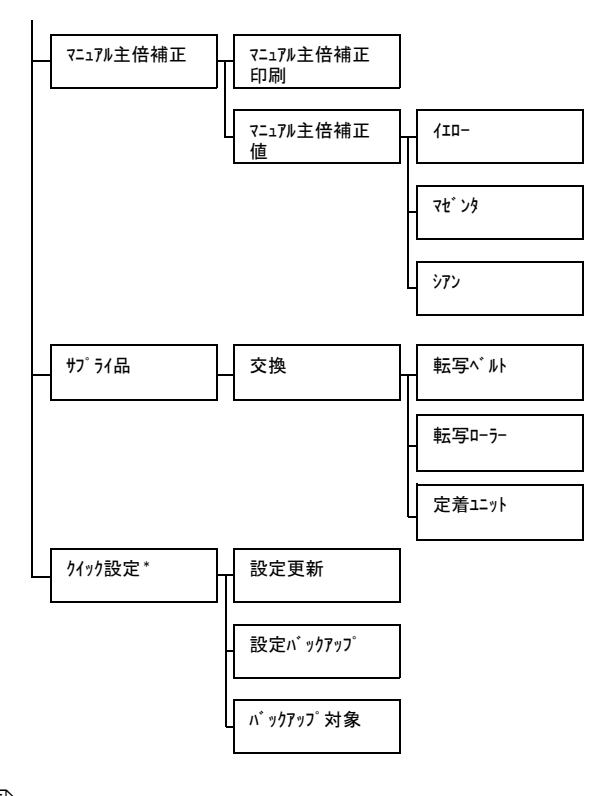

\* 本メニューはUSBメモリーポートにUSBメモリーを接続した場合に 表示されます。 🖳 太字は工場出荷時の設定値を表します。

| 印刷メニュー | イベントロク <b>゙</b> | 設定                                                       | <b>印刷</b> /中止                      |                                                   |
|--------|-----------------|----------------------------------------------------------|------------------------------------|---------------------------------------------------|
|        |                 | イベントログを印刷します。                                            |                                    |                                                   |
|        | スクリーン 64        | シアン 64/<br>マセ゛ンタ<br>64/<br>イエロー 64/<br>フ゛ラック 64          | 設定                                 | <b>印刷</b> / 中止                                    |
|        |                 |                                                          | シアン/ <sup></sup><br>の色ごと<br>パターン   | マゼンタ / イエロー / ブラック<br>に、濃度 25%のハーフトーン<br>を印刷します。  |
|        | スクリーン 128       | シアン 128/<br>マセンタ<br>128/<br>イエロー<br>128/<br>フ゛ラック<br>128 | 設定                                 | <b>印刷</b> / 中止                                    |
|        |                 |                                                          | シアン / <sup>-</sup><br>の色ごと<br>パターン | マゼンタ / イエロー / ブラック<br>に、濃度 50%のハーフトーン<br>を印刷します。  |
|        | スクリーン 256       | シアン 256/<br>マセンタ<br>256/<br>イエロー<br>256/<br>フ゛ラック<br>256 | 設定                                 | <b>印刷</b> / 中止                                    |
|        |                 |                                                          | シアン / <sup>-</sup><br>の色ごと<br>ンパター | マゼンタ / イエロー / ブラック<br>に、濃度 100%のハーフトー<br>ンを印刷します。 |
|        | ク゛ラテ゛ーション       | 設定                                                       | <b>印刷</b> /中」                      | £                                                 |
|        |                 | グラデーションパターンを印刷します。                                       |                                    |                                                   |

| 調整 | 上調整    | 普通紙          | 設定                   | -15 ~ 15                        |
|----|--------|--------------|----------------------|---------------------------------|
|    |        |              | 普通紙に<br>上端余白         | 片面印刷する場合の、用紙の<br>の量を補正します。      |
|    |        | 厚紙           | 設定                   | -15 ~ 15                        |
|    |        |              | 厚紙に片<br>端余白の         | 面印刷する場合の、用紙の上<br>量を補正します。       |
|    |        | 厚紙2          | 設定                   | -15 ~ 15                        |
|    |        |              | 厚紙2に<br>上端余白         | 片面印刷する場合の、用紙の<br>の量を補正します。      |
|    |        | 封筒           | 設定                   | -15 ~ 15                        |
|    |        |              | 封筒に片<br>端余白の         | 面印刷する場合の、用紙の上<br>量を補正します。       |
|    | 左調整    | 左調整<br>トレイ 1 | 設定                   | -15 ~ 15                        |
|    |        |              | トレイ 1<br>の、用紙        | の用紙から片面印刷する場合<br>の左端余白の量を補正します。 |
|    |        | 左調整<br>トレイ 2 | 設定                   | -15 ~ 15                        |
|    |        |              | トレイ 2<br>の、用紙        | の用紙から片面印刷する場合<br>の左端余白の量を補正します。 |
|    |        | 左調整<br>トレイ 3 | 設定                   | -15 ~ 15                        |
|    |        |              | トレイ 3<br>の、用紙        | の用紙から片面印刷する場合<br>の左端余白の量を補正します。 |
|    | 左調整 両面 | 左調整<br>トレイ 1 | 設定                   | -15 ~ 15                        |
|    |        |              | トレイ 1<br>場合の、<br>ます。 | の用紙から自動両面印刷する<br>用紙の左端余白の量を補正し  |
|    |        | 左調整<br>トレイ 2 | 設定                   | -15 ~ 15                        |
|    |        |              | トレイ 2<br>場合の、<br>ます。 | の用紙から自動両面印刷する<br>用紙の左端余白の量を補正し  |
|    |        | 左調整<br>トレイ 3 | 設定                   | -15 ~ 15                        |
|    |        |              | トレイ 3<br>場合の、<br>ます。 | の用紙から自動両面印刷する<br>用紙の左端余白の量を補正し  |
| 2 次転写電流 | 片面パス | 普通紙  | 設定                     | -8 ~ 7                         |
|---------|------|------|------------------------|--------------------------------|
|         |      |      | 普通紙に<br>の、2次<br>を調整し   | 片面印刷する場合<br>転写出力(ATVC)<br>ます。  |
|         |      | 厚紙 1 | 設定                     | -8 ~ 7                         |
|         |      |      | 厚紙1に<br>の、2次<br>を調整し   | 片面印刷する場合<br>転写出力(ATVC)<br>ます。  |
|         |      | 厚紙 2 | 設定                     | -8 ~ 7                         |
|         |      |      | 厚紙2に<br>の、2次<br>を調整し   | 片面印刷する場合<br>転写出力(ATVC)<br>ます。  |
|         |      | ハガキ  | 設定                     | -8 ~ 7                         |
|         |      |      | はがきに<br>の、2 次<br>を調整し  | 片面印刷する場合<br>転写出力(ATVC)<br>ます。  |
|         |      | 封筒   | 設定                     | -8 ~ 7                         |
|         |      |      | 封筒に片<br>2 次転写 <br>整します | 面印刷する場合の、<br>出力(ATVC)を調<br>。   |
|         |      | ラベル紙 | 設定                     | -8 ~ 7                         |
|         |      |      | ラベル紙<br>の、2 次<br>を調整し  | に片面印刷する場合<br>転写出力(ATVC)<br>ます。 |
|         |      | 光沢紙1 | 設定                     | -8 ~ 7                         |
|         |      |      | 光沢紙1<br>の、2次<br>を調整し   | に片面印刷する場合<br>転写出力(ATVC)<br>ます。 |
|         |      | 光沢紙2 | 設定                     | -8 ~ 7                         |
|         |      |      | 光沢紙2<br>の、2次<br>を調整し   | に片面印刷する場合<br>転写出力(ATVC)<br>ます。 |

|  |   | 手差し両 | 普通紙                    | 設定                                 | -8 ~ 7                             |
|--|---|------|------------------------|------------------------------------|------------------------------------|
|  | 面 | 面    |                        | 印刷済み<br>する場合                       | 普通紙の裏面に印刷<br>の、2 次転写出力             |
|  |   |      |                        | (ATVC)                             | を調整します。                            |
|  |   |      | 厚紙 1                   | 設定                                 | -8 ~ 7                             |
|  |   |      |                        | 印刷済み<br>する場合                       | 厚紙1の裏面に印刷<br>の、2 次転写出力             |
|  |   |      |                        | (ATVC)                             | を調整します。                            |
|  |   |      | 厚紙 2                   | 設定                                 | -8 ~ 7                             |
|  |   |      |                        | 印刷済み<br>する場合<br>(ATVC)             | 厚紙2の裏面に印刷<br>の、2 次転写出力<br>を調整します。  |
|  |   |      | ハガキ                    | 設定                                 | -8 ~ 7                             |
|  |   |      |                        | 印刷済み<br>する場合<br>(ATVC)             | はがきの裏面に印刷<br>の、2 次転写出力<br>を調整します。  |
|  |   | 封筒   | 設定                     | -8 ~ 7                             |                                    |
|  |   |      |                        | 印刷済み<br>る場合の<br>(ATVC)             | 封筒の裏面に印刷す<br>、2 次転写出力<br>を調整します。   |
|  |   |      | ラベル紙                   | 設定                                 | -8 ~ 7                             |
|  |   |      |                        | 印刷済み<br>刷する場<br>(ATVC)             | ラベル紙の裏面に印<br>合の、2 次転写出力<br>を調整します。 |
|  |   |      | 光沢紙1                   | 設定                                 | -8 ~ 7                             |
|  |   |      | 印刷済み<br>刷する場<br>(ATVC) | 光沢紙1の裏面に印<br>合の、2 次転写出力<br>を調整します。 |                                    |
|  |   |      | 光沢紙2                   | 設定                                 | -8 ~ 7                             |
|  |   |      |                        | 印刷済み<br>刷する場                       | 光沢紙2の裏面に印<br>合の、2次転写出力             |
|  |   |      |                        | (ATVC)                             | を調整します。                            |

| 厚紙画像調整   | シアン                                                                                                    | 設定                                        | -5 ~ 0 ~ 5                                                       |  |
|----------|----------------------------------------------------------------------------------------------------|-------------------------------------------|------------------------------------------------------------------|--|
|          |                                                                                                    | 厚紙に印<br>を調整し                              | 刷する画像の、シアンの濃度<br>ます。                                             |  |
|          | マセンタ                                                                                                    | 設定                                        | -5 ~ <b>0</b> ~ 5                                                |  |
|          |                                                                                                    | 厚紙に印<br>度を調整                              | 刷する画像の、マゼンタの濃<br>します。                                            |  |
|          | 110-                                                                                                    | 設定                                        | -5 ~ <b>0</b> ~ 5                                                |  |
|          |                                                                                                    | 厚紙に印<br>度を調整                              | 刷する画像の、イエローの濃<br>します。                                            |  |
|          | フ゛ラック                                                                                                    | 設定                                        | -5 ~ <b>0</b> ~ 5                                                |  |
|          |                                                                                                    | 厚紙に印<br>度を調整                              | 刷する画像の、ブラックの濃<br>します。                                            |  |
| モ/加画像調整  | 設定                                                                                                    | -2 <b>~ 0 ~</b>                           | 2                                                                |  |
|          | ブラック                                                                                                    | で印刷する                                     | る画像の濃度を調整します。                                                    |  |
| 細線調整     | 設定                                                                                                    | -2 <b>~ 0 ~</b>                           | 2                                                                |  |
|          | 帯電ローラーへの印加電圧(VC)を変化させる<br>ことで、細線の再現性を調整します。                                                                            |                                           |                                                                  |  |
| AIDC モード | 設定                                                                                                    | モ−ド 1/ <b>モ</b> ー                         | - <b>⊦</b> * 2                                                   |  |
|          | AIDC 動作モードを設定します。                                                                                                    |                                           |                                                                  |  |
|          | 「モード 1」<br>されます                                                                                                    | を設定し;<br>。                                | た場合は、標準モードが設定                                                    |  |
|          | 「モード 2」<br>れます。                                                                                                    | を設定し                                      | た場合は、低モードが設定さ                                                    |  |
| 厚紙優先モード  | 設定                                                                                                    | 画 <mark>質優</mark> 先                       | / 速度優先                                                           |  |
|          | 現像器の<br>りを防止<br>器を全速                                                                                                   | 半速駆動に<br>するため、<br>駆動させる                   | こよる現像器内のトナー詰ま<br>厚紙通紙時に定期的に現像<br>るタイミングを設定します。                   |  |
|          | 「画質優先」を設定した場合は、厚紙印刷中、<br>期的に印刷を中断し、現像器を所定時間全速劇<br>動させます。印字が中断されるため、画質の変<br>化はありませんが、半速駆動約 400 秒ごとに約<br>70 秒の待機時間が生じます。 |                                           |                                                                  |  |
|          | 「速度優先<br>像器の駆<br>切り換え<br>ため、わ<br>は短くな                                                                                  | c」を設定<br>動のみを定<br>すった。全選<br>ずかに画質<br>ります。 | した場合は、厚紙印刷中、現<br>E期的に所定時間全速駆動に<br>基駆動中も印字は継続される<br>質が変化しますが、待機時間 |  |

|         | エンシ <sup>*</sup> ン DIPSW | エンシ゛ン DI<br>PSW<br>1-28 | 設定                      | オン / <b>オフ</b>                                   |  |
|---------|--------------------------|-------------------------|-------------------------|--------------------------------------------------|--|
|         |                          | エンジン                    | の設定を変                   | 変更する場合に使用します。                                    |  |
|         |                          | Left 通道<br>設計<br>の語     | 常は設定を<br>定変更が必<br>指示にした | E変更する必要はありません。<br>S要な場合はサービス技術者<br>Eがって変更してください。 |  |
| マニュアル主  | マニュアル主倍補                 | 設定                      | 印刷/中」                   | Ŀ                                                |  |
| 倍補正 正印刷 |                          | 主走査方<br>ターンを            | 向の倍率を<br>印刷します          | を調整するためのテストパ<br>t。                               |  |
|         | マニュアル主倍補                 | 1፲፬-                    | 設定                      | 42 ~ <b>0</b> ~ -42                              |  |
|         | 正値                       | イエローの主走査方向の倍率を調整します。    |                         |                                                  |  |
|         |                          | マセンタ                    | 設定                      | 42 ~ 0 ~ -42                                     |  |
|         |                          | マゼンタ                    | の主走査フ                   | ち向の倍率を調整します。                                     |  |
|         |                          | シアン                     | 設定                      | 42 ~ 0 ~ -42                                     |  |
|         |                          | シアンの                    | 主走查方向                   | 向の倍率を調整します。                                      |  |
| サプライ品   | 交換                       | 転写ベルト                   | 設定                      | n1 / <b>111</b>                                  |  |
|         |                          |                         |                         | トユニットのカウンター値を<br>します。                            |  |
|         |                          | 転写                      | 設定                      | n1 / <b>111</b>                                  |  |
|         |                          | 0-7-                    | 転写ロー<br>トします            | ラーのカウンター値をリセッ<br>。                               |  |
|         |                          | 定着ユニット                  | 設定                      | n1 / <b>111</b>                                  |  |
|         |                          |                         | 定着ユニ<br>トします            | ットのカウンター値をリセッ<br>。                               |  |

| クイック設定 | 設定更新     | 設定                 | <b>実行</b> / 中止                            |
|--------|----------|--------------------|-------------------------------------------|
|        |          | プリンタ<br>たプリン       | ーの設定を、USB メモリーに保存され<br>ター設定定義ファイルに更新します。  |
|        |          | 「実行」を<br>ます。       | を設定すると、プリンター設定を更新し                        |
|        |          | 「中止」を<br>ません。      | を設定すると、プリンター設定を更新し                        |
|        | 設定バックアップ | 設定                 | <b>実行</b> / 中止                            |
|        |          | 現在のプ<br>して USE     | リンター設定情報を、定義ファイルと<br>3メモリーに保存します。         |
|        |          | 「実行」を<br>USB メモ    | を設定すると、プリンター設定情報を<br>リーに保存します。            |
|        |          | 「中止」を<br>USB メモ    | を設定すると、プリンター設定情報は<br>リーに保存しません。           |
|        | バックアップ対象 | 設定                 | <b>すべて</b> / ネットワーク / プリンター               |
|        |          | USBメモ              | リーに保存する設定を選択します。                          |
|        |          | 「すべて」<br>トワーク      | を設定すると、プリンター設定とネッ<br>設定が USB メモリーに保存されます。 |
|        |          | 「ネットワーク」<br>USB メモ | を設定すると、ネットワーク設定が<br>リーに保存されます。            |
|        |          | 「プリンター」<br>メモリー    | 設定すると、プリンター設定が USB<br>に保存されます。            |

# 保守メニュー

本メニューは、サービス技術者がプリンターの調整や、メンテナンスのため に使用するメニューです。ユーザーは使用しません。

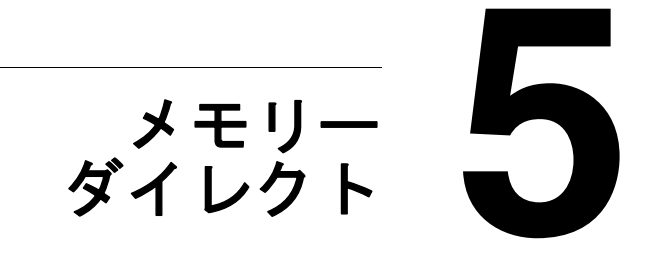

# メモリーダイレクト印刷をする

USB メモリーを本プリンターに接続し、USB メモリーに納められた PDF、 XPS、JPEG、TIFF ファイルを印刷することができます。

オプションのハードディスクキットまたはコンパクトフラッシュ カードを装着していないと、メモリーダイレクト印刷は行えません。

#### USB メモリーについて

本機で使用できる USB メモリーの条件は以下のとおりです。

- USB 1.1/2.0 準拠のインターフェイス
- FAT32形式でフォーマットされていること

下記の USB メモリーは使用できません。

- 複数デバイスとして認識されるもの
- セキュリティー機能付きのもの(ただし、セキュリティー機能をオフで きるものは使用可)

#### USB メモリーを接続して印刷する

1 USBメモリーをUSBメモリー ポートに接続します。 メッセージウィンドウの右上に ☆が表示され、メモリーダイ レクトのメニューが表示されます。
「ジステム メニュー/ セキュリティー/ パ ネルロック」を「オン」に設定した場合でも、USB メモリーを接続して表示

> される項目についてはパ スワードの入力は不要で

す。

- 2「ファイル一覧」を選択して、[メニュー選択] キーを押します。
  - JPEG、TIFF ファイルを表示する場合は、「ファイルの種類」で 「PDF,XPS,JPEG,TIFF」を選択して、[メニュー選択] キーを押 してください。

操作パネルの設定について詳しくは、「メモリーダイレクト」 (p.153)をごらんください。

- 3 ファイルリストから印刷したいファイルを選択して、[メニュー選択] キーを押します。 印刷したいファイルがフォルダー内にある場合は、フォルダーを選択して、[メニュー選択] キーを押してください。
  - フォルダーとファイルを合わせて、最大 99 個まで表示することができます。

■ 8階層以上のフォルダーは、表示することができません。

- 4 「印刷」を選択して、[メニュー選択] キーを押します。 印刷が終了すると、メインメニューに戻ります。
  - 用紙サイズ、両面印刷、印刷枚数、部単位印刷を設定することができます。
  - メモリーダイレクト印刷中は、USBメモリーポートから USBメモリーを抜かないでください。

# 用紙の取り扱い

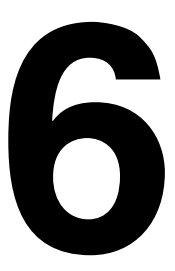

# 使用できる出力用紙サイズ

本プリンターでは以下の用紙が使用できます。

| 用紙                        | 用紙サイズ                |                      | 給紙トレイ* | 両面印刷 |
|---------------------------|----------------------|----------------------|--------|------|
|                           | ミリ (mm)              | インチ(in.)             |        |      |
| レター                       | $215.9 \times 279.4$ | 8.5×11.0             | 1/2/3  | 0    |
| リーガル                      | $215.9 \times 355.6$ | 8.5×14.0             | 1/3    | 0    |
| Statement                 | 139.7 × 215.9        | $5.5 \times 8.5$     | 1/2    | ×    |
| エグゼクティブ                   | 184.2×266.7          | 7.25 	imes 10.5      | 1/2/3  | 0    |
| A4                        | $210.0 \times 297.0$ | 8.2×11.7             | 1/2/3  | 0    |
| A5                        | 148.0×210.0          | 5.9×8.3              | 1/2    | ×    |
| A6                        | 105.0 × 148.0        | 4.1×5.8              | 1/2    | ×    |
| B5 (JIS)                  | 182.0 × 257.0        | 7.2×10.1             | 1/2/3  | 0    |
| B6                        | 128.0 × 182.0        | 5.0×7.2              | 1/2    | ×    |
| Folio                     | 210.0 × 330.0        | 8.25 × 13.0          | 1      | 0    |
| SP Folio                  | 215.9 × 322.3        | 8.5 × 12.69          | 1      | 0    |
| Foolscap                  | 203.2 × 330.2        | 8.0×13.0             | 1      | 0    |
| UK Quarto                 | 203.2×254.0          | 8.0×10.0             | 1/2    | 0    |
| G. レター                    | $203.2 \times 266.7$ | 8.0×10.5             | 1/2    | 0    |
| G. リーガル                   | 215.9 	imes 330.2    | 8.5 × 13.0           | 1/3    | 0    |
| フォトサイズ<br>4" × 6"/10 × 15 | 101.6 × 152.4        | 4.0×6.0              | 1/2    | ×    |
| 16K                       | 195.0 × 270.0        | 7.7×10.6             | 1/2    | 0    |
| Kai16                     | 185.0 × 260.0        | 7.3×10.2             | 1/2    | 0    |
| Kai32                     | 130.0 × 185.0        | 5.1 × 7.3            | 1/2    | ×    |
| 8 1/2 × 13 1/2            | 8.5 × 13.5           | $215.9\times342.9$   | 1      | 0    |
| 8 1/8 × 13 1/4            | 8.125 × 13.25        | $206.4 \times 336.6$ | 1      | 0    |
| ハガキ                       | 100.0 × 148.0        | 3.9×5.8              | 1/2    | ×    |
| 往復ハガキ                     | $148.0 \times 200.0$ | 5.8 	imes 7.9        | 1/2    | ×    |
| B5 (ISO)                  | 176.0 × 250.0        | 6.9×9.8              | 1      | ×    |
| 封筒 #10                    | 104.8×241.3          | 4.125 × 9.5          | 1      | ×    |
| 封筒 DL                     | $220.0 \times 110.0$ | 8.7×4.3              | 1      | ×    |
| 洋形2号                      | 162.0 × 114.0        | 6.4×4.5              | 1      | ×    |

| 用紙                 | 用紙サイズ                                     |                                 | 給紙トレイ* | 両面印刷 |
|--------------------|-------------------------------------------|---------------------------------|--------|------|
|                    | ミリ (mm)                                   | インチ(in.)                        |        |      |
| 洋形6号               | 190.0 × 98.0                              | 7.5 	imes 3.875                 | 1      | ×    |
| 長形3号               | $120.0 \times 235.0$                      | 4.7×9.2                         | 1      | ×    |
| 長形4号               | $90.0 \times 205.0$                       | 3.5×8.1                         | 1      | ×    |
| カスタムサイズ(トレ<br>イ 1) | 92.0~216.0<br>(幅)×148.0~<br>356.0(長さ)     | 3.6~8.5<br>(幅)×5.8~<br>14.0(長さ) | 1***   | O ** |
| カスタムサイズ(トレ<br>イ 2) | 92.0 ~ 216.0<br>(幅)×148.0 ~<br>297.0 (長さ) | 3.6~8.5<br>(幅)×5.8~<br>117 (長さ) | 2      | O ** |

**備考**: \* トレイ1=手差しトレイ

トレイ3=オプションの給紙ユニット

\*\* 両面印刷が可能な最小サイズは、182.0 mm(幅)×254.0 mm(長さ) です。

\*\*\* トレイ1の最大幅は216.0 mm ですが、封筒 DL(幅:220.0 mm)は 例外としてトレイ1で印刷可能です。

- カスタムサイズは上の表の数値の範囲でプリンタードライバーから 設定してください。
- トレイ2でカスタムサイズ用紙を使用する場合、幅が210 mm(8.25 インチ)を超え、長さが279 mm(11 インチ)を超える用紙は、トレイの構造上、用紙後端がたわんだ状態でセットされます。(最大長さ297 mm(11.7 インチ)) これらのカスタムサイズ用紙をご利用になる場合は、手差しトレイを使用するか、トレイ2で100枚以内の枚数で使用してください。
- Mac OS X をお使いの場合、両面印刷可能なトレイ1の最大カスタム サイズは、216.0 mm(幅)×355.0 mm(長さ)となります。

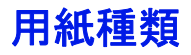

用紙はセットするまで包装紙の中に入れ、平らな場所で保管してください。

普通紙以外の特殊紙を使って大量に印刷する際には、十分な品質の 印刷結果が得られるか、あらかじめ試し印刷をしてください。

# 普通紙(再生紙)

| 容量                              | トレイ 1<br>(手差しトレイ) | 100 枚(用紙の厚さにより変わります)   |
|---------------------------------|-------------------|------------------------|
|                                 | トレイ 2             | 250 枚(用紙の厚さにより変わります)   |
|                                 | トレイ 3             | 500 枚(用紙の厚さにより変わります)   |
| 用紙のセッ<br>ト方向                    | トレイ 1<br>(手差しトレイ) | 印刷面が下向き                |
|                                 | トレイ 2/3           | 印刷面が上向き                |
| プリンター<br>ドライバー<br>での用紙種<br>類の設定 | 普通紙<br>再生紙        |                        |
| 坪量                              | 60 ~ 90 g/m²      |                        |
| 両面印刷                            | 「使用できる出力用         | 用紙サイズ」(p.192)をごらんください。 |

#### 以下の用紙を使用してください。

■ 販売店で取り扱っている OA 用紙、再生紙など、レーザープリンター対応 の普通紙(再生紙) 以下のような用紙は使用しないでください。印刷品質の低下や、紙づまり、 プリンターの故障の原因になります。

- 表面加工されている用紙(カーボン紙、カラー加工された紙など)
- カーボン紙
- 感熱紙、熱転写用紙
- 水転写用紙
- 感圧紙
- アイロンプリント用紙
- インクジェットプリンター用紙(スーパーファイン紙、光沢フィルム、 はがきなど)
- 一度印刷に使用した用紙
  - インクジェットプリンターで印刷された用紙
  - モノクロ / カラーのレーザープリンター / コピー機で印刷された用紙
  - 熱転写プリンターで印刷された用紙
  - 他のプリンターやファクス機で印刷された用紙
- 湿気のある用紙 湿度が 35% ~ 85% の場所に用紙を保管してください。湿気があるとト ナーは用紙にうまく付着しません。
- 粘着性のある用紙
- 折られた用紙、しわのある用紙、エンボス加工されている用紙、曲がった用紙
- 穴の開いた用紙、パンチ穴加工された用紙、破れた用紙
- なめらかすぎる用紙、あらすぎる用紙、織られたもの
- 表と裏で紙質(あらさ)が異なる用紙
- 薄すぎる用紙、厚すぎる用紙
- 静電気がたまっている用紙
- アルミ箔や金箔、光っているもの
- 感熱紙、または定着部の温度(180°C)に耐性がない用紙
- 変則的な形の(長方形でない、正しい角度で断裁されていない)用紙
- のり、テープ、クリップ、ステープル、リボン、留め金、ボタンがついているもの
- 酸性のもの
- その他対応していない用紙

厚紙

坪量 90 g/m<sup>2</sup>より厚い用紙を厚紙として扱います。

厚紙は連続印字することができますが、用紙の品質や印刷環境によっては、 正しく給紙できない場合があります。問題が起こったときは、連続印刷を中 止し、一度に1枚だけ印刷するようにしてください。

| 容量                              | トレイ 1<br>(手差しトレイ)                | 20枚(用紙の厚さにより変わります)     |
|---------------------------------|----------------------------------|------------------------|
|                                 | トレイ 2                            |                        |
|                                 | トレイ 3                            | 対応していません。              |
| 用紙のセッ<br>ト方向                    | トレイ 1<br>(手差しトレイ)                | 印刷面が下向き                |
|                                 | トレイ 2                            | 印刷面が上向き                |
| プリンター<br>ドライバー<br>での用紙種<br>類の設定 | 厚紙 1(91-150 g/<br>厚紙 2(151-210 g | ′m²)<br>g/m²)          |
| 坪量                              | 91 ~ 210 g/m²                    |                        |
| 両面印刷                            | 「使用できる出力月                        | 用紙サイズ」(p.192)をごらんください。 |

#### 封筒

封筒の表面(宛先(表)面)のみに印刷が可能です。種類によっては、3枚 構造になっているものがあります(表面/裏面/折り返し)。その場合、重 なっている部分の印刷が欠けたり、かすれる可能性があります。

封筒は連続印字することができますが、用紙の品質や印刷環境によっては、 正しく給紙できない場合があります。問題が起こったときは、連続印刷を中 止し、一度に1枚だけ印刷するようにしてください。

| 容量                              | トレイ 1<br>(手差しトレイ) | 10枚(用紙の厚さにより変わります) |
|---------------------------------|-------------------|--------------------|
|                                 | トレイ 2/3           | 対応していません。          |
| 用紙のセッ<br>ト方向                    | 印刷面が下向き           |                    |
| プリンター<br>ドライバー<br>での用紙種<br>類の設定 | 封筒                |                    |
| 両面印刷                            | 対応していません          | 0                  |

以下の封筒を使用してください。

- 接合部が斜めで、折り目と縁がしっかりしている事務用封筒
  - 印刷時に高温のローラー部を通過するため、封にのりがついた封 筒はのりが接着してしまう場合があります。乳液質の接着剤が使 われている封筒をお使いください。
- レーザープリンター対応の封筒
- 乾いている封筒

以下のような封筒は使用しないでください。

- 折り返し部分にのりがついている封筒、封にのりがついた封筒
- テープシール、金属の留め具、クリップ、ファスナー、はがして使用するシールがついている封筒
- 窓付きの封筒
- 表面が粗い和紙などの封筒
- 定着部の熱(180°C)で溶けたり、燃焼、蒸発、有毒ガスを発生するものが使われている封筒
- すでにのりでとじられている封筒

# ラベル紙

ラベル紙は、表面の紙(印刷面)、シール部分、台紙で構成されています。

- 表面の紙は、普通紙の仕様にしたがってください。
- 表面の紙が台紙全体を覆い、シール部分が表面に出ない用紙を使用して ください。

ラベル紙は連続印刷することができますが、用紙の品質や印刷環境によって は、正しく給紙できない場合があります。問題が起こったときは、連続印刷 を中止し、一度に1枚だけ印刷するようにしてください。

お使いのアプリケーションにしたがってラベル紙用のデータを作成してくだ さい。ラベル紙への印刷についての詳細は、お使いのアプリケーションのマ ニュアルをごらんください。

| 容量           | トレイ 1<br>(手差しトレイ) | 20枚(用紙の厚さにより変わります) |
|--------------|-------------------|--------------------|
|              | トレイ 2             |                    |
|              | トレイ 3             | 対応していません。          |
| 用紙のセッ<br>ト方向 | トレイ 1<br>(手差しトレイ) | 印刷面が下向き            |
|              | トレイ 2             | 印刷面が上向き            |

| プリンター | ラベル紙      |
|-------|-----------|
| ドライバー |           |
| での用紙種 |           |
| 類の設定  |           |
| 両面印刷  | 対応していません。 |

以下のラベル紙を使用してください。

■ レーザープリンター用ラベル紙

以下のようなラベル紙は使用しないでください。

- はがれやすいラベル紙
- 裏紙がはがされていたり、のりがむき出しになっているラベル紙

ラベルが定着ユニットに貼り付き、紙づまりが起こる可能性があります。

■ 最初から断裁されているラベル紙

使用禁止

使用可

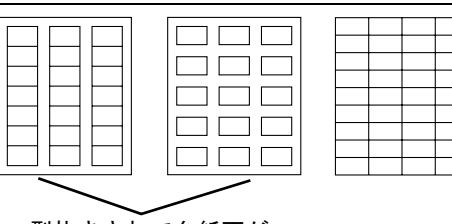

型抜きされて台紙面が 露出しているラベル紙

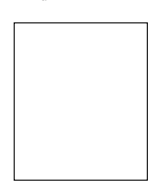

断裁されていない ページ全体のラベル紙

### レターヘッド

レターヘッドは連続印字することができますが、用紙の品質や印刷環境に よっては、正しく給紙できない場合があります。問題が起こったときは、連 続印刷を中止し、一度に1枚だけ印刷するようにしてください。 お使いのアプリケーションにしたがってレターヘッド用のデータを作成して

お使いのアフリケーションにしたがってレターヘッド用のデータを作成し ください。

| 容量 | トレイ 1<br>(手差しトレイ)<br>トレイ 2 | 20枚(用紙の厚さによって変わります) |
|----|----------------------------|---------------------|
|    | トレイ 3                      | 対応していません。           |

| 用紙のセッ<br>ト方向                    | トレイ 1<br>(手差しトレイ) | 印刷面が下向き |
|---------------------------------|-------------------|---------|
|                                 | トレイ 2             | 印刷面が上向き |
| プリンター<br>ドライバー<br>での用紙種<br>類の設定 | レターヘッド付き          | 用紙      |
| 両面印刷                            | 対応していません          | °       |

### はがき

はがきは連続印字することができますが、用紙の品質や印刷環境によって は、正しく給紙できない場合があります。問題が起こったときは、連続印刷 を中止し、一度に1枚だけ印刷するようにしてください。

お使いのアプリケーションにしたがってはがき用のデータを作成してください。

| 容量                              | トレイ 1<br>(手差しトレイ) | 20枚(用紙の厚さにより変わります) |
|---------------------------------|-------------------|--------------------|
|                                 | トレイ 2             |                    |
|                                 | トレイ 3             | 対応していません。          |
| 用紙のセッ<br>ト方向                    | トレイ 1<br>(手差しトレイ) | 印刷面が下向き            |
|                                 | トレイ 2             | 印刷面が上向き            |
| プリンター<br>ドライバー<br>での用紙種<br>類の設定 | はがき               |                    |
| 両面印刷                            | 対応していません          |                    |

#### 以下のはがきを使用してください。

- はがき(100×148 mm) (市販のはがきには、使用できないものがあります。)
- 以下のようなはがきは使用しないでください。
- 光沢のあるもの
- 曲がっているもの
- インクジェットプリンター用はがき
- 切り込みやミシン目のあるはがき

- すでに印刷されているもの、色加工されているもの (はがきの製造時に表面に散布される、紙同士の貼り付きを防止する粉 が給紙ローラーに付着して給紙できなくなる場合があります。)
- 大きく曲がっていたり、先端が 曲がっているもの

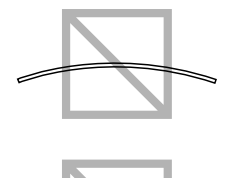

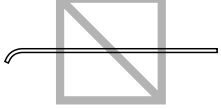

はがきが曲がっているときは、トレイ 1/2 に セットする前に曲がっている部分を平らにし ておいてください。

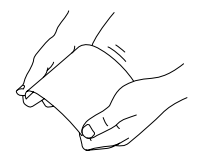

# 光沢紙

光沢紙は連続印字することができますが、用紙の品質や印刷環境によって は、正しく給紙できない場合があります。問題が起こったときは、連続印刷 を中止し、一度に1枚だけ印刷するようにしてください。

お使いのアプリケーションにしたがって光沢紙用のデータを作成してください。

| 容量                              | トレイ 1<br>(手差しトレイ)                          | 20枚(用紙の厚さにより変わります) |
|---------------------------------|--------------------------------------------|--------------------|
|                                 | トレイ 2                                      |                    |
|                                 | トレイ 3                                      | 対応していません。          |
| 用紙のセッ<br>ト方向                    | トレイ 1<br>(手差しトレイ)                          | 印刷面が下向き            |
|                                 | トレイ 2                                      | 印刷面が上向き            |
| プリンター<br>ドライバー<br>での用紙種<br>類の設定 | 光沢紙 1(100-128 g/m²)<br>光沢紙 2(129-158 g/m²) |                    |
| 坪量                              | 100 ~ 158 g/m²                             |                    |
| 両面印刷                            | 対応していません                                   | 0                  |

### 両面不可紙

用紙の片面のみに印刷します。両面不可紙は連続印字することができます が、用紙の品質や印刷環境によっては、正しく給紙できない場合がありま す。問題が起こったときは、連続印刷を中止し、一度に1枚だけ印刷する ようにしてください。

坪量 60 ~ 90 g/ mの普通紙で、両面に印刷したくない用紙(すでに1面目 に印刷がされている用紙など)をセットする場合に選択します。

| 容量                              | トレイ 1<br>(手差しトレイ)         | 100 枚(用紙の厚さにより変わります) |
|---------------------------------|---------------------------|----------------------|
|                                 | トレイ 2                     | 250 枚(用紙の厚さにより変わります) |
|                                 | トレイ 3                     | 500 枚(用紙の厚さにより変わります) |
| 用紙のセッ<br>ト方向                    | トレイ 1<br>(手差しトレイ)         | 印刷面が下向き              |
|                                 | トレイ 2/3                   | 印刷面が上向き              |
| プリンター<br>ドライバー<br>での用紙種<br>類の設定 | 両面不可紙(60-90 g/m²)         |                      |
| 坪量                              | 60 ~ 90 g/ m <sup>*</sup> |                      |
| 両面印刷                            | 対応していません                  | 0                    |

#### 以下の用紙を使用してください。

- 販売店で取り扱っている OA 用紙、再生紙など、レーザープリンター対応の普通紙(再生紙)
- 同じプリンターで印刷された普通紙

以下のような用紙は使用しないでください。

■ 普通紙で使用を禁止しているもの

# 特殊紙

特殊紙は連続印字することができますが、用紙の品質や印刷環境によって は、正しく給紙できない場合があります。問題が起こったときは、連続印刷 を中止し、一度に1枚だけ印刷するようにしてください。

坪量 60 ~ 90 g/ m<sup>\*</sup>の普通紙で、カラー上質紙(カラーペーパー)などの特別な用紙をセットする場合に選択します。

自動トレイ切り替え時、用紙が自動選択されません。

| 容量                              | トレイ1<br>(手差しトレイ)               | 100 枚(用紙の厚さにより変わります) |
|---------------------------------|--------------------------------|----------------------|
|                                 | トレイ 2                          | 250 枚(用紙の厚さにより変わります) |
|                                 | トレイ 3                          | 500 枚(用紙の厚さにより変わります) |
| 用紙のセッ<br>ト方向                    | トレイ 1<br>(手差しトレイ)              | 印刷面が下向き              |
|                                 | トレイ 2/3                        | 印刷面が上向き              |
| プリンター<br>ドライバー<br>での用紙種<br>類の設定 | 特殊紙(60-90 g/m²)                |                      |
| 坪量                              | 60 ~ 90 g/ mੈ                  |                      |
| 両面印刷                            | 「使用できる出力用紙サイズ」(p.192)をごらんください。 |                      |

以下の用紙を使用してください。

■ レーザープリンター対応の用紙

以下のような用紙は使用しないでください。

■ 普通紙で使用を禁止しているもの

# 印刷可能領域

すべての用紙サイズで、用紙の端から 4.2 mm を除く領域が、印刷可能領域に なります。

アプリケーションでページサイズのユー ザー設定を行うときは、最適な結果が得 られるように印刷可能領域内におさまる サイズを設定してください。

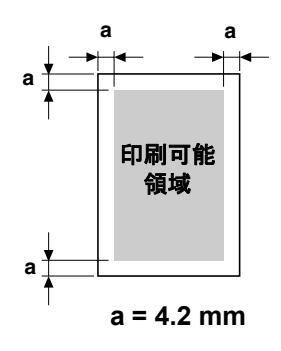

#### 封筒の場合

封筒では、表面(宛先面)への印刷のみが可能です。また、(表面の) 封の 重なる部分への印刷結果は保証されません。保証されない領域の大きさは、 封筒の種類によって異なります。

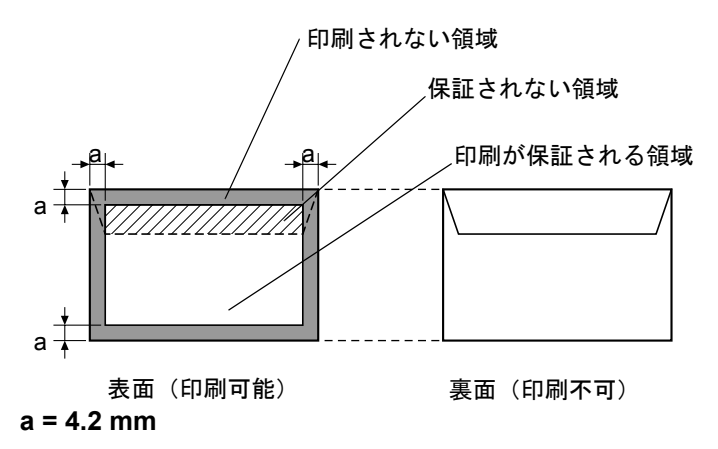

■☆ 封筒の印刷方向は、お使いのアプリケーションによって決まります。

#### ページ余白

ページ余白の設定はお使いのアプリケーションによって決まります。用紙サ イズや余白を既定値から選択すると、印刷できない領域が生じる場合があり ます。最適な結果を得るためには、カスタム設定で本プリンターの印刷可能 領域内におさまる設定を行ってください。

# 用紙のセット

#### ご注意

種類やサイズの異なる用紙を混ぜてセットしないでください。紙づまりの原 因となります。

#### ご注意

#### 用紙の側面は鋭利なため、けがをする恐れがあります。

用紙を補給するときは、まずトレイ内に残っている用紙をすべて取り除き、 補給する用紙とあわせ、用紙の端をそろえてから給紙トレイにセットしてく ださい。

# トレイ1(手差しトレイ)

トレイ1から印刷できる用紙の種類、サイズについては、「使用できる出力 用紙サイズ」(p.192)をごらんください。

#### 普通紙/両面不可紙/特殊紙の場合

1 トレイ1を開きます。

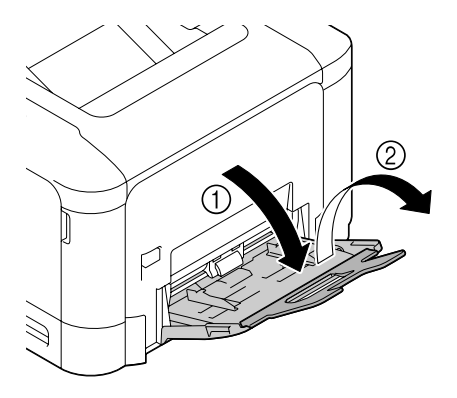

2 用紙ガイドを広げます。

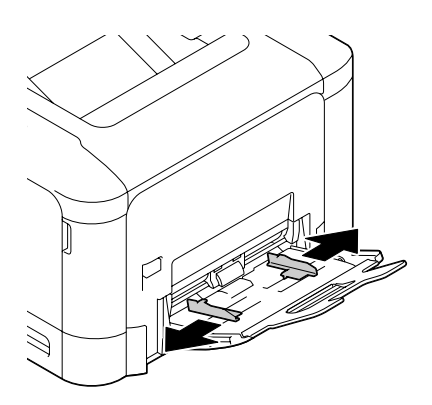

3 押し上げ板の中央付近を左右の ロック爪(白色)がロックする まで押し下げます。

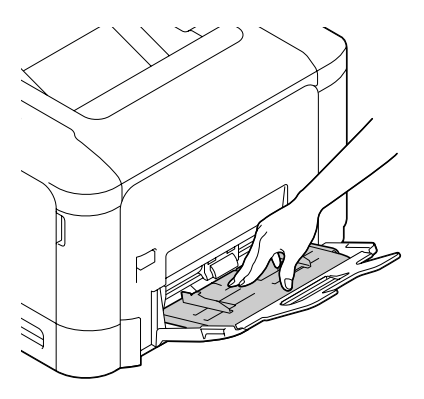

4 印刷したい面を下向きにして用 紙をセットします。

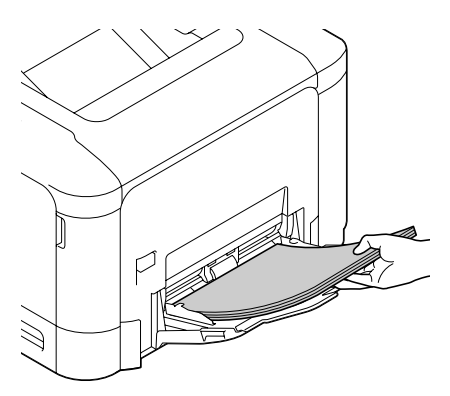

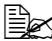

■ 用紙は上限を示すガイド を超えないようにセット してください。 普通紙は一度に 100 枚 (80 g/m<sup>2</sup>) までセットで きます。

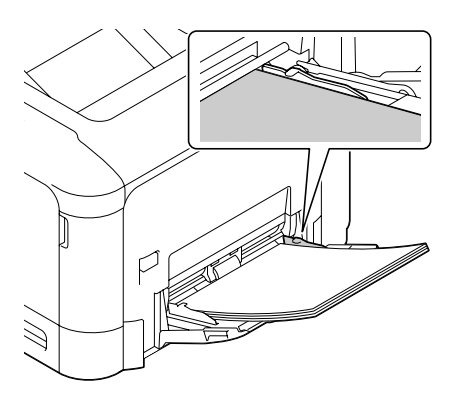

5 用紙のサイズに用紙ガイドを合 わせます。

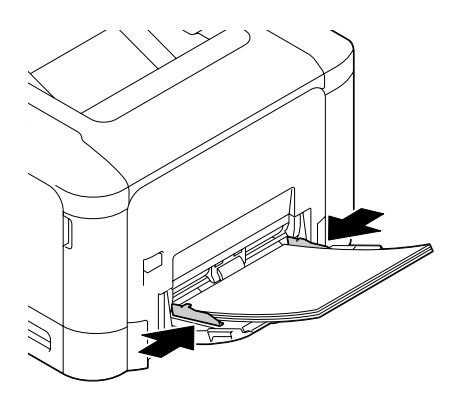

6 操作パネルから「用紙メニュ- / 給紙トレイ / トレイ1」を選択します。「用紙 サイズ」および「用紙種類」を選択して、セットした用紙の種類やサイズ を設定します。詳細については「用紙メニュー」(p.128)を参照してく ださい。

# その他の用紙種類の補給

普通紙以外の用紙をセットする場合、最適な印刷結果を得るためにプリン タードライバーで用紙の種類を正しく設定してください。(厚紙 1、厚紙 2、 封筒など)

# 封筒の場合

1 トレイ1を開きます。

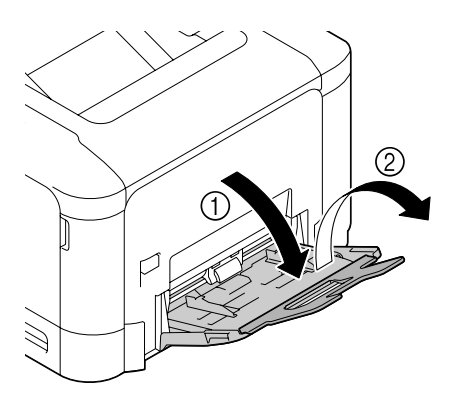

2 用紙ガイドを広げます。

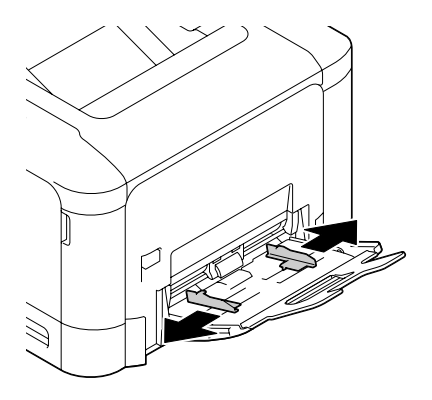

3 押し上げ板の中央付近を左右の ロック爪(白色)がロックする まで押し下げます。

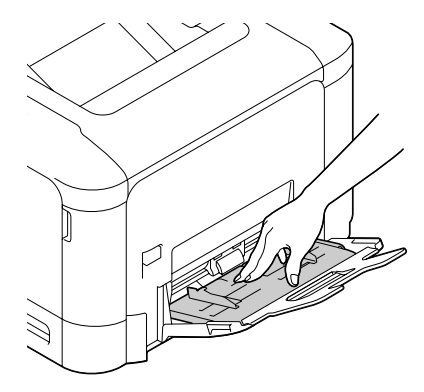

- 4 フタを上側にして封筒をセット します。
  - セットする前に、封筒内 部の空気を押し出し、封 筒の折目をしっかり押え てください。空気が残っ ていたり折り目がしっか り押えられていないと、 封筒にしわが出来たり、 紙づまりの原因になりま す。

- 封筒は一度に 10 枚まで セットできます。
- フタが封筒の長辺にある 場合(洋形2号、洋形6 号、<br />
  封筒 DL) は<br />
  フタを プリンター側にしてセッ トしてください。

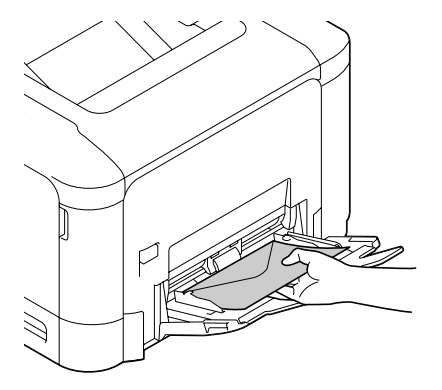

5 用紙のサイズに用紙ガイドを合わせます。

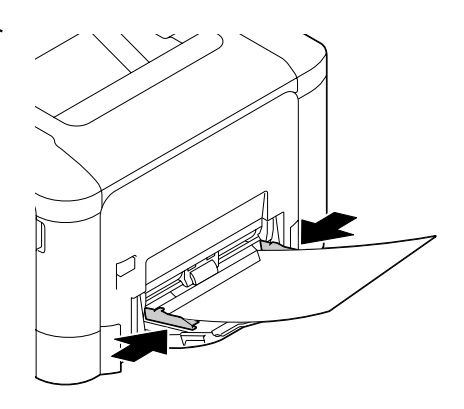

6 操作パネルから「用紙メニュ- / 給紙トレイ / トレイ1」を選択します。「用紙 サイズ」および「用紙種類」を選択して、セットした用紙の種類やサイズ を設定します。詳細については「用紙メニュー」(p.128)を参照してく ださい。

# ラベル紙/はがき/厚紙/光沢紙の場合

1 トレイ1を開きます。

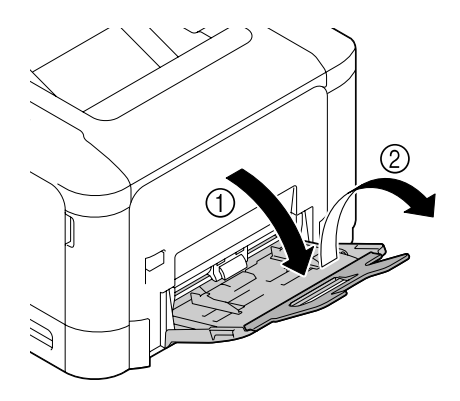

2 用紙ガイドを広げます。

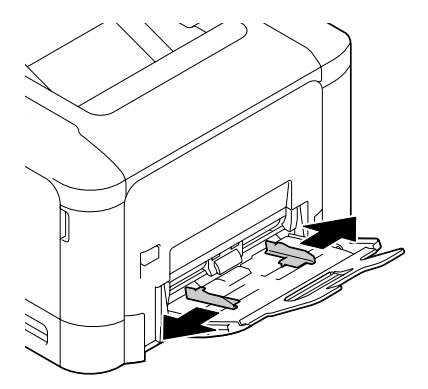

3 押し上げ板の中央付近を左右の ロック爪(白色)がロックする まで押し下げます。

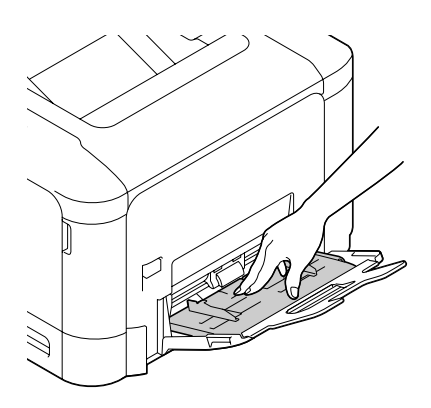

- 4 印刷面を下向きにして用紙を セットします。
  - 用紙は一度に 20 枚まで セットできます。
  - はがき、往復はがきは短辺(長さの短い方)を本機側へ向けてセットします。

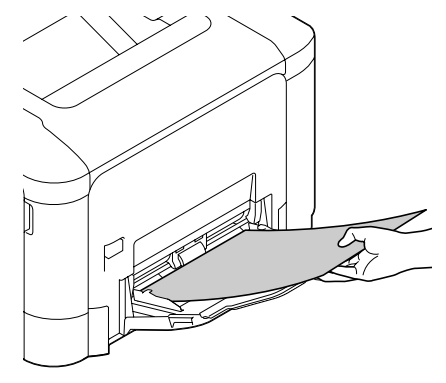

5 用紙のサイズに用紙ガイドを合わせます。

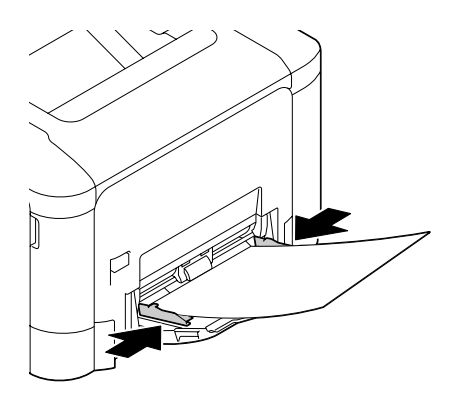

6 操作パネルから「用紙メニュー / 給紙トレイ / トレイ1」を選択します。「用紙 サイズ」および「用紙種類」を選択して、セットした用紙の種類やサイズ を設定します。詳細については「用紙メニュー」(p.128)を参照してく ださい。

# 普通紙/両面不可紙/特殊紙の場合

1 トレイ2を引き出します。

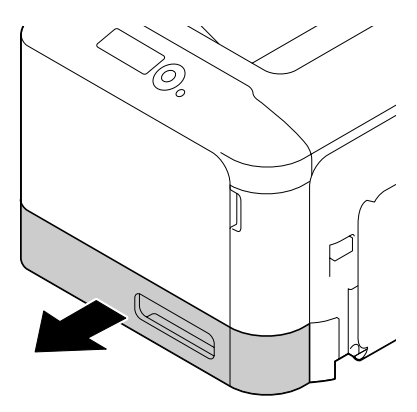

2 押し上げ板をロックするまで押 し下げます。

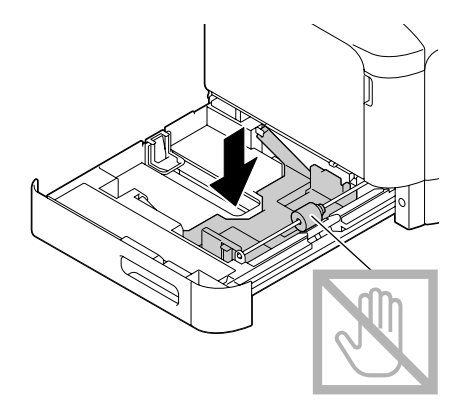

3 用紙ガイドを広げます。

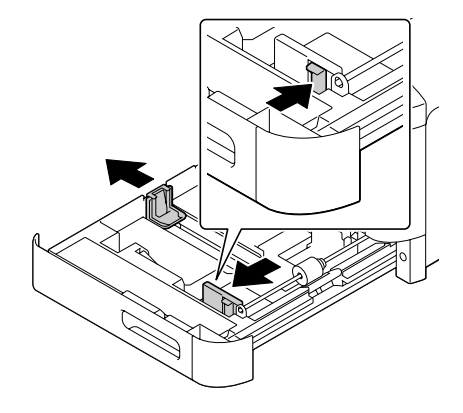

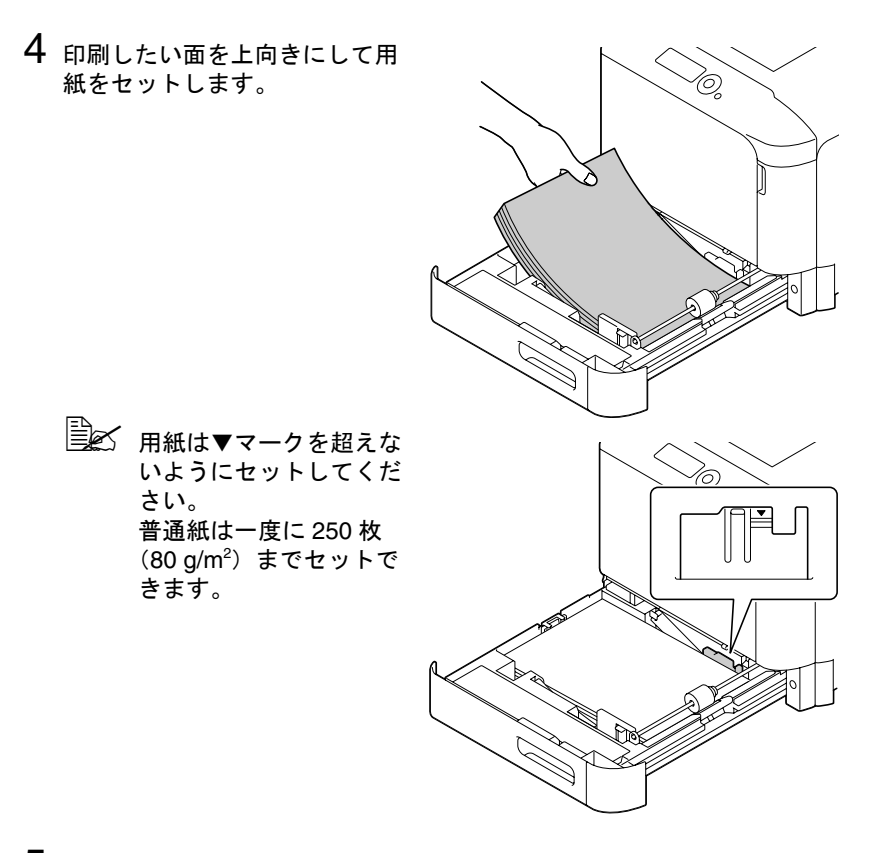

5 用紙のサイズに用紙ガイドを合わせます。

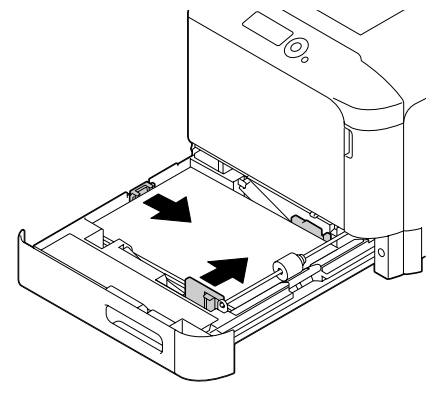

# 6 トレイ2を閉じます。

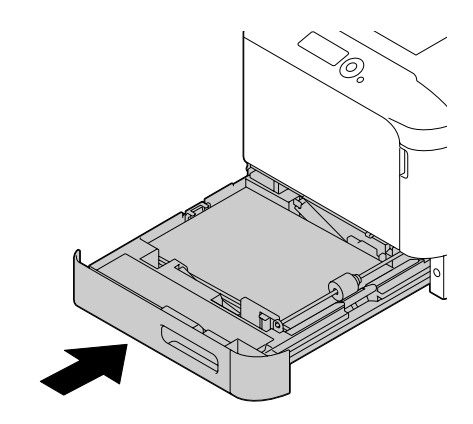

7 操作パネルから「用紙メニュー / 給紙トレイ / トレイ2」を選択します。「用紙 サイズ」および「用紙種類」を選択して、セットした用紙の種類やサイズ を設定します。詳細については「用紙メニュー」(p.128)を参照してく ださい。

### その他の用紙種類の補給

普通紙以外の用紙をセットする場合、最適な印刷結果を得るためにプリン タードライバーで用紙の種類を正しく設定してください。(厚紙1、厚紙2、 封筒など)

# ラベル紙/はがき/厚紙/光沢紙の場合

1 トレイ2を引き出します。

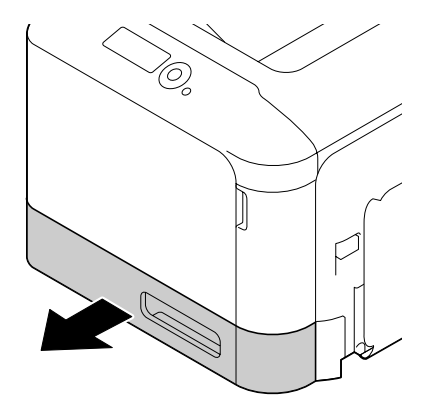

- 2 押し上げ板をロックするまで押 し下げます。

3 用紙ガイドを広げます。

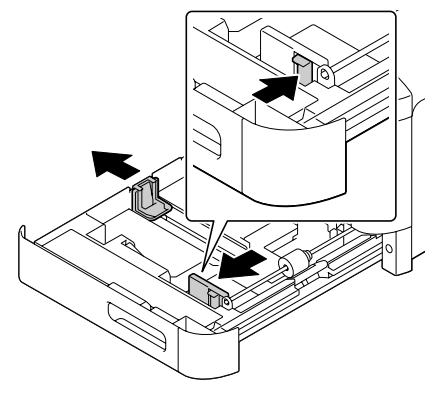

4 印刷したい面を上向きにして用 紙をセットします。

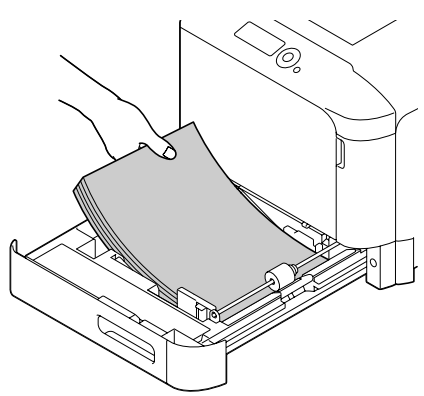

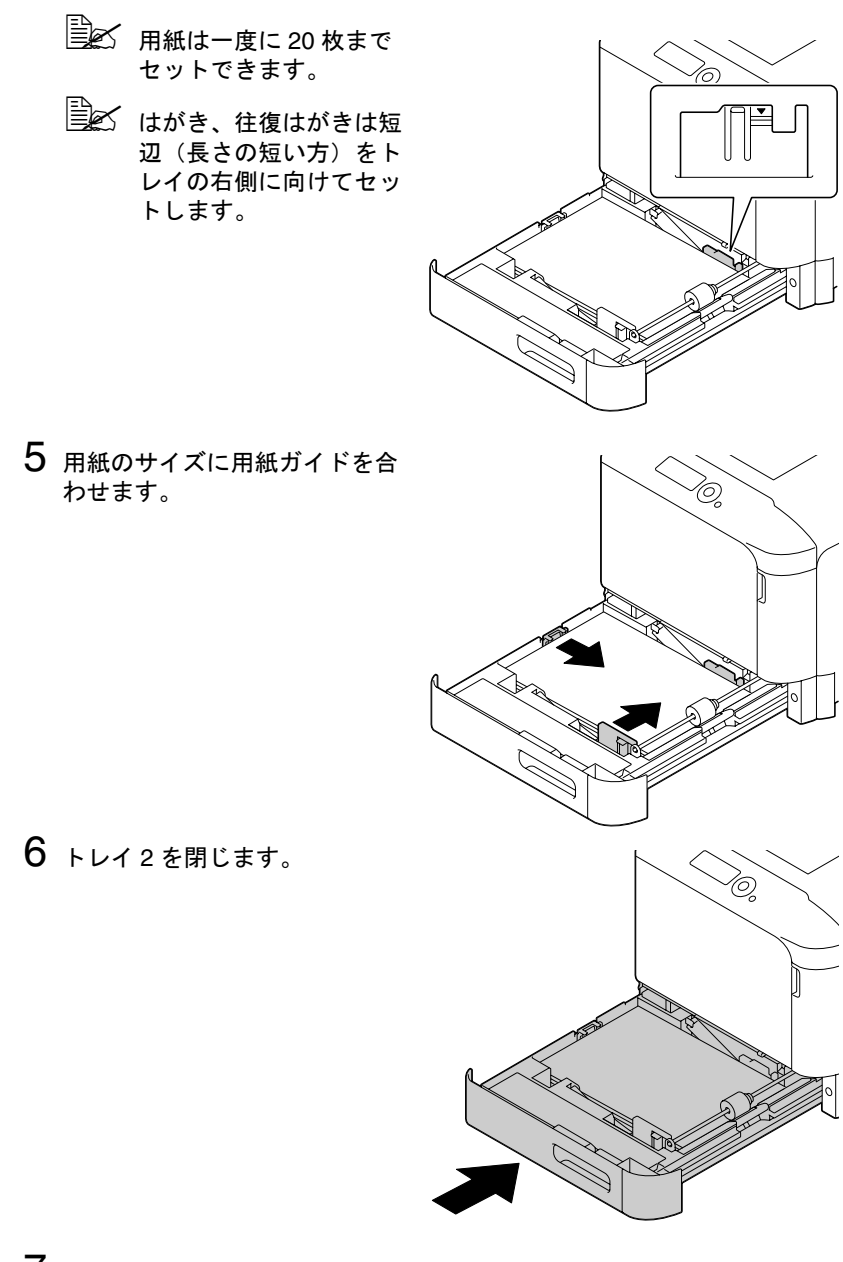

7 操作パネルから「用紙メニュー / 給紙トレイ / トレイ 2」を選択します。「用紙 サイズ」および「用紙種類」を選択して、セットした用紙の種類やサイズ を設定します。詳細については「用紙メニュー」(p.128)を参照してく ださい。
トレイ3(オプションの給紙ユニット)

普通紙/両面不可紙/特殊紙の場合

1 トレイ3を引き出します。

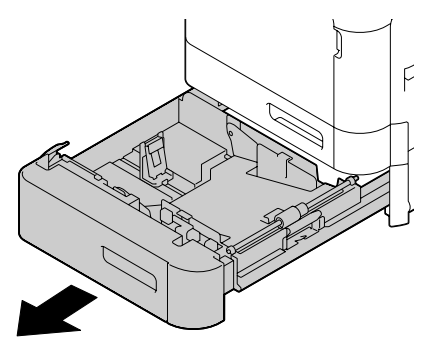

2 押し上げ板をロックするまで押 し下げます。

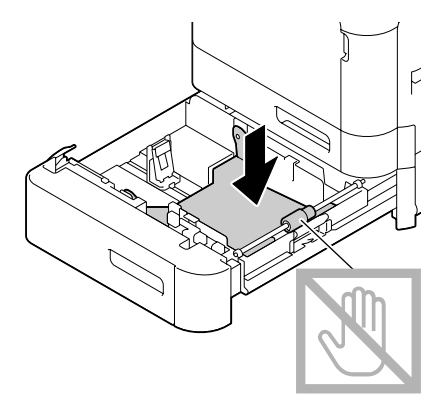

3 用紙ガイドを広げます。

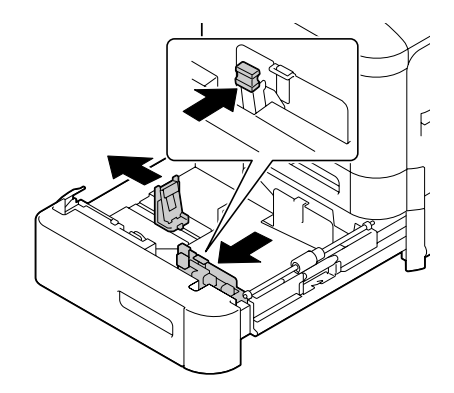

4 印刷したい面を上向きにして用 紙をセットします。

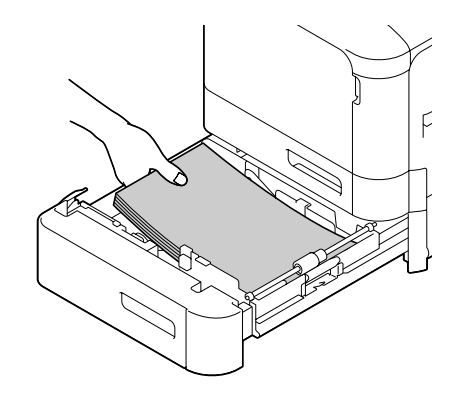

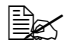

● 用紙は▼マークを超えな いようにセットしてくだ さい。 普通紙は一度に 500 枚 (80 g/m<sup>2</sup>) までセットで きます。

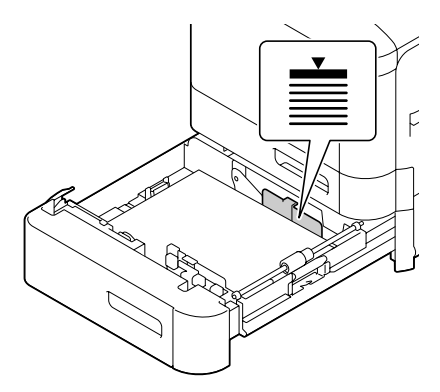

5 用紙のサイズに用紙ガイドを合 わせます。

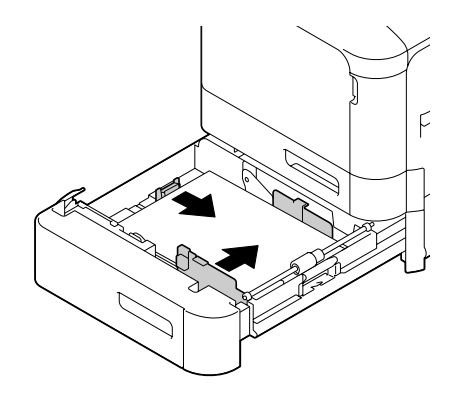

6 トレイ3を閉じます。

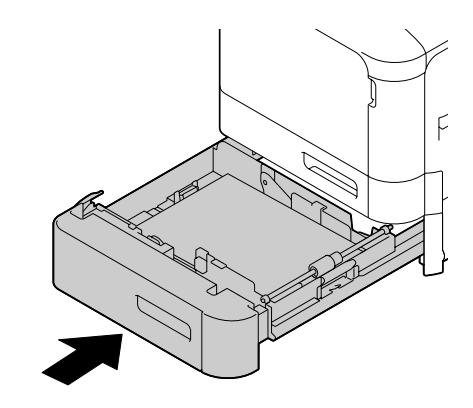

7 操作パネルから「用紙メニュー / 給紙トレイ / トレイ3」を選択します。「用紙種類」を選択して、セットした用紙の種類を設定します。詳細については「用紙メニュー」(p.128)を参照してください。

# 両面印刷

両面印刷の際には、裏映りしにくい用紙を使用してください。裏映りする用 紙のときは、片面に印刷した内容が裏面から透けて見えますのでご注意くだ さい。また、お使いのアプリケーションでマージンについても確認してくだ さい。あらかじめ試し印刷をし、裏映りの度合いを確認してください。

#### ご注意

自動両面印刷は、60 ~ 90 g/m<sup>2</sup>の普通紙(再生紙)、91 ~ 210 g/m<sup>2</sup>の厚 紙、60 ~ 90 g/m<sup>2</sup>の特殊紙にのみ対応しています。 「使用できる出力用紙サイズ」(p.192)をごらんください。

封筒、ラベル紙、はがき、光沢紙、レターヘッド、および両面不可紙では、 両面印刷できません。

#### 自動両面印刷の方法は?

お使いのアプリケーションでの両面印刷用マージンの設定方法を確認してく ださい。

両面印刷の設定には以下の種類があります。

| 「短辺綴じ」に設定すると、縦にめくるレイアウトに<br>なります。 |
|-----------------------------------|
| 「長辺綴じ」に設定すると、横にめくるレイアウトに<br>なります。 |

また、プリンタードライバーの「印刷種類」で「小冊子」を選択した場合も 自動的に両面印刷になります。

「小冊子」には以下のレイアウトがあります。

|   | 「左開き」に設定すると、左にめくるようにレイアウトされます。 |
|---|--------------------------------|
| 3 | 「右開き」に設定すると、右にめくるようにレイアウトされます。 |

- 1 トレイに普通紙をセットします。
- 2 プリンタードライバーで、両面印刷のレイアウトを設定します。
- **3** [OK] をクリックします。

排紙トレイ

どの用紙もプリンター上部の排紙トレイに印刷面を下向きにして排出されま す。排紙トレイの許容量は、80 g/m<sup>2</sup>の用紙(A4 /レター)で約 200 枚ま でです。

排紙トレイの用紙が多くなると、紙づまりが起きたり、用紙が曲がったり、静電気が起きやすくなります。

自動両面印刷では先に裏面が印刷され、あとで表面が印刷されます。

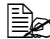

■ 厚紙印刷時に厚紙がカール して排紙トレイから落ちる 場合、補助トレイの先にあ る排紙ストッパーを引き出 して印刷してください。

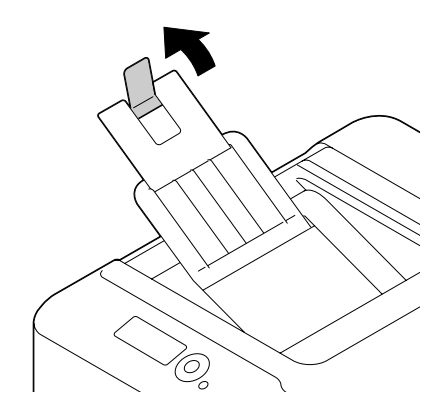

# 用紙の保管方法

#### 用紙の保管のしかたは?

- 用紙をセットするまで、包装紙に入れたままにして平らで水平な場所に 置いてください。 包装紙に入れずに長期間放置した用紙は、紙づまりの原因になります。
- いったん包装紙から取り出した用紙についても、使用しない場合は元の 包装紙に入れて、水平な冷暗所に保管してください。
- 用紙を以下のような場所・環境に置かないでください。
  湿気が多い場所
  - 直射日光があたる場所
  - 高温の場所(35°C 以上の場所)
  - ほこりの多い場所
- 他のものに立てかけたり、垂直に置かないでください。

大量の用紙や特殊用紙を購入する場合は、事前に試し印刷をして印刷品質を 確認してください。

# 

# 消耗品の交換

# 消耗品の交換のしかた

#### ご注意

本ユーザーズガイドに記載されいる手順にしたがわなかったことによる故障 については、保証の対象にはなりません。

「トナーなし X」「転写ベルト 交換時期」などのエラーメッセージが表示された場合は、設定リストページを印刷し、消耗品の状態を確認してください。エラーメッセージについて詳しくは、「エラーメッセージ(警告:<u>小</u>)」 (p. 298)をごらんください。また、設定リストページの印刷について詳しくは、「設定リストページを印刷する」(p.262)をごらんください。

#### リサイクルトナーカートリッジについて

#### ご注意

コニカミノルタ純正品以外のリサイクルトナーカートリッジは使用しないで ください。リサイクルトナーカートリッジを使用したことによる故障や印刷 品質の問題については、保証の対象にはなりません。また、技術的なサポー トの対象にもなりません。

#### 使用済みカートリッジ回収のご案内

#### 回収方法

使用済みのカートリッジを袋に入れ、購入された際の箱に入れてお送りくだ さい。カートリッジに付着しているトナーにご注意の上、袋および箱の口は テープでしっかりふさいでください。

回収したトナーカートリッジおよびイメージングユニットは再資源化してい ます。

回収の受付など詳しくは、http://konicaminolta.jp/about/csr/enviroment/ recycle/tonner.html にアクセスしてご確認ください。

#### トナーカートリッジについて

本プリンターではブラック(黒)、イエロー(黄色)、マゼンタ(赤)、シア ン(青)の4つのトナーカートリッジを使います。トナーカートリッジを 取り扱う際は、トナーがプリンターや手などにこぼれないように注意してく ださい。

トナーカートリッジを交換する場合、必ず未使用品と交換してください。使用済みのトナーと交換すると、メッセージウィンドウの表示がクリアされません。

- トナーカートリッジは、無理に開けたりしないでください。トナー が漏れ出した場合、トナーの吸引および皮膚接触を極力避けてくだ さい。
- トナーが服や手に付いた場合、石鹸を使って水でよく洗い流してく ださい。
- トナーを吸入した場合、新鮮な空気の場所に移動し、大量の水でよ くうがいをしてください。咳などの症状がでるようであれば医師の 診察を受けてください。
- 🖹 🗹 トナーが目に入った場合、直ちに流水で 15 分以上洗い流し、刺激が 残るようであれば医師の診察を受けてください。
- |≧≥≤ トナーを飲み込んだ場合、口の中をよくすすぎ、コップ1、2杯の水 を飲んでください。必要に応じて医師の診察を受けてください。
- ■☆ トナーカートリッジは幼児や子供の手の届かないところに保管して ください。

トナーカートリッジの交換の際は、下表にあるコニカミノルタ純正のトナー カートリッジをご使用ください。プリンタータイプとトナーカートリッジ製 品番号は前ドアの内側のラベルでご確認ください。

| プリンタータイプ | トナーカートリッジタイプ           | トナーカート<br>リッジ製品番号 |
|----------|------------------------|-------------------|
| TYPE JP  | トナーカートリッジ - ブラック(K)    | A0X5 171          |
|          | トナーカートリッジ - イエロー(Y)    | A0X5 271          |
|          | トナーカートリッジ - マゼンタ(M)    | A0X5 371          |
|          | トナーカートリッジ - シアン(C)     | A0X5 471          |
|          | 大容量トナーカートリッジ - ブラック(K) | A0X5 170          |
|          | 大容量トナーカートリッジ - イエロー(Y) | A0X5 270          |
|          | 大容量トナーカートリッジ - マゼンタ(M) | A0X5 370          |
|          | 大容量トナーカートリッジ - シアン(C)  | A0X5 470          |

🗎 交換にあたっては、上記製品番号のトナーカートリッジを使用して ください。上記製品番号以外のトナーカートリッジを使用した場合 は印刷速度が低下します。

トナーカートリッジは以下のように保管してください。

- トナーカートリッジを装着するまでは、保護袋を開けないでください。
- 日光を避け、冷暗所に保管してください。
- 気温35℃以下、湿度85%以下の場所で結露が起こらないように保管して ください。トナーカートリッジを寒い場所から温かい湿度の高い場所へ 移動すると、結露が起こり、印刷品質が低下する可能性があります。使 用する前には約1時間トナーカートリッジをその環境に置いて適応させ てください。
- 水平な状態で保管してください。 トナーカートリッジを逆向きに置かないでください。トナーカートリッジ内のトナーが固まったり、均等にならない可能性があります。

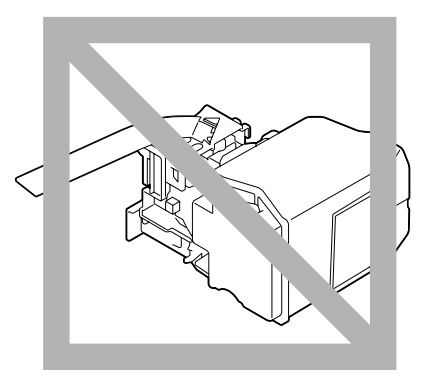

■ 塩分を含んだ空気や、エアゾールなどの腐食性のガスに触れないようにしてください。

#### トナーカートリッジの交換手順

#### ご注意

トナーカートリッジを交換するときは、トナーがこぼれないように注意して ください。もしトナーがこぼれた場合は、すみやかにやわらかい乾いた布で 拭き取ってください。

トナーがなくなると、「トナーなし X」「トナーなし X を交換」(X はトナーの色を 表します)のメッセージが表示されます。以下の手順に従ってトナーカート リッジを交換してください。ここではイエロートナーカートリッジを例に説 明します。

トナーカートリッジは右図の位置に あります。

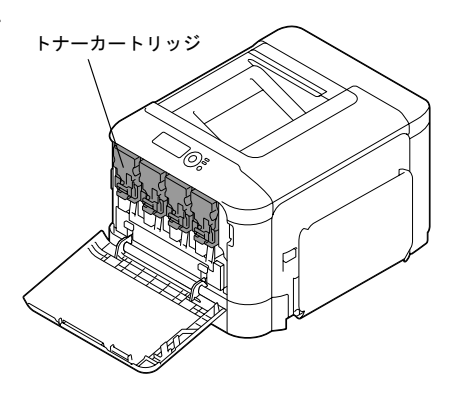

1 操作パネルのメッセージウィンドウで、なくなったトナーの色を確認します。

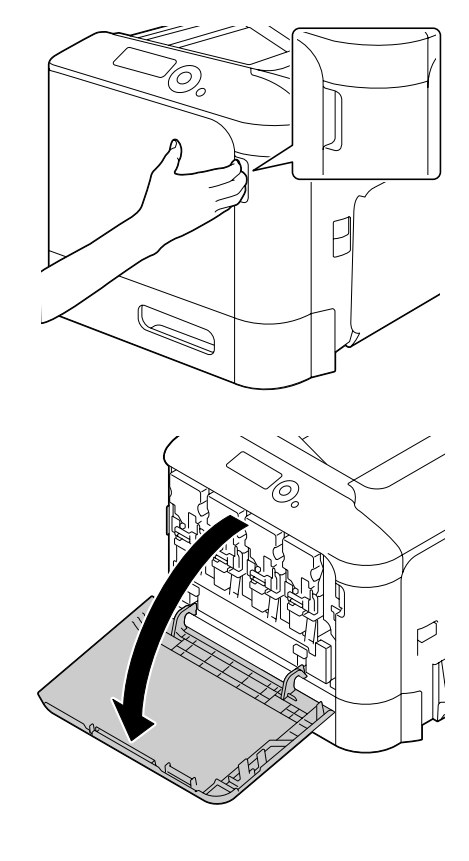

3 正面のレバーを左へ引きます。 Y: イエロー M: マゼンダ C: シアン K: ブラック

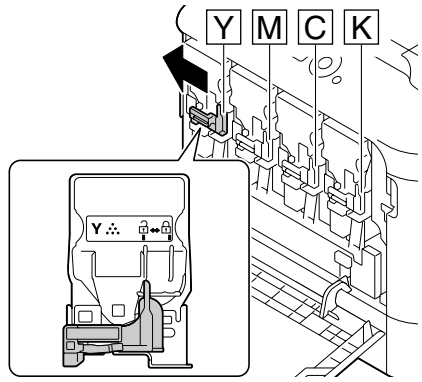

4 交換するトナーカートリッジの 取っ手をつかみ、引き抜きま す。

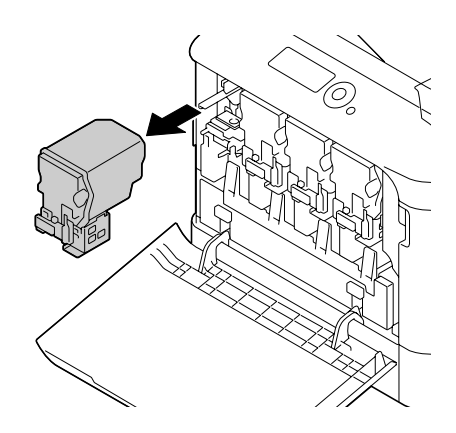

ご注意

使用済みトナーカートリッジは回収サービスをご利用いただくか、地域の条 例にしたがって廃棄してください。

5 新たにセットするトナーカートリッジの色を確認します。

トナーがこぼれるのを防ぐため、手順4を実行するまでトナー カートリッジを袋から出さないでください。

6 トナーカートリッジを袋から取り出します。

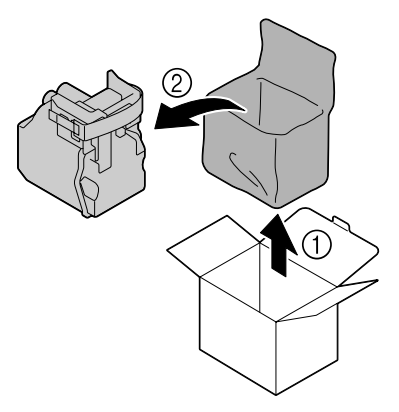

7 新しいトナーカートリッジを両手で持ち、数回振ります。

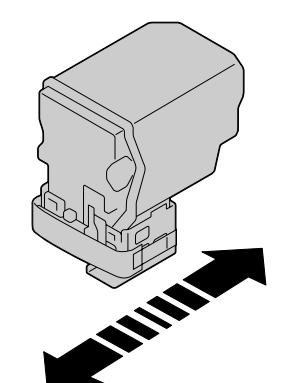

8 トナーカートリッジ右側の保護 フィルムのシール部をはがします。

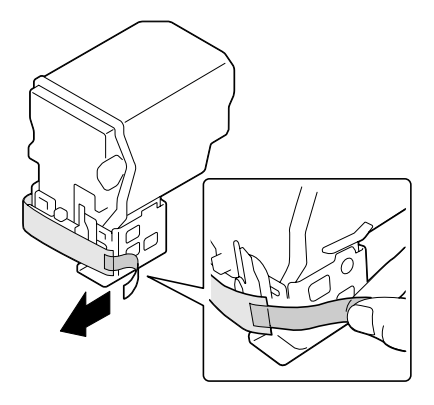

- 9 トナーカートリッジの色と本体 挿入口の色が合っていることを 確認して、トナーカートリッジ を押し込みます。
  - トナーカートリッジを奥 まで押し込んでください。

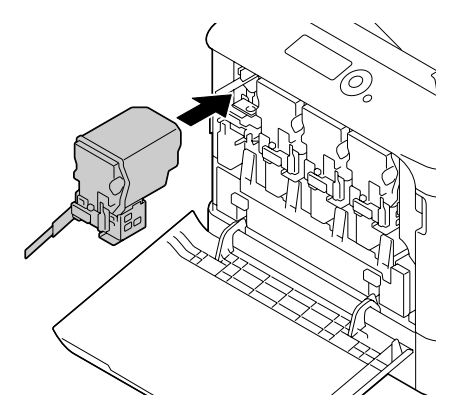

- 10 レバーを右に引きロックしま す。
  - 正面のレバーを確実に元 の位置に戻してくださ い。元の位置に戻ってい ない場合、前ドアは閉じ ません。
  - レバーが操作しにくい場 合は、レバー部を奥に押 し込んでください。

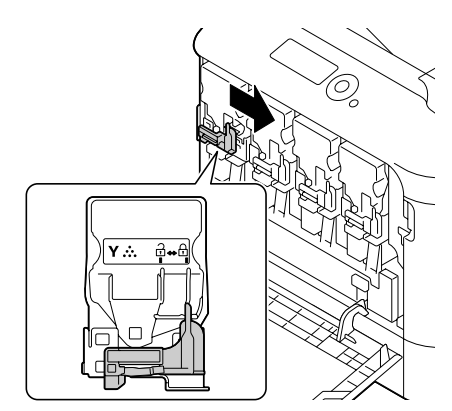

11 トナーカートリッジが確実に セットされていることを確認し て、保護フィルムを引き抜きま す。

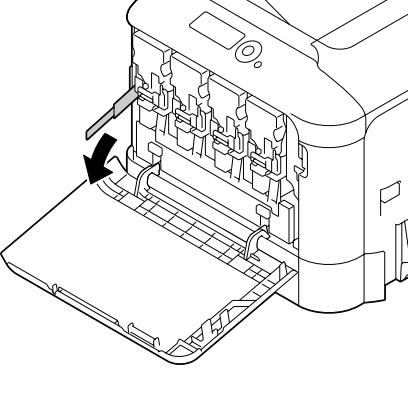

12 前ドアを閉じます。

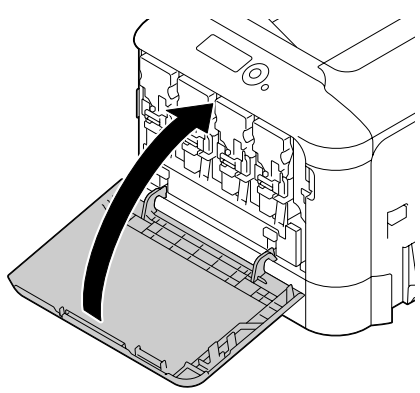

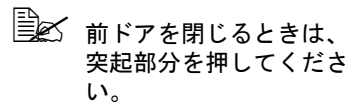

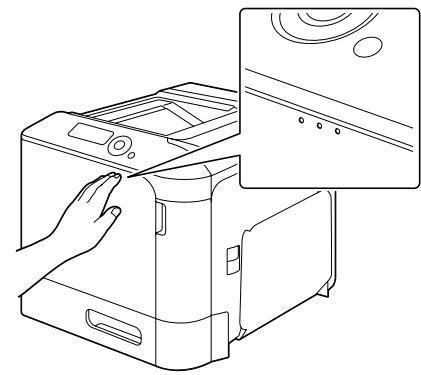

### イメージングユニットの交換手順

イメージングユニットの交換の際は、下表にあるコニカミノルタ純正のイ メージングユニットをご使用ください。プリンタータイプとイメージングユ ニット製品番号は前ドアの内側のラベルでご確認ください。

| プリンタータイプ | イメージングユニットタイプ         | イメージングユ<br>ニット製品番号 |
|----------|-----------------------|--------------------|
| TYPE JP  | イメージング ユニット - ブラック(K) | A0WG 03D           |
|          | イメージング ユニット - イエロー(Y) | A0WG 08D           |
|          | イメージング ユニット - マゼンタ(M) | A0WG 0ED           |
|          | イメージング ユニット - シアン (C) | A0WG 0KD           |

ご注意

OPC ドラムの表面に手を触れない でください。印刷品質低下の原因に なります。

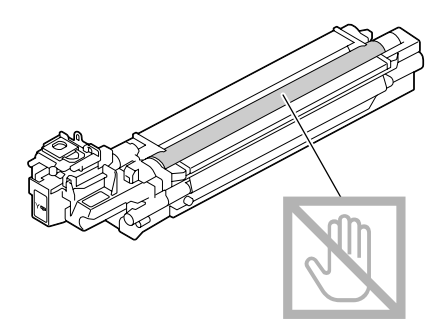

イメージングユニットが寿命を超えると、「I-ユット エンド X」「I-ユット エンド X を交換」(X はイメージングユニットの色を表します)のメッセージが表示 されます。以下の手順に従ってイメージングユニットを交換してください。 ここではブラックイメージングユニットを例に説明します。

□ 「I-1=ット エンド X」「I-1=ット エンド Xを交換」というメッセージが表示されたら指定されたイメージングユニットを交換してください。

イメージングユニットは右図の位置 にあります。

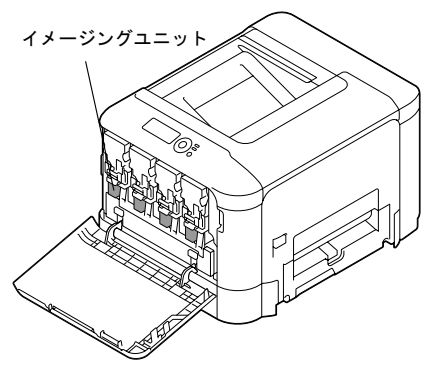

1 操作パネルのメッセージウィンドウで、交換するイメージングユニット の色を確認します。

Y: イエロー M: マゼンダ

C: シアン K: ブラック

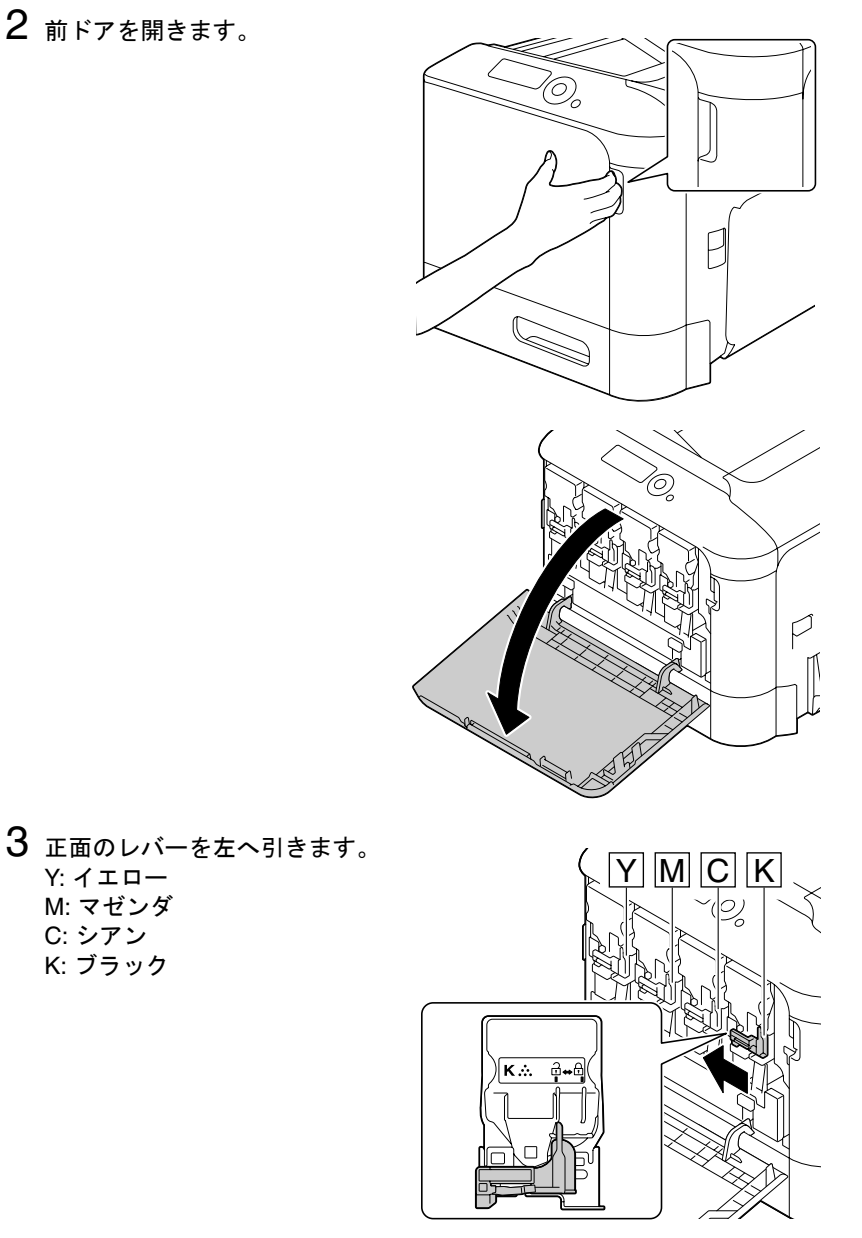

- 4 トナーカートリッジの取っ手を つかみ、引き抜きます。
  - トナーカートリッジを傾 けると、トナーがこぼれ る恐れがありますので注 意してください。

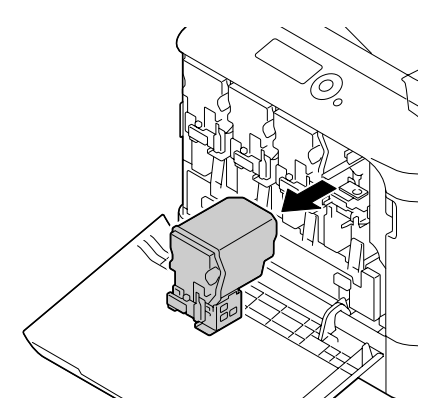

5 廃トナーボトルを押し上げ、 ロックを解除します。

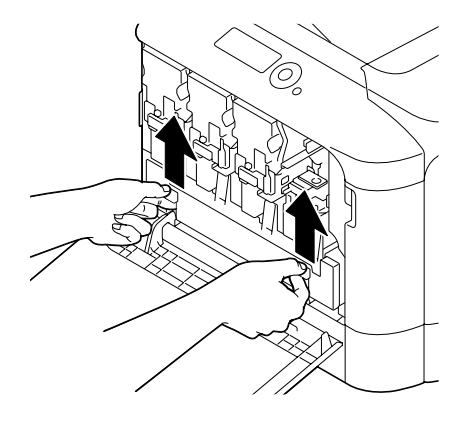

- 6 廃トナーボトルの左右の取っ手をつまみ、廃トナーボトルを ゆっくりと引き抜きます。
  - 廃トナーボトルを傾ける と、トナーがこぼれる恐 れがありますので注意し てください。

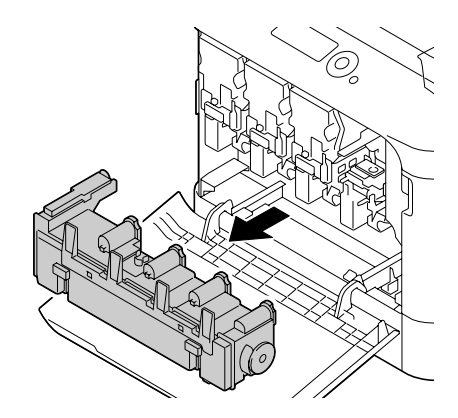

7 交換するイメージングユニット のロックレバー(「PUSH」と表 示されている)を押しながら、 イメージングユニットを引き抜 きます。

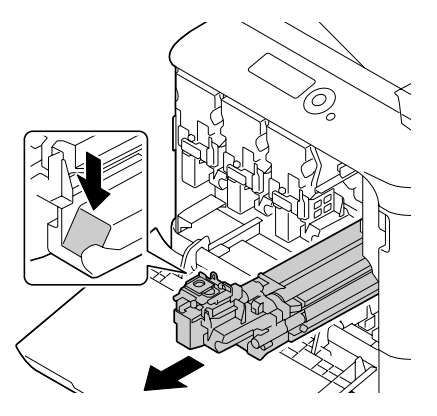

ご注意

使用済みイメージングユニットは回収サービスをご利用いただくか、地域の 条例にしたがって廃棄してください。

8 新たにセットするイメージングユニットの色を確認します。

9 イメージングユニットを袋から 取り出します。

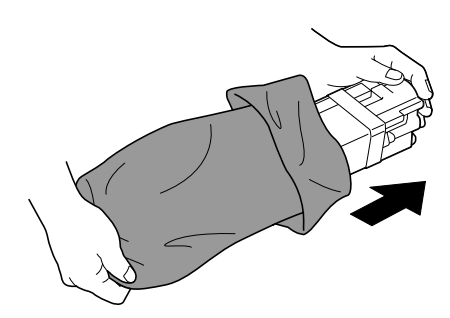

- 10 新しいイメージングユニットを 両手で持ち、図のように数回振 ります。
  - イメージングユニットの 下部に手を触れないでく ださい。損傷による印刷 品質低下の原因になりま す。

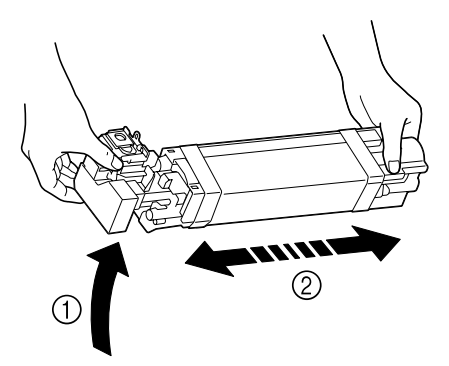

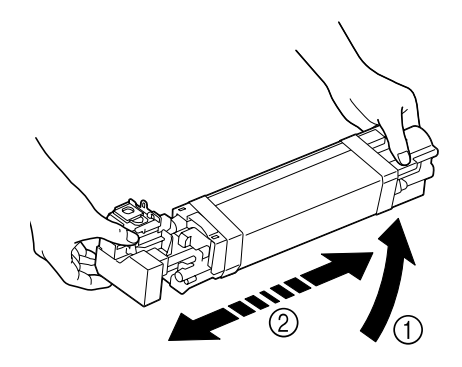

11 イメージングユニットの保護カ バーを取り外します。 イメージングユニットの保護 テープをすべて取り外します。

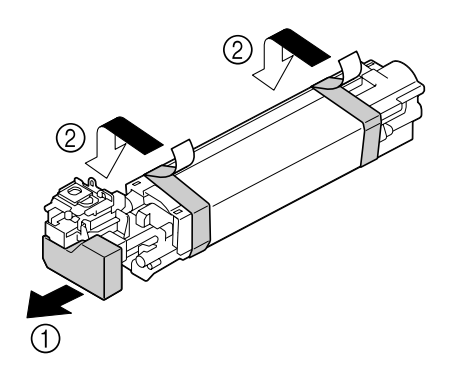

12 イメージングユニットの紙を取 り外します。 イメージングユニットの保護カ バーを取り外します。

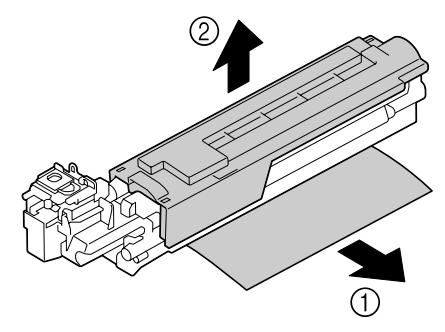

13 新しくセットするイメージング ユニットの色と本体挿入口の色 が合っていることを確認して、 イメージングユニットを押し込 みます。

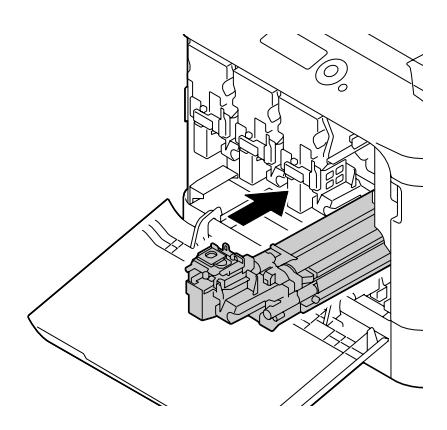

14 廃トナーボトルをロックされる まで押し込みます。

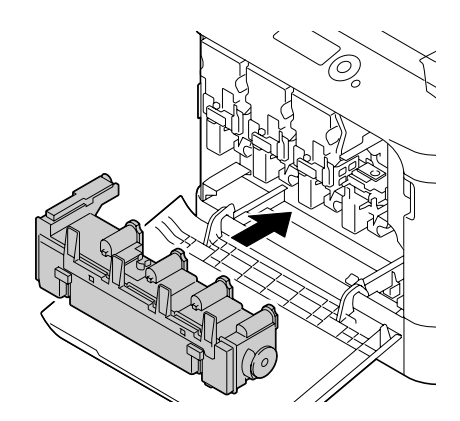

- 15 トナーカートリッジの色と本体 挿入口の色が合っていることを 確認して、トナーカートリッジ を押し込みます。
  - トナーカートリッジを奥 まで押し込んでください。

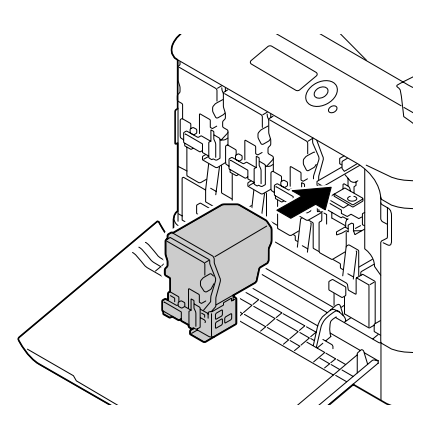

- 16 レバーを右に引きロックしま す。
  - 正面のレバーを確実に元 の位置に戻してくださ い。元の位置に戻ってい ない場合、前ドアは閉じ ません。
  - レバーが操作しにくい場 合は、レバー部を奥に押 し込んでください。

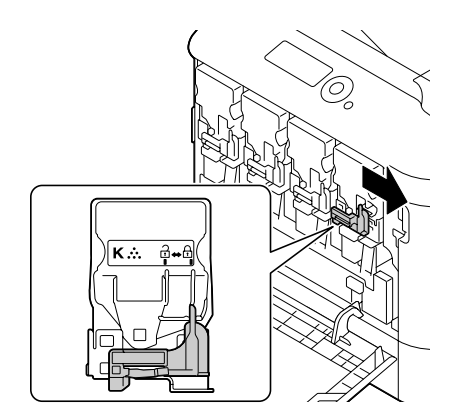

17 前ドアを閉じます。

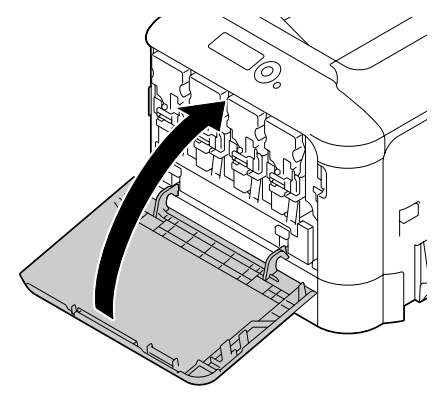

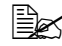

前ドアを閉じるときは、 突起部分を押してくださ い。

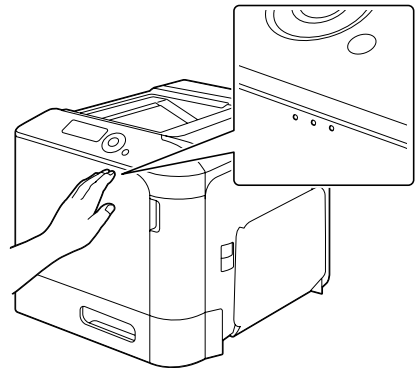

#### 廃トナーボトルの交換手順

廃トナーボトルの交換の際は、下表にあるコニカミノルタ純正の廃トナーボ トルをご使用ください。プリンタータイプと廃トナーボトル製品番号は前ド アの内側のラベルでご確認ください。

| プリンタータイプ | 廃トナーボトル製品番号 |
|----------|-------------|
| TYPE JP  | A1AU 001    |

廃トナーボトルがいっぱいになると「廃け-フル 廃けーボトル を交換」のメッ セージが表示されます。プリンターは印刷を中断し、廃トナーボトルを交換 後に印刷を再開します。

廃トナーボトルは右図の位置にあり ます。

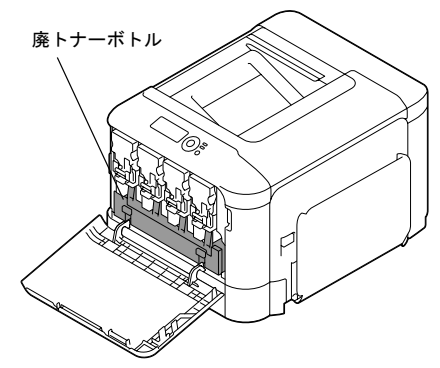

1 前ドアを開きます。

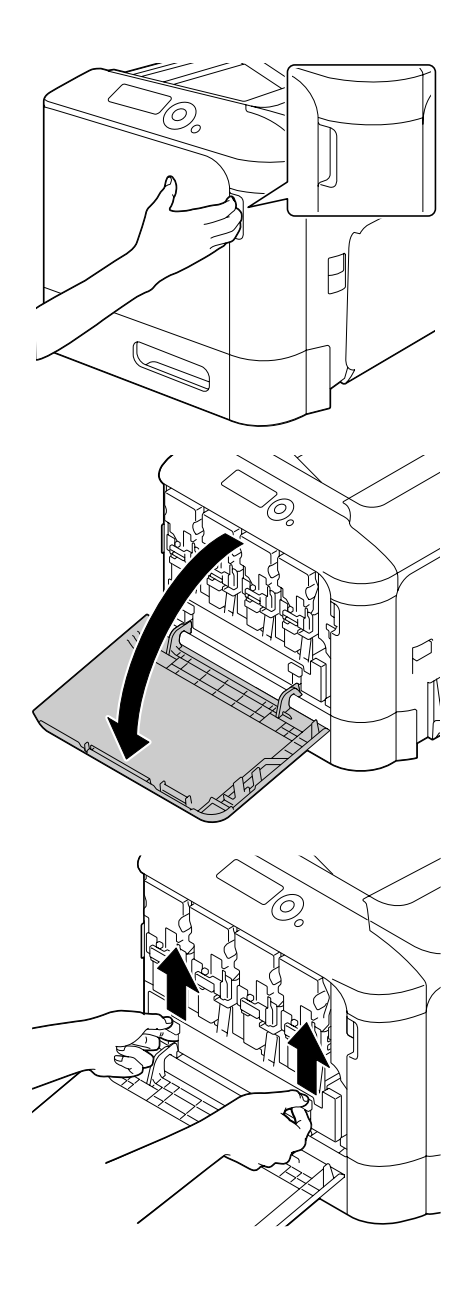

2 廃トナーボトルを押し上げ、 ロックを解除します。

- 3 廃トナーボトルの左右の取っ手 をつまみ、廃トナーボトルを ゆっくりと引き抜きます。
  - 廃トナーボトルを傾ける と、廃トナーがこぼれる 恐れがありますので注意 してください。

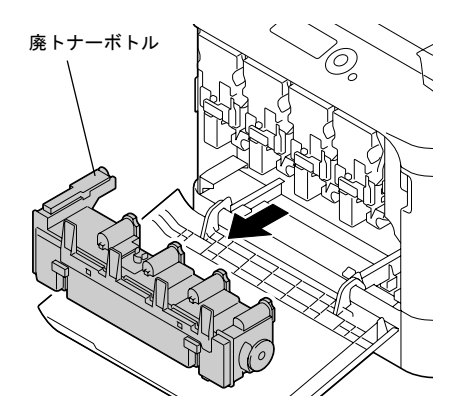

4 梱包箱から新しい廃トナーボトルを取り出します。使用済みの廃トナー ボトルは梱包箱に同梱されているポリ袋にを入れて、梱包箱へしまって おきます。

ご注意

使用済み廃トナーボトルは回収サービスをご利用いただくか、地域の条例に したがって廃棄してください。

5 廃トナーボトルをロックされる まで押し込みます。

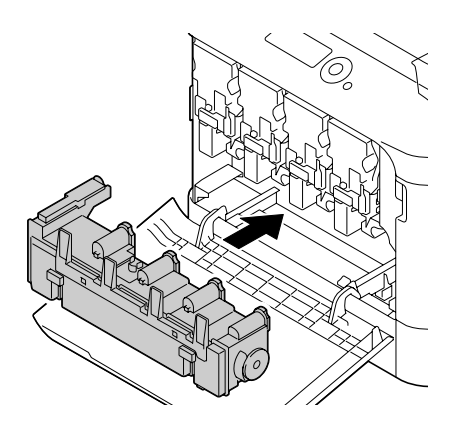

## 6 前ドアを閉じます。

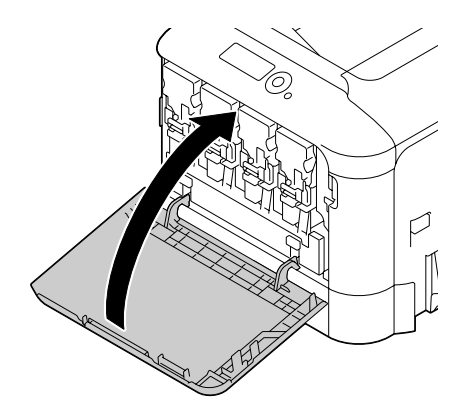

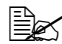

■ 前ドアを閉じるときは、 突起部分を押してくださ い。

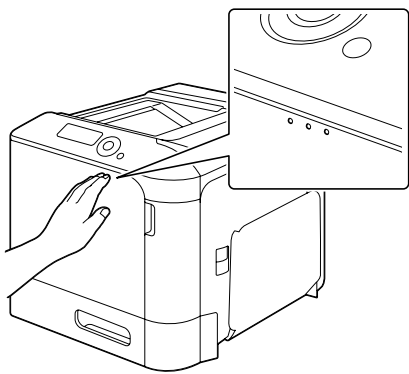

隆 廃トナーボトルが最後まで押し込まれていない場合、前ドアは閉 じません。

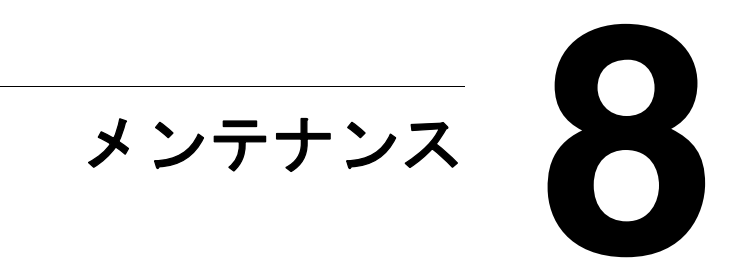

# プリンターのメンテナンス

∧\_\_\_注意

すべての注意/警告ラベルを注意深く読み、必ずその指示にしたがってくだ さい。これらのラベルはプリンターのドア内部やプリンター本体の内部にあ ります。

プリンターを長く使用できるように丁寧に取り扱ってください。誤使用や乱 暴な取り扱いによる故障については保証の対象になりません。ほこりや用紙 の断片がプリンター内部・外部に残っていると、印刷品質低下の原因となり ます。定期的にプリンターの清掃をされることをおすすめします。以下のガ イドラインにしたがってください。

# 

# ▲ 注意

定着部は高温になります。定着部の温度はゆっくり下がります(1 時間お待ちください)。

- プリンター内部の清掃や、紙づまりを取り除く場合は、定着部など内部の部品は非常に高温になるため、定着部の周辺に触れないよう注意してください。
- プリンターの上に物を置かないでください。
- プリンターの清掃には柔らかい布を使用してください。
- プリンターの表面に洗剤液を直接スプレーしないでください。プリン ターのすき間から洗剤液が入り込むと、内部の回路が損傷するおそれが あります。
- プリンターの清掃に、溶剤(アルコール、ベンゼン、シンナーなど)を 含む研磨剤や腐食剤を使用しないでください。
- 中性洗剤などの洗剤液を使用する場合は、プリンターの目立たない部分 で試しに使用し、洗剤の効果などを確認してください。
- プリンターの清掃にはとがっているものや表面がざらざらしているもの (針金、プラスチックの掃除パッド、ブラシなど)は使用しないでくだ さい。
- プリンターのドアはゆっくり閉めてください。プリンターに振動を与えないようにしてください。

- プリンターを使用後すぐにカバーなどをかけないでください。電源を切り、プリンターの温度が下がるまで待ってください。
- プリンターのドアを長時間開けたままにしないでください。特に明るい 場所では、光によってイメージングユニットが損傷を受ける場合があり ます。
- 印刷中はプリンターのいずれのドアも開けないでください。
- 用紙をプリンターの上部にあててそろえないでください。
- プリンターに油をさしたり、分解しないでください。
- プリンターを傾けないでください。
- 電気配線、ギア、レーザービーム装置には触れないでください。プリン ターの故障や印刷品質の低下の原因になります。
- 排紙トレイ上の用紙の量が多くなりすぎないように取り除いてください。用紙の量が多すぎると、紙づまりをおこしたり用紙がカールする原因になります。
- プリンターを移動するときは、 必ず2人以上で持ち上げてください。
  トナーがこぼれないようプリンターを水平にして運んでください。
- プリンターを運ぶ時は、必ずトレイ1をたたみ、図に示す位置を持って運んでください。

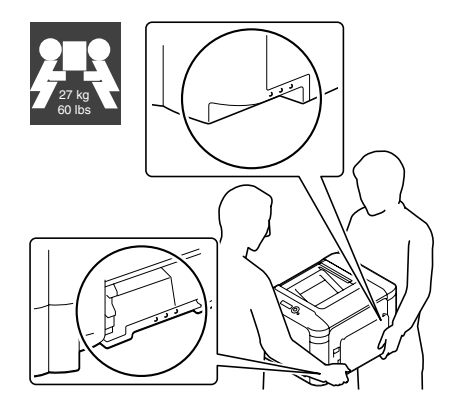

オプションの給紙ユニットを装着しているときは、必ず、プリンターと 別々に運んでください。また、トレイ3の取手(引き出し部)や給紙ユ ニットの右ドアを持たないでください。給紙ユニットの破損の原因にな ります。

■ トナーが手についたときは、冷水と中性洗剤で洗ってください。

注意 トナーが目に入ったときは、すぐに冷水で洗い、医師に相談してください。

プリンターの電源ケーブルをコンセントに接続する前に、清掃時に取り 外した内部の部品が取り付けられていることを確認してください。

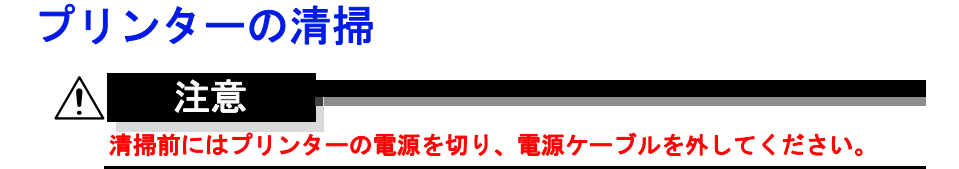

プリンター外側の清掃

操作パネル

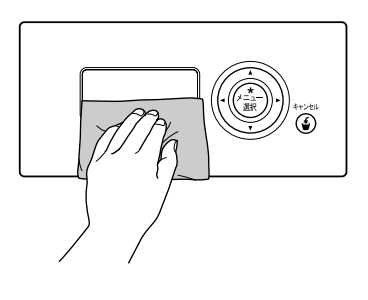

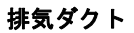

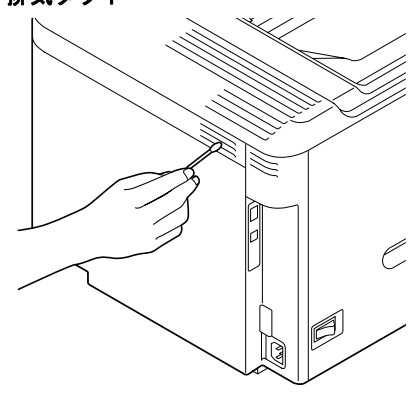

プリンターの外側

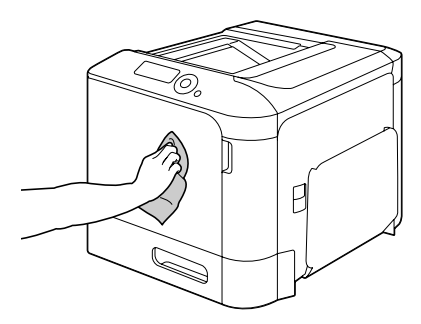

給紙ローラー部に紙粉やほこりがたまると、給紙トラブルの原因になりま す。

トレイ1(手差しトレイ)の給紙ローラーの清掃

1 トレイ1を開きます。

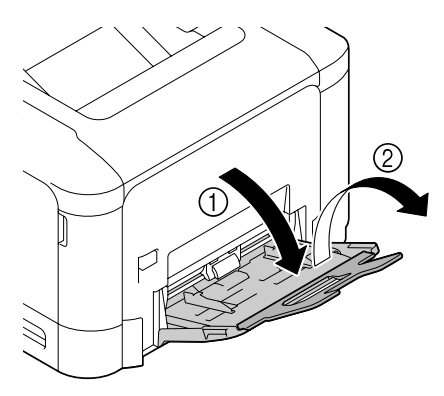

2 押し上げ板の中央付近を左右の ロック爪(白色)がロックする まで押し下げます。

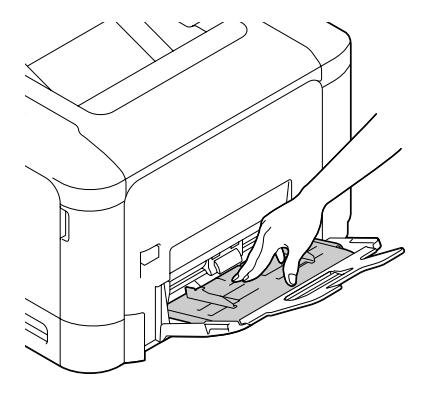

3 給紙ローラーを柔らかい乾いた 布で拭きます。

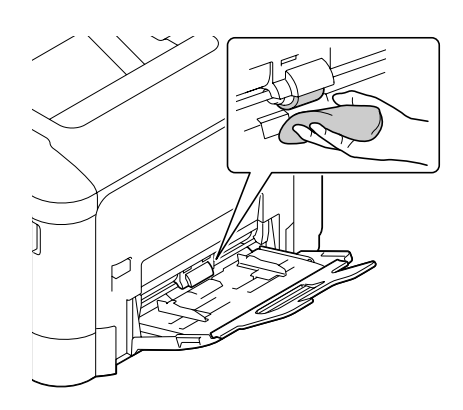

4 トレイ1を閉じます。

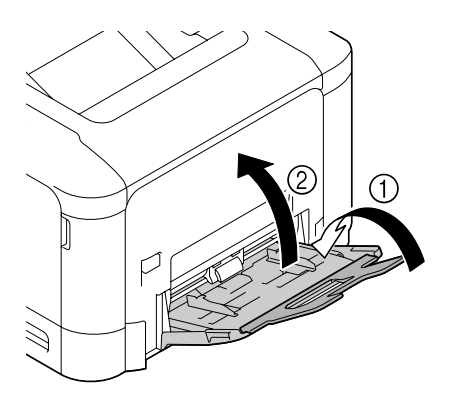
### トレイ 2/3 の給紙ローラーの清掃

1 トレイを開きます。

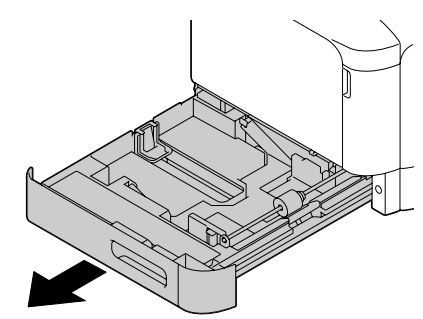

2 やわらかい乾いた布で給紙ロー ラーの汚れを拭き取ります。

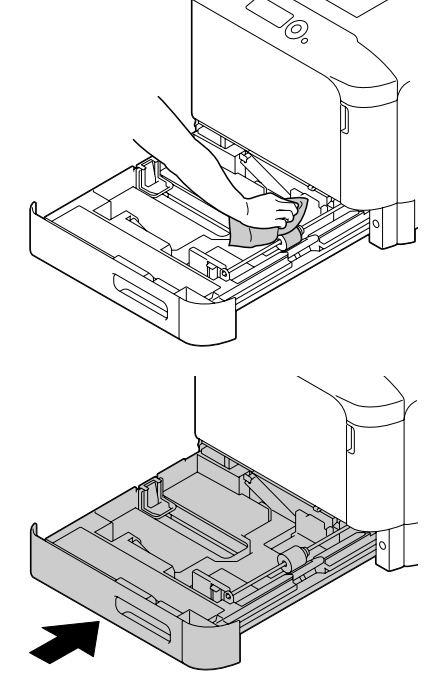

3 トレイを閉じます。

#### トレイ3の搬送ローラーの清掃

- 1 トレイ3の右ドアを開きます。
  - トレイ3の右ドアを開く 時は、トレイ1をたたん でから開いてください。

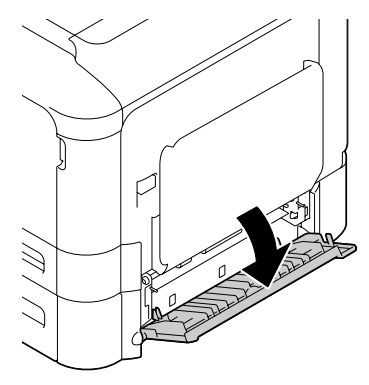

2 やわらかい乾いた布で搬送ロー ラーの汚れを拭き取ります。

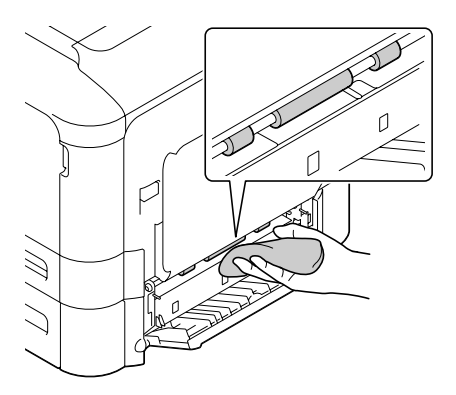

3 トレイ3の右ドアを閉じます。

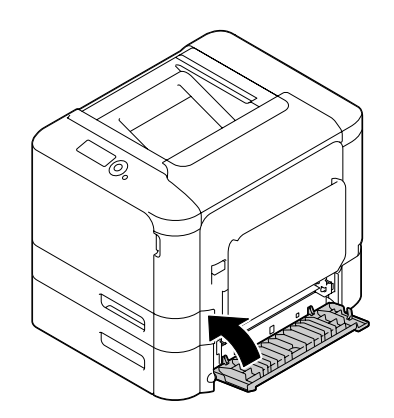

### レーザーレンズの清掃

本プリンターには4つのレーザーレンズがあります。すべて以下の手順で 清掃を行ってください。レーザーレンズ清掃具はトレイ2の中に収納され ています。

1 トレイ2を引き出します。

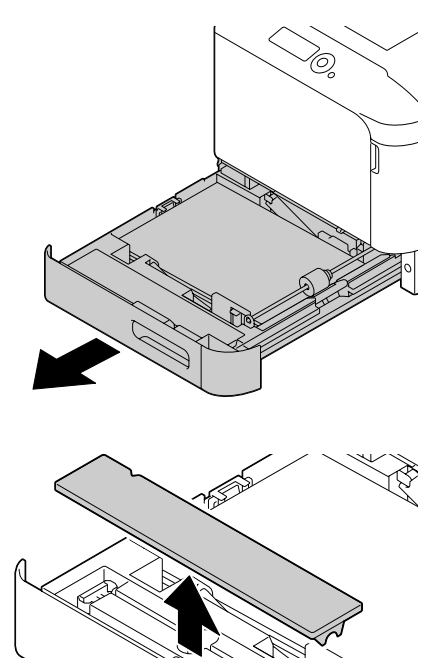

2 カバーを取り外します。

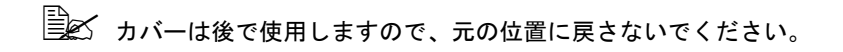

3 レーザーレンズ清掃具をトレイ 2から取り出します。

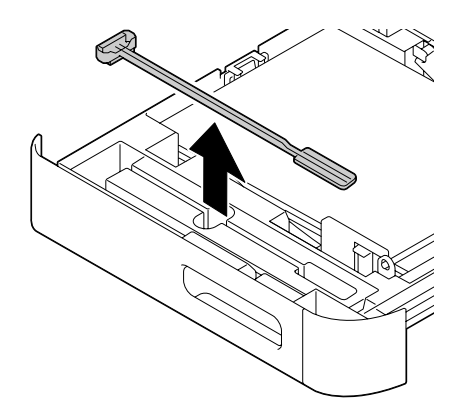

4 トレイ2を閉じます。
 5 前ドアを開きます。

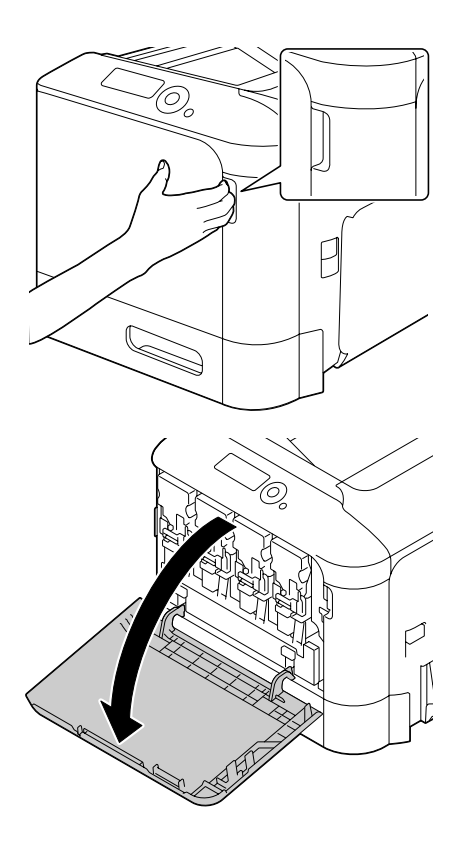

- 6 廃トナーボトルと、清掃する色のトナーカートリッジおよびイメージン グユニットを引き抜きます。
  - トナーカートリッジ、イ メージングユニット、廃 トナーボトルの取り外し について、詳しくは「ト ナーカートリッジの交換 手順」(p.229)、「イメー ジングユニットの交換手 順」(p.234)、「廃トナー ボトルの交換手順」 (p.243)をごらんくださ い。

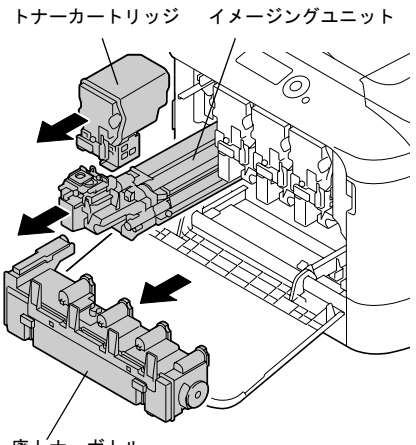

廃 ト<sup>/</sup>ナーボトル

- トナーカートリッジを傾けると、トナーがこぼれる恐れがありますので注意してください。
- 廃トナーボトルを傾けると、トナーがこぼれる恐れがありますの で注意してください。
- 7 取り外したイメージングユニットにカバーを取り付けます。

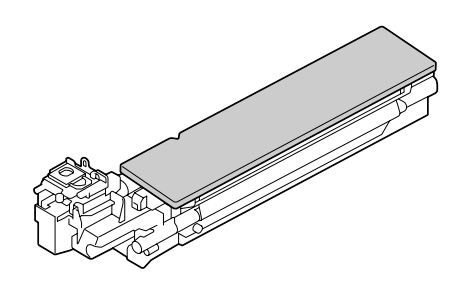

8 イメージングユニットの下部に ある清掃孔にレーザーレンズ清 掃具のスポンジ面を下向きにし て差し込み、2~3回前後に動 かします。

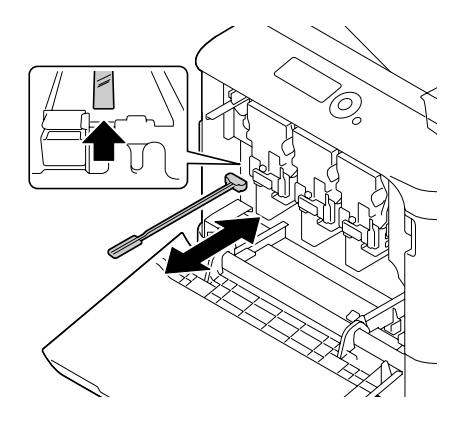

- 9 取り外したトナーカートリッジ、イメージングユニット、廃トナーボト ルを取り付けます。

トナーカートリッジ、イ メージングユニット、廃 トナーボトルの取り付け について、詳しくは「ト ナーカートリッジの交換 手順」(p.229)、「イメー ジングユニットの交換手 順」(p.234)、「廃トナー ボトルの交換手順」 (p.243) をごらんくださ い。

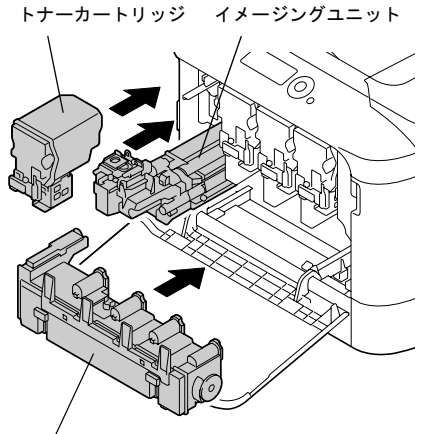

廃 ト<sup>/</sup>ナーボトル

### 10 前ドアを閉じます。

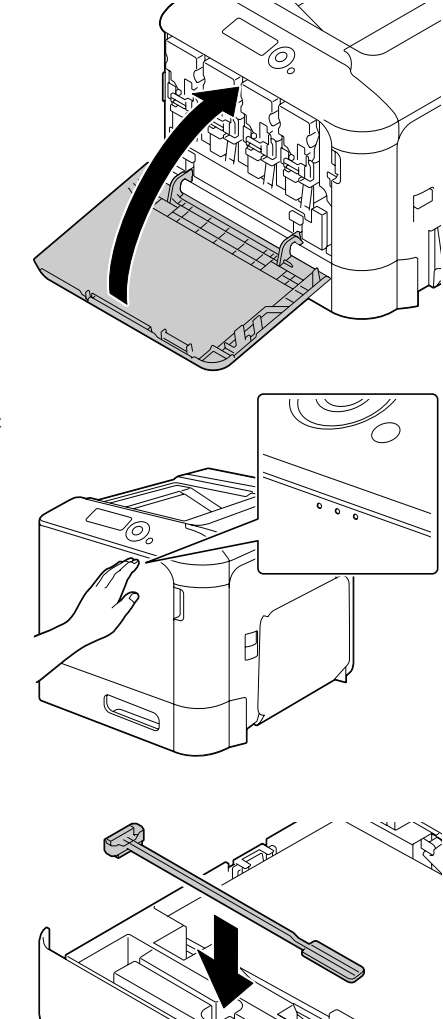

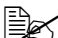

■ 前ドアを閉じるときは、 突起部分を押してくださ い。

11 トレイ2を引き出します。 12 レーザーレンズ清掃具をトレイ 2の中のホルダーに戻します。

### 13 カバーを閉じます。

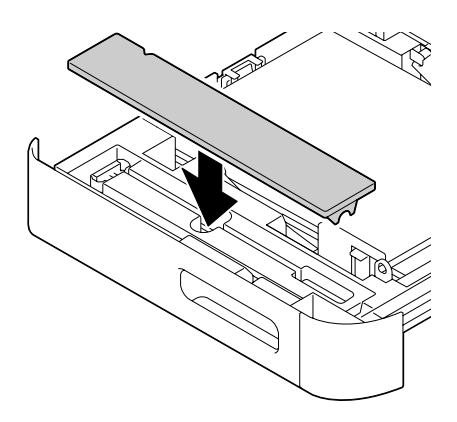

- 14 トレイ2を閉じます。
- 15 同様にして各イメージングユニットに相当する位置のレーザーレンズを 清掃します。
  - レーザーレンズ清掃具はプリンターの付属品です。なくさないようにレーザーレンズ清掃具ホルダーに戻してください。

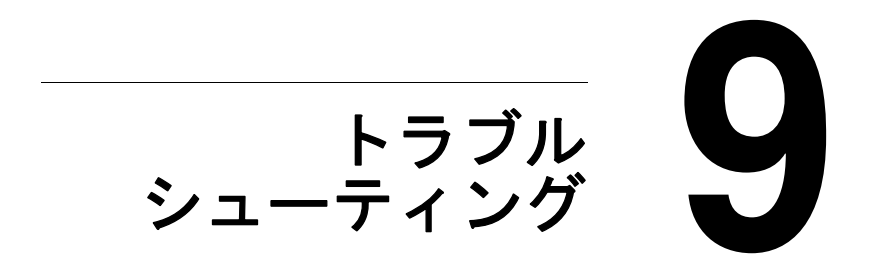

## はじめに

この章では、プリンター使用時に問題が起きた場合の解決方法や、困ったと きに役立つ情報について説明しています。

| 設定リストページを印刷する        | p. 262 |
|----------------------|--------|
| 紙づまりを防ぐには            | p. 264 |
| 用紙送りの流れ              | p. 265 |
| 紙づまりの処理              | p. 266 |
| 紙づまりの問題              | p. 282 |
| その他の問題               | р. 284 |
| 印刷品質の問題              | p. 291 |
| ステータス、エラー、サービスのメッセージ | p. 297 |

## 設定リストページを印刷する

設定リストページを印刷し、プリンターが正しく印刷動作をしているかを確認します。

| 押すキー                 | ディスプレイ                                                                                              |
|----------------------|----------------------------------------------------------------------------------------------------|
|                      | 「印刷可」                                                                                               |
| *                    | 「印刷メニュー」                                                                                            |
| メニュー<br>選択<br>◆      | オプションのハードディスクキットを装着している場合<br>は、メニューの一番上に「保存 / 印刷メニュー」が表示され<br>ます。▽キーを押して「印刷メニュー」にカーソルを合わせ<br>てください。 |
| ★<br>メニュー<br>選択<br>↓ | 「設定リスト」                                                                                             |
| ★<br>メニュー<br>選択<br>↓ | 「印刷」                                                                                                |

| 押すキー                 | ディスプレイ                          |
|----------------------|---------------------------------|
| ★<br>メニュー<br>選択<br>↓ | 設定リストページが印刷され「印刷可」の画面に戻りま<br>す。 |

## 紙づまりを防ぐには

#### 確認してください

用紙はプリンターの仕様に合っていますか?

用紙(特に給紙される側)は平らですか?

プリンターは表面が固く、平らで、安定した水平な場所に置いてあります か?

用紙は湿気の多い場所を避けて保管されていますか?

トレイに用紙をセットしたら、常に用紙ガイドを用紙サイズに合わせていま すか?(用紙ガイドが用紙サイズに合っていないと、印刷品質の低下や紙づ まり、プリンターの破損の原因になります。)

用紙は、印刷する面を上にしてトレイにセットしていますか?(用紙の包装 ラベルに用紙の印刷面を示す矢印がかかれていることがあります。)

避けてください

折られた用紙、しわのある用紙、エンボス加工されている用紙、曲がった用 紙

重なっている用紙(用紙が重なって給紙される場合は、いったんトレイから 取り出し、さばいてください。)

異なる種類・サイズ・坪量の用紙を同時にセットしないでください。

給紙トレイの最大容量以上に用紙をセットしないでください。

排紙トレイの最大容量以上の用紙を置いたままにしないでください。(排紙 トレイは最大 200 枚まで排紙できます。200 枚以上の用紙を置いたままに すると、紙づまりの原因になります。)

### 用紙送りの流れ

プリンター用紙の流れを知っておくと、紙づまりが起こった場所が分かりや すくなります。

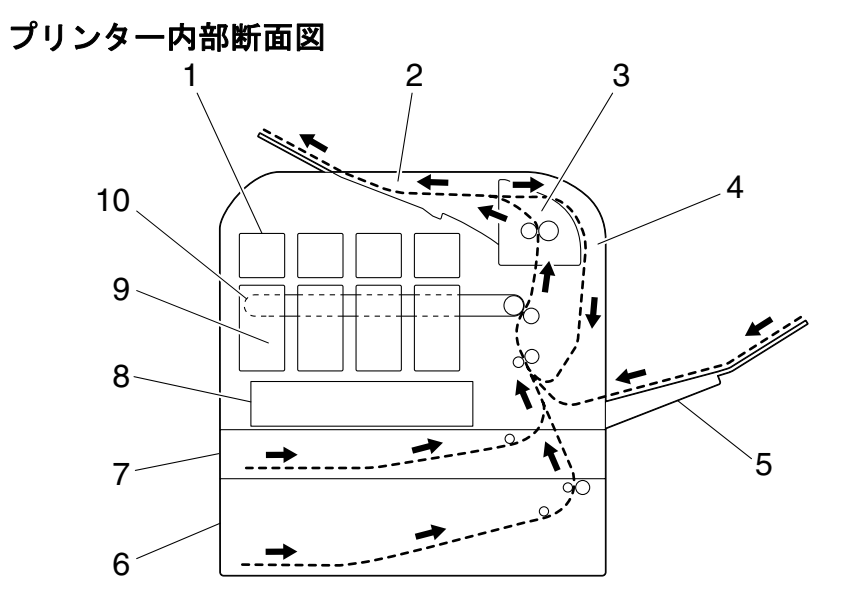

- 1 トナーカートリッジ
- 2 排紙トレイ
- 3 定着ユニット
- 4 両面プリントユニット(内蔵)
- 5 トレイ1 (手差しトレイ)

- 6 トレイ3(オプション給紙ユ ニット)
- 7 トレイ2
- 8 プリントヘッドユニット
- 9 イメージングユニット
- 10 転写ベルトユニット

### 紙づまりの処理

故障を防ぐため、紙づまりを起こした用紙がやぶれないようにゆっくりと取り除きます。大きくても小さくても紙片がプリンター内に少しでも残ると、 用紙送りできなくなり、紙づまりの原因となります。 紙づまりを起こした用紙をもう一度セットしないでください。

ご注意

定着部の前の段階では、印刷イメージは定着されていません。印刷面に触れ るとトナーが手に付く場合がありますので、つまった用紙を取り除くときに は印刷面に触れないように注意してください。また、プリンター内部にト ナーをこぼさないでください。

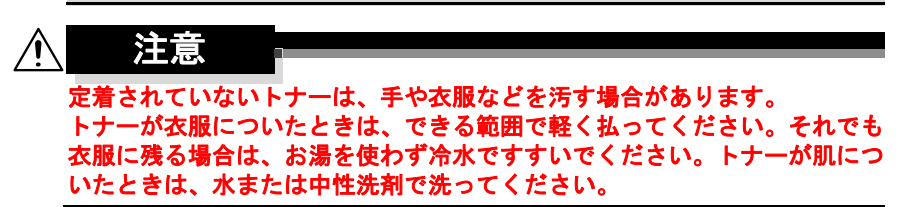

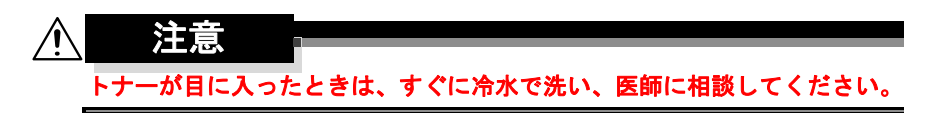

紙づまりの処理をした後でも、操作パネルのメッセージウィンドウに紙づま りのメッセージが表示されている場合は、プリンターのドアの開閉を行って ください。

#### 紙づまり表示と処理について

| 紙づまりメッセージ        | 参照ページ          |
|------------------|----------------|
| 紙詰まり<br>トレイ 2    | p. 268         |
| 紙詰まり<br>トレイ 3    | p. 271         |
| 紙詰まり<br>両面 1     | р. 273         |
| 紙詰まり<br>両面 2     | р. 273         |
| 紙詰まり<br>定着 / 排紙部 | p. 274         |
| 紙詰まり<br>トレイ 1    | p. 279         |
| 紙詰まり<br>2 次転写部   | p. 279         |
| 紙詰まり<br>搬送部      | p. 271, p. 279 |

「紙詰まり 搬送部」と表示された場合は、トレイ3の右ドアと転写 ローラー部の紙づまりを確認してください。

### トレイ2での紙づまり処理

- レバーを引き(①)、右ドアを 開きます(②)。
  - 右ドアを開く時は、必ず トレイ1をたたんでから 開いてください。

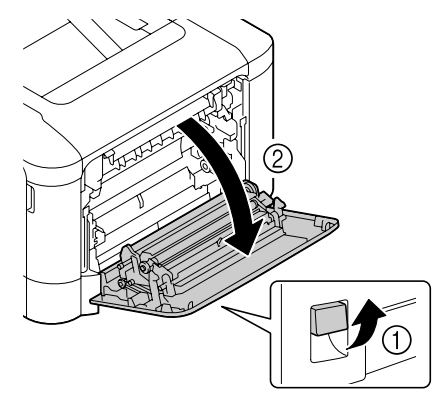

2 つまった用紙をゆっくりと引出 します。

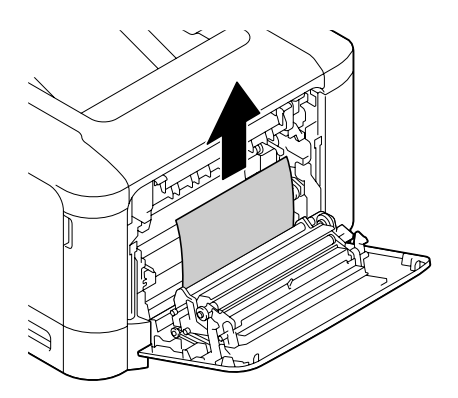

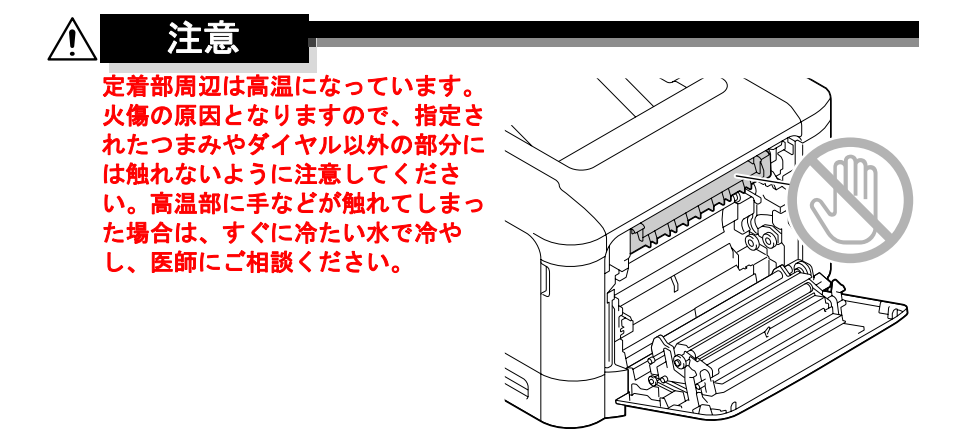

ご注意

転写ベルトや転写ローラーの表面に 触れると、印刷画質が低下する可能 性があります。 転写ベルトや転写ローラーの表面に 触れないように注意してください。

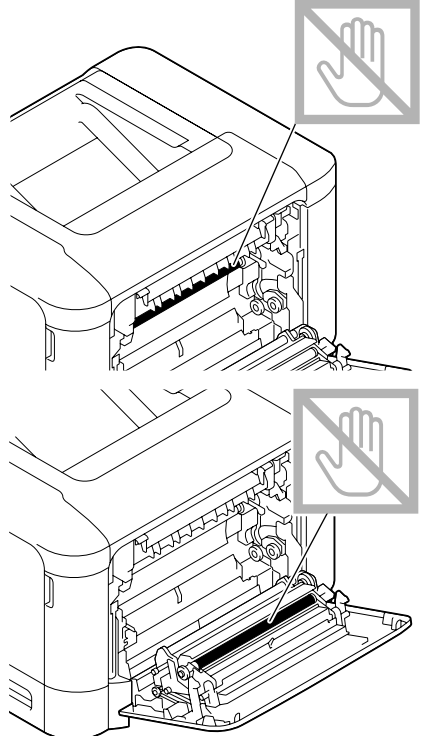

### 3 右ドアを閉じます。

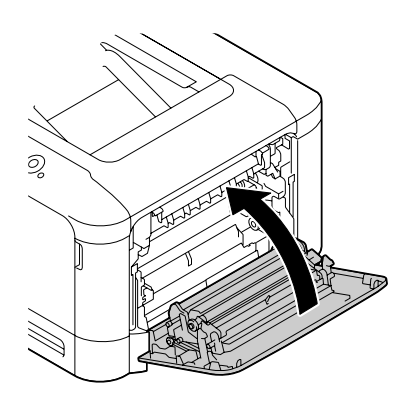

4 トレイ2を引出し(①)、トレイ 内に残っている用紙を取り出し ます(②)。

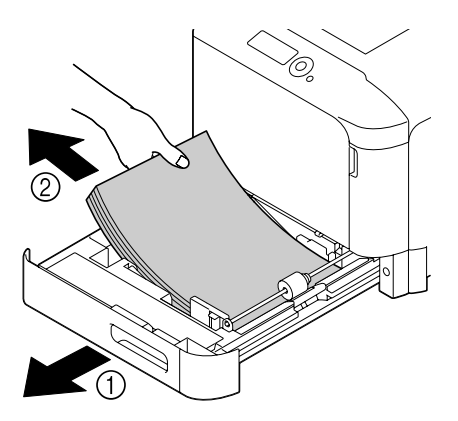

5 取り出した用紙をさばいてから 用紙の端をそろえます。

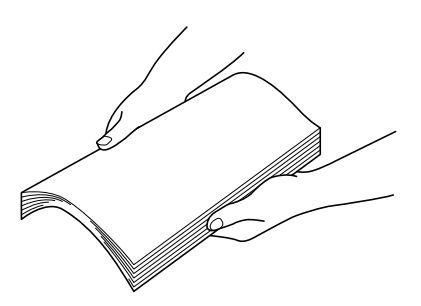

6 用紙の印刷面を上向きにしてトレイ2にセットします。
■ 用紙は平らにセットしてください。
■ 用紙は▼マークを超えないようにセットしてください。

7 トレイ2を閉じます。

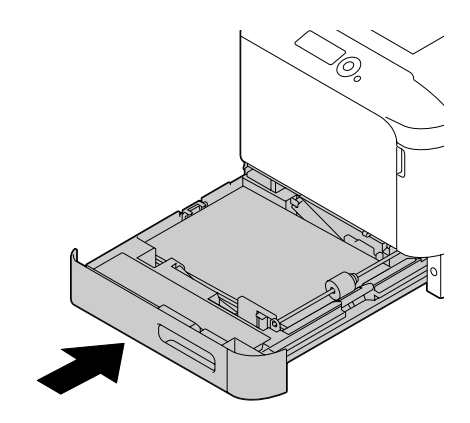

### トレイ3での紙づまり処理

- 1 トレイ3の右ドアを開きます。
  - トレイ3の右ドアを開く 時は、トレイ1をたたん でから開いてください。

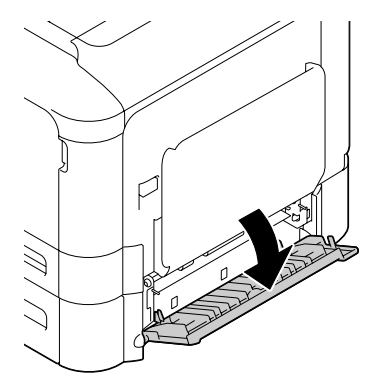

2 つまった用紙をゆっくりと引出 します。

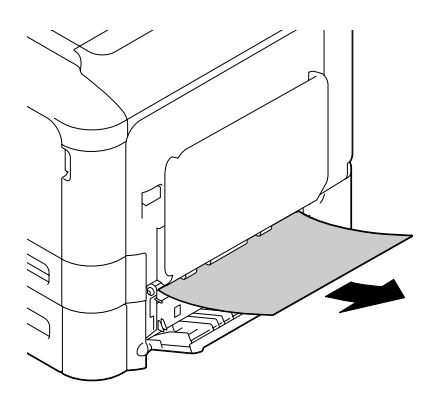

3 トレイ3の右ドアを閉じます。

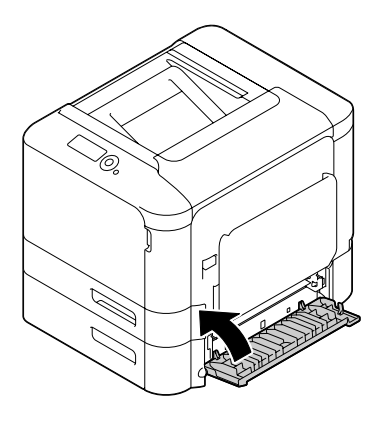

4 トレイ3を引出し(①)、トレイ 内に残っている用紙を取り出し ます(②)。

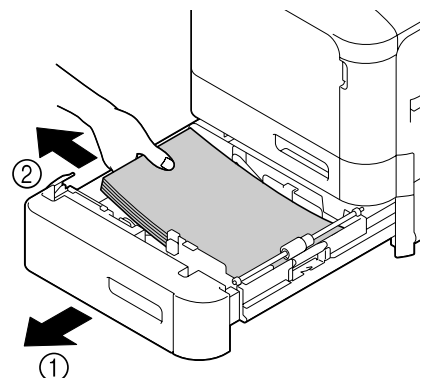

5 取り出した用紙をさばいてから 用紙の端をそろえます。

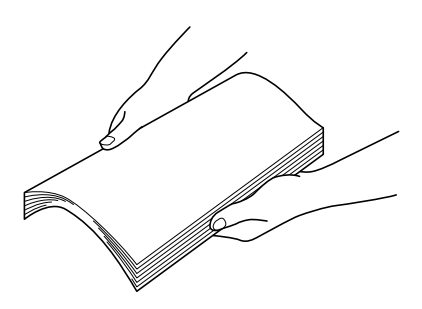

- 6 用紙の印刷面を上向きにしてトレイ3にセットします。
   用紙は平らにセットしてください。
   用紙は▼マークを超えないようにセットしてください。
  - 用紙ガイドを必ず用紙の端面にあわせてください。

7 トレイ3を閉じます。

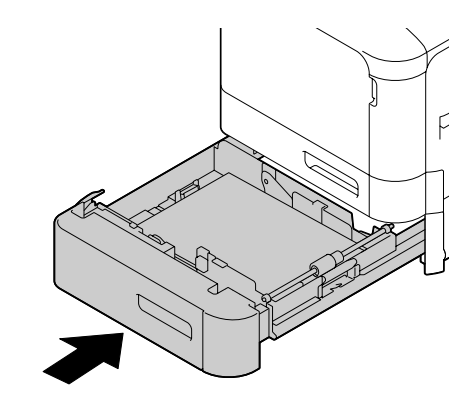

両面プリントユニットでの紙づまり処理

- レバーを引き(①)、右ドアを 開きます(②)。
  - 右ドアを開く時は、必ず トレイ1をたたんでから 開いてください。

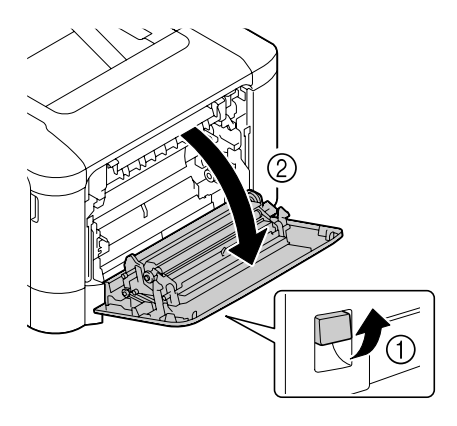

2 つまっている用紙をゆっくりと 引出します。

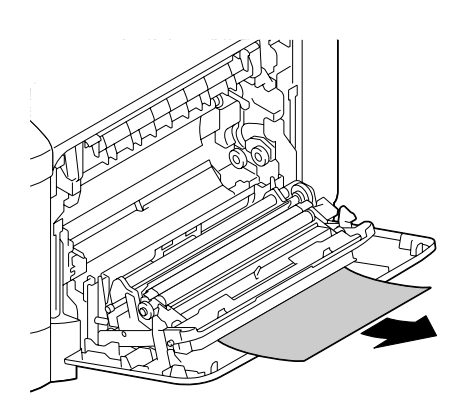

3 右ドアを閉じます。

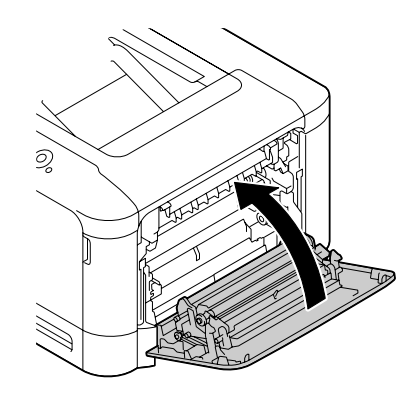

### 定着ユニットでの紙づまり処理

- レバーを引き(①)、右ドアを 開きます(②)。
  - 右ドアを開く時は、必ず トレイ1をたたんでから 開いてください。

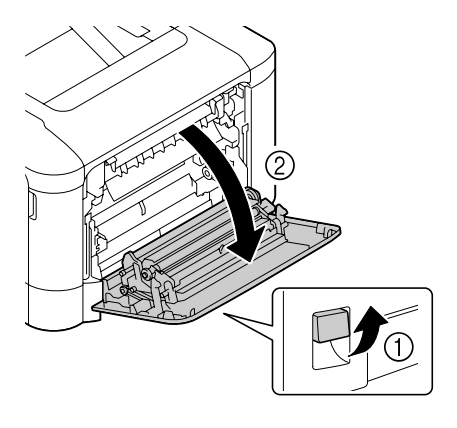

2 上ドアを開きます。

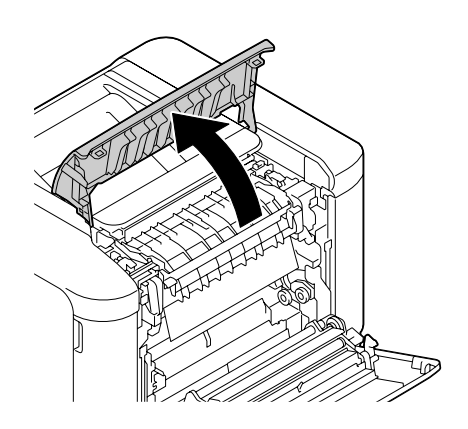

**3** レバー (2箇所)を押し上げま す。

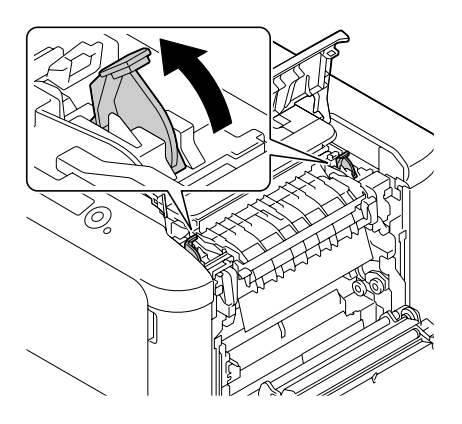

4 定着カバーを開きます。

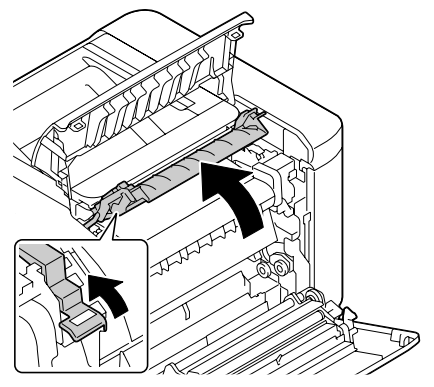

5 つまった用紙をゆっくりと引出 します。

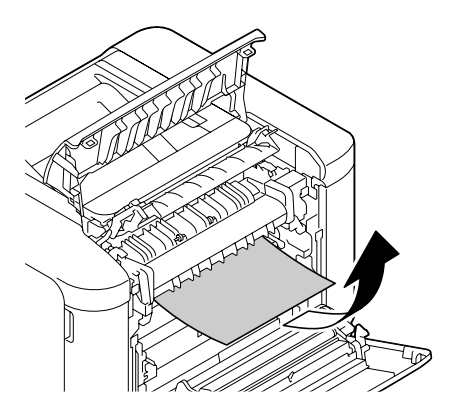

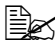

▶ 下側に取り除くことがで きない場合は、定着ユ ニットの上側から取り除 きます。

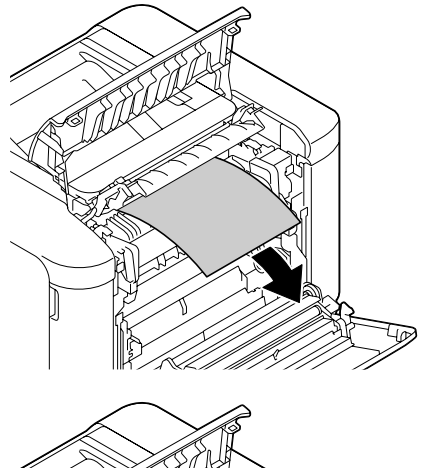

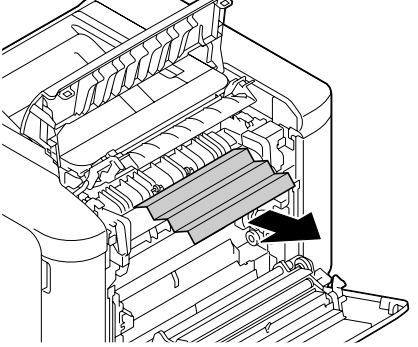

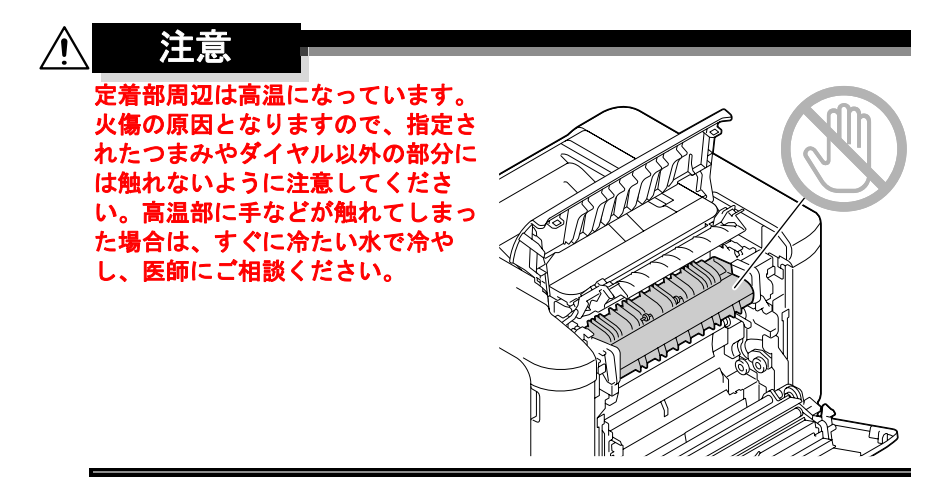

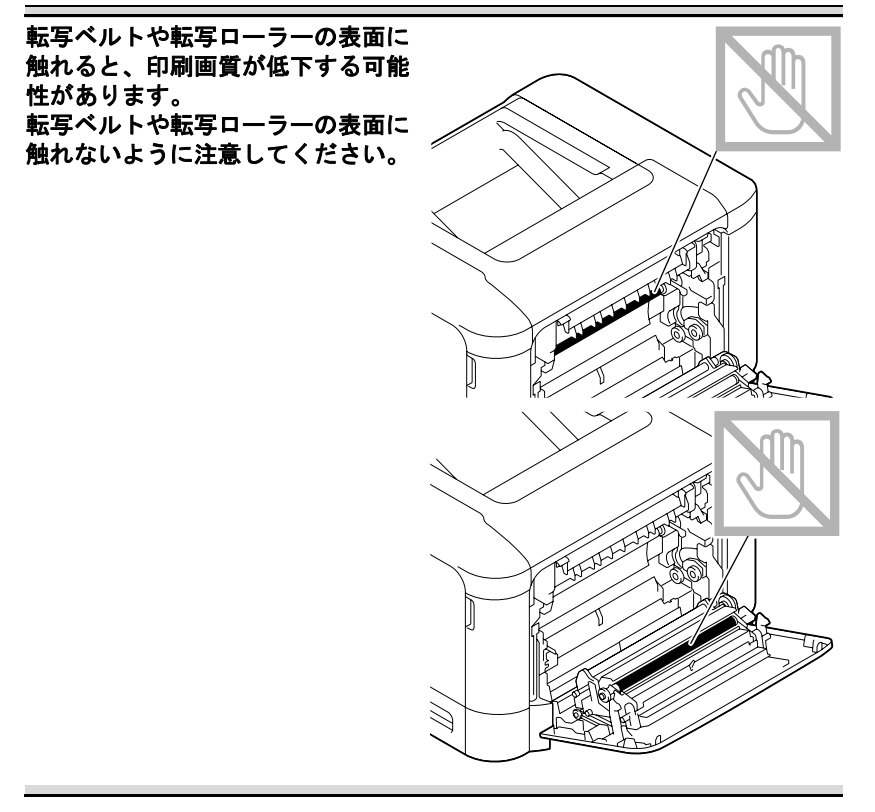

6 定着カバーを閉じます。

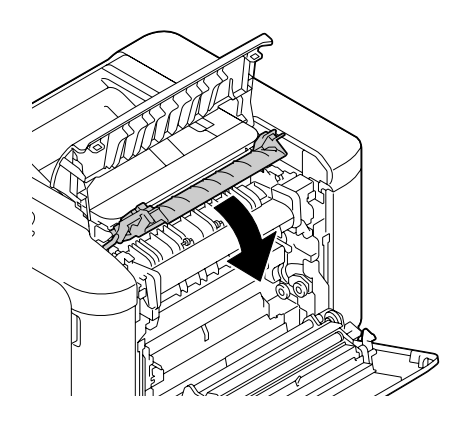

7 レバー(2箇所)を押し下げます。

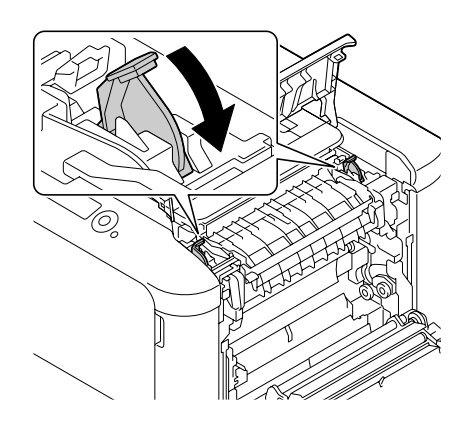

## 8 上ドアを閉じます。

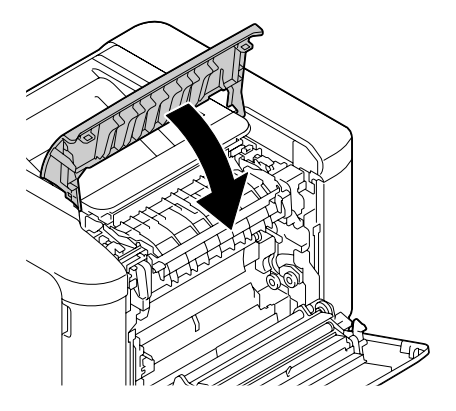

9 右ドアを閉じます。

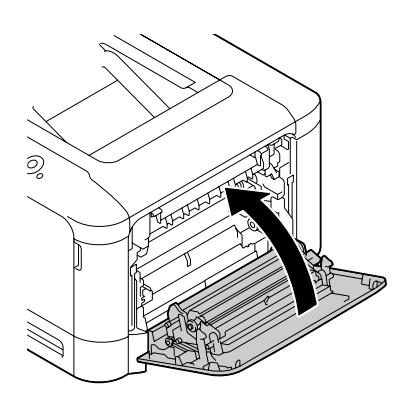

#### トレイ1(手差しトレイ)/転写ローラーでの紙づまり処 理

- レバーを引き(①)、右ドアを 開きます(②)。
  - 右ドアを開く時は、必ず トレイ1をたたんでから 開いてください。

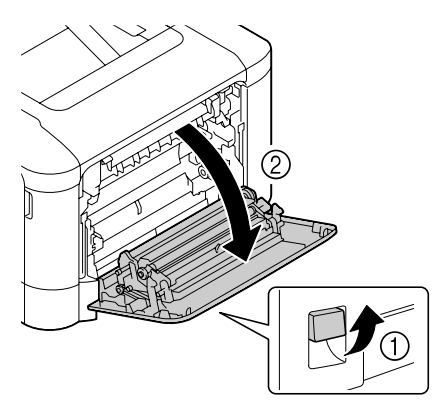

**2** つまった用紙をゆっくりと引出します。

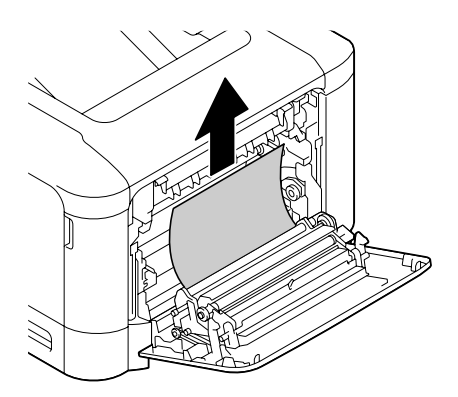

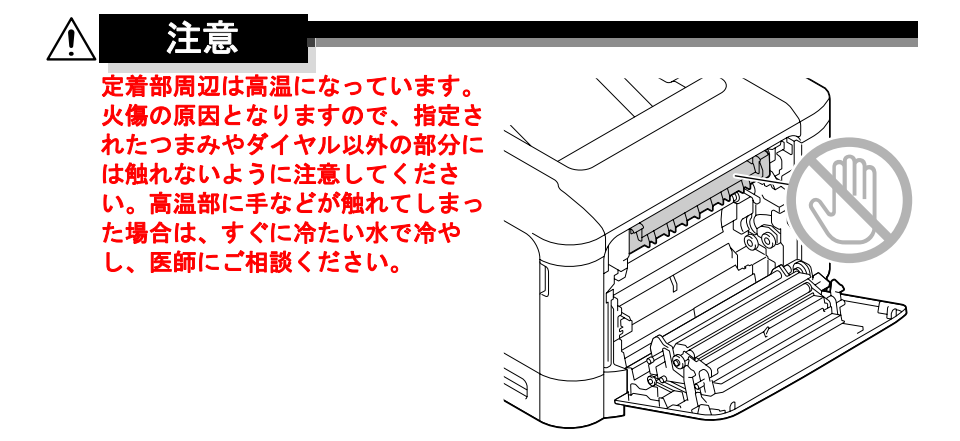

ご注意

転写ベルトや転写ローラーの表面に 触れると、印刷画質が低下する可能 性があります。 転写ベルトや転写ローラーの表面に 触れないように注意してください。

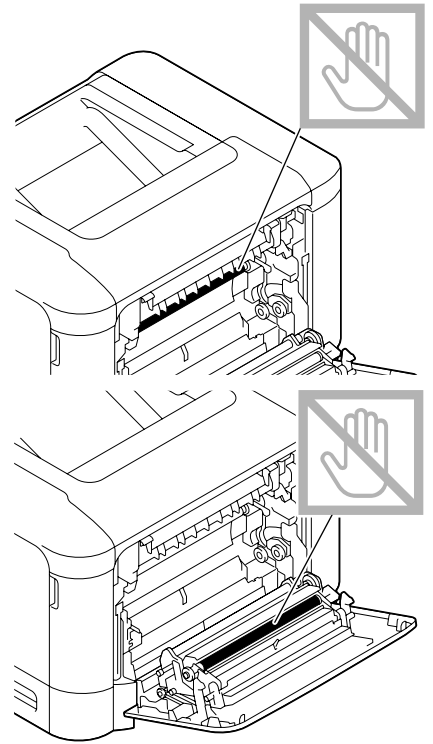

3 右ドアを閉じます。

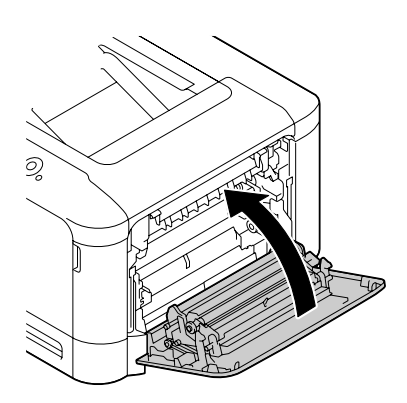

## 紙づまりの問題

特定の場所で紙づまりが頻繁に起こる場合は、その場所について確認、修理、清掃が必要です。また、対応していない種類の用紙を使用すると、紙づまりの原因になります。

| 症状                      | 原因                                              | 処置のしかた                                                                                                    |
|-------------------------|-------------------------------------------------|----------------------------------------------------------------------------------------------------|
| 複数の用紙<br>が重なって<br>給紙される | 用紙の先端がそろっ<br>ていない。                              | 用紙を取り出し、用紙の端をそろえて<br>セットしなおしてください。                                                                                                    |
|                         | 用紙が湿気を帯びて<br>いる。                                | 湿った用紙を取り出し、新しい乾いた<br>用紙に替えてください。                                                                                                    |
| 紙づまりの<br>メッセージ<br>が消えない | プリンターをリセッ<br>トする必要がある。                          | プリンターの右ドアを開閉してリセッ<br>トしてください。                                                                                                    |
|                         | プリンター内につ<br>まった紙、紙片が<br>残っている。                  | 用紙が通る場所を再確認し、紙づまり<br>がすべて取り除かれているか確認して<br>ください。                                                                                                    |
| 両印刷の<br>紙づまりが<br>起きている  | 対応していない用紙<br>(対象外のサイズ、厚<br>さ、種類の用紙)を<br>使用している。 | コニカミノルタ推奨の用紙を使用して<br>ください。対応用紙については 、「使<br>用できる出力用紙サイズ」(p.192)を<br>ごらんください。                                                                                                    |
|                         |                                                 | 60 ~ 90 g/m <sup>2</sup> の普通紙(再生紙)、91<br>~ 210 g/m <sup>2</sup> の厚紙、60 ~ 90 g/m <sup>2</sup> の<br>特殊紙で両面印刷ができます。プリン<br>タードライバーで用紙種類を正しく設<br>定してください。<br>両面印刷に対応している用紙について<br>は、「使用できる出力用紙サイズ」<br>(p.192)をごらんください。 |
|                         |                                                 | 異なる種類の用紙を混ぜてセットしな<br>いでください。                                                                                                    |
|                         |                                                 | 封筒やラベル紙、レターヘッド、はが<br>き、光沢紙、両面不可紙を両面印刷に<br>使用しないでください。                                                                                                    |
|                         | まだ紙づまりを起こ<br>している。                              | 用紙が通る場所を再確認し、紙づまり<br>がすべて取り除かれているか確認して<br>ください。                                                                                                    |

| 症状           | 原因                                                | 処置のしかた                                                                     |
|--------------|---------------------------------------------------|----------------------------------------------------------------------------|
| 紙づまりが<br>起きる | 給紙トレイ内で用紙<br>が正しい位置にセッ<br>トされていない。                | つまった紙を取り除き、給紙トレイに<br>正しく用紙をセットしなおしてくださ<br>い。                               |
|              | トレイ内の用紙枚数<br>が最大補給量を超え<br>ている。                    | 最大補給量を超えている用紙を取り除<br>き、トレイ内の用紙の枚数を減らして<br>セットしなおしてください。                    |
|              | 用紙ガイドの幅が、<br>用紙サイズに合うよ<br>うに調節されていな<br>い。         | 給紙トレイ内の用紙ガイドを用紙サイ<br>ズに合うように調節してください。                                      |
|              | 給紙トレイ内の用紙<br>が曲がったりしわに<br>なったりしている。               | 曲がった用紙やしわになった用紙を取<br>り除き、新しい用紙に替えてくださ<br>い。                                |
|              | 用紙が湿気を帯びて<br>いる。                                  | 湿気のある用紙を取り除き、新しい乾<br>いた用紙に替えてください。                                         |
|              | 封筒がトレイ 2/3 に<br>セットされている                          | 封筒はトレイ 1 にセットしてくださ<br>い。                                                   |
|              | トレイ3に厚紙、ラ<br>ベル紙、はがき、光<br>沢紙、レターヘッド<br>がセットされている。 | 厚紙、ラベル紙、はがき、光沢紙、レ<br>ターヘッドはトレイ 1/2 にセットして<br>ください。                         |
|              | ラベル紙が、トレイ<br>1/2 に逆向きにセット<br>されている。               | ラベル紙の向きを正しい向きにセット<br>してください。                                               |
|              | 封筒がトレイ 1 に正<br>しくない向きにセッ                          | 封筒はフタを上側にしてセットしてく<br>ださい。                                                  |
|              | トされている。                                           | フタをプリンター側にセットしてくだ<br>さい。                                                   |
|              | 対応していない用紙<br>(対象外のサイズ、厚<br>さ、種類の用紙)を<br>使用している。   | コニカミノルタ推奨の用紙を使用して<br>ください。対応用紙については、「使<br>用できる出カ用紙サイズ」(p.192)を<br>ごらんください。 |
|              | 給紙ローラーが汚れ<br>ている。                                 | 給紙ローラーを清掃してください。<br>詳しくは、「給紙ローラー」(p.251)<br>をごらんください。                      |

# その他の問題

| 症状                                     | 原因                                                             | 処置のしかた                                                                                 |
|----------------------------------------|----------------------------------------------------------------|----------------------------------------------------------------------------------------|
| プリンター<br>の電源が入<br>らない                  | 電源ケーブルが正し<br>くコンセントに差し<br>込まれていない。                             | 電源スイッチをオフ(〇の位置)に<br>し、電源ケーブルがコンセントに正し<br>く接続されているか確認してから電源<br>スイッチをオン(   の位置)にしま<br>す。 |
|                                        | 電源ケーブルが接続<br>されているコンセン<br>トに問題がある。                             | 他の電気機器をそのコンセントに接続<br>して、正しく動作するか確認してくだ<br>さい。                                          |
|                                        | 電源スイッチが正し<br>くオン( の位置)<br>になっていない。                             | 電源スイッチをオフ(〇の位置)にし<br>てから、オン(丨の位置)にします。                                                 |
|                                        | 電源ケーブルが接続<br>されているコンセン<br>トの電源の電圧や周<br>波数がプリンターの<br>仕様に合っていない。 | 付録「技術仕様」(p.330)に記載され<br>ている仕様に合った電源を使用してく<br>ださい。                                      |
| ジョブがプ<br>リンターに<br>送られたが、<br>印刷されな<br>い | メッセージウィンド<br>ウにエラーメッセー<br>ジが表示されている。                           | メッセージにしたがって操作してくだ<br>さい。                                                               |
|                                        | 認証 / 部門管理を設<br>定している場合、<br>ジョブがキャンセル<br>されることがありま<br>す。        | プリンタードライバーの「認証 / 部門<br>管理」ボタンより必要な情報を入力し<br>印刷してください。                                  |
| 予なッセンドウ<br>より早ーンドウ<br>に「トナー残表<br>ふれる   | トナーカートリッジ<br>が壊れている。                                           | トナーカートリッジを取り出し、損傷<br>がないか確認してください。必要であ<br>れば、トナーカートリッジを交換して<br>ください。                   |
|                                        | 多量のトナーを使用<br>する画像を印刷して<br>いる。                                  | 付録「技術仕様」(p.330) をごらんく<br>ださい。                                                          |

| 症状                       | 原因                                    | 処置のしかた                                                 |
|--------------------------|---------------------------------------|--------------------------------------------------------|
| 設定リスト<br>ページが印<br>刷されない  | 給紙トレイに用紙が<br>セットされていない。               | 給紙トレイに用紙があるか、正しく揃<br>えてセットされているか確認してくだ<br>さい。          |
|                          | 紙づまりがおきてい<br>る。                       | つまっている用紙を取り除いてくださ<br>い。                                |
| USB メモ<br>リーから印<br>刷できない | 印刷できるファイル<br>形式(拡張子)と一<br>致していない。     | 印刷できるファイル形式(拡張子)<br>は、JPEG、TIFF、XPS、PDF のみで<br>す。      |
|                          | プリンターの「メモリー<br>ダィレクト」が「無効」<br>になっている。 | 「インターフェース メニュー」-「メモリー ダイレクト」<br>の設定を「有効」に変更してくださ<br>い。 |
|                          | ユーザー認証でパブ<br>リックユーザーが設<br>定されていない。    | プリンター管理者にご確認ください。                                      |
|                          | 暗号化された USB<br>メモリーを使用して<br>いる。        | 暗号化された USB メモリーは使用で<br>きません。                           |

| 症状                   | 原因                                                                                            | 処置のしかた                                                                                        |
|----------------------|-----------------------------------------------------------------------------------------------|-----------------------------------------------------------------------------------------------|
| 印刷に時間<br>がかかりす<br>ぎる | 印刷に時間のかかる<br>モード(厚紙など)<br>に設定されている。                                                           | 厚紙などの特殊な用紙では、印刷に時<br>間がかかります。<br>普通紙を使用しているときは、プリン<br>タードライバーで用紙の種類が普通紙<br>に設定されているか確認してください。 |
|                      | プリンターが節電中<br>になっている。                                                                          | プリンターが節電中の場合、印刷する<br>までに少し時間がかかります。                                                           |
|                      | 複雑なプリントジョ<br>ブを処理している。                                                                        | 処理時間を要します。お待ちくださ<br>い。                                                                        |
|                      | プリンターのメモ<br>リーが十分でない。                                                                         | メモリーを増設してください。                                                                                |
|                      | 仕向け違いまたはコ<br>ニカミノルタ純正以<br>外のトナーカート<br>リッジがセットされ<br>ている。<br>メッセージウィンド<br>ウに「非正規け-X」<br>と表示される。 | コニカミノルタ純正で、正しい仕向け<br>のトナーカートリッジをセットしてく<br>ださい。                                                |
| 白紙が排出<br>される         | 1 つ以上のトナー<br>カートリッジが壊れ<br>ているか、トナーが<br>なくなっている。                                               | トナーカートリッジを確認してくださ<br>い。トナーが無いと画像が印刷されま<br>せん。                                                 |
|                      | 用紙や設定が正しく<br>ない。                                                                              | プリンタードライバーで、用紙の種類<br>がプリンターにセットされている用紙<br>と合っているか確認してください。                                    |

| 症状                                                        | 原因                                                                                      | 処置のしかた                                                                                      |
|-----------------------------------------------------------|-----------------------------------------------------------------------------------------|---------------------------------------------------------------------------------------------|
| 印刷されな<br>いページが<br>ある                                      | プリンターのイン<br>ターフェースケーブ<br>ルの種類またはポー<br>トが間違っている。                                         | インターフェースケーブルを確認して<br>ください。                                                                  |
|                                                           | [キャンセル] キーが<br>押された。                                                                    | ジョブの印刷中に、[キャンセル]<br>キーを押さないでください。                                                           |
|                                                           | 給紙トレイが空に<br>なっている。                                                                      | 給紙トレイに用紙があるか、正しく揃<br>えてセットされているか確認してくだ<br>さい。                                               |
|                                                           | フォームを設定して<br>印刷しようとしたと<br>きに、本プリンター<br>以外のプリンタード<br>ライバーで作成され<br>たフォームファイル<br>が選択されている。 | フォームを設定する場合は、本プリン<br>ターのプリンタードライバーで書き出<br>したフォームファイルを使用してくだ<br>さい。                          |
| 頻繁にプリ<br>ンターがリ<br>セットされ<br>たり電源が<br>切れたりす<br>る            | 電源ケーブルがコン<br>セントに正しく接続<br>されていない。                                                       | 電源スイッチをオフ(〇の位置)に<br>し、電源ケーブルがコンセントに正し<br>く接続されているか確認してから電源<br>スイッチをオン(   の位置)にしま<br>す。      |
|                                                           | システムエラーが起<br>きている。                                                                      | エラー情報については、販売店または<br>弊社に連絡してください。                                                           |
| メッセージ<br>ウィンドウに<br>「802.1X ポート<br>認証中」が表<br>示されたまま<br>になる | IEEE802.1X 認証に失敗<br>している。                                                               | 「インターフェース メニュー」―「イーサネット」―<br>「IEEE802.1X」―「有効」を「イイエ」<br>に設定し、IEEE802.1X 関連の設定を<br>確認してください。 |

| 症状                                                                                | 原因                                                     | 処置のしかた                                                                                                    |
|-----------------------------------------------------------------------------------|--------------------------------------------------------|----------------------------------------------------------------------------------------------------|
| 両面印刷時<br>に問題があ<br>る                                                               | 用紙や設定が正しく<br>ない。                                       | 封筒、ラベル、はがき、光沢紙、両面<br>不可紙、レターヘッドでは両面印刷し<br>ないでください。                                                                         |
|                                                                                   |                                                        | トレイ 1/2 に異なる種類の用紙がセッ<br>トされていないか確認してください。                                                                                  |
|                                                                                   |                                                        | ファイルが 1 ページ以上あるか確認し<br>てください。                                                                                              |
|                                                                                   |                                                        | プリンタードライバーの「レイアウ<br>ト」タブの「印刷種類」で「両面」を<br>選択してください。                                                                         |
|                                                                                   |                                                        | プリンタードライバーの「レイアウ<br>ト」タブの「とじ位置」で「短辺上と<br>じ」「短辺下とじ」(メモ帳のように縦<br>にめくる)、「長辺左とじ」「長辺右と<br>じ」(ルーズリーフのノートのように<br>横にめくる)を選択してください。 |
|                                                                                   |                                                        | 正しい用紙を使用しているか確認して<br>ください。                                                                                                 |
|                                                                                   |                                                        | N-up 設定で両面印刷を行う場合、部<br>単位印刷の設定は必ずプリンタードラ<br>イバーの「基本設定」タブで行ってく<br>ださい。アプリケーション側では設定<br>をしないでください。                           |
| N-up 設定で<br>2 部以上印<br>刷する場合<br>に、正しく<br>排出されな<br>い                                | プリンタードライ<br>バーとアプリケー<br>ションの両方で部単<br>位印刷の設定がされ<br>ている。 | N-up 設定で2部以上の印刷を行う場合、部単位印刷の設定は必ずプリンタードライバーの「基本設定」タブで行ってください。アプリケーション側では設定をしないでください。                                        |
| 小冊子印刷<br>時に、左綴<br>じ<br>ン<br>右綴<br>じ<br>の<br>設<br>定<br>通<br>り<br>に<br>い<br>れ<br>ない | プリンタードライ<br>バーとアプリケー<br>ションの両方で部単<br>位印刷の設定がされ<br>ている。 | 小冊子(左開き/右開き)印刷を行う<br>場合、部単位印刷の設定は必ずプリン<br>タードライバーの「基本設定」タブで<br>行ってください。アプリケーション側<br>では設定をしないでください。                         |
| 症状                                                 | 原因                                                               | 処置のしかた                                                                                                    |
|----------------------------------------------------|------------------------------------------------------------------|----------------------------------------------------------------------------------------------------|
| 異常音がす<br>る                                         | プリンター内に異物<br>がある。                                                | プリンターの電源を切り、異物を取り<br>除いてください。取り除くことができ<br>ない場合は、販売店または弊社に連絡<br>してください。                                                                                                    |
| Web ベース<br>のユーティ<br>リティでプ<br>リンターに<br>アクセスで<br>きない | PageScope Web<br>Connection のアドミ<br>ンパスワード(管理<br>者番号)が正しくな<br>い。 | 0~16文字のアドミンパスワード<br>(管理者番号)を入力してください。<br>アドミンパスワード(管理者番号)に<br>ついては管理者に確認してください。<br>PageScope Web Connectionのアドミ<br>ンパスワード(管理者番号)について<br>は「リファレンスガイド」(Utilities<br>and Documentation CD-ROM 内の<br>PDFマニュアル)をごらんください。 |
| 用紙にしわができる                                          | 用紙が湿気を帯びて<br>いる、または用紙が<br>水でぬれている。                               | 湿った用紙を取り出し、新しい乾いた<br>用紙に替えてください。                                                                                                    |
|                                                    | 転写ローラーまたは<br>定着ユニットが壊れ<br>ている場合がありま<br>す。                        | 転写ローラーまたは定着ユニットに損<br>傷がないか確認してください。必要で<br>あれば、エラー情報を販売店または弊<br>社に連絡してください。                                                                                                    |
|                                                    | 対応していない用紙<br>(対象外のサイズ、厚<br>さ、種類の用紙)を<br>使用している。                  | コニカミノルタ推奨の用紙を使用して<br>ください。対応用紙については「使用<br>できる出力用紙サイズ」(p.192)をご<br>らんください。                                                                                                    |
| プリンター<br>の日付、時<br>刻が正しく<br>保持されな<br>い              | バックアップ電池が<br>寿命です。                                               | 販売店または弊社に連絡してください。                                                                                                    |
| 排紙される<br>用紙が均一<br>に積載され<br>ない                      | 用紙が大きくカール<br>している。                                               | 給紙トレイ内にセットされている用紙<br>を、裏表逆にセットしてください。                                                                                                    |
|                                                    | 用紙をセットしてい<br>る給紙トレイのガイ<br>ド板と用紙の間に隙<br>間がある。                     | 給紙トレイのガイド板を用紙に突き当<br>て、隙間が出ないようにしてくださ<br>い。                                                                                                    |

| 症状                                              | 原因                               | 処置のしかた                                                                                   |
|-------------------------------------------------|----------------------------------|------------------------------------------------------------------------------------------|
| ハードディ<br>スクが自動<br>的にフォー<br>マットされ<br>る           | ハードディスクの容<br>量がいっぱいです。           | 「HDD 残量少」が操作パネルに表示さ<br>れた時、ハードディスク内に保存して<br>いるプリントジョブやフォント、<br>フォームファイルなどを削除してくだ<br>さい。  |
| コンパクト<br>フラッシュ<br>カードが自<br>動的に<br>フォーマッ<br>トされる | コンパクトフラッ<br>シュカードの容量が<br>いっぱいです。 | 「メモリーカード残量少」が操作パネルに表<br>示された時、コンパクトフラッシュ<br>カード内に保存しているフォントや<br>フォームファイルなどを削除してくだ<br>さい。 |

# 印刷品質の問題

| 症状                            | 原因                                                          | 処置のしかた                                                                 |
|-------------------------------|-------------------------------------------------------------|------------------------------------------------------------------------|
| 何も印刷さ<br>れない                  | 1 つ以上のイメージ<br>ングユニットが壊れ<br>ている。                             | イメージングユニットを取り出し、損<br>傷がないか確認してください。必要で<br>あれば、イメージングユニットを交換<br>してください。 |
|                               | 用紙が湿気を帯びている。                                                | 用紙を保管する場所の湿度を調節して<br>ください。<br>湿った用紙を取り出し、新しい乾いた<br>用紙に替えてください。         |
|                               | プリンタードライ<br>バーの用紙設定と実<br>際にプリンターに<br>セットされている用<br>紙が合っていない。 | プリンターに正しい用紙をセットして<br>ください。                                             |
|                               | 電源がプリンターの<br>仕様に合っていない。                                     | 仕様に合った電源を使用してくださ<br>い。                                                 |
|                               | 複数の用紙が同時に<br>給紙されている。                                       | 給紙トレイから用紙を取り出し、静電<br>気が起きていないか確認してくださ<br>い。用紙をさばいてから給紙トレイに<br>戻してください。 |
|                               | 用紙が給紙トレイに<br>正しくセットされて<br>いない。                              | 用紙を取り出し、用紙の端をそろえて<br>給紙トレイに戻し、用紙ガイドを調節<br>してください。                      |
| まっ黒また<br>は一面カ<br>ラーで印刷<br>される | 1 つ以上のイメージ<br>ングユニットが壊れ<br>ている。                             | イメージングユニットを取り出し、損<br>傷がないか確認してください。必要で<br>あれば、イメージングユニットを交換<br>してください。 |

| 症状                                                | 原因                                 | 処置のしかた                                                                                 |
|---------------------------------------------------|------------------------------------|----------------------------------------------------------------------------------------|
| 印刷が薄い                                             | レーザーレンズが汚<br>れている。                 | レーザーレンズを清掃してください。                                                                      |
| Printer                                           | 用紙が湿気を帯びて<br>いる。                   | 湿った用紙を取り出し、新しい乾いた<br>用紙に替えてください。                                                       |
|                                                   | トナーカートリッジ<br>内のトナーが残り少<br>なくなっている。 | トナーカートリッジを交換してくださ<br>い。                                                                |
|                                                   | 1 つ以上のイメージ<br>ングユニットが壊れ<br>ている。    | イメージングユニットを取り出し、損<br>傷がないか確認してください。必要で<br>あれば、イメージングユニットを交換<br>してください。                 |
|                                                   | 用紙の種類が正しく<br>設定されていない。             | 厚紙、封筒、ラベル紙、はがき、光沢<br>紙、両面不可紙、特殊紙、レターヘッ<br>ドに印刷する場合は、プリンタードラ<br>イバーで用紙の種類を指定してくださ<br>い。 |
| 印刷が濃い<br>Printer<br>Printer<br>Printer<br>Printer | 1 つ以上のイメージ<br>ングユニットが壊れ<br>ている。    | イメージングユニットを取り出し、損<br>傷がないか確認してください。必要で<br>あれば、イメージングユニットを交換<br>してください。                 |
| 画像がにじ<br>む<br>背景が汚れ<br>る<br>光沢にムラ<br>がある          | 1 つ以上のイメージ<br>ングユニットが壊れ<br>ている。    | イメージングユニットを取り出し、損<br>傷がないか確認してください。必要で<br>あれば、イメージングユニットを交換<br>してください。                 |

| 症状                                     | 原因                                                        | 処置のしかた                                                                                 |
|----------------------------------------|-----------------------------------------------------------|----------------------------------------------------------------------------------------|
| 濃度が均一<br>でない                           | 1 つ以上のトナー<br>カートリッジ内のト<br>ナーが残り少なく<br>なっている、または<br>壊れている。 | トナーカートリッジを交換してくださ<br>い。                                                                |
| Printer                                | プリンターが水平に<br>置かれていない。                                     | プリンターを平らで、固く、安定し<br>た、水平な面(傾き ±1° 以内)に置い<br>てください。                                     |
| 画像にムラ<br>がある、ま                         | 用紙が湿気を帯びて<br>いる。                                          | 用紙を保管する場所の湿度を調節して<br>ください。                                                             |
| たは一部分が欠ける                              |                                                           | 湿った用紙を取り出し、新しい乾いた<br>用紙に替えてください。                                                       |
| Pri<br>Printer<br>Printer<br>Printer   | 対応していない用紙<br>(対象外のサイズ、厚<br>さ、種類の用紙)を<br>使用している。           | コニカミノルタ推奨の用紙を使用して<br>ください。対応用紙については、「使<br>用できる出カ用紙サイズ」(p.192)を<br>ごらんください。             |
|                                        | 1 つ以上のイメージ<br>ングユニットが壊れ<br>ている。                           | イメージングユニットを取り出し、損<br>傷がないか確認してください。必要で<br>あれば、イメージングユニットを交換<br>してください。                 |
| 十分にト<br>ナーが定着                          | 用紙が湿気を帯びて<br>いる。                                          | 湿った用紙を取り出し、新しい乾いた<br>用紙に替えてください。                                                       |
| していない、<br>またはこす<br>ると画像が<br>落ちてしま<br>う | 対応していない用紙<br>(対象外のサイズ、厚<br>さ、種類の用紙)を<br>使用している。           | コニカミノルタ推奨の用紙を使用して<br>ください。対応用紙については、「使<br>用できる出力用紙サイズ」(p.192)を<br>ごらんください。             |
| Printer                                | 用紙の種類が正しく<br>設定されていない。                                    | 厚紙、封筒、ラベル紙、はがき、光沢<br>紙、両面不可紙、特殊紙、レターヘッ<br>ドに印刷する場合は、プリンタードラ<br>イバーで用紙の種類を指定してくださ<br>い。 |

| 症状                                                      | 原因                                                 | 処置のしかた                                                                 |
|---------------------------------------------------------|----------------------------------------------------|------------------------------------------------------------------------|
| しみやカス<br>の汚れがあ<br>る<br>Printer                          | 1 つ以上のイメージ<br>ングユニットが正し<br>く装着されていない、<br>または壊れている。 | イメージングユニットを取り出し、損<br>傷がないか確認してください。必要で<br>あれば、イメージングユニットを交換<br>してください。 |
| 用紙の裏面にしみ汚れ                                              | 通紙経路がトナーで<br>汚れている。                                | 白紙を数枚印刷し、余分なトナー汚れ<br>を取り除いてください。                                       |
| かある(両<br>面印と<br>うかに関<br>なく)<br>ADEF<br>ABCDEF<br>ABCDEF | 1 つ以上のイメージ<br>ングユニットが壊れ<br>ている。                    | イメージングユニットを取り出し、損<br>傷がないか確認してください。必要で<br>あれば、イメージングユニットを交換<br>してください。 |
| 白または黒、<br>カラーの線                                         | レーザーレンズが汚<br>れている。                                 | レーザーレンズを清掃してください。                                                      |
| か同しハ<br>ターンで現<br>れる                                     | イメージングユニッ<br>トが壊れている。<br>                          | 異常な線が現れる色のイメージングユ<br>ニットを取り出し、新しいイメージン<br>グユニットをセットしてください。             |

| 症状                                       | 原因                                                     | 処置のしかた                                                                                                    |
|------------------------------------------|--------------------------------------------------------|----------------------------------------------------------------------------------------------------|
| 画像が欠け<br>る                               | レーザーレンズが汚<br>れている。                                     | レーザーレンズを清掃してください。                                                                                                   |
| Printer<br>Printer<br>Printer<br>Printer | トナーカートリッジ<br>からトナーがもれて<br>いる。                          | トナーカートリッジを取り出し、損傷<br>がないか確認してください。必要であ<br>れば、トナーカートリッジを交換して<br>ください。                                                |
|                                          | イメージングユニッ<br>トが壊れている。                                  | 異常な現象が現れる色のイメージング<br>ユニットを取り出し、新しいイメージ<br>ングユニットをセットしてください。                                                         |
| 横方向に線<br>や帯が現れ<br>る                      | プリンターが水平に<br>置かれていない。                                  | プリンターを平らで、固く、安定し<br>た、水平な面(傾き ±1° 以内)に置い<br>てください。                                                                  |
| Printer                                  | 通紙経路がトナーで<br>汚れている。                                    | 白紙を数枚印刷し、余分なトナー汚れ<br>を取り除いてください。                                                                                    |
|                                          | 1 つ以上のイメージ<br>ングユニットが壊れ<br>ている。                        | イメージングユニットを取り出し、損<br>傷がないか確認してください。必要で<br>あれば、イメージングユニットを交換<br>してください。                                              |
| 色再現が極<br>端におかし<br>い                      | 1 つ以上のイメージ<br>ングユニットが壊れ<br>ている、または寿命<br>に達している。        | イメージングユニットを取り出し、<br>ローラー部に均等にトナーがのってい<br>るか確認し、イメージングユニットを<br>セットしなおしてください。                                         |
|                                          | 1 つ以上のトナー<br>カートリッジ内のト<br>ナーが残り少ない、<br>またはなくなってい<br>る。 | メッセージウィンドウに「トナ-残量少<br>X」または「トナ-なし X」と表示されて<br>いないか確認してください。メッセー<br>ジが表示されている場合、指定されて<br>いる色のトナーカートリッジを交換し<br>てください。 |
| 色再現が適<br>切でない<br>(色が混ざっ<br>たり、ペー         | 1 つ以上のイメージ<br>ングユニットが壊れ<br>ている。                        | イメージングユニットを取り出し、損<br>傷がないか確認してください。必要で<br>あれば、イメージングユニットを交換<br>してください。                                              |
| ンによって<br>色再現が異<br>なるなど)                  | 用紙が湿気を帯びて<br>いる。                                       | 湿った用紙を取り出し、新しい乾いた<br>用紙に替えてください。                                                                                    |

| 症状                                                                         | 原因                    | 処置のしかた                                                                 |
|----------------------------------------------------------------------------|-----------------------|------------------------------------------------------------------------|
| 色再現が不<br>十分、また<br>は色の濃度<br>が薄い<br>Printer<br>Printer<br>Printer<br>Printer | イメージングユニッ<br>トが壊れている。 | イメージングユニットを取り出し、損<br>傷がないか確認してください。必要で<br>あれば、イメージングユニットを交換<br>してください。 |

もし上記の処置を行っても問題が解決されない場合は、販売店または弊社に お問い合わせください。

お問い合わせ先については、「製品サポートとサービスのご案内」をごらん ください。

ステータス、エラー、サービスのメッセージは、操作パネルのメッセージ ウィンドウに表示されます。プリンターの情報を表示し、問題のある場所を 見つけるのに役立ちます。表示されたメッセージを確認し、正しい処置を 行ってください。

#### 通常のステータスメッセージ

| メッセージ              | 意味                                                                                                    | 処置のしかた                                                         |
|--------------------|----------------------------------------------------------------------------------------------------|----------------------------------------------------------------|
| キャリプ・レーション中        | プリンターは次のタイミングで自動的に<br>AIDC カラーキャリブレーションを行いま<br>す。<br>• プリンターの設定を変更し再起動した後<br>• トナーカートリッジの交換後<br>この処理は、プリンターの印刷品質を最適<br>に保つために行われます。 | 通常のステータス<br>メッセージです。<br>処置の必要はありま<br>せん。                       |
| ショフ゛キャンセル          | プリントジョブがキャンセルされています。                                                                                                    |                                                                |
| ⊐ <sup>נ°</sup> −中 | 部単位印刷中です。                                                                                                    |                                                                |
| 節電中                | 節電機能がはたらいています。節電中にな<br>り動作していない間は、消費電力が少なく<br>なります。プリントジョブを受信すると、<br>または操作パネルを操作すると、ウォーミ<br>ングアップ後、印刷可の状態に戻ります。                     |                                                                |
| ファームウェア更新          | ファームウェアの更新処理中です。                                                                                                    |                                                                |
| 初期化中               | 初期化処理中です。                                                                                                    |                                                                |
| 印刷中                | 印刷処理中です。                                                                                                    |                                                                |
| 処理中                | データ処理中です。                                                                                                    |                                                                |
| 印刷可                | プリンターは印刷可能な状態です。                                                                                                    |                                                                |
| 再起動中               | プリンターが再起動中です。                                                                                                    |                                                                |
| ウォーミンク゛アッフ゜        | ウォームアップ中です。                                                                                                    |                                                                |
| <b>オフライン</b>       | オフライン中です。                                                                                                    | ネットワークで印刷<br>したい場合は、TEL-<br>NET で設定をオンラ<br>インに変更する必要<br>があります。 |

### エラーメッセージ (警告: ①)

| メッセージ                       | 意味                                                | 処置のしかた                                                                                                    |
|-----------------------------|---------------------------------------------------|----------------------------------------------------------------------------------------------------|
| 802.1X ポート<br>認証タイムアウト      | IEEE802.1X ポート認証のタイムア<br>ウトにより、自動的にログオフされ<br>ました。 | 再度 IEEE802.1X ポート認<br>証を行い、ログインしてく<br>ださい。                                                                                                  |
| 定着器<br>交換時期                 | 定着ユニットが寿命です。<br>印刷は可能ですが、印字品質は保証<br>外です。          | 販売店または弊社に連絡し<br>てください。                                                                                                    |
| HDD<br>残量少                  | ハードディスクドライブの容量が<br>いっぱいです。                        | 必要に応じてハードディス<br>クドライブに保存されてい<br>るデータを削除してくださ<br>い。                                                                                          |
| メモリーカート <sup>゙</sup><br>残量少 | コンパク トフラッシュカードの容量<br>がいっぱいです。                     | 必要に応じてコンパクトフ<br>ラッシュカードに保存され<br>ているデータを削除してく<br>ださい。                                                                                        |
| 非正規<br>HDD                  | ハードディスクドライブが他の装置<br>でフォーマットされているため、使<br>用できません。   | コニカミノルタ純正のハー<br>ドディスクキットと交換す<br>るか、操作パネルから<br>「システム メニュー」―「HDD<br>フォーマット」―「全領域」を選<br>択してハードディスクを<br>フォーマットしてくださ<br>い。                       |
| 非正規<br>メモリーカード              | コンパクトフラッシュカードが他の<br>装置でフォーマットされているた<br>め、使用できません。 | 推奨されたサードパーティ<br>製のコンパクトフラッシュ<br>カードと交換するか、操作<br>パネルから「システム メニュ-」<br>—「メモリーカード フォーマット」—<br>「全領域」を選択してコン<br>パクトフラッシュカードを<br>フォーマットしてくださ<br>い。 |
| 未サポート カード                   | 本プリンターでは使用できないコン<br>パクトフラッシュカードです。                | 推奨されたサードパーティ<br>製のコンパクトフラッシュ<br>カードと交換してくださ<br>い。                                                                                           |

| メッセージ                    | 意味                                                                                                    | 処置のしかた                                                                                                   |
|--------------------------|----------------------------------------------------------------------------------------------------|----------------------------------------------------------------------------------------------------|
| 非正規  - ユニット<br>X         | X イメージングユニットが純正では<br>ありません。                                                                                         | コニカミノルタ純正で、正<br>しい仕向けのイメージング<br>ユニットを取り付けてくだ<br>さい。詳細については「イ<br>メージングユニットの交換<br>手順」(p.234)を参照して<br>ください。 |
| 非正規\ <del> </del> -<br>X | X トナーが純正ではありません。                                                                                                    | コニカミノルタ純正で、正<br>しい仕向けのトナーカート<br>リッジを取り付けてくださ<br>い。詳細については「ト<br>ナーカートリッジの交換手<br>順」(p.229)を参照してく<br>ださい。   |
| 部単位印刷が<br>できません          | 送信されたプリントジョブがハード<br>ディスクの容量を超えているため部<br>単位印刷ができません。1 つのプリ<br>ントジョブで 10000 ページを超える<br>プリントジョブは部単位印刷ができ<br>ません。       | 1 部ずつプリントしてくだ<br>さい。                                                                                     |
| 転写ベルト<br>交換時期            | 転写ベルトが寿命です。<br>印刷は可能ですが、印字品質は保証<br>外です。                                                                             | 販売店または弊社に連絡し<br>てください。                                                                                   |
| 用紙なし<br>トレイX             | トレイX(トレイ2またはトレイ3)<br>が正しくセットされていません。<br>(「システムメニュー」ー「ワーニング検出」ー<br>「用紙なし」で表示されたトレイが<br>「オン」に設定されている場合に表示<br>されます。)   | 表示された給紙トレイを正<br>しくセットしてください。                                                                             |
|                          | トレイX(トレイ1またはトレイ2<br>またはトレイ3)に用紙がありません。<br>(「システムメニュー」ー「ワーニング検出」ー<br>「用紙なし」で表示されたトレイが<br>「オン」に設定されている場合に表示<br>されます。) | 表示された給紙トレイに用<br>紙をセットしてください。                                                                             |
| ו- זעד איז<br>X          | X (イメージングユニットの色を示<br>します) イメージングユニットが寿<br>命を超えました。                                                                  | イメージングユニットを交<br>換してください。<br>詳細については「イメージ<br>ングユニットの交換手順」<br>(p.234)を参照してください。                            |

| メッセージ             | 意味                                                                                                    | 処置のしかた                                                                                                    |
|-------------------|----------------------------------------------------------------------------------------------------|----------------------------------------------------------------------------------------------------|
| - ユニット残量少<br>X    | X (イメージングユニットの色を示<br>します) イメージングユニットが寿<br>命に近づいています。<br>(「システムメニュー」 – 「ワーニング検出」<br>で「I- ュニット残量少」設定が<br>「オン」に設定されている場合に<br>表示されます。) | 指定されたイメージングユ<br>ニットを準備してくださ<br>い。                                                                                                    |
| - ユニット寿命<br>X     | X (イメージングユニットの色を示<br>します) イメージングユニットが寿<br>命です。<br>印刷は可能ですが、印字品質は保証<br>外です。                                                         | イメージングユニットを交<br>換してください。<br>詳細については「イメージ<br>ングユニットの交換手順」<br>(p.234)を参照してくださ<br>い。<br>印刷を続けると、メッセー<br>ジ「I-1=ット エンド」が表示<br>され、印刷が停止します。 |
| 802.1X ポート<br>認証中 | IEEE802.1X ポート認証が行われて<br>います。                                                                                                    | 認証が完了するまでお待ち<br>ください。                                                                                                    |
| トナーなし<br>X        | X (トナーの色を示します) トナー<br>カートリッジ内のトナーがなくなり<br>ました。<br>カラーのトナーがなくなっても黒の<br>トナーが残っている場合、モノクロ<br>印刷は可能ですが、印字品質は保証<br>外です。                 | トナーカートリッジを交換<br>してください。<br>詳細については「トナー<br>カートリッジの交換手順」<br>(p.229)を参照してくださ<br>い。                                                       |
| トナ−残量少<br>X       | X (トナーの色を示します) トナー<br>が残り少なくなっています。<br>(「システムメニュー」 — 「ワーニング検出」<br>で「トナー残量少」設定が「オン」<br>に設定されている場合に表示さ<br>れます。)                      | 指定されたトナーカート<br>リッジを準備してくださ<br>い。                                                                                                    |
| 転写□-ラ-<br>交換時期    | 転写ローラーが寿命です。<br>印刷は可能ですが、印字品質は保証<br>外です。                                                                                           | 販売店または弊社に連絡し<br>てください。                                                                                                    |
| 廃ᡰナーボトル<br>交換時期   | 廃トナーボトルがもうすぐいっぱい<br>になります。                                                                                                    | 新しい廃トナーボトルを準<br>備してください。                                                                                                    |
| USB ハブは、<br>未対応   | USB ポートにハブが接続されまし<br>た。                                                                                                    | USB ハブは接続できませ<br>ん。                                                                                                    |

| メッセージ    | 意味                | 処置のしかた       |
|----------|-------------------|--------------|
| 接続デバイスは、 | USB ポートに未対応のデバイスが | 未対応のデバイスは接続で |
| 未対応      | 接続されました。          | きません。        |

エラーメッセージ (オペレーターコール: <u>④</u>)

| メッセージ                            | 意味                                                                                       | 処置のしかた                                                                                                    |
|----------------------------------|------------------------------------------------------------------------------------------|----------------------------------------------------------------------------------------------------|
| カハ゛ーオーフ゜ン<br>フロントカハ゛ー            | 前ドアが開いています。                                                                              | 前ドアを閉じてください。                                                                                                    |
| カハ゛ーオーフ゜ン<br>サイト゛カハ゛ー            | 右ドアが開いています。                                                                              | 右ドアを閉じてください。                                                                                                    |
| カハ゛ーオーフ゜ン<br>トレイ 3 カハ゛ー          | 給紙トレイ3の右ドアが<br>開いています。                                                                   | トレイの右ドアを閉じてくだ<br>さい。                                                                                                    |
| ジョブ保存不可<br>ジョブを保存<br>できません       | ハードディスクキットが<br>未装着の状態で、ハード<br>ディスクに保存指定され<br>たプリントジョブが送信<br>されています。                      | プリントジョブの保存はハー<br>ドディスクキット装着時のみ<br>実行できます。必要に応じて<br>ハードディスクキットを装着<br>してください。                                                      |
| 保存ジョブエラー<br>"オプション"<br>キャンセルできます | ジョブを保存したときの<br>オプション構成と違って<br>います。                                                       | オプション構成をジョブが保<br>存された状態に戻してくださ<br>い。                                                                                             |
| 手差し用紙なし<br>"用紙サイズ"<br>"用紙種類"     | プリンタードライバーで<br>手差し印刷が設定されて<br>いますが、トレイ1に用<br>紙がありません。                                    | トレイ1に正しい用紙をセッ<br>トしてください。                                                                                                    |
| 手差し確認<br>"用紙サイズ"<br>"用紙種類"       | プリンタードライバーの<br>「用紙トレイ」で「トレイ<br>1 (手差し)」を選択して<br>いるときに、プリント開<br>始時にトレイ1に用紙が<br>セットされています。 | △ キーを押して印刷をする<br>か、トレイ1の用紙をセット<br>しなおしてください。                                                                                     |
| メモリ フル<br>キャンセルを<br>押してください      | プリンターが、メモリー<br>で処理できる量以上の<br>データを受信しました。                                                 | [キャンセル] キーを押し、<br>プリントジョブをキャンセル<br>してください。<br>プリントジョブのデータ容量<br>を少なくし、再度印刷してく<br>ださい。<br>問題が解決しない場合は、オ<br>プションのメモリーを増設し<br>てください。 |
| 用紙なし<br>"用紙サイズ"<br>"用紙種類"        | 給紙トレイに用紙があり<br>ません。<br>(「用紙パュー」―「給紙<br>トレイ」―「自動トレイ切替え」<br>が「わ」に設定されてい<br>る場合に表示されます。)    | 正しいサイズ、種類の用紙を<br>トレイにセットしてくださ<br>い。                                                                                              |

| メッセージ                     | 意味                                                                                                    | 処置のしかた                                                                            |
|---------------------------|----------------------------------------------------------------------------------------------------|-----------------------------------------------------------------------------------|
| 用紙確認<br>"用紙サイズ"<br>"用紙種類" | プリンタードライバーで<br>指定されたサイズ、種類<br>の用紙がありません。<br>(「用紙ビュー」—「給紙<br>トレイ」—「自動トレイ切替え」<br>が「わ」に設定されてい<br>る場合に表示されます。) | 正しいサイズ、種類の用紙を<br>セットしてください。                                                       |
| 紙詰まり<br>両面 1              | 両面プリントユニットの<br>給紙口で紙づまりが起き<br>ています。                                                                        | ▽ キーを押し、ヘルプ画面<br>を表示してください。ヘルプ<br>画面の指示にしたがって詰                                    |
| 紙詰まり<br>両面 2              | 両面プリントユニットの<br>搬送部で紙づまりが起き<br>ています。                                                                        | まっている用紙を取り除いて<br>ください。                                                            |
| 紙詰まり<br>2 次転写部            | 転写ローラーの辺りで紙<br>づまりが起きています。<br>この場合、用紙は排紙口<br>まで進んでいません。                                                    |                                                                                   |
| 紙詰まり<br>トレイ 1             | トレイ 1 で紙づまりが起<br>きています。                                                                                    |                                                                                   |
| 紙詰まり<br>トレイ X             | トレイ 2、トレイ 3 の給<br>紙部で紙づまりが起きて<br>います。                                                                      |                                                                                   |
| 紙詰まり<br>搬送部               | 搬送部で紙づまりが起き<br>ています。                                                                                       |                                                                                   |
| 紙詰まり<br>定着 / 排紙部          | 定着ユニットで紙づまり<br>が起きています。                                                                                    |                                                                                   |
|                           | 同梱のトナーカートリッ<br>ジとイメージングユニッ<br>トが装着されていません。                                                                 | 同梱のトナーカートリッジと<br>イメージングユニットが装着<br>されているか確認してくださ<br>い。                             |
| I-ュニット エンド<br>X<br>を交換    | X (イメージングユニット<br>の色を示します) イメー<br>ジングユニットが寿命を<br>超えました。                                                     | イメージングユニットを交換<br>してください。<br>詳細については「イメージン<br>グユニットの交換手順」<br>(p.234)を参照してくださ<br>い。 |

| メッセージ                                         | 意味                                                                                                    | 処置のしかた                                                                          |
|-----------------------------------------------|----------------------------------------------------------------------------------------------------|---------------------------------------------------------------------------------|
| - ユニット未装着<br>X<br>を確認                         | X (イメージングユニット<br>の色を示します) イメー<br>ジングユニットが正しく<br>取り付けられていないか、<br>純正ではないイメージン<br>グユニットが取り付けら<br>れています。                                             | コニカミノルタ純正のイメー<br>ジングユニットを正しく取り<br>付けてください。                                      |
| トナーなし<br>X<br>を交換                             | X (トナーの色を示しま<br>す) トナーカートリッジ<br>内のトナーが完全になく<br>なりました。<br>カラーのトナーがなく<br>なっても黒のトナーが<br>残っている場合、モノク<br>ロ印刷は可能ですが、印<br>字品質は保証外です。                    | トナーカートリッジを交換し<br>てください。<br>詳細については「トナーカー<br>トリッジの交換手順」<br>(p.229)を参照してくださ<br>い。 |
| トナー未装着<br>X<br>を確認                            | X (トナーの色を示しま<br>す) トナーカートリッジ<br>が正しく取り付けられて<br>いないか、純正ではない<br>トナーカートリッジが取<br>り付けられています。                                                          | コニカミノルタ純正のトナー<br>カートリッジを正しく取り付<br>けてください。                                       |
| ŀレイ X 用紙なし<br>"用紙サイズ <sup>*</sup> "<br>"用紙種類" | トレイX(トレイ1また<br>はトレイ2またはトレイ<br>3)がプリンタードライ<br>バーで指定されています<br>が、トレイに用紙があり<br>ません。<br>(「用紙パュー」—「給紙<br>トレイ」—「自動トレ切替え」<br>が「わ」に設定されてい<br>る場合に表示されます。) | 正しいサイズ、種類の用紙を<br>指定されたトレイにセットし<br>てください。                                        |
| トレイ X 用紙確認<br>"用紙サイズ"<br>"用紙種類"               | プリンタードライバーで<br>指定されたトレイに指定<br>されたサイズ、種類の用<br>紙がありません。<br>(「用紙/ニュー」―「給紙<br>トレイ」―「自動トレイ切替え」<br>が「わ」に設定されてい<br>る場合に表示されます。)                         | 正しいサイズ、種類の用紙を<br>指定されたトレイにセットし<br>てください。                                        |

| メッセージ                                       | 意味                                                                               | 処置のしかた                                                                     |
|---------------------------------------------|----------------------------------------------------------------------------------|----------------------------------------------------------------------------|
| トレイ X サイス <sup>*</sup> 確認<br>"用紙サイズ"<br>を補給 | プリンタードライバーで<br>指定した用紙サイズの用<br>紙がトレイX(トレイ 1<br>またはトレイ2またはト<br>レイ3)にセットされてい<br>ない。 | 表示された給紙トレイに正し<br>い用紙をセットしてくださ<br>い。                                        |
| 廃 トナーフル<br>廃 トナーボトル<br>を交換                  | 廃トナーボトルが廃ト<br>ナーでいっぱいになりま<br>した。                                                 | 新しい廃トナーボトルに交換<br>してください。<br>詳細については「廃トナーボ<br>トルの交換手順」(p.243)を<br>参照してください。 |
| オプション構成変更                                   | 電源が入った状態でオプ<br>ション構成が変更されま<br>した。                                                | プリンターを再起動してくだ<br>さい。                                                       |
| 非正規け─を<br>検出しました                            | X トナーが純正ではあり<br>ません。                                                             | コニカミノルタ純正で正しい<br>仕向けのトナーカートリッジ<br>を取り付けてください。                              |

### サービスメッセージ: 🕰

このメッセージは、カスタマーサービスによる修復が必要な故障を示すメッ セージです。このメッセージが表示された場合は、プリンターを再起動して ください。問題が解決しない場合は、販売店または弊社に連絡してください。

| メッセージ                 | 意味                                                                                   | 処置のしかた                                                                                                    |
|-----------------------|--------------------------------------------------------------------------------------|----------------------------------------------------------------------------------------------------|
| サービスコール XX<br>"エラー内容" | サービスメッセージ内に表<br>示されている"XX"のエ<br>ラーが検出されました。<br>メッセージウィンドウの下<br>部にはエラーの内容が表示<br>されます。 | プリンターを再起動してく<br>ださい。多くの場合、これ<br>によりサービスメッセージ<br>が消え、プリンターは復旧<br>します。<br>それでもメッセージが消え<br>ない場合には、エラーの情<br>報を販売店または弊社に連<br>絡してください。 |

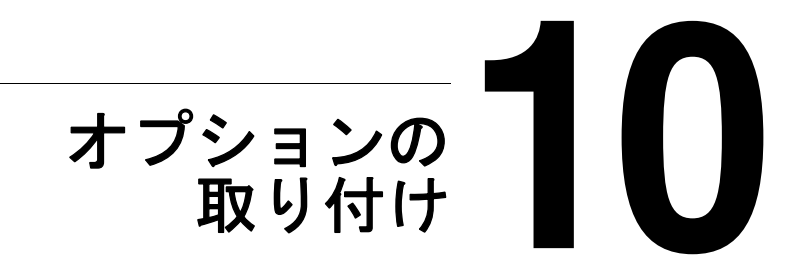

## はじめに

ご注意

本プリンターは、純正品/推奨品以外のオプションの使用は保証の対象外と なります。

#### この章では、以下のオプションについて説明します。

| オプション名            | 説明                      | 製品番号     |
|-------------------|-------------------------|----------|
| メモリー<br>(SO-DIMM) | 512 MB SO-DIMM          | MC47M512 |
| 給紙ユニット            | 500 枚給紙トレイ付             | A0WJ0Y1  |
| ハードディスク<br>キット    | SATA ハードディスク            | A14F0Y1  |
| CF アダプター          | コンパクトフラッシュカード用アダプ<br>ター | A14F0Y2  |
| コンパクトフ<br>ラッシュカード | 1 GB, 2 GB, 4 GB, 8 GB  | -        |

ご注意

ハードディスクキットと CF アダプターは、同時に取り付けることはできま せん (どちらか一方しか取り付けることができません)。オプションを取り 付ける際は、必ずプリンターの電源を切り、電源ケーブルを抜いてから作業 をしてください。

## 静電気防止の対策

ご注意

コントローラーボードは、静電気にきわめて敏感です。コントローラーボー ドを取り扱う作業では、静電気に十分注意してください。

最初に電源スイッチを切っておいてください。静電気防止のリストストラッ プがある場合は、片方の端を手首に付け、もう片方の端をプリンター背面の 金属部分につけます。リストストラップを機器に決して触れないようにして ください。プラスチック、ゴム、木、塗装された金属面は、接地面になりま せん。

静電気防止のリストストラップがない場合は、コントローラーボードや部品 を取り扱う前に、接地面に触れて、身体に帯電している静電気を放電してく ださい。また、放電後は、歩き回らないでください。再度帯電する可能性が あります。

### メモリー (SO-DIMM) の取り付け

メモリー(SO-DIMM)は、メモリーチップが表面に載っている小型の基板です。

本プリンターには一つのメモリースロットがあり、コントローラーボード上 には 256 MB のメモリーがあらかじめ内蔵されています。メモリーは一つの スロットを使用して最大 768 MB(256 MB + 512 MB)まで拡張できます。

🖹 🗹 メモリーは、KONICA MINOLTA 純正品のメモリーをご使用ください。

#### メモリーの取り付けかた

ご注意

コントローラーボードや関連の基板、モジュールは、静電気にきわめて敏感 です。コントローラーボードを取り扱う作業では、静電気に十分注意してく ださい。この操作を行う前に、「静電気防止の対策」(p.309)に載っている 静電気防止の注意を確認してください。また、触るときは基板の緑色部を 持ってください。

 プリンターの電源を切り、電源 ケーブルとインターフェース ケーブルを取り外します。

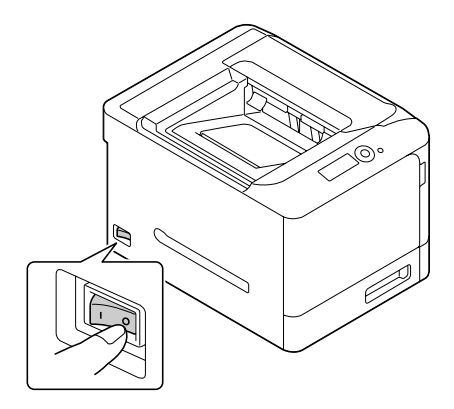

2 ドライバーを使ってネジ2個を 取り外します。

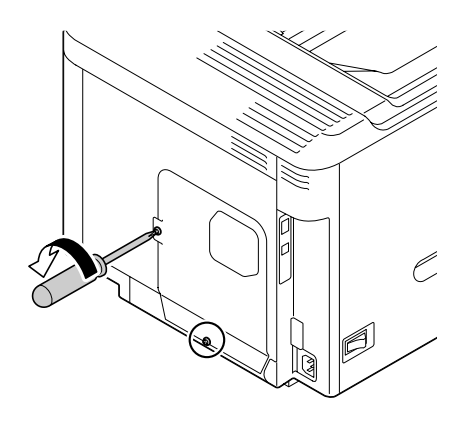

3 金属パネルを下に少しずらし、 プリンターから取り外します。

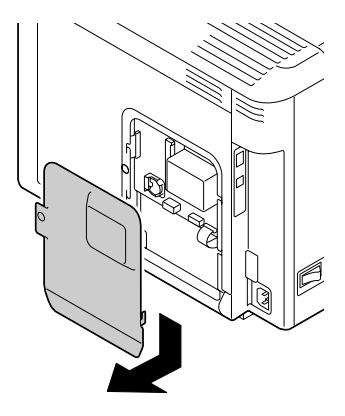

- 4 切り欠きがコネクタのタブと 合っているか確認しながら、メ モリーを斜め(45度くらい)に 差し込み、カチッとはまるまで 慎重に押し込みます。
- メモリーの端を持って操作 してください。
- メモリーが正しくはまると カチッという音がします。

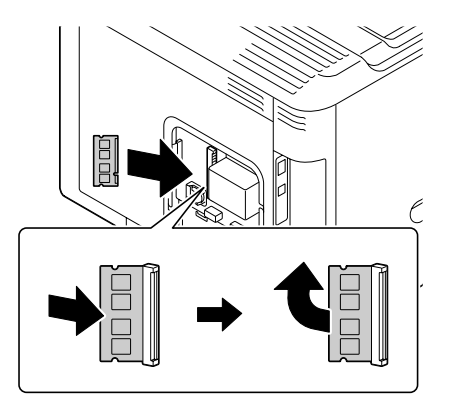

- 5 金属パネルを取り付け、ゆるめたネジ2個をしめます。
- 6 インターフェースケーブルを接続します。
- 7 電源ケーブルを接続し、プリン ターの電源を入れます。

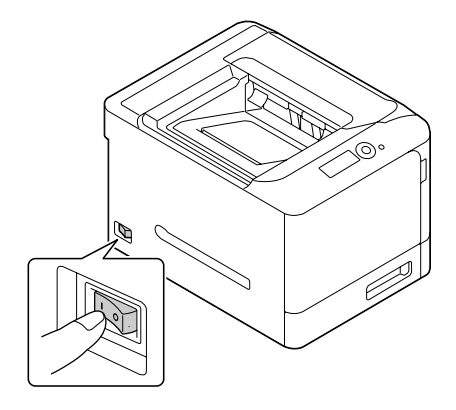

- 8「印刷メニュ-」-「設定リスト」で設定リストページを印刷して、メモリーの 総量を確認します。
- 9 装着したメモリーがプリンタードライバーで正しく認識されていること を確認します。
- 正しく認識されていない場合は、「プリンタードライバーの初期設定 /オプションの設定(Windows)」(p.35)を参照し、手動でオプ ションの認識を行ってください。

## ハードディスクキットの取り付け

オプションのハードディスクキットを取り付けることで、ソート(部単位印刷)、ジョブの印刷/保存、フォント/フォーム/カラープロファイルのダウンロード、認証/部門管理、XPSドライバー印刷、ダイレクトプリント、 PageScope Direct Print(ユーティリティ)の使用が有効となります。 ユーザー使用可能エリアは40 GB 中 18 GB になります。

### ハードディスクキットの取り付けかた

#### ご注意

コントローラーボードや関連の基板、モジュールは、静電気にきわめて敏感 です。コントローラーボードを取り扱う作業では、静電気に十分注意してく ださい。この操作を行う前に、「静電気防止の対策」(p.309)に載っている 静電気防止の注意を確認してください。また、触るときは基板の緑色部を 持ってください。

 プリンターの電源を切り、電源 ケーブルとインターフェース ケーブルを取り外します。

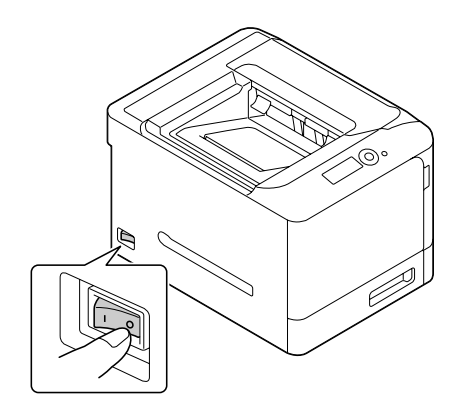

2 ドライバーを使ってネジ2個を 取り外します。

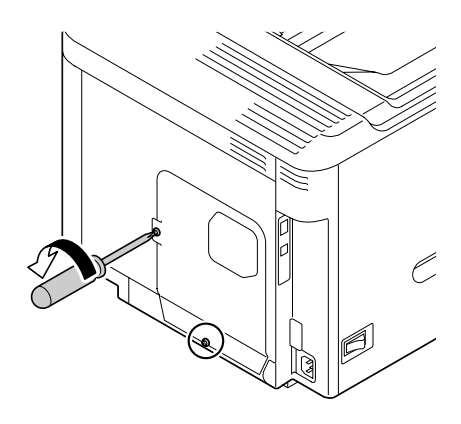

3 金属パネルを下に少しずらし、 プリンターから取り外します。

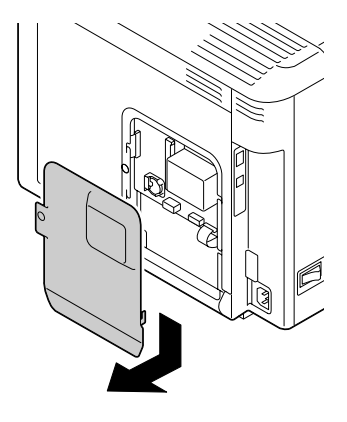

4 ケーブル (2箇所) をハード ディスクキットに取り付けま す。

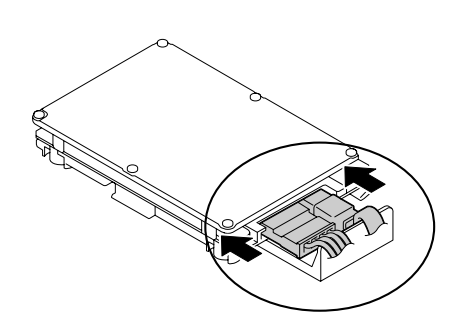

L字の曲がりの方向に注 意して差し込んでくださ い。無理に逆に差し込む とコネクターを破壊する 恐れがあります。

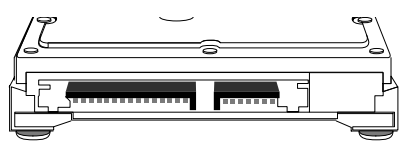

ハードディスク正面

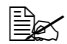

シン ケーブルは、それぞれ両 端の形状が異なっていま す。AとCの側をハード ディスクに差し込んでく ださい。

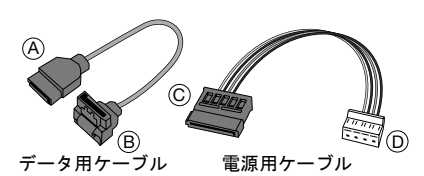

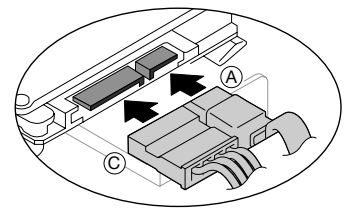

5 ハードディスクキットの取り付 けピンを穴に差し込みます。

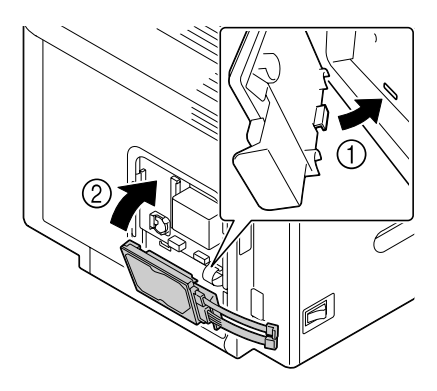

 ハードディスクキットのケーブ ル(2箇所)をコネクタに差し 込みます。

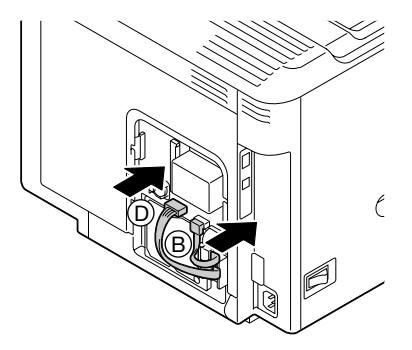

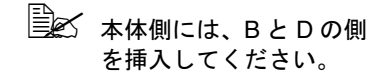

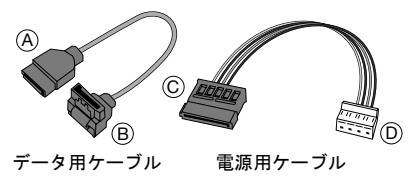

- 7 金属パネルを取り付け、ゆるめたネジ2個をしめます。
- 8 インターフェースケーブルを接続します。

9 電源ケーブルを接続し、プリン ターの電源を入れます。

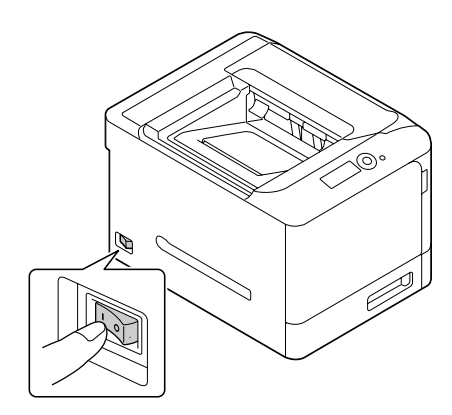

- 10「印刷ニュー」ー「設定リスト」で設定リストページを印刷して、ハードディスクの容量を確認します。
- 11 装着したハードディスクがプリンタードライバーで正しく認識されていることを確認します。
  - 正しく認識されていない場合は、手動でインストール済みオプションに追加してください。詳しくは、「プリンタードライバーの初期設定/オプションの設定(Windows)」(p.35)をごらんください。

### コンパクトフラッシュの取り付け

オプションのコンパクトフラッシュカードを取り付けることで、ソート(部 単位印刷)、フォント/フォーム/カラープロファイルのダウンロード、認 証/部門管理、XPS ドライバー印刷、ダイレクトプリント、PageScope Direct Print(ユーティリティ)の使用が有効となります。

- 本プリンターは、1 GB、2 GB、4 GB、8 GB のコンパクトフラッシュカードを使用できます。
- ジョブの印刷 / 保存は、コンパクトフラッシュカードを取り付けても 利用できません。オプションのハードディスクキットを取り付ける と利用できます。
- ハードディスクキットと CF アダプターは、同時に取り付けることはできません。

#### CF アダプターおよびコンパクトフラッシュカードの取り付 けかた

ご注意

本プリンターに取り付けたコンパクトフラッシュカードを他の装置(パソコ ンやデジタルカメラ)で使用した場合、コンパクトフラッシュカードは自動 的に初期化され、カード内にあるデータは削除されます。

ご注意

コントローラーボードや関連の基板、モジュールは、静電気にきわめて敏感 です。コントローラーボードを取り扱う作業では、静電気に十分注意してく ださい。この操作を行う前に、「静電気防止の対策」(p.309)に載っている 静電気防止の注意を確認してください。また、触るときは基板の緑色部を 持ってください。  プリンターの電源を切り、電源 ケーブルとインターフェース ケーブルを取り外します。

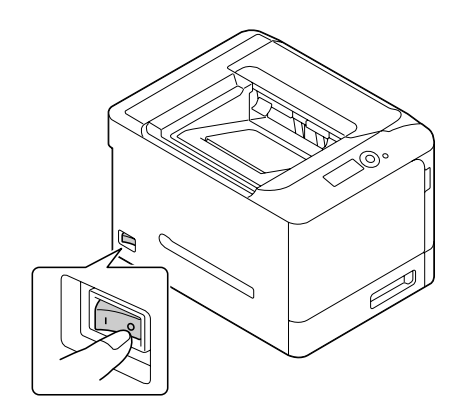

2 ドライバーを使ってネジ2個を 取り外します。

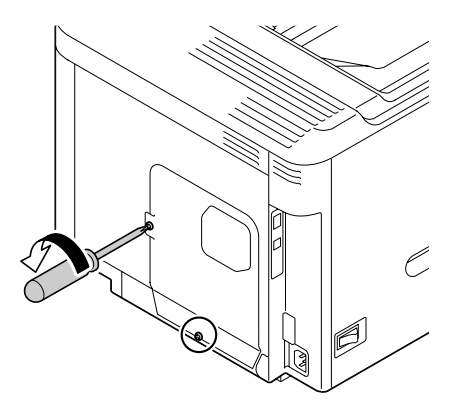

3 金属パネルを下に少しずらし、 プリンターから取り外します。

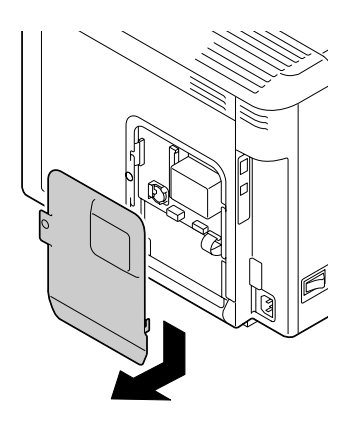

4 ケーブル (2箇所) を CF アダプ ターに取り付けます。

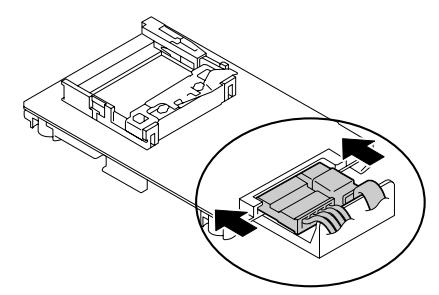

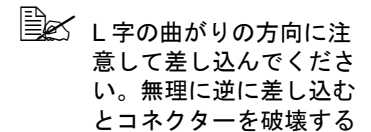

恐れがあります。

CF アダプター正面

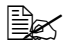

シン ケーブルは、それぞれ両 端の形状が異なっていま す。AとCの側をハード ディスクに差し込んでく ださい。

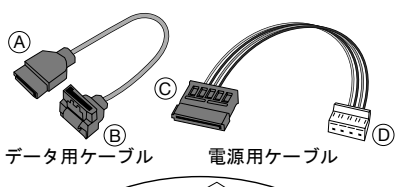

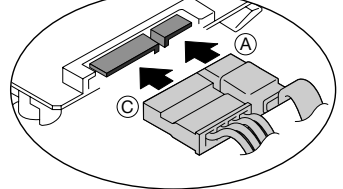

5 スロットにコンパクトフラッ シュカードをスライドさせて、 ロックされるまで押し込みま す。

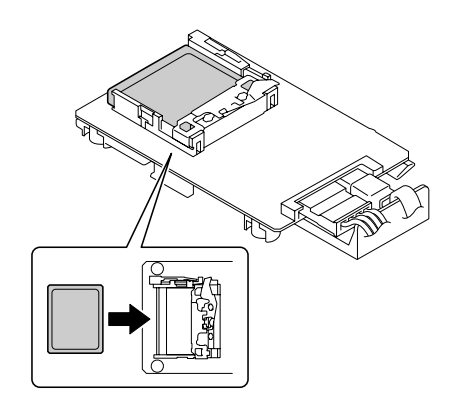

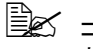

ションパクトフラッシュ カードを取り外すとき は、ボタンを下へ押して ロックを解除してくださ い。

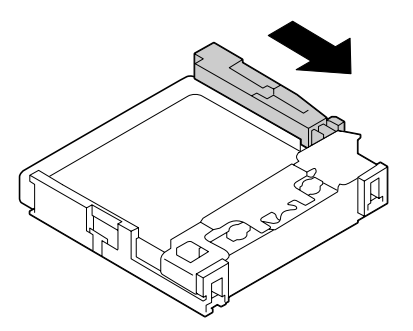

6 CFアダプターの取り付けピンを 穴に差し込みます。

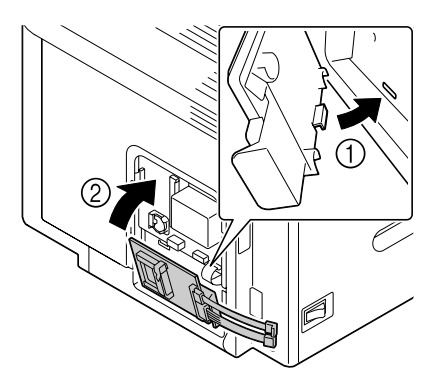

7 CF アダプターのケーブル(2箇 所)をコネクタに差し込みま す。

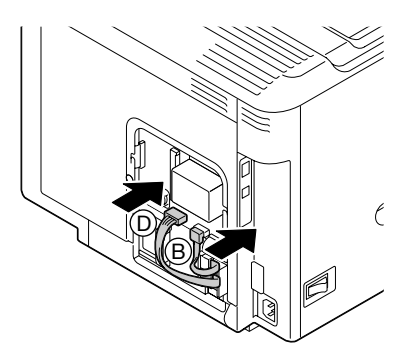

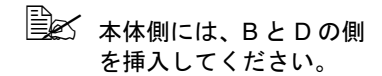

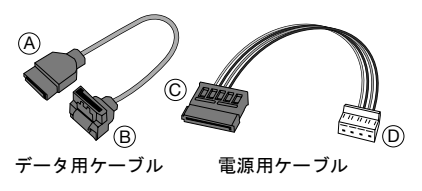

- 8 金属パネルを取り付け、ゆるめたネジ2個をしめます。
- 9 インターフェースケーブルを接続します。
- 10 電源ケーブルを接続し、プリン ターの電源を入れます。

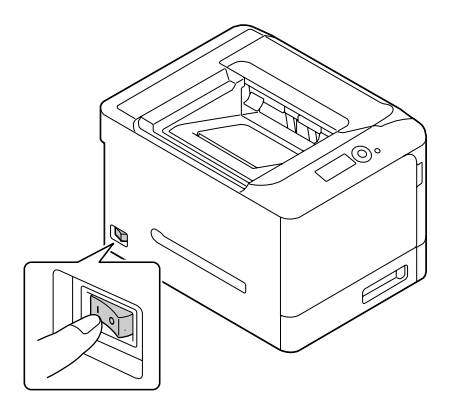

11「印刷メニュー」-「設定リスト」で設定リストページを印刷して、コンパクト フラッシュカードの容量を確認します。

- 12 装着したコンパクトフラッシュカードがプリンタードライバーで正しく 認識されていることを確認します。
  - 正しく認識されていない場合は、手動でインストール済みオプションに追加してください。詳しくは、「プリンタードライバーの初期設定/オプションの設定(Windows)」(p.35)をごらんください。

## 給紙ユニット(トレイ3)の取り付け

給紙ユニット(トレイ3)を取り付けることができます。給紙ユニットには 用紙を500枚までセットできます。

#### 給紙ユニットの構成

■ 給紙ユニット(500枚給紙トレイ付き)

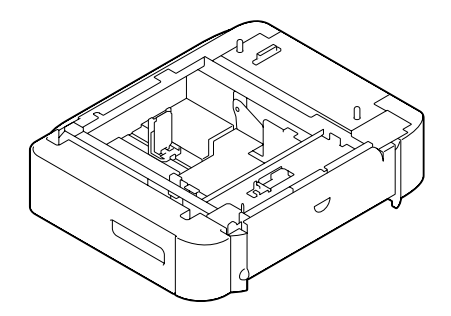
### 給紙ユニットの取り付けかた

### ご注意

プリンターには消耗品が取り付けられているため、プリンターを動かすとき は、トナーがこぼれないようプリンターを水平にして運んでください。

1 プリンターの電源を切り、すべてのケーブルを取り外します。

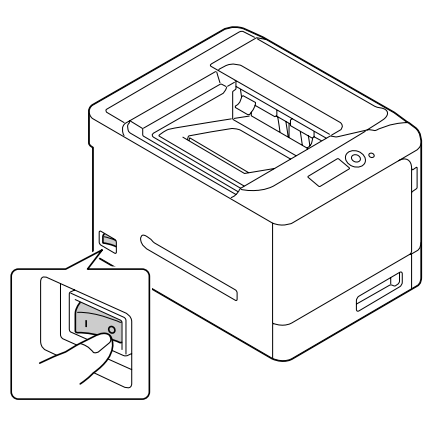

2 給紙ユニットを用意します。

▲ 給紙ユニットは必ず平らな場所に置いてください。

- 3 給紙ユニットの右ドアを開きます。
  ■▲ 必ず給紙ユニットの右ドアを開いてからプリン
  - ターをセットしてくださ い。

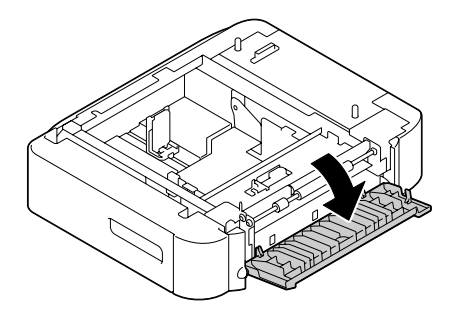

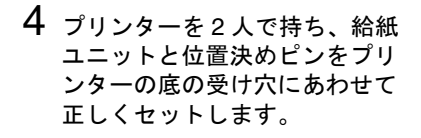

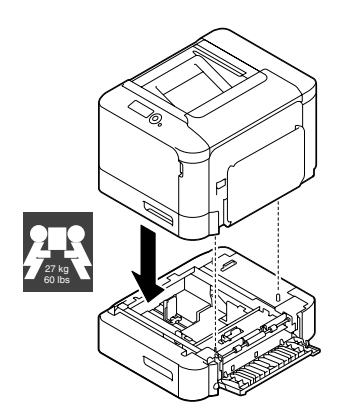

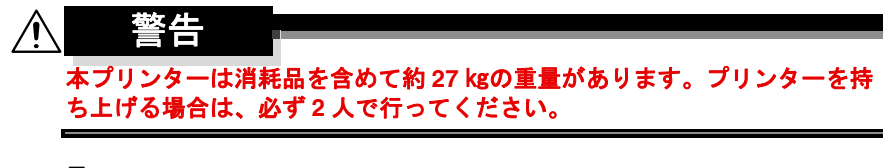

5 給紙ユニットの右ドアを閉じま す。

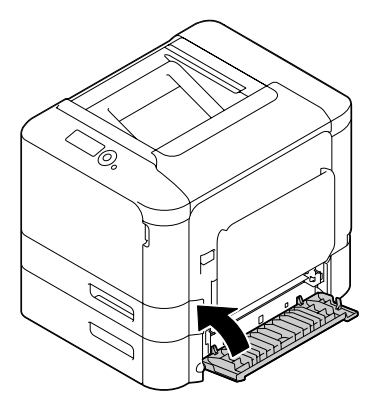

6 インターフェースケーブルを接続します。

7 電源ケーブルを接続し、プリン ターの電源を入れます。

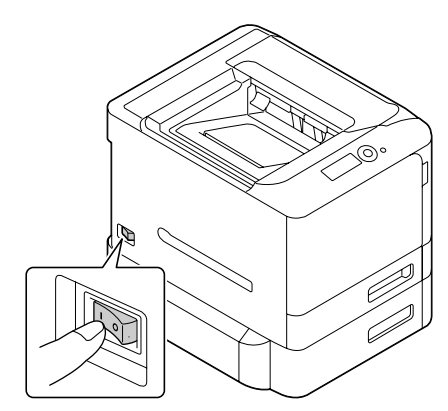

- 8「印刷メニュー」-「設定リスト」で設定リストページを印刷して、給紙ユニットが装着済みか確認します。
- 9 装着したトレイ3がプリンタードライバーで正しく認識されていること を確認します。
- 正しく認識されていない場合は、「プリンタードライバーの初期設定 /オプションの設定(Windows)」(p.35)を参照し、手動でオプ ション認識を行ってください。

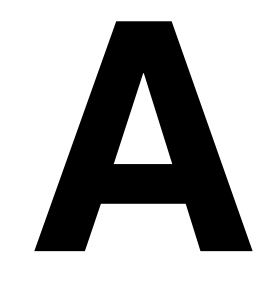

# 付録

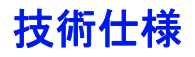

### プリンター本体

| 形式              | デスクトップ型フルカラー A4 レーザービームプ<br>リンター                                                                                                    |
|-----------------|----------------------------------------------------------------------------------------------------|
| 印刷方式            | 半導体レーザー + 電子写真方式                                                                                                    |
| 露光方式            | 半導体レーザー + 回転ミラー                                                                                                    |
| 現像方式            | 電子写真方式                                                                                                    |
| 解像度             | 600 dpi $\times$ 600 dpi $\times$ 3 bit                                                                                                    |
| ファーストプリント時<br>間 | 片面<br>モノクロ/フルカラー:<br>12.9 秒以内(普通紙で A4 の場合)                                                                                                    |
| プリント速度          | 片面<br>モノクロ/フルカラー:<br>30.0 枚/分(普通紙で A4 の場合)<br>15.0 枚/分(厚紙で A4 の場合)<br>15.0 枚/分(封筒の場合)<br>両面<br>モノクロ/フルカラー:<br>30.0 面/分(普通紙で A4 の場合)                                                   |
| 用紙サイズ           | トレイ 1 (手差しトレイ)<br>幅: 92 ~ 216 mm<br>長さ: 148 ~ 356 mm<br>トレイ 2<br>幅: 92 ~ 216 mm<br>長さ: 148 ~ 297 mm<br>トレイ 3 (オプション)<br>B5 (JIS) ~リーガル<br>両面印刷<br>幅: 182 ~ 216 mm<br>長さ: 254 ~ 356 mm |

| 用紙種類      | <ul> <li>普通紙 (60 ~ 90 g/m<sup>2</sup>)</li> <li>再生紙 (60 ~ 90 g/m<sup>2</sup>)</li> <li>封筒</li> <li>厚紙 1 (91 ~ 150 g/m<sup>2</sup>)</li> <li>厚紙 2 (151 ~ 210 g/m<sup>2</sup>)</li> <li>はがき</li> <li>レターヘッド</li> <li>ラベル紙</li> <li>光沢紙 1 (100 ~ 128 g/m<sup>2</sup>)</li> <li>光沢紙 2 (129 ~ 158 g/m<sup>2</sup>)</li> <li>両面不可紙 (60 ~ 90 g/m<sup>2</sup>)</li> <li>特殊紙 (60 ~ 90 g/m<sup>2</sup>)</li> </ul> |
|-----------|----------------------------------------------------------------------------------------------------|
| 給紙容量      | トレイ1(手差しトレイ)<br>普通紙、再生紙、両面不可紙、特殊紙:100枚<br>封筒:10枚<br>ラベル紙、はがき、厚紙1、厚紙2、光沢紙1、<br>光沢紙2、レターヘッド:20枚<br>トレイ2<br>普通紙、再生紙、両面不可紙、特殊紙:250枚<br>ラベル紙、はがき、厚紙1、厚紙2、光沢紙1、<br>光沢紙2、レターヘッド:20枚<br>トレイ3(オプション)<br>普通紙、再生紙、両面不可紙、特殊紙:500枚                                                                                                    |
| <br>排紙容量  | 排紙トレイ:200 枚(普通紙:80 g/m²)                                                                                                    |
| 動作時の温度    | 10~ 30°C(温度勾配 10°C/h 以下)                                                                                                    |
| 動作時の湿度    | 15 ~ 85%(湿度勾配 20%/h 以下)                                                                                                    |
| 電源        | 100 V、50 ~ 60 Hz                                                                                                    |
| 消費電力      | 最大消費電力:1100 W 以下<br>節電モード時:15 W 以下<br>電源オフ時:0 W                                                                                                    |
| 電流        | 10.1 A 以下                                                                                                    |
| ウォームアップ時間 | 平均 36 秒(室温 23 ℃、湿度 65%で電源オンか<br>ら印刷可になるまでに要する時間)                                                                                                    |

| ノイズレベル   | 印刷時:54 dB 以下<br>スタンバイ時:39 dB 以下                                                                    |
|----------|----------------------------------------------------------------------------------------------------|
| 外形寸法     | 高さ:330 mm<br>幅:419 mm<br>奥行:520 mm                                                                 |
|          | 🖳 一部突起および手差しトレイを除く                                                                                 |
| 質量       | プリンター本体:<br>約 22 kg(消耗品を含まず)<br>約 27 kg(消耗品を含む)                                                    |
| インターフェース | USB 2.0(High Speed)準拠、10 Base-T/100<br>Base-TX/1000 Base-T イーサネット、Host USB<br>(USB Drive Printing) |
| メモリー     | 256 MB(最大 768 MB まで拡張可能)                                                                           |
| 機械寿命     | 400,000 ページまたは 5 年のいずれか早い方                                                                         |

### 消耗品の寿命の目安

| 消耗品        | 平均の寿命の目安                                                 |
|------------|----------------------------------------------------------|
| トナーカートリッジ  | 製品に付属のトナーカートリッジ :<br>約 2,000 ページ                         |
|            | 交換用トナーカートリッジ:<br>約 4,000 ページ                             |
|            | 交換用トナーカートリッジ(大容量):<br>約 6,000 ページ                        |
|            | 上記の数値は、ISO/IEC 19798 準拠の標準<br>データを連続印刷した場合の印刷可能枚数<br>です。 |
|            | 間欠的な印刷で使用する場合、トナーカートリッジの寿命は短くなります。                       |
| イメージングユニット | 約 30,000 ページ(連続印刷)<br>約 20,000 ページ(2 ページ / ジョブ)          |
| 廃トナーボトル    | 約 36,000 ページ(モノクロ)<br>約 9,000 ページ(フルカラー)                 |
|            | 上記の数値は、ISO/IEC 19798 準拠の標準<br>データを連続印刷した場合の印刷可能枚数<br>です。 |

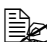

- L記の数値は、A4 サイズの用紙を使用した片面印刷時の数値です。 実際の寿命は、印刷条件(印字率、用紙サイズ等)や、連続印刷 (平均4ページのプリントジョブが消耗品には最良です) か間欠的な 印刷(1ページのプリントジョブを複数回印刷する場合)かなどの印 刷方法の違い、厚紙印刷など使用する用紙種類によって異なります (短くなります)。また、周囲の気温や湿度も影響します。
- カラープリンターでは、モノクロ印刷・カラー印刷に関わらず、本 体の電源オン/オフに伴う初期化動作やプリント品質保持のための 自動調整動作時に、すべてのトナーが微量に消費されます。 モノクロ印刷でご使用になられた場合でもカラートナーを消費し、 交換が必要になります。

| 定期交換部品    | 平均の寿命の目安                   |
|-----------|----------------------------|
| 転写ローラー    | 約 100,000 ページ(2 ページ / ジョブ) |
| 転写ベルトユニット | 約 100,000 ページ(2 ページ / ジョブ) |
| 定着ユニット    | 約 100,000 ページ(2 ページ / ジョブ) |
| 給紙ローラー    | 約 300,000 ページ              |

本プリンターのご使用にあたって万が一画像不良などが発生した場合は、下記にお問い合わせください。 コニカミノルタプリンターサポートセンター: TEL 0570-003111 (土日・祝日・年始年末・弊社休業日を除く 午前 9:00 ~ 12:00、午後1:00 ~ 5:00)

上記ナビダイヤルをご利用いただけない場合は、TEL 046-220-6565 をご利用ください。

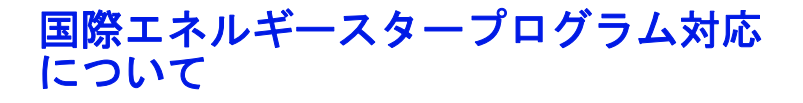

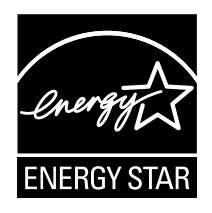

当社は、国際エネルギースタープログラムの参加業者として、本製品が国際 エネルギースタープログラムの対象製品に関する基準を満たしていると判断 します。

### 国際エネルギースタープログラム対象製品とは?

国際エネルギースタープログラム対象製品とは、地球温暖化抑制に貢献する 事を目的に作られた製品です。一定時間印刷を行わない場合、自動的に低電 カモードに移行する機能が搭載されています。この機能により本プリンター 未使用時の効率的および、経済的な電力の使用ができます。

### エコマークについて

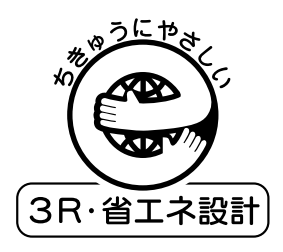

本プリンターは資源採取からリサイクルまでのライフサイクル全体を通して 環境に配慮し、エコマーク認定された製品です。

エコマーク認定番号 第 07 122 019 号 magicolor 4750DN は、「エコマーク事務局認定・環境保全型商品」です。

# 索引

### Ρ

| PCL ドライバー        | 66       |
|------------------|----------|
| My タブ            | 69       |
|                  | 82       |
| 基本設定タブ           | 71       |
| スタンプ / フォームタブ    | 79       |
| その他タブ            | 85       |
| 表紙 / 插入紙タブ       |          |
| レイアウトタブ          | 70       |
| PostScript KJAN- | 70<br>ЛЛ |
|                  |          |
| My タブ            | 48       |
| 画像品質タブ           | 61       |
| 基本設定タブ           | 50       |
| 詳細設定タブ           | 47       |
| スタンプ / フォームタブ    |          |
| その他々ブ            | 65       |
|                  |          |
| 表紙 / 挿人紙タフ       | 57       |
| レイアウトタブ          | 54       |
|                  |          |

## X XP

| (PS ドライバー     |     |
|---------------|-----|
| Mv タブ         |     |
| 画像品質タブ        | 103 |
| 基本設定タブ        |     |
| スタンプ / フォームタブ | 100 |
| その他タブ         | 106 |
| 表紙 / 挿入紙タブ    |     |
| レイアウトタブ       |     |

### あ

| <b>厚紙</b> 1 | 96 |
|-------------|----|
|-------------|----|

### い

| イメージングユニット | 26, 234 |
|------------|---------|
| 印刷可能領域     | 203     |
| 印刷品質の問題    |         |

| え        |  |
|----------|--|
| エラーメッセージ |  |

## お

| オプション         |           |
|---------------|-----------|
| 給紙ユニット        | 27, 324   |
| コンパクトフラッシュカ   | 」 ー ド 318 |
| ハードディスクキット    | 313       |
| メモリー(SO-DIMM) | 310       |

# <mark>か</mark> 紙づまり

| 氏うまり       |          |
|------------|----------|
| 処理         |          |
| 通紙経路       |          |
| 定着ユニット     | 274      |
| 転写ローラー     | 279      |
| トレイ 1      | 279      |
| トレイ 2      |          |
| トレイ 3      | 271      |
| 予防         |          |
| 両面プリントユニット | (内蔵)…273 |
|            |          |

# き

| <b>給紙ユニット</b> 2 | 7, | 324 |
|-----------------|----|-----|
|-----------------|----|-----|

## J

| 光沢紙  |          | 200      |
|------|----------|----------|
| コンパク | トフラッシュカー | <b>K</b> |

# L

| 仕様          |          |
|-------------|----------|
| 消耗品         | 112, 226 |
| イメージングユニット. |          |
| 寿命          |          |
| トナーカートリッジ   |          |
| 廃トナーボトル     |          |

# **す** ステータスモニター

| アンインストール1 | 14 |
|-----------|----|
| 使いかた1     | 11 |
| 閉じる1      | 13 |

### せ

| 清掃       | 250 |
|----------|-----|
| 静電気防止の対策 | 309 |
| 設定リストページ | 262 |

## そ

| 操作パネル | <br>118 |
|-------|---------|

### て

### 定期交換部品

| 給紙ローラー    | 251, 334 |
|-----------|----------|
| 寿命        | 334      |
| 定着ユニット    | 26, 334  |
| 転写ベルトユニット | 26, 334  |
| 転写ローラー    | 26, 334  |

### と

| 特殊紙       | 202 |
|-----------|-----|
| トナーカートリッジ |     |

## は

| ハードディスクキット |         |
|------------|---------|
| 排紙トレイ      | 26, 221 |
| 廃トナーボトル    |         |
| はがき        | 199     |

## ふ

| 封筒<br>普通紙  | 196<br>194 |
|------------|------------|
| プリンター      |            |
| 各部の名称      |            |
| プリンタードライバー | 43         |
| アンインストール   | 41         |
| オプションの設定   | 35         |
| 初期設定       | 35         |

### め

| メッセージ     |     |
|-----------|-----|
| エラーメッセージ  |     |
| サービスメッセージ | 306 |

| ステータスメッセージ     | 297 |
|----------------|-----|
| メッセージウィンドウ     | 118 |
| メニュー           | 122 |
| メモリーダイレクト      |     |
| メモリー (SO-DIMM) | 310 |
| メンテナンス         | 248 |

# よ用紙

| / 13 / 144 |     |
|------------|-----|
| 印刷可能領域     |     |
| 紙づまりの処理    |     |
| 紙づまりを防ぐ    |     |
| セット        |     |
| 通紙経路       |     |
| 用紙送りの流れ    |     |
| 用紙の種類      |     |
| 厚紙         |     |
| 光沢紙        |     |
| 特殊紙        |     |
| はがき        | 199 |
| 封筒         |     |
| 普通紙        |     |
| ラベル紙       | 197 |
| 両面不可紙      |     |
| レターヘッド     |     |
| 用紙のセット     |     |
| トレイ 1      |     |
| トレイ 2      | 212 |
| トレイ 3      | 217 |
| 用紙の保管      |     |

# 6

| ラベル紙 | <br>197 |
|------|---------|
|      | -       |

| 4     |     |
|-------|-----|
| 両面印刷  |     |
| 両面不可紙 | 201 |

# れ

| レターヘッド |  |
|--------|--|
|--------|--|